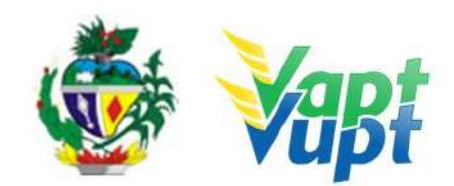

Secretaria de Estado da Administração Subsecretaria de Gestão Pública Superintendência de Gestão de Atendimento ao Cidadão Gerência de Estratégia do Atendimento ao Cidadão Sistema de Gestão da Qualidade do Programa Vapt Vupt **INSTRUÇÃO DE TRABALHO - DETRAN - Departamento Estadual de Trânsito** Responsável: Coordenador da Unidade de Atendimento DETRAN Revisão 27 de 22/08/2022 13:39:05

# 1. REFERÊNCIA

- Ata Reunião dia 26/03/2018, entre membros da Diretoria e Gerentes do DETRAN-GO com Coordenador e Apoio Operacional da Unidade de Atendimento DETRAN-GO
- Código de Trânsito Brasileiro CTB do DENATRAN
- Deliberação nº 57/2007 do CONTRAN
- Deliberação nº 76, de 29 de dezembro de 2008
- Lei 9.503 de 23 de setembro de1997
- Memorando Circular nº279/GV-2006
- Memorando Circular nº327/04-DO
- Memorando nº 16/12/GP
- Memorando nº 836/12/GP
- Ofício Circular 007/04- GH
- Ofício Circular 073/05- DO
- Ofício Circular 05/07- GH
- Ofício Circular 13/09- GH
- Ofício Circular 01/10-GH
- Ofício Circular nº 02/2017/CONTRAN
- Ofício Circular nº 07/2017/CONTRAN
- Ofício nº 398/13/GP/GSG
- Ordem de serviço nº02/05-DO
- Ordem de Serviço nº003/06-DO
- Parecer nº 1904/1999 PROJUR
- Parecer nº1488/2005
- Portaria nº542/1999-DG/PROJUR
- Portaria nº 023/2001 -GP/PROJUR
- Portaria 1695/2002 -GP/CRT
- Portaria 380/2002/GP PROJUR
- Portaria nº 2551/2002 GP/PROJUR alt. pela Portaria nº 940/2007 e nº 689/2009
- Portaria nº 394/2003 GP/PROJUR

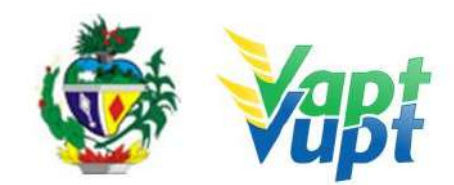

- Portaria nº 1058/2003 GP/PROJUR
- Portaria nº 1060/2003 GP/PROJUR
- Portaria nº 91/2004 GP/PROJUR
- Portaria nº 450/2004 GP/GPROJUR alt. pela Portaria nº 130/2021
- Portaria nº 465/2005 GP/GPROJUR
- Portaria nº 11/2006 DENATRAN
- Portaria nº 1773/2006 GP/GPROJUR
- Portaria nº 335/2007 -GP/GPROJUR
- Portaria nº 578/2007 GP/PROJUR
- Portaria nº 641/2007 GP/GPROJUR alt. pela portaria nº 765/2018 GT/AT
- Portaria nº 696/2007 GP/PROJUR alt. pela 62/2019 e n° 696/2007
- Portaria nº 529/2017 -GP/AT
- Portaria nº 127/2012 GP/GSC
- Portaria nº 446/2012 GP/GSC
- <u>Portaria nº 704/2021</u>
- Portaria nº 810/2019 DETRAN-GO
- Portaria nº 122/2015 GP/GJUR alt. pela Portaria nº 1122/2020
- Portaria nº 321/2015 GP
- Portaria nº 387/2015 GP alt. pela portaria nº 133/2016
- Portaria nº 704/2015 GP/GSC
- Portaria n° 167/2018-GP/DO
- Portaria nº 868/2015 GP/GSC
- Portaria nº 138/2016 GP/GJUR alt. pela portaria n° 766/2018
- Portaria nº 142/2016 GP/DO/GHET alt. pela portaria nº 408/2016
- Portaria nº 160/2016 GP
- <u>Portaria nº 612/2019</u>
- Portaria nº 213/2016 GP/GJUR alt. pela portaria n° 766/2018
- Portaria nº 301/2016 GP/GSG
- Portaria nº 457/2016 GP/DO ALT. PELA PORTARIA nº 451/2018
- <u>Portaria nº 155/2019</u>
- Portaria nº 616/2016 GP/GJUR
- Portaria nº 32/2017 GP/GSC alt. pela Portaria n° 699/2021
- Portaria nº 82/2017 GP/DO
- Portaria nº 176/2017-CONTRAN
- Portaria nº 231/2017 GP/GSG
- Portaria nº 241/2017 GP/DO
- Portaria nº 332/2017-GP/GHET alt. pela portaria n° 667/2021
- Portaria nº 648/2017-GP/DO

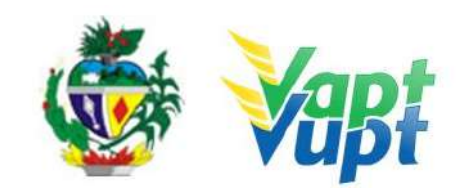

- Portaria nº 529/2017- GP/AT
- Portaria nº 77/2018 GP/DTA
- Portaria nº 78/2018-GP/DO
- Portaria nº167/2018-GP/DO
- Portaria nº 200/2018- DETRAN-GO
- Portaria nº 201/2018- DETRAN-GO
- Portaria nº 202/2018- DETRAN-GO
- <u>Portaria n° 809/2021</u>
- Portaria nº 261/2018- GP/DO
- Portaria n° 43/2021 alt. 232/2021
- <u>Portaria n° 667/2021</u>
- Portaria nº 766/2018 GP/AT
- Portaria nº 828/2018-GP/DO alt. pela Portaria nº 972/2018 e Portaria nº 58/2019
- Portaria n° 56/2019 DETRAN-GO
- Portaria nº 155/2019 DETRAN-GO
- Portaria nº 221/2019 DETRAN-GO
- Portaria nº 356/2019 DETRAN-GO
- Portaria 337/2019 DETRAN-GO
- Portaria 401/2019 DETRAN-GO
- Portaria 46/2020 DETRAN-GO
- Portaria 1122/2020 DETRAN-GO
- Portaria 23/2021 DETRAN-GO
- Portaria 130/2021 DETRAN-GO
- Portaria 740/2021 DETRAN-GO
- <u>Resolução n° 906/2022</u>
- Resolução 303/2008 do CONTRAN
- <u>Resolução nº 819/2021</u>
- Resolução nº 918/2022
- Resolução nº 780/2019-CONTRAN
- Resolução nº 789/2020 CONTRAN
- <u>Resolução n° 923/2022</u>
- Resoluções e Deliberações do CONTRAN
- Lei nº 14.071 de 13 de outubro de 2020
- Lei nº 20.637, de 12 de novembro de 2019 (CNH SOCIAL)

#### 2. SERVIÇOS REALIZADOS

## 2.1 - DOCUMENTOS DE IDENTIFICAÇÃO EXIGIDOS

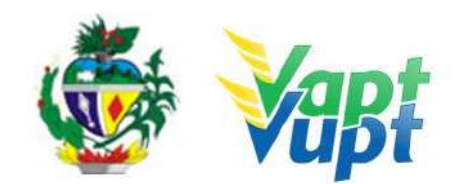

2.2 - DOCUMENTOS HÁBEIS PARA COMPROVAÇÃO DE RESIDÊNCIA (ORIGINAL E CÓPIA OU CÓPIA AUTENTICADA EM CARTÓRIO)

2.3 - QUEM PODE REQUERER OS SERVIÇOS DO DETRAN/GO

- 2.4 REALIZAÇÃO DE SERVIÇOS ATRAVÉS DE PROCURAÇÃO
- 2.5 SOBRE AS FOTOCÓPIAS SOLICITADAS
- 2.6 TAXAS DETRAN
- 2.7 1ª Via de CNH
- 2.8 1ª Via de PPD/CNH CFC
- 2.9 Adição de Categoria
- 2.10 Alteração de Característica
- 2.11 Alteração de Dados do Condutor / Reemissão de CNH
- 2.12 Atualização de Endereço
- 2.13 Averbação de CNH de outra UF
- 2.14 Averbação de Cursos Especiais

2.15 Averbação de Impedimento de Licenciamento (EMBARGO) ou Cancelamento da Averbação de Impedimento de Licenciamento (DESEMBARGO)

- 2.16 Baixa de Gravame (Alteração de Restrição)
- 2.17 Baixa de Gravame de Restrição Tributária
- 2.18 Biometria especial
- 2.19 Cancelamento de Registro de Contrato de Comodato (Distrato)
- 2.20 Cartão do Estacionamento do Idoso
- 2.21 Certidão de Auditoria
- 2.22 Certidão de Prontuário para Emprego, Seguro ou Aposentadoria
- 2.23 CNH Definitiva
- 2.24 CNH SOCIAL
- 2.25 Comunicação de Venda do Veículo
- 2.26 Consulta de Selo Eletrônico
- 2.27 Emissão da Taxa de Agendamento Teórico
- 2.28 Emissão da Taxa de Licença de Aprendizagem / LADV
- 2.29 Emissão de DUAs para Pagamento de Multa à Vista
- 2.30 Emissão de DUAs para pagamento de Reteste de Prática de Direção / PD e Reteste de

legislação de trânsito / LT

- 2.31 Entrega de CNH e PID
- 2.32 Entrega de Documentos Veículos
- 2.33 Gravar / Substituir Motor
- 2.34 Inclusão de Gravame (Financiamento)
- 2.35 Inclusão e Cancelamento de Intenção de Venda
- 2.36 Inclusão Veículo Novo
- 2.37 Junta Médica
- 2.38 Licenciamento Anual do Veículo Emissão do CRLV
- 2.39 Marcação de Prova de Legislação de Trânsito e Prova de Prática de Direção

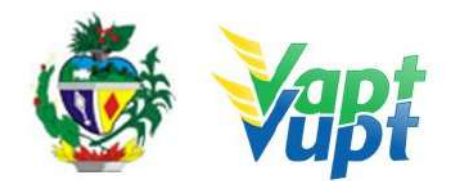

- 2.40 Mudança de Categoria CNH
- 2.41 Mudança de Categoria Veículo
- 2.42 Novo Processo de Habilitação / (Permissionário Penalizado)
- 2.43 Parcelamento de IPVA
- 2.44 Permissão Internacional para Dirigir / (PID)
- 2.45 Protocolo de Defesa Prévia
- 2.46 Protocolo de Recurso CETRAN
- 2.47 Protocolo de Recurso JARI
- 2.48 Protocolo de Transferência de Pontuação
- 2.49 Registro de Contrato de Comodato
- 2.50 Remarcação de Chassi
- 2.51 Renovação de CNH (Renovação de Exames)
- 2.52 Segunda Via de CNH
- 2.53 Segunda Via de CRV
- 2.54 Solicitação de 3ª Placa Transbike Modelo Atual (MERCOSUL)
- 2.55 Transferência de Município
- 2.56 Transferência de Propriedade de Veículos Oriundos de Leilão
- 2.57 Transferência de Propriedade e/ou UF
- 2.58 Transferência de Propriedade Veicular
- 2.59 Troca/Perda de Placa Dianteira / Traseira / Par de Placas (Modelo Atual MERCOSUL)
- 2.60 Troca/Perda de Placas Modelo Antigo (Lacre de Chumbo ou Plástico Azul)
- 2.61 Vistoria

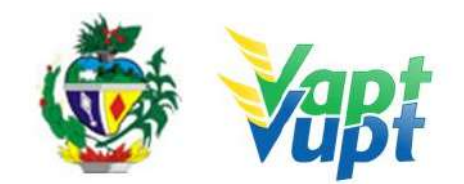

## DETALHAMENTO

# 2.1 - DOCUMENTOS DE IDENTIFICAÇÃO EXIGIDOS

## 2.1.1 Requisitos Especificados

- Cópia e original da CI Carteira de Identidade (Civil, Militar ou Profissional) ou documento equivalente ("Passaporte", Carteira de Reservista - exceto Certificado de Dispensa de Incorporação - CDI, Carteira de Trabalho que tenha todos os dados preenchidos e legíveis) sendo que todas deverão ser nacionais e dentro do prazo de validade. No caso do novo Passaporte, que já consta filiação (mãe e/ou pai) podem ser solicitados todos os serviços de CNH e de veículos;
- Cópia e original do CPF ou emissão do comprovante realizada pelo site: www.receita.fazenda.gov.br/Aplicacoes/SSL/ATCTA/CPF/ConsultaSituacao/ConsultaPu blica.asp. Se ao realizar a consulta pelo site o CPF estiver com a situação igual a "SUSPENSO" ou "PENDENTE DE REGULARIZAÇÃO", o mesmo deverá ser regularizado, passando da situação de "SUSPENSO" ou "PENDENTE DE REGULARIZAÇÃO" para "REGULAR". Se o nº do CPF já estiver impresso na Carteira de Identidade ou documento equivalente não será necessária a cópia do mesmo.

**OBS 1:** Se no passaporte constar o nome dos pais podem ser solicitados todos os serviços de CNH e veículos. Caso não tenha o nome dos pais é aceito apenas como documento de identificação, não sendo permitido para serviços de 1ª Habilitação e para os demais serviços que o cliente precise fazer alteração de dados ou novo cadastro no sistema.

**OBS 2: A CNH ANTIGA (VENCIDA) NÃO DEVE SER RETIDA QUANDO DA ENTREGA DA NOVA, POIS AGORA ELA VALE COMO DOCUMENTO DE IDENTIDADE.** Conforme Oficio Circular nº 2/2017/CONTRAN, a Carteira Nacional de Habilitação – CNH - pode ser utilizada como documento de identificação em todo território nacional ainda que em momento posterior à data de validade consignada no referido documento. Serviços que exijam CNH válida para serem solicitados continuam da mesma forma, exemplo, Mudança de categoria, Inclusão de categoria, Transferência de Pontuação, etc. A CNH vencida pode ser utilizada com documento de identificação para serviços de Renovação de exames, Transferência de Propriedade Veicular, etc.

**OBS 3**: A Carteira Nacional de Habilitação no formato digital – CNH-e, terá fé pública e poderá ser utilizada como documento de identificação, a qual deverá ser apresentada para o servidor/atendente, no aplicativo correspondente. Serviços que exijam CNH válida para serem solicitados, e que a CNH anterior é obrigatoriamente recolhida no ato da entrega da

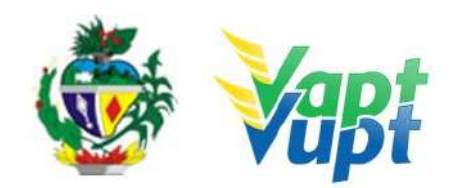

nova, nos termos do § 2º do Art. 8º da Portaria nº 138/2016 - DETRAN-GO, permanece a exigência da CNH no formato físico, exemplo, Mudança de categoria, Inclusão de categoria, Alteração de dados, etc.

**OBS 4:** Quando na Carteira de Trabalho (CT), apresentada para instrução de processos de Habilitação já constar anotação de mudança de nome pelo Ministério do Trabalho, é permitida a alteração do nome, porém a assinatura deve ser de acordo com o documento. No serviço de Renovação de exames, se o condutor apresentar a CT e nesta tiver o número da identidade que já consta no sistema, pode manter o mesmo número da CI.

**OBS 5:** Todos os documentos (identificação, comprovante de endereço, contrato social, etc.) deverão ser apresentados em sua forma original, acompanhados com as respectivas fotocópias, para serem conferidos e atestados (mediante carimbo de Confere com Original, data e identificação pessoal do funcionário), exclusivamente, por servidor ou empregado público, que presta serviço no DETRAN-GO ou apresentar fotocópias autenticadas por Tabelionato.

#### 2.1.2 Processo de Atendimento

Não há.

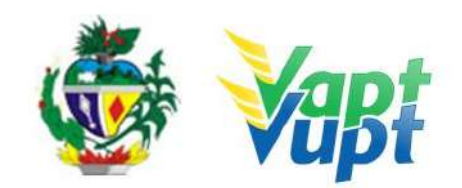

# 2.2 - DOCUMENTOS HÁBEIS PARA COMPROVAÇÃO DE RESIDÊNCIA (ORIGINAL E CÓPIA OU CÓPIA AUTENTICADA EM CARTÓRIO)

## 2.2.1 Requisitos Especificados

# Portaria 122/2015 (alterada pela Portaria nº 1122/2020)

**OBS:** Para serviços de veículo e CNH, para anotação e registro de dados relativos a veículos, bem como à obtenção da ACC, Permissão para Dirigir ou CNH e demais serviços solicitados no DETRAN/GO

- Talão de água, energia, gás canalizado, telecomunicações fixa ou móvel, plano de saúde, com validade de, no máximo, 90 (noventa) dias, contados da data do vencimento da fatura;
- Correspondência expedida por órgãos oficiais das esferas Federal, Estadual e Municipal, comprovadamente recebida via Empresa Brasileira de Correios e Telégrafos, no próprio documento, com data de emissão de, no máximo, 90 (noventa) dias;
- Boleto de licenciamento/IPVA/DPVAT, ou aviso de vencimento de CNH, ou notificação de autuação de infração de trânsito, ou notificação de aplicação de penalidade, emitidos pelo DETRAN/GO ou pelos demais Órgãos Autuadores do Estado de Goiás, integrantes do Sistema Nacional de Trânsito, comprovadamente recebido via Empresa Brasileira de Correios e Telégrafos, no próprio documento, devendo constar a identificação (nome e endereço do titular) impressa na própria correspondência, com data de emissão de, no máximo, 90 (noventa) dias;
- Contrato de compra e venda de imóvel, devidamente registrado no Cartório de Registro de Títulos e Documentos, no prazo de vigência;
- Correspondência expedida por instituições bancárias pública ou privada, administradoras de cartão de crédito, empresas de consórcios de veículos, instituições de ensino da rede pública ou privada, em nome do (a) proprietário(a) do veículo ou do(a) candidato(a) à obtenção da ACC, Permissão para Dirigir/CNH, comprovadamente, recebida via Empresa Brasileira de Correios e Telégrafos, cuja identificação (nome e endereço do titular) esteja impressa diretamente no documento, com a data de emissão de, no máximo, 90 (noventa) dias;
- IPTU ou anuidade de Conselho Profissional/OAB, do exercício em curso;
- Cartão do CNPJ da proprietária do veículo, em se tratando de pessoa jurídica de direito público ou privado, não permitindo, em hipótese alguma, endereço diferente do CNPJ;

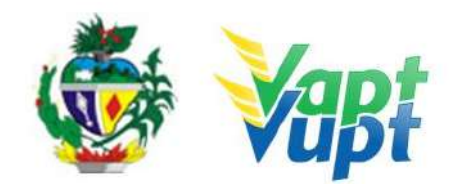

#### **Observações:**

Os documentos de que trata esta portaria deverão ser apresentados em sua forma original, acompanhados com as respectivas fotocópias, para serem conferidos, exclusivamente, por servidor ou empregado público, que presta serviço no DETRAN/GO ou apresentar fotocópias autenticadas por Tabelionato.

- Aceitar comprovante de endereço impresso via internet, o qual deverá ser solicitado uma conta prova do documento apresentado pelo usuário que entrará no site correspondente e mostrará pelo celular ao atendente a original, tendo em vista que os sites correspondentes estão exigindo cadastros para entrar, impossibilitando o atendente de realizar a conferência via portal;
- Não será aceito comprovante de endereço com informações incompletas, tais como: residência e domicílio situado às margens de rodovias, sem identificar o KM, bem como constar o logradouro, sem identificar o bairro, a quadra, lote ou o número da residência;
- Os documentos acima relacionados nas letras de "a." a "f." deverão ser apresentados em nome do (a) proprietário (a) do veículo ou quando se referir a processo de habilitação, em nome do (a) candidato (a) à obtenção da ACC, Permissão para Dirigir/CNH ou do(a) condutor(a) ou em nome dos ascendentes e descendentes em linha reta de primeiro grau (pais e filhos) e de segundo grau (avós e netos), mediante comprovação do grau de parentesco e, em caso de cônjuge, apresentar Certidão de Casamento ou Escritura Pública de União Estável;
- Na impossibilidade de o (a) proprietário (a) do veículo, do (a) candidato (a) à ACC, Permissão para Dirigir/CNH ou de o (a) condutor (a) apresentar em um dos documentos relacionados nas letras de "A" a "F" em seu nome ou em nome dos ascendentes e descendentes em linha reta de primeiro grau (pais e filhos) e de segundo grau (avós e netos), mediante comprovação do grau de parentesco e, em caso de cônjuge, apresentar Certidão de Casamento ou Escritura Pública de União Estável, deverá o comprovante de endereço estar acompanhado de Declaração de residência, firmada de próprio punho, nos moldes do modelo constante do "ANEXO I" da Portaria nº 122/2015, disponível nas Unidades Vapt Vupt e no site do DETRAN-GO através do link: https://servicos.detran.go.gov.br/sgcp/rest/docflow/153023747.

#### 2.2.2 Processo de Atendimento

Não há.

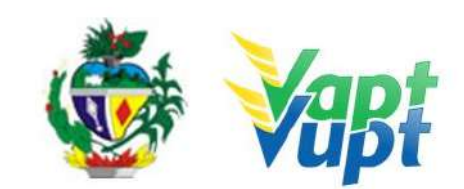

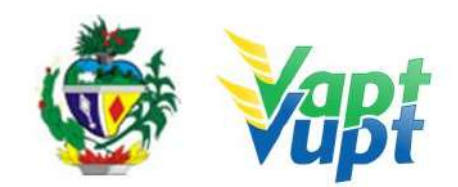

# 2.3 - QUEM PODE REQUERER OS SERVIÇOS DO DETRAN/GO

## 2.3.1 Requisitos Especificados

Os serviços realizados pelo DETRAN-GO (inclusive aqueles prestados nas Unidades Vapt Vupt pelos atendentes do DETRAN/GO ou por aqueles capacitados a prestar atendimento relativo aos serviços do DETRAN/GO), somente poderão ser requeridos pelo próprio interessado (titular da CNH ou candidato a obtenção da ACC/Permissão para Dirigir, proprietário veículo automotor, etc.) ou por procurador legalmente constituído.

**OBS1:** O serviço "Comunicação de Venda do Veículo" poderá ser solicitado por terceiros sem Procuração, desde que apresente o requerimento de Comunicado de Venda (disponível no site www.detran.go.gov.br, na opção "Documentos/Requerimento/Veículos"), devidamente preenchido e assinado pelo Proprietário Vendedor conforme assinatura constante no verso do CRV.

**OBS2:** A "Emissão de multas para pagamento à vista" também poderá ser realizado por terceiro sem procuração;

**OBS3:** Os serviços de protocolo podem ser SOLICITADOS nas unidades Vapt Vupt por qualquer pessoa, mesmo SEM PROCURAÇÃO, desde que toda a documentação pertinente a cada caso esteja completa e que o requerimento esteja assinado pelo interessado, uma vez que o principal não é o ato de protocolizar e sim a documentação e assinatura da parte interessada, podendo inclusive a documentação completa ser enviada ao DETRAN-GO através dos Correios. Caso a assinatura no requerimento seja de um representante legalmente constituído, acrescentar ao processo cópia da procuração que o nomeou. Cabe ressaltar que o atendente deve apenas orientar ao cliente cidadão sobre possíveis problemas que podem ser causados por inconsistências na documentação, podendo inclusive, caso o cliente cidadão insista, realizar o serviço, uma vez que a análise do processo será feita por comissão específica e o direito a protocolar o pedido deve ser preservado (§1º do Art. 6º da Lei Estadual nº 13.800/2001).

**OBS4:** Fica terminantemente proibido o atendimento a CFC's e Despachantes nas Unidades Vapt Vupt. Todos os serviços do DETRAN-GO, oferecidos nas unidades Vapt Vupt, são exclusivos ao proprietário do veículo ou quando se referir a processo de habilitação, em nome do candidato à obtenção da ACC, Permissão para Dirigir/CNH ou do condutor, com exceção da Unidade de Atendimento do DETRAN-GO localizada na sede do órgão e Unidades onde a Ciretran foi incorporada à unidade Vapt Vupt.

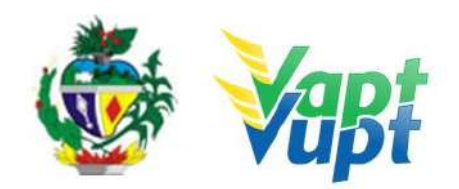

Nas cidades onde a Ciretran foi incorporada ao Vapt Vupt, os CFCs e/ou Despachantes podem solicitar qualquer serviço para seu candidato/cliente, desde que, o serviço desejado seja viável e atenda a todas formalidades requeridas pelo DETRAN-GO, além de apresentar toda a documentação necessária para o referido serviço, assim como a procuração própria do CFC e/ou Despachante e o funcionário do CFC e/ou Despachante esteja devidamente identificado no ato do atendimento."

Cidades onde a Ciretran foi incorporada ao Vapt Vupt: Alexânia, Alvorada do Norte, Anicuns, Bela Vista, Bom Jesus de Goiás, Buriti Alegre, Campos Belos, Ceres, Cidade de Goiás, Cristalina, Goianira, Goiatuba, Ipameri, Iporá, Itapuranga, Ituaçu, Jataí, Minaçu, Mineiros, Mozarlândia, Nerópolis, Palmeiras de Goiás, Paraúna, Piracanjuba, Pirenópolis, Pires do Rio, Planaltina, Posse, Quirinópolis, Rialma, Rubiataba, Santa Helena de Goiás, Santo Antônio do Descoberto, São Luís de Montes Belos, Valparaíso.

**OBS5**: As Procurações CFCs/ Despachantes devem constar carimbos.

#### 2.3.2 Processo de Atendimento

Não há.

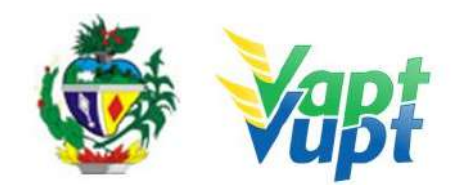

# 2.4 - REALIZAÇÃO DE SERVIÇOS ATRAVÉS DE PROCURAÇÃO

### 2.4.1 Requisitos Especificados

Caso seja PROCURADOR, acrescentar aos demais documentos específicos de cada serviço:

- Original e cópia (ou cópia autenticada) da procuração que pode ser pública ou particular;
- Original e cópia (ou cópia autenticada) do RG, CPF e Comprovante de Endereço do proprietário (outorgante) ver OBS3 abaixo;
- Original e cópia (ou cópia autenticada) dos documentos pessoais (RG e CPF) do outorgado (procurador);
- A procuração pública deverá outorgar no mínimo, poderes amplos e gerais ao procurador para representar o outorgante na solicitação de serviços inerentes a CNH ou à regularização de veículos, dispensando a identificação do automotor. O mandato procuratório em termos gerais só concede poderes para a administrar o veículo; e, para alienar (vender) ou praticar atos que excedam a administração, a procuração deverá conter poderes especiais e expressos. De acordo com o §1º do art. 661, do Código Civil, nos casos em que a Procuração for para vender o veículo, tem que citar ao menos um dos seguintes termos: vender, doar, hipotecar, alienar, ceder.
- A procuração particular deverá conter a indicação do lugar onde foi passada, a qualificação do outorgante e do outorgado, a data, além de discriminar as características do veículo (placa e / ou chassi) e os poderes específicos para a solicitação de cada serviço no DETRAN-GO, bem como o reconhecimento da firma do outorgante, como "verdadeira", "autêntica" ou "aposta na presença do tabelião" (se for selo eletrônico, até 24h para disponibilizar a consulta eletrônica). Fazer Sinal Público quando o reconhecimento de firma for de outro município (Não será necessário se for selo eletrônico); e vir acompanhada de cópias dos documentos de identificação dos ortogante e do ortogado. (Portaria 130/2021 DETRAN-GO)
- De acordo com a Portaria 130/2021 DETRAN-GO, fica dispensado o reconhecimento de firma da assinatura do outorgante, na procuração particular outorgado ao escritório de Despachante devidamente credenciado ao DETRAN-GO para serviços de regularização de veículos; e ainda, aos CFC's devidamente registrado nesse Órgão, nas solicitações de serviços relativos a CNH/Permissão para dirigir. Contudo, a procuração deverá conter, o carimbo do escritório de Despachante ou do CFC outorgado, com a assinatura do sócio-administrador, devidamente identificado, atestando sob as penas da Lei, civil e criminalmente, que a assinatura na procuração é de próprio punho do outorgante;

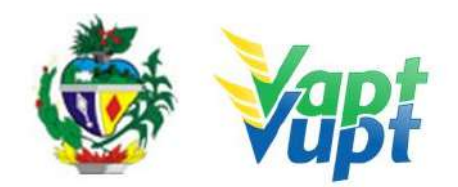

- Quando houver assinatura do Despachante na ATPV-e na condição de vendedor/e ou adquirente, o reconhecimento de firma do outorgante na procuração poderá ser por semelhança, desde que a assinatura do ATPV-e seja com reconheciemento de firma por autenticidade/verdadeiro.
- Só é permitido 01 (um) substabelecimento procuratório (quando a procuração original permitir substabelecimento), tanto para pessoa física como pessoa jurídica, ressalvando os agentes financeiros;
- Se o instrumento foi realizado em repartições consulares brasileiras equipara-se ao instrumento público realizado no Brasil. Deverá conter adesivo da Repartição Consular no documento apresentado. Se o instrumento for particular, deverá conter reconhecimento da Repartição Consular com a devida averbação no documento;
- Para fim exclusivo de liberação de veículo apreendido (retido) no pátio de apreensão de responsabilidade desta Autarquia: a procuração terá validade de 180 (cento e oitenta) dias, vencido o prazo, será exigido a certidão quando pública, pelo mesmo prazo de validade emitida pelo Cartório que exarou o instrumento. Quando particular, vencido o prazo, será exigido novo instrumento. A procuração particular deverá citar poderes específicos de retirar veículo apreendido, esse for pública deverá constar ao menos poderes para alienar (vender) o veículo. (Portaria 130/2021 DETRAN-GO)
- Fica dispensado a apresentação de instrumento procuratório, por advogado regularmente inscrito na Ordem dos Advogados do Brasil OAB, exclusivamente para vistas de processo no Setor do DETRAN/GO, bem como para solicitação de fotocópias de documentos que compõem a instrução processual, quando não estiverem sujeitos a sigilo. Fica permitido, ainda, aos advogados devidamente identificados e regularmente inscritos na Ordem dos Advogados do Brasil OAB, levantar informações acerca de registros de veículos e prontuários de CNH, para fins de instrução processual, dispensando apresentação de mandato procuratório devendo para tanto assinar termo de responsabilidade pelos atos praticados, conforme Anexo I da Portaria 130/2021 DETRAN-GO. Será exigido mandato procuratório, sem reconhecimento de firma, aos advogados na realização de serviços de regularização de veículos, liberação de CNH e/ou veículos apreendidos (retidos). (Portaria 130/2021 DETRAN-GO)

## **IMPORTANTE:**

1- Para os casos em que o procurador assinar o verso do CRV como vendedor não serão necessárias as cópias dos documentos pessoais do proprietário vendedor (outorgante) e do procurador (outorgado), bastando apenas a apresentação da procuração;

OBS: Quando o cliente cidadão, seja pessoa física ou jurídica, passar instrumento de

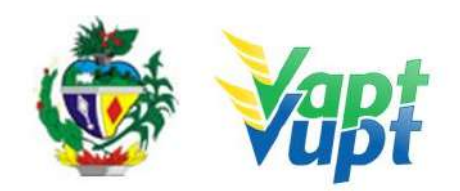

procuração para empresa revendedora (concessionária; garagem; etc.) autorizando a venda de seu respectivo veículo e, por sua vez, esta empresa revendedora passar instrumento de procuração para uma terceira pessoa assinar o CRV, este ato deve ser constituído por um substabelecimento da procuração inicial (nos casos em que a procuração inicial permita o substabelecimento).

Para exemplificar: Uma pessoa deixa seu veículo em consignação numa concessionária e passa uma procuração autorizando esta concessionária a vender o referido veículo. Caso a concessionária passe uma procuração à um terceiro (geralmente um funcionário) deverá fazer através de um substabelecimento da Procuração original (quando esta permitir substabelecimento).

**2-** Em todas as procurações (públicas ou particulares), se não houver prazo de validade, ela continua valendo, desde que preservadas as informações nela constantes, ou seja, desde que estejam legíveis e com todos os itens necessários para sua validade (exceto para fins de liberação de veículo apreendido no pátio do DETRAN-GO, neste caso valerá apenas 180 dias).

**ATENÇÃO:** Para os casos em que o procurador (outorgado) assinar o verso do CRV como vendedor, a data de validade (se houver) se refere ao ato do reconhecimento de firma, não impedindo em hipótese alguma a realização do serviço por parte do adquirente (comprador) caso a procuração esteja com data de validade vencida na data da realização do serviço de "Transferência de Propriedade".

**OBS1:** De acordo com o Art. 1º da Portaria 648/2017-GP/DO, publicada dia 09/11/2017, "Fica estabelecido que no processo de regularização de veículo registrado no DETRAN/GO ou com processo de transferência de domicílio e de propriedade para o Estado de Goiás, quando solicitado por representante do proprietário ou do adquirente do veículo, munido de mandato procuratório público ou particular, em que for consignado na procuração, o nº da Carteira de Identidade do requerente (outorgante) ou do documento equivalente, reconhecido pela legislação vigente, sem a apresentação da fotocópia do citado documento de identificação, deverá ser juntado ao processo, pelo atendente do DETRAN/GO, o espelho da Carteira Nacional de Habilitação - CNH, constante no Registro Nacional de Condutores Habilitados - RENACH, desde que esteja no prazo de validade e que conste no cadastro da CNH, o nº do documento indicado no respectivo mandato procuratório.

#### 2.4.2 Processo de Atendimento

Não há

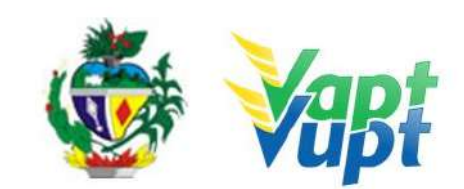

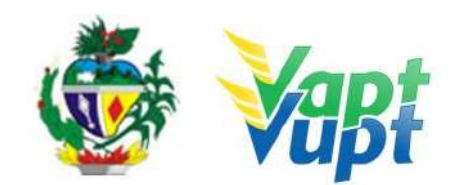

# 2.5 - SOBRE AS FOTOCÓPIAS SOLICITADAS

## 2.5.1 Requisitos Especificados

- As fotocópias deverão ser de boa qualidade, não reduzidas ou ampliadas, coloridas ou não, sem rasuras ou imperfeições, contendo todos os dados legíveis.
- Se a cópia estiver reduzida ou ampliada, mas estiver com selo de autenticação do cartório, podemos aceitar normalmente (exceto para serviços de CNH). Caso a fotocópia esteja com selo de autenticação do cartório, mas estiver com dados ilegíveis não pode ser aceita
- Deverão estar contidas PREFERENCIALMENTE na mesma folha, podendo ser utilizado frente e verso da mesma folha. O espelho do CPF/CNPJ retirado através do site da Receita Federal poderá estar em folha separada.

#### 2.5.2 Processo de Atendimento

Não há

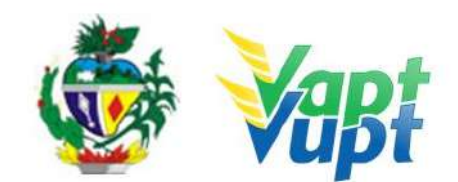

# 2.6 - TAXAS DETRAN

2.6.1 Requisitos Especificados

TAXAS 2022 (reajuste de 10,06 % - IPCA)

CNH

#### SERVIÇOS MAIS COMUNS (VALORES INCLUINDO EXAMES MED E PSIC)

RENOVAÇÃO CNH DE GOIÁS - ADQUIRIDAS DEPOIS DE 10/11/1999 E NÃO VENCIDAS HÁ MAIS DE 05 ANOS (NÃO NECESSITA DE PROVA OU CURSO)

| Renovação ACC            | 82,50+90,00= <b>172,50</b>                         |
|--------------------------|----------------------------------------------------|
| Renovação A ou B         | 176,81+90,00 <b>= 266,81</b>                       |
| Renovação A ou B + EAR   | 176,81+90,00+100,00= <b>366,81</b>                 |
| Renovação C, D e E       | 176,81+90,00 <b>= 266,81</b> + TOXICOLÓGICO*       |
| Renovação C, D e E + EAR | 176,81+90,00+100,00= <b>366,81</b> + TOXICOLÓGICO* |
| *VALOR DEPENDE DA EMPRE  | ESA ONDE SE REALIZARÁ O EVENTO                     |

# RENOVAÇÃO CNH GOIÁS - ADQUIRIDAS ANTES DE 10/11/1999 (PGU) - OPÇÃO DE PROVA

| Renovação A ou B                                     | 176,81+35,36+90,00+61,88 <b>= 364,05</b>                         |
|------------------------------------------------------|------------------------------------------------------------------|
| Renovação A ou B + EAR                               | 176,81+35,36+90,00+61,88+100,00= <b>464,05</b>                   |
| Renovação C, D e E                                   | 176,81+35,36+90,00+61,88 <b>= 364,05</b> + TOXICOLÓGICO*         |
| Renovação C, D e E + EAR                             | 176,81+35,36+90,00+61,88+100,00= <b>464,05</b><br>+TOXICOLÓGICO* |
| *VALOD DEDENDE DA EMDDECA ONDE CE DEALIZADÁ O EVENTO |                                                                  |

\*VALOR DEPENDE DA EMPRESA ONDE SE REALIZARÁ O EVENTO

# RENOVAÇÃO CNH DE GOIÁS - ADQUIRIDAS ANTES DE 10/11/1999 (PGU) - *OPÇÃO DE CURSO DE ATUALIZAÇÃO (CFC-A)*

| Renovação A ou B                                     | 176,81+35,36+90,00+61,88 <b>= 364,05</b> + CURSO*                      |
|------------------------------------------------------|------------------------------------------------------------------------|
| Renovação A ou B + EAR                               | 176,81+35,36+90,00+61,88+100,00= <b>464,05</b> + CURSO*                |
| Renovação C, D e E                                   | 176,81+35,36+90,00+61,88 <b>= 364,05</b> + TOXICOLÓGICO* + CURSO*      |
| Renovação C, D e E + EAR                             | 176,81+35,36+90,00+61,88+100,00= <b>464,05</b> + TOXICOLÓGICO* +CURSO* |
| *VALOR DEPENDE DA EMPRESA ONDE SE REALIZARÁ O EVENTO |                                                                        |

#### RENOVAÇÃO CNH DE GOIÁS - VENCIDAS HÁ MAIS DE 05 ANOS - OPÇÃO DE PROVA

| -                      |                                          |
|------------------------|------------------------------------------|
| Renovação A ou B       | 176,81+35,36+90,00= <b>302,17</b>        |
| Renovação A ou B + EAR | 176,81+35,36+90,00+100,00= <b>402,17</b> |

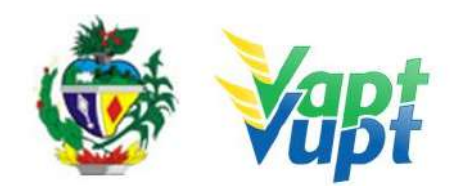

 Renovação C, D e E
 176,81+35,36+90,00= **302,17** + TOXICOLÓGICO\*

 Renovação C, D e E + EAR
 176,81+35,36+90,00+100,00= **402,17** + TOXICOLÓGICO\*

 \*VALOR DEPENDE DA EMPRESA ONDE SE REALIZARÁ O EVENTO

# RENOVAÇÃO CNH DE GOIÁS - VENCIDAS HÁ MAIS DE 05 ANOS - *OPÇÃO DE CURSO DE ATUALIZAÇÃO*

| Renovação A ou B                                     | 176,81+35,36+90,00= <b>302,17</b> + CURSO*                         |
|------------------------------------------------------|--------------------------------------------------------------------|
| Renovação A ou B + EAR                               | 176,81+35,36+90,00+100,00= <b>402,17</b> + CURSO*                  |
| Renovação C, D e E                                   | 176,81+35,36+90,00= <b>302,17</b> + TOXICOLÓGICO* + CURSO*         |
| Renovação C, D e E + EAR                             | 176,81+35,36+90,00+100,00 <b>= 402,17</b> + TOXICOLÓGICO* + CURSO* |
| VIALOR REPENDE DA EMPRECA ONRE CE REALIZARÁ O EVENTO |                                                                    |

\*VALOR DEPENDE DA EMPRESA ONDE SE REALIZARA O EVENTO

#### PROCESSOS DE 1ª HABILITAÇÃO

|                       | •                                                                         |
|-----------------------|---------------------------------------------------------------------------|
| Primeira via A ou B   | 251,98+61,88+35,36+53,05+90,00+100,00= <b>592,27</b> + CURSO*<br>+ AULAS* |
| Primeira via AB       | 504,00+61,88+35,36+53,05+90,00+100,00= <b>844,29</b> + CURSO*<br>+ AULAS* |
| Primeira via ACC      | 117,57+61,88+35,36+53,05+90,00+100,00= <b>457,86</b> + CURSO*<br>+ AULAS* |
| *VALOR DEPENDE DA EMP | RESA ONDE SE REALIZARÁ O EVENTO                                           |

#### MUDANÇA OU INCLUSÃO DE CATEGORIA

| Incl. de Cat. A em B ou B em A  | 251,98+53,05+90,00+100,00= <b>495,03</b> + AULAS*                 |
|---------------------------------|-------------------------------------------------------------------|
| Incl. de Cat. A em C, D ou E    | 251,98+53,05+90,00+100,00= <b>495,03</b> + TOXICOLÓGICO* + AULAS* |
| Mudança de Categoria            | 251,98+53,05+90,00+100,00= <b>495,03</b> + TOXICOLÓGICO* + AULAS* |
| <b>*VALOR DEPENDE DA EMPRES</b> | SA ONDE SE REALIZARÁ O EVENTO                                     |

| ALTERAÇÃO DADOS P/ EXERCER ATIV. REMUNERADA E/OU AVERB. CURSOS ESPEC. |                                                            |  |
|-----------------------------------------------------------------------|------------------------------------------------------------|--|
| Alter. dados CNH + EAR                                                | 128,21 + 100,00 = 228,21                                   |  |
|                                                                       | 128,21 + 100,00 + 35,36 (multiplicado pela quantidade de   |  |
| Alter. Dados CNH + EAR +                                              | cursos)* * Taxa de averbação necessária apenas quando      |  |
| Averbação de Cursos Especiais                                         | o curso não está lançado na Base Nacional (função          |  |
|                                                                       | 8000/Base Nacional/43-Consulta Prontuário)                 |  |
|                                                                       | 128,21 + 35,36 (multiplicado pela quantidade de cursos)* * |  |
| Alter. dados CNH + Averb.                                             | Taxa de averbação necessária apenas quando o curso         |  |
| Cursos Esp. (Quando já tem EAR)                                       | não está lançado na Base Nacional (função 8000/Base        |  |
|                                                                       | Nacional/43-Consulta Prontuário)                           |  |

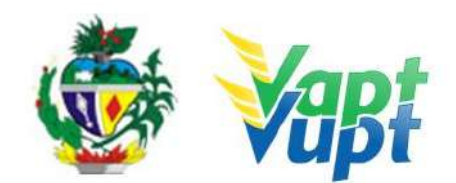

# TAXAS DE SERVIÇOS SEPARADAMENTE

| ACC Definitiva                                                   | R\$ 117,33                                                                                                    |
|------------------------------------------------------------------|----------------------------------------------------------------------------------------------------|
| Agendamento Teórico                                              | R\$ 35,36                                                                                                    |
| Alter. dados CNH                                                 | R\$ 128,21                                                                                                    |
| Alteração de dados ACC                                           | R\$ 59,82                                                                                                    |
| Averbação de CNH Nacional                                        | R\$ 251,98                                                                                                    |
| Averbação de Cursos<br>Especiais                                 | <b>R\$ 35,36* (multiplicar pela quantidade de cursos a serem</b><br><b>averbados)</b> * Taxa de averbação necessária apenas quando o<br>curso não está lançado na Base Nacional (função 8003 ou<br>8000/Base Nacional/43-Consulta Prontuário) |
| Certidão de Prontuário CNH<br>(Emprego, Aposentadoria,<br>Etc)   | <b>R\$ 35,36*</b><br>* Taxa isenta se solicitado pelo Aplicativo DETRAN GO ON                                                                                                    |
| CNH Definitiva                                                   | R\$ 251,98                                                                                                    |
| Inclusão de Categoria                                            | R\$ 251,98                                                                                                    |
| Inclusão no RENACH                                               | R\$ 61,88                                                                                                    |
| Licença de Aprendizagem                                          | R\$ 53,05                                                                                                    |
| Mudança de Categoria                                             | R\$ 251,98                                                                                                    |
| PID - Perm. Internac. p/<br>Dirigir                              | R\$ 251,98                                                                                                    |
| Renovação de CNH                                                 | R\$ 176,81                                                                                                    |
| Renovação de ACC                                                 | R\$ 82,50                                                                                                    |
| Reteste de LT (não<br>compareceu)                                | R\$ 30,98                                                                                                    |
| Reteste de LT / PD<br>(reprovado)                                | R\$ 44,19                                                                                                    |
| Reteste PD (não compareceu)                                      | R\$ 30,98                                                                                                    |
| Reciclagem para condutor por<br>apreensão de CNH /<br>Preventiva | R\$ 154,73                                                                                                    |
| Segunda via ACC                                                  | R\$ 84,57                                                                                                    |
| Segunda via CNH                                                  | R\$ 181,24                                                                                                    |
| OUTROS VALORES CNH                                               |                                                                                                    |

| Exame Médico CNH      | <b>R\$ 90,00</b> |
|-----------------------|------------------|
| Exame Médico ACC      | <b>R\$ 90,00</b> |
| Exame Psicológico CNH | R\$ 100,00       |

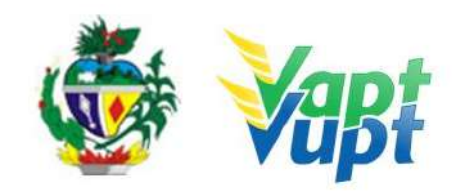

| Exame Psicológico ACC    | R\$ 100,00 |
|--------------------------|------------|
| Junta Médica CNH         | R\$ 270,00 |
| Junta Técnica Médica CNH | R\$ 108,00 |
| Junta Psicológica        | R\$ 270,00 |

# TAXAS DE VEÍCULOS

| Alt. de Restrição (desalienação)                                            | R\$ 239,19                                                                                                    |
|-----------------------------------------------------------------------------|----------------------------------------------------------------------------------------------------|
| Alteração de Características                                                | R\$ 198,92                                                                                                    |
| Autoriz. p/ Confecção de Placa                                              | R\$ 31,96 + PLACA(S)                                                                                                    |
| Baixa de Comodato                                                           | R\$ 239,19                                                                                                    |
| Baixa de Grav. Restrição<br>Tribut.                                         | R\$ 239,19                                                                                                    |
| Certidão de Propriedade<br>Veículo (Acidente de Trânsito,<br>Etc)           | <b>R\$ 35,36</b><br>* Taxa isenta se solicitado pelo Aplicativo DETRAN GO ON                                                                                                    |
| Correção de Dados                                                           | R\$ 128,21                                                                                                    |
| Gravação/Substituição nº<br>Motor                                           | R\$ 132,62                                                                                                    |
| Inclusão de Veículo novo                                                    | <b>R\$ 176,03</b> + PLACA(S)                                                                                                    |
| Inc. Veíc. novo (Placa Prefer.)                                             | <b>R\$ 641,01</b> + PLACA(S)                                                                                                    |
| Inclusão de Gravame<br>(alienação)                                          | R\$ 63,17                                                                                                    |
| Inclusão de Gravame +<br>Registro de Contrato                               | 63,17+239,19*= <b>R\$ 302,36 * Taxa de Registro de</b><br>Contrato necessária ser paga pelo cidadão apenas<br>para gravames incluídos até dia 30/03/16, após esta<br>data a taxa tem que ser paga pelo agente financeiro,<br>antes da realização do serviço no DETRAN/GO. |
| Inclusão de Gravame de<br>Restrição Tributária                              | R\$ 63,17                                                                                                    |
| Inclusão de Veículo novo c/<br>Nota Fiscal emitida a mais de<br>30 dias     | 176,03+221,84 = <b>R\$ 397,87</b> + PLACA(S) + VISTORIA*<br>(APENAS NF+90 DIAS)                                                                                                    |
| Licenciamento Anual                                                         | R\$ 239,22                                                                                                    |
| Licenciamento Anual (em<br>atraso)                                          | R\$ 302,39                                                                                                    |
| Licenciamento anual<br>de ciclomotor, reboque e semi-<br>reboque até 1000Kg | R\$ 60,82                                                                                                    |

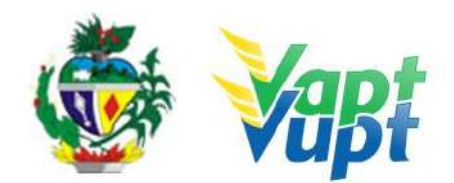

| Licenciamento anual<br>de ciclomotor, reboque e semi-<br>reboque até 1000Kg (em<br>atraso) | R\$ 76,04                                                                                                    |
|--------------------------------------------------------------------------------------------|----------------------------------------------------------------------------------------------------|
| Mudança de Categoria                                                                       | <b>R\$ 126,38 +</b> PLACA(S)                                                                                                    |
| Reg. Contrato (COMODATO)                                                                   | 239,19* (REG. CONTRATO) + 63,17 (INC. GRAV.) = <b>302,36</b>                                                                                                    |
| Registro de Contrato                                                                       | R\$ 239,19* * Taxa de Registro de Contrato necessária<br>ser paga pelo cidadão apenas para gravames<br>incluídos até dia 30/03/16, após esta data a taxa tem<br>que ser paga pelo agente financeiro, antes da<br>realização do serviço no DETRAN/GO. |
| Regravação de Chassi                                                                       | R\$ 132,62                                                                                                    |
| Segunda via de CRV                                                                         | R\$ 181,24                                                                                                    |
| Transferência de Município                                                                 | <b>R\$ 63,17</b> + VISTORIA* + PLACA(S) (EXCETO SE JÁ FOR<br>MERCOSUL)                                                                                                    |
| Transferência de Propriedade                                                               | <b>R\$ 288,85</b> + VISTORIA*                                                                                                    |
| Transferência de UF                                                                        | <b>R\$ 63,17</b> + VISTORIA* + PLACA(S) (EXCETO SE JÁ FOR<br>MERCOSUL)                                                                                                    |
| Transf. de UF + Transf.<br>Propried                                                        | <b>63,17+288,85 = 352,02</b> + VISTORIA* + PLACA(S)<br>(EXCETO SE JÁ FOR MERCOSUL)                                                                                                    |
| Trasf. Prop. Veíc. Usado p/<br>Emp. Rev. Go. Cred. DETRAN                                  | <b>R\$ 44,22</b> + VISTORIA*                                                                                                    |

# **OUTROS VALORES VEÍCULO**

Par de Placas Unidade Placa (Carro/reboque/3ª placa) Unidade Placa (Moto) QR Code Placa Traseira/Dianteira

| KES VEICULU                      |  |
|----------------------------------|--|
| <b>R\$ 150,00</b> (Valor máximo) |  |
| <b>R\$ 75,00</b> (Valor máximo)  |  |
| <b>R\$ 60,00</b> (Valor máximo)  |  |
| <b>R\$ 8,00</b> (Valor máximo)   |  |
|                                  |  |

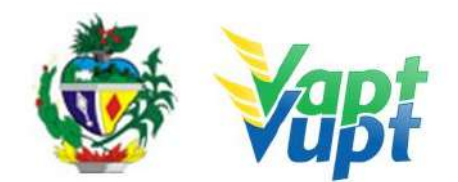

# PLACA PADRÃO MERCOSUL OBRIGATÓRIA A PARTIR DO DIA 01/02/2020 **SOMENTE PARA OS SEGUINTES SERVIÇOS**:

- 1º EMPLACAMENTO;
- MUDANÇA DE CATEGORIA;
- TRANSFERÊNCIA DE MUNICÍPIO OU UF (EXCETO SE JÁ FOR MERCOSUL);
- TROCA OU SUBSTITUÍCÃO DE QUALQUER ITEM OU PLACA;
- SOLICITAÇÃO DE INSTALAÇÃO DA 3º PLACA (TRANSBIKE).

OBS: PARA OS DEMAIS CASOS EM QUE O VEÍCULO POSSUA PLACA(S) DE LACRE AZUL CODIFICADO, SOMENTE SERÁ NECESSÁRIO A SUBSTITUIÇÃO OBRIGATÓRIA PELO MODELO MERCOSUL A PARTIR DE 01/01/2024.

Vistoria ECV's

Diária Pátio DETRAN-GO

**R\$ 108,00** (*Transf Prop./Mun./UF – Nota Fiscal+90d – Rest. Adm. Pend. AI*)

**R\$ 4,41** \*\* (multiplicar pela quantidade de dias de apreensão)

#### 2.6.2 Processo de Atendimento

• Não há.

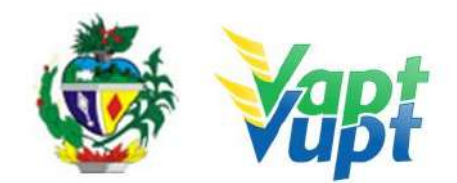

# 2.7 1ª Via de CNH

## 2.7.1 Requisitos Especificados

 O cadastro de 1ª Via de CNH pode ser feito pelo próprio cliente cidadão no site do DETRAN-GO, Aplicativo DETRAN GO ON ou presencialmente em algum posto de atendimento do órgão.

OBS.: Caso a abertura tenha sido realizada por meio digital (site/App) o(a) candidato(a) a obtenção da Permissão para Dirigir (PPD) deverá comparecer a uma Unidade de Atendimento para atestar o processo e realizar foto e biometria.

- Documentação necessária para o atendimento presencial (cópias e originais ou cópias autenticadas).
- a. Documento de identidade ou equivalente;
- b. CPF (Apenas caso o nº não esteja presente no RG);
- c. Comprovante de endereço (ver item "DOCUMENTOS HÁBEIS PARA COMPROVAÇÃO DE RESIDÊNCIA).

## 2.7.2 Processo de Atendimento

**p.1.** Se o cliente cidadão realizou um pré-cadastro via internet, aplicativo DETRAN GO ON ou CFC: o atendente confere a documentação, verifica se está de acordo com as exigências e atesta o processo Função R351 (alterando algum dado se necessário).

Se o cliente cidadão optar por realizar o cadastro direto no posto de atendimento, o atendente confere a documentação e verifica se está de acordo com as exigências. Na função R001 digita os dados pessoais do cliente cidadão, importante dizer que os campos a serem preenchidos obrigatoriamente, são somente os que contêm asteriscos; imprime o DUA e solicita a digitalização do processo (G100) imprimindo o Formulário Renach. Em ambos os casos, o atendente deve: assinar o formulário RENACH – em campo especifico – se identificando; autenticar as cópias dos documentos apresentados (caso não estejam autenticadas em cartório); se atentar quanto a assinatura do candidato (esta deve ser de acordo com o documento de identificação apresentado);

**OBS:** Neste primeiro atendimento não será necessário que o candidato esteja com o código do CFC B ou AB, ou seja, será opcional para o candidato, ele poderá seguir com o processo livre até o momento em que for aprovado no Exame Teórico - técnico de Legislação de Trânsito.

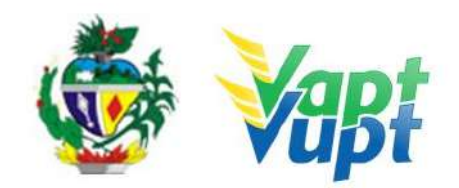

**p.2.** Após a conclusão do cadastro o atendente orienta o candidato quanto: ao pagamento da DUA (nos casos em que couber); a fazer Foto Digital e Biometria (verificar e informar os pontos de coletas fixos e móveis); quanto aos exames de Avaliação Psicológica e de Aptidão Física e Mental;

**OBS:** É importante que o candidato tenha certeza da categoria pretendida, porque após o pagamento da taxa e feito o exame, não tem como fazer alteração de categoria.

**p.3.** O atendente deve orientar o candidato em relação ao restante do processo;

**p.4.** Nas Unidades onde a CIRETRAN passou a integrar o Vapt Vupt, o candidato ou seu representante (CFC B ou AB) retornará para marcação da Prova de Legislação de Trânsito (LT) e posteriormente para emissão da LADV (licença para iniciar as aulas práticas de direção veicular) e marcação da Prova Prática de Direção (PD);

**p.5.** Concluído todo o processo e estando o candidato aprovado na Prática de Direção veicular, a emissão da carteira de habilitação ocorrerá de forma automática pelo Sistema Informatizado do DETRAN-GO e posteriormente a Gerência de Habilitação da autarquia encaminhará Via Malote, o documento à Unidade de origem do processo.

**OBS:** Nos casos em que o candidato optar por solicitar o processo desde o início com o código do CFC-B/AB, ele somente irá se dirigir as unidades VAPT VUPT para a coleta da foto digital, assinatura biométrica e atestar processo (R351). Apenas se dirigirá ao posto do DETRAN caso tenha ocorrido algum erro na geração do pré-cadastro, neste caso especialmente, o sistema não permite que o CFC-B/AB faça qualquer correção, função única e exclusiva de funcionários do DETRAN. Portanto fica o CFC-B/AB responsável por toda a solicitação do processo do seu candidato, exceto quando houver algum erro de dado.

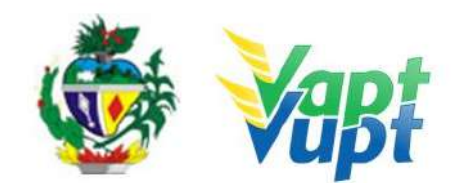

# 2.8 1ª Via de PPD/CNH - CFC

### 2.8.1 Requisitos Especificados

- O CFC Centro de Formação de Condutores estará sendo representado por um funcionário, que atuará como um intermediário entre o atendente e o solicitante da PPD/CNH;
- Documentação necessária (cópias e originais):
- a. Documento de identidade ou equivalente;
- b. CPF;
- c. Comprovante de endereço (ver item "DOCUMENTOS HÁBEIS PARA COMPROVAÇÃO DE RESIDÊNCIA);
- d. Procuração do candidato dando poderes para abertura do processo de 1ª Via de PPD/CNH.

**OBS:** Todas as cópias devem estar autenticadas de cartório ou autenticadas pelo servidor após conferência dos originais.

#### 2.8.2 Processo de Atendimento

**p.1.** O atendente recolhe a documentação do solicitante da 1ª Via da PPD/CNH, representado por um funcionário do CFC e averigua se está tudo em conformidade para que possa iniciar o processo;

**p.2.** Caso a documentação não esteja em conformidade, o atendente orienta o funcionário do CFC quanto aos procedimentos necessários para a execução do serviço e finaliza o atendimento;

**p.3.** Estando a documentação em conformidade com os requisitos especificados, o atendente inclui os dados do solicitante da 1ª Via da PPD/CNH no Sistema RENACH, e em seguida realiza as atualizações pertinentes;

**p.4.** O atendente emite o DUA e o RENACH e entrega ao funcionário do CFC para conferencia dos dados;

**p.5.** O funcionário do CFC levará o processo já montado para CFC, afim de que lá sejam tomadas as devidas providências junto ao solicitante da PPD/CNH. O atendente encerra o atendimento.

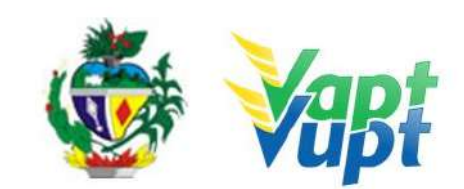

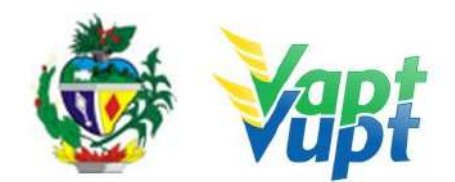

# 2.9 Adição de Categoria

# 2.9.1 Requisitos Especificados

 O serviço de Adição de Categoria é destinado ao condutor que possui CNH na categoria A e deseja incluir a categoria B, ou, condutor possui CNH na categoria B; C; D ou E e deseja incluir a categoria A;

# Documentação Necessária (cópias e originais):

- CNH válida (ver OBS1, OBS3 e OBS4);
- Documento de identidade ou equivalente (apenas se houver alteração nos dados pessoais, senão basta a CNH);
- CPF (apenas se houver alteração nos dados pessoais, senão basta a CNH);
- Comprovante de endereço (ver item "DOCUMENTOS HÁBEIS PARA COMPROVAÇÃO DE RESIDÊNCIA);
- Exame Toxicológico (apenas se o condutor possuir habilitação nas categorias "C", "D" ou "E" e deseja adicionar a categoria "A" Ver OBS6).

**OBS1**: Neste serviço, a apresentação da CNH é obrigatória. Caso o cliente cidadão não possua a habilitação deverá ser solicitado primeiro uma 2ª Via.

**OBS2:** O cliente cidadão pode solicitar simultaneamente o serviço de Adição e o serviço de Mudança de categoria. Por exemplo, uma pessoa habilitada na categoria *B*, pode fazer um único serviço de *Inclusão* de categoria A junto com a *Mudança* para categoria C.

**OBS3:** O condutor que esteja com a CNH provisória, pode solicitar normalmente o serviço de Adição de Categoria, desde que o candidato/condutor tenha prazo suficiente para conclusão do processo, preferencialmente, sem que a CNH provisória vença.

**OBS4:** Caso a CNH esteja vencida, o candidato/condutor deve primeiramente solicitar a Renovação da mesma, e somente após pegar a nova CNH, solicitar a adição de categoria;

**OBS5:** Se a CNH estiver próxima do vencimento, recomenda-se que o candidato/condutor faça primeiro a "Renovação de Exames" e após pegar a nova carteira, solicite a Adição de Categoria. Desta forma, evitam-se futuros transtornos caso a CNH do cliente cidadão vença e este esteja com processo em aberto, pois nessa situação, o cliente cidadão ficará sem habilitação até que passe na prova de direção veicular, ou desista do processo.

**OBS6:** Condutor habilitado nas categorias C, D ou E que deseja solicitar Adição de

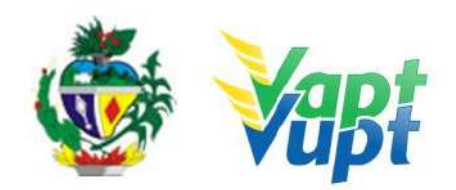

Categoria "A", obrigatoriamente deverá realizar o Exame Toxicológico realizado em qualquer laboratório credenciado ao DENATRAN (listagem disponível em: https://www.gov.br/infraestrutura/pt-br/assuntos/transito/conteudo-denatran/exame-toxicolo gico), seguindo os critérios estabelecidos e especificados pela Resolução nº 691/2017, alterada pela Resolução 843/2021 do CONTRAN. Torna-se obrigatório a realização do exame toxicológico antes da abertura do processo de "Adição de Categoria", Mudança de categoria e Renovação de CNH (renovação de exames), caso o condutor não queira fazer o exame toxicológico, o atendente informa que neste caso a Categoria será rebaixada, pois o sistema não libera a inicialização dos processos sem que conste o exame toxicológico na base nacional, é aceito apenas em caso de rebaixamento de categoria.

**OBS7:** O processo poderá ser aberto nas Unidades de Atendimento, para posteriormente ser vinculado a um CFC-B / CFC-AB ou, à critério do condutor, poderá ser aberto diretamente pelo CFC-B / CFC-AB.

**OBS8:** De acordo com o § 2º do Art. 8º da Portaria nº 138/2016 – DETRAN-GO, no ato da entrega da nova CNH, caso a CNH anterior ainda esteja válida, o atendente recolherá obrigatoriamente a CNH anterior, se a CNH anterior estiver vencida (no ato da entrega da nova) não existe a necessidade do seu recolhimento, uma vez que a mesma atualmente poderá ser utilizada como documento de identificação, conforme Oficio Circular nº 2/2017/CONTRAN.

## 2.9.2 Processo de Atendimento

**p.1.** O atendente recolhe toda documentação, confere se está de acordo e bate o carimbo de confere com original (se houver necessidade). Caso não esteja em conformidade, orienta o candidato quanto aos procedimentos necessários para a execução do serviço e finaliza o atendimento. Estando a documentação em conformidade, o atendente inclui os dados do solicitante no sistema RENACH Função R001, gera o DUA, solicita a digitalização do processo (G100) imprimindo o Formulário Renach e orienta-o quanto: ao pagamento do DUA; a coleta biométrica e foto digital a realização de exame psicológico e o exame médico; demais procedimentos que se fizerem necessário para conclusão do processo e a data prevista para entrega da sua nova CNH;

**OBS:** Durante a inclusão dos dados do solicitante através da Função R001, o atendente deverá marcar a opção "Apresentou CNH? – SIM" pois, se esta opção não estiver marcada, o sistema automaticamente irá cobrar o valor de uma 2ª Via de CNH junto com o outro serviço.

p.2. Nas CIRETRAN's e nas Unidades Vapt Vupt, onde a CIRETRAN foi incorporada

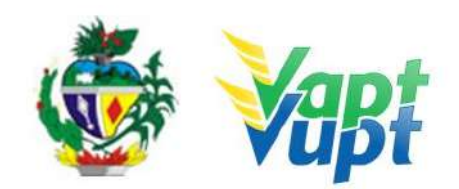

(Unidades relacionadas na OBS4 do item "QUEM PODE REQUERER OS SERVIÇOS DO DETRAN/GO?"), o candidato ou seu representante (CFC B ou AB) retornará para emissão da LADV (licença para iniciar as aulas práticas de direção veicular) e marcação da Prova Pratica de Direção (PD).

**p.3.** Se todo o processo for aprovado pelo DETRAN-GO, a CNH é confeccionada e devolvida à Unidade de origem do processo, para ser guardada em local específico, até ser retirada pelo cliente cidadão;

**p.4.** Se algum item no processo estiver em desacordo com os padrões adotados pelo DETRAN-GO, o mesmo é devolvido à Unidade de origem, e sendo necessário o atendente entra em contato com o cliente para que as devidas correções possam ser realizadas. Após a realização das correções o processo é reencaminhado à Gerência de Habilitação do DETRAN-GO para que seja feita a confecção da nova CNH.

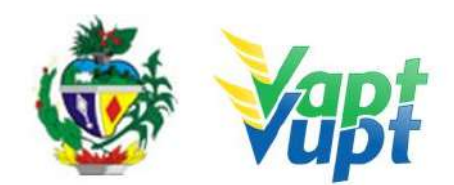

# 2.10 Alteração de Característica

## 2.10.1 Requisitos Especificados

- Alteração nas características do veículo visa modificar alguma(s) da (s) configurações originais de fábrica, como por exemplo: mudança de cor; alongamento de chassi; mudança de carroceria aberta para fechada e vice-versa; colocação de tanque suplementar; instalação de kit GNV; rodas; adaptações para PcD, etc;
- O interessado deve procurar previamente o DETRAN para solicitar a alteração de característica desejada. Nos casos em que o veículo já esteja com a característica alterada, o interessado deve procurar o DETRAN para solicitar sua regularização perante o órgão de trânsito;
- Pressupõe-se que, quando o cliente cidadão chegar até o atendente para digitação do processo, este já esteja completo e autorizado pela *Comissão Especial de Alteração de Características* (CEACV) com as respectivas alterações lançadas no sistema. Cabe então ao atendente conferir se de fato a documentação está completa e ter a devida atenção para identificar a alteração durante o atendimento. Por exemplo, o interessado fez uma Alteração na *COR*, passando a moto da cor Vermelha para Amarela. A nova cor já veio posicionada no sistema. Há casos em que a alteração não fica posicionada, pois não tem o campo respectivo de preenchimento no CRV/CRLV. Nesses casos, ao emitir o *Termo de Responsabilidade* o atendente deve se atentar ao campo *Observações* onde deve constar a respectiva Alteração ou o número do CSV (exceto cor ou roda).
- Caso o atendente verificar falta de algum documento ou falta de liberação da CEACV, informar ao cliente cidadão e encaminhá-lo aos locais adequados para solucionar as pendências;
- Serviço permitido somente ao proprietário/comprador do veículo, procurador ou representante legalmente constituído (curador, etc.) ou despachante devidamente identificado no ato do atendimento. (Conforme OBS 4, do item "QUEM PODE REQUERER OS SERVIÇOS DO DETRAN/GO?").

# • Documentação exigida:

- a. Documentos de Identificação (cópia e original ou cópia autenticada): carteira de identidade ou documento equivalente dentro do prazo de validade, exceção para CNH vencida (ex: carteira profissional, carteira de trabalho, passaporte);
- b. CPF (cópia e original ou cópia autenticada);
- c. CNPJ, contrato social ou equivalente e documentos pessoais (RG e CPF) dos sócios administradores, quando se tratar de pessoa jurídica (cópia e original ou cópia

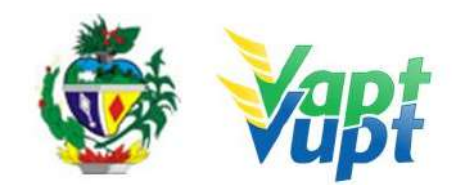

autenticada):

- d. Comprovante de endereço (cópia e original ou cópia autenticada) ver item "DOCUMENTOS HÁBEIS PARA COMPROVAÇÃO DE RESIDÊNCIA;
- e. Vistoria do veículo Prévia e Vistoria Definitiva ou Vistoria de Regularização (quando já está modificado);
- f. Nota fiscal de peças e do serviço realizado (nos casos em que couber);
- g. Certificado de Segurança Veicular (CSV) emitido por entidade credenciada ao DENATRAN e inspecionada pelo INMETRO, geralmente não é exigido para modificação de cor ou rodas (necessário solicitar autorização para liberar a empresa para realizar o CSV junto à Comissão Especial de Alteração de Característica Veicular.
- h. Cópia autenticada da Procuração e dos documentos pessoais (RG e CPF) do Representante Legal, se for o caso (item "REALIZAÇÃO DE SERVIÇOS ATRAVÉS DE PROCURAÇÃO").
- i. CRV em meio físico (papel moeda) em branco ou preenchido se solicitado junto com a Transferência de Propriedade Veicular; ou CRLV-e (Função A060) ou ATPV-e (Intenção de Venda via Função A001) se junto com Transferência de Propriedade, para veículos que já migraram para documento digital.

**OBS1:** A alteração de característica pode ser solicitada simultaneamente com outros serviços como por exemplo: transferência de propriedade, mudança de município, alteração de restrição, etc;

**OBS2:** Se for fazer a vistoria de regularização (veículo já com alteração feita), o proprietário do veículo será autuado no art. 230 inciso VII - conduzir o veículo com característica alterada, multa grave;

**OBS3:** Vistoria realizada somente na sede DETRAN/GO, CIRETRAN e Unidades onde a CIRETRAN foi incorporada à unidade Vapt Vupt. – (Unidades relacionadas na OBS4 do item "QUEM PODE REQUERER OS SERVIÇOS DO DETRAN/GO?") (sem ônus);

## 2.10.2 Processo de Atendimento

**p.1.** Identificar o Proprietário ou Representante Legal através de um documento de identificação válido e conferir toda a documentação relativa ao serviço;

**p.2.** Consulta o Sistema RENAVAM na Função "2001" para verificar a situação geral do veículo, identificando corretamente os serviços a serem solicitados bem como possíveis débitos pendentes;

**p.3.** Solicitar o serviço na Função "A001 → Alteração → Alteração de Características"

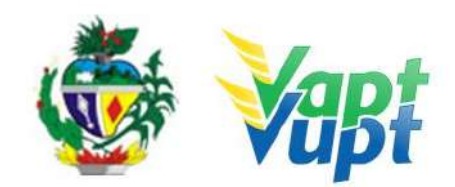

(normalmente o serviço já vem solicitado automaticamente);

**OBS:** Caso não conste automaticamente a alteração, é provável que o serviço não esteja posicionado na vistoria, nessa situação o cliente cidadão deve retornar ao Local da Vistoria para retificação do serviço. Para verificar, na barra de ferramentas digitar a Função  $\rightarrow$  A028, em seguida digitar a placa e clicar no ícone buscar. Em seguida clicar no  $N^{o} da$  Vistoria respectiva. Ao abrir os dados da vistoria, clicar no último número sequencial da vistoria.

**p.4.** Concluir o serviço orientando o cliente cidadão quanto: ao pagamento da DUA no banco, procedimentos relativos à troca de placa (quando necessário) e o prazo e maneiras para emissão do novo documento digital do veículo. Anotar o Número do Pacote referente ao serviço realizado na capa do processo já preenchida;

**p.5.** Finalizar o atendimento e listar o serviço na Relação de Processos de Veículos entregando a relação, no fim do expediente, ao responsável pelo arquivo da unidade.

**OBS1:** Os processos devem ser arquivados em caixas Box e, esgotada a capacidade do arquivo de cada unidade, encaminhados à Sede Administrativa do DETRAN-GO – Setor de Arquivo, onde receberão tratamento específico.

**OBS2**: Lembrar o cliente cidadão que desde 01/01/2021 não há emissão de documento em papel moeda, apenas documento em papel A4 comum, CLRV-e, o mesmo só será emitido após quitar as pendências financeiras e substituição das placas caso serviço tenha sido solicitado.

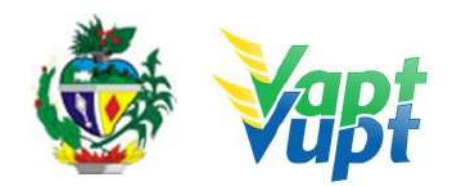

# 2.11 Alteração de Dados do Condutor / Reemissão de CNH

# 2.11.1 Requisitos Especificados

- Documentação necessária (cópias e originais):
- a. CNH (Obrigatório a apresentação da CNH válida Se estiver vencida deverá realizar o serviço "Renovação de CNH" com a alteração de dados);
- b. Comprovante de endereço (ver item "DOCUMENTOS HÁBEIS PARA COMPROVAÇÃO DE RESIDÊNCIA").
- c. Documento de identificação que comprove a alteração nos dados pessoais (se for o caso).

**OBS1:** O cliente cidadão pode solicitar uma *Alteração dos Dados Pessoais* contidos na CNH em virtude de alterações no nome (casamento, divórcio, reconhecimento de paternidade, etc.), na data de nascimento, nos documentos de identificação (CPF e RG ou equivalente), desde que tal alteração esteja averbada no RG ou equivalente, para incluir a observação de Atividade Remunerada e ainda para transferir o prontuário de um condutor de outra UF (Unidade Federativa) para Goiás. Nesta solicitação, o cliente cidadão deve apresentar original e cópia dos documentos ou cópia autenticada que comprovem a alteração solicitada e será emitida uma nova habilitação com as devidas mudanças.

**OBS2:** Quando a alteração dos dados é feita simultaneamente com a Renovação de Exames, ou Adição/Mudança de Categoria, ou Averbação de CNH de outra UF, ou troca pela CNH Definitiva, o serviço de alteração é considerado como secundário pelo sistema (não gera taxa), sendo cobrado apenas o valor do serviço principal;

**OBS3:** Na solicitação do serviço de alteração de dados para fazer Averbação de outro Estado, ver item Averbação de CNH de outra UF.

## 2.11.2 Processo de Atendimento

**p.1.** O atendente recolhe toda documentação, confere se está de acordo e bate o carimbo de confere com original (caso não estejam autenticadas). Caso não esteja em conformidade, orienta o condutor quanto aos procedimentos necessários para a execução do serviço e finaliza o atendimento. Estando a documentação em conformidade, o atendente inclui os dados do solicitante no sistema RENACH Função R001, gera o DUA, solicita a digitalização do processo (G100) imprimindo o Formulário Renach e orienta-o quanto ao pagamento do DUA; a coleta biométrica e foto digital; a realização de exame psicológico e o exame médico (nos casos em que couber); demais procedimentos que se fizerem necessário para conclusão

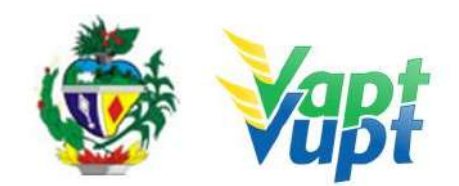

do processo e a data prevista para entrega da sua nova CNH;

**p.2.** Após a conclusão do processo, o atendente confere e segue o procedimento de formação de lotes;

**p.3.** Se todo o processo for aprovado pelo DETRAN-GO, a CNH é confeccionada e devolvida à Unidade de origem do processo, para ser guardada em local específico, até ser retirada pelo cliente cidadão;

**p.4.** Se algum item no processo estiver em desacordo com os padrões adotados pelo DETRAN-GO, o mesmo é devolvido à Unidade de origem, e sendo necessário o atendente entra em contato com o cliente para que as devidas correções possam ser realizadas. Após a realização das correções o processo é reencaminhado à Gerência de Habilitação do DETRAN-GO para que seja feita a confecção da nova CNH.

**OBS1:** De acordo com o § 2º do Art. 8º da Portaria nº 138/2016 - DETRAN-GO, no ato da entrega da nova CNH, caso a CNH anterior esteja válida, o atendente deve recolher obrigatoriamente a CNH anterior, se a CNH anterior estiver vencida (no ato da entrega da nova) não existe a necessidade do seu recolhimento, uma vez que a mesma atualmente poderá ser utilizada como documento de identificação, conforme Oficio Circular nº 2/2017/CONTRAN, OBS2 do item "2. DOCUMENTOS DE IDENTIFICAÇÃO EXIGIDOS (Veículo e CNH)" das *Orientações Gerais para os Cidadãos* no início deste documento e também no item "2.12 Entrega de CNH e PID". Caso o candidato/condutor não possua a mesma, deverá preencher Requerimento de 2ª Via e reconhecer firma em cartório ou pelo(a) próprio(a) servidor(a) conforme alínea b) do item "Considerações Gerais" do Manual de Orientações Gerias (Anexo), para que o atendente arquive e tenha justificativa por não ter recolhido a CNH anterior;

**OBS2:** É expressamente proibido a solicitação deste serviço para fins exclusivamente de obtenção da *"CNH Digital"*, exceto se realmente existir a necessidade de se alterar os dados impressos na CNH. Para fins de obtenção da CNH Digital, caso o condutor não possua CNH física com *QR Code* no verso, o atendente deve solicitar uma "2ª via", onde, se o condutor preferir não pagar por uma "2ª via", poderá a seu critério solicitar outro serviço que emita uma nova CNH como "Renovação de Exames", etc. (Maiores informações sobre o serviço de *"CNH Digital"* consultar alínea "f" do item "Orientações Gerais / Serviços de CNH" no Manual de Orientações Gerais – Anexo).

**OBS3:** Caso opte pela CNH-e, juntamente com a realização do serviço, será cobrada taxa correspondente a CNH-e.

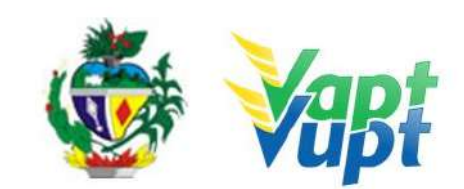
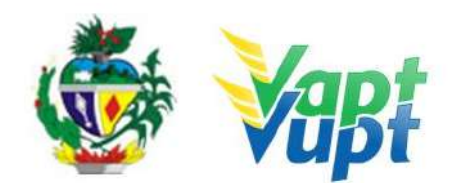

## 2.12 Atualização de Endereço

### 2.12.1 Requisitos Especificados

- Manter o endereço sempre atualizado é uma exigência prevista no § 2º do artigo 123 do CTB;
- Para realizar o serviço, o Proprietário ou Representante Legal deverá procurar algum posto de atendimento do DETRAN/GO munido de documento de identificação pessoal válido e do Comprovante de Endereço (Ver item "Comprovantes aceitos Portaria 122/2015 - Alterada pela Portaria nº 230/2017"). O atendente deverá recolher e arquivar as cópias utilizadas no serviço;
- Se o serviço for solicitado por Representante Legal será necessário arquivar no processo a cópia autenticada da Procuração + RG e CPF do procurador.

**OBS 1:** No ato do serviço é necessário o preenchimento de requerimento especifico, que pode ser feito no momento da solicitação. O novo endereço deve ser OBRIGATORIAMENTE do Estado de Goiás e do mesmo município de registro do veículo. Se o proprietário mudou de cidade, deve ser solicitado o serviço de Mudança de Município, serviço este que exige vistoria veicular e CRV original. (ver Transferência de Município).

**OBS 2:** Através do Aplicativo de celular DETRAN GO ON, o proprietário do veículo, após devido cadastro, poderá solicitar a atualização do seu endereço, enviando foto do comprovante de endereço (Port. 761/2018) e Documento de Identificação.

## • Documentação exigida:

- a. Requerimento para Alteração de Endereço devidamente preenchido e assinado pelo Proprietário ou Representante Legal do veículo;
- b. Se o veículo estiver registrado em nome de pessoa física, cópia simples e original ou cópia autenticada do comprovante de endereço (ver comprovantes de endereço aceitos pelo DETRAN-GO, Portaria 122/2015);
- c. CNPJ atualizado que pode ser impresso através do site da Receita Federal (www.receita.fazenda.gov.br); Cópia Simples e Original ou Cópia Autenticada do Contrato Social ou equivalente e dos Documentos Pessoais (RG e CPF) do(s) sócio(s) administrador (es), quando se tratar de pessoa jurídica;

**OBS:** De acordo com o Inciso VII, do art. 1º, da Portaria nº 122/2015/GP/GJUR, sempre que o veículo estiver registrado em nome de pessoa jurídica, não será aceito em hipótese alguma, nenhum outro comprovante de endereço que não seja do Cartão CNPJ.

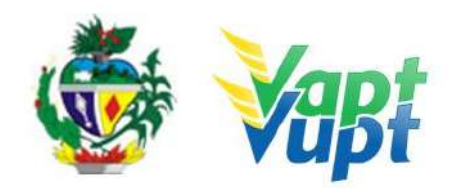

d. Cópia autenticada da Procuração e dos documentos pessoais (RG e CPF) do Representante Legal se for o caso (Ver item "REALIZAÇÃO DE SERVIÇOS ATRAVÉS DE PROCURAÇÃO").

#### 2.12.2 Processo de Atendimento

**p.1.** Identificar o Proprietário ou Representante Legal através de um documento de identificação válido e conferir toda a documentação apresentada;

**p.2.** Consultar o Sistema RENAVAM na Função "2001" para confirmar a propriedade, os dados, restrições e a situação geral do veículo, observando se o veículo pertence ao mesmo município do endereço que deseja alterar;

**p.3.** Solicitar o serviço na função "A001  $\rightarrow$  Alteração  $\rightarrow$  Altera Endereço (sem taxa)";

p.4. Conferir atentamente todos os dados e endereço e só então finalizar o atendimento;

**p.5.** Listar o serviço na Relação de Processos de Veículos e ao final do expediente entregar ao responsável pelo arquivo da unidade.

**OBS:** Os processos devem ser arquivados em caixas Box e quando esgotada a capacidade do arquivo de cada unidade deverão ser encaminhados à Sede Administrativa do DETRAN-GO – Setor de Arquivo, onde receberão tratamento específico.

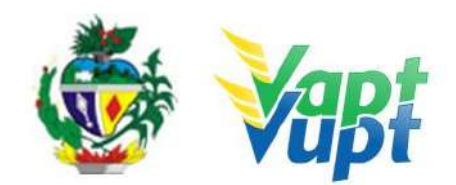

# 2.13 Averbação de CNH de outra UF

### 2.13.1 Requisitos Especificados

- Documentação Necessária (cópias e originais):
- a. CNH (vencida ou válida de acordo com o serviço requerido junto com a averbação deve ser apresentada cópia em folha individualizada);
- b. Documento de identidade ou equivalente (documento necessário apenas se houver alteração nos dados pessoais);
- c. Comprovante de endereço (ver item "DOCUMENTOS HÁBEIS PARA COMPROVAÇÃO DE RESIDÊNCIA").

**OBS1:** Em todos os casos de transferência de CNH de outro Estado, o condutor terá que apresentar obrigatoriamente a CNH, mesmo se estiver vencida. Caso esteja vencida será exigido automaticamente também o serviço de "Renovação de Exames". (Caso não possua a CNH para apresentar poderá requerer ao RENACH da origem através de requerimento destinado ao RENACH de Goiás, porém, dependerá de resposta, não cabendo ao DETRAN-GO qualquer responsabilidade quanto ao tempo de resposta do RENACH da UF de origem).

**OBS2:** Comumente acusaria restrição na transferência de CNH dos Estados MT, TO, BA e PA. A restrição foi retirada do sistema, ou seja, o sistema não impedirá a averbação de CNHs dos estados MT, TO, BA e PA. Por este motivo, não será mais necessário protocolar a liberação de transferência de prontuário à Coordenadoria de RENACH.

**OBS3:** Todos os postos de atendimento do DETRAN/GO estão autorizados a fazer normalmente a Transferência de UF de qualquer Estado;

**OBS4:** Pode ser solicitado também a transferência do processo de 1ª Habilitação aberto em outro Estado em que o candidato já realizou algum evento (cursos, exames, etc) na origem e está apenas dando continuidade, pelo fato de estar residindo em Goiás. Nestes casos, não precisa da cópia do referido processo realizado no Estado de origem, mas obrigatoriamente deverá constar na Base Nacional todos os eventos lançados pelo DETRAN de origem, onde, se o(s) evento(s) não estiverem lançados na base nacional, não poderá realizar a transferência pois o candidato terá que realizá-los novamente em Goiás. Exemplo: Candidato abriu o processo em SP e o último evento realizado na origem foi uma reprovação na Prova Prática de Direção (PD), neste caso, se na consulta à base nacional aparecer somente como último evento a aprovação na prova de Legislação de Trânsito (LT), caso o candidato transfira o processo para Goiás terá obrigatoriamente que fazer as aulas prática de direção (PD) e somente após, marcar a prova PD. Podendo nestes casos de falta de

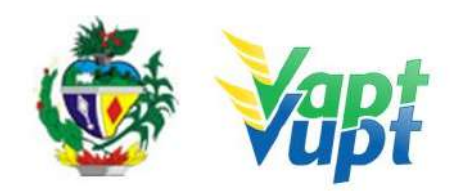

evento lançado, o próprio candidato pode entrar em contato com a UF de origem do processo e pedir a devida atualização dos eventos. TODAS AS SITUAÇÕES, INDEPENDENTE DOS EVENTOS REALIZADOS NA UF DE ORIGEM, SERÁ COBRADA AS TAXAS DE SERVIÇOS REFERENTES AO PROCESSO DE 1ª HABILITAÇÃO (1ª Hab., Inc. Renach, Agendam. Teórico, etc). SE O CANDIDATO TIVER SIDO APROVADO NA PROVA PRÁTICA DE DIREÇÃO (PD), NÃO PODERÁ SER FEITA A TRANSFERÊNCIA DO PROCESSO, POIS, NESTE CASO A CNH DEVERÁ SER EMITIDA NA UF DE ORIGEM DO PROCESSO.

**OBS5**: Não é possível realizar o serviço juntamente com o de "Mudança de Categoria", nestes casos, transferir a CNH para Goiás para somente após a emissão da nova habilitação de Goiás, solicitar a abertura do processo de "Mudança de Categoria".

### 2.13.2 Processo de Atendimento

**p.1.** O atendente recolhe toda documentação, confere se está de acordo e bate o carimbo de confere com original (se houver necessidade). Caso não esteja em conformidade, orienta o candidato quanto aos procedimentos necessários para a execução do serviço e finaliza o atendimento;

**p.2.** Estando a documentação em conformidade, o atendente consulta os dados do cliente na Função 8000 (Base Nacional – Função 43 Consulta Prontuário) conferindo-os com a documentação apresentada e inclui os dados do solicitante no sistema RENACH Função R001. Gera o Formulário RENACH Função G100 e o DUA e orienta-o quanto: ao pagamento do DUA; a coleta biométrica e foto digital; a realização de exame psicológico e o exame médico (nos casos em que couber); demais procedimentos que se fizerem necessários para conclusão do processo e a data prevista para entrega da sua nova CNH;

**OBS1:** O sistema não está bloqueando o serviço de Averbação de CNH de outra UF, ele apenas dá um alerta informando que somente poderá realizar o serviço clicando no ícone de transferência se o condutor apresentar a CNH do estado de origem, estando ela vencida ou não, obrigatoriamente deverá apresenta-la. Caso o mesmo possua a referida CNH, o(a) atendente poderá clicar no ícone de transferência normalmente, sendo que, neste caso, obrigatoriamente deverá digitalizar na G100 a cópia da referida CNH. Se caso o condutor não tiver a CNH do Estado de origem para apresentar, o atendente não poderá clicar no ícone de transferência do prontuário para Goiás, sendo necessário que o condutor faça a solicitação de 2ª via CNH ou Renovação dos exames médicos no Estado de origem da CNH para apenas, após, solicitar o serviço de Averbação de CNH Nacional para o Estado de Goiás, ou solicitar via protocolo SEI, ao RENACH da Unidade de Atendimento na Sede (ver

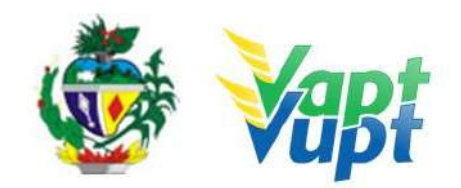

OBS1.1 abaixo). Tal medida foi tomada em carácter de urgência pela Gerência de Habilitação juntamente com a Gerência de Tecnologia de Informação do DETRAN-GO, visando a segurança dos servidores no atendimento deste tipo de serviço, onde, aconteceram recentemente alguns casos de fraudes.

**OBS1.1:** Caso o condutor não possua a CNH original para apresentar, poderá solicitar via processo SEI destinado a Gerência de Habilitação e Exames de Trânsito do DETRAN-GO a autorização para a transferência da CNH. A solicitação será analisada mediante envio da imagem da CNH por parte do RENACH da UF de origem, onde, será exigido a seguinte documentação:

- 1. Requerimento a Gerência de Habilitação (site do DETRAN-GO) devidamente preenchido e assinado pelo condutor;
- 2. Cópia com carimbo "Confere com o original" do RG (equivalente), CPF e Comprovante de endereço (Port. nº 122/15).

**OBS2**: Se ao consultar na Função 8000 (Base Nacional – Função 43 Consulta Prontuário), o atendente verificar que existe bloqueio inserido pelo Estado do Pará através da Portaria nº 2459/2015 ou 2432/2015, de acordo com o ofício encaminhado pelo DETRAN-PA, o condutor deverá solicitar o possível desbloqueio diretamente no Estado do Pará através do telefone do Renach daquele Estado (91) 3214-6412 ou e-mail renach@detran.pa.gov.br, não encaminhar para o Renach de Goiás;

**OBS3:** O atendente deverá obrigatoriamente, antes da abertura e solicitação do processo (exceto em caso de transferência de processo de 1ª habilitação de outra UF), informar ao condutor que será cobrada taxa de serviço referente a "averbação de CNH Nacional" além das demais taxas (caso seja solicitado em conjunto com outros serviços). Ex: "Renovação de Exames" de uma CNH de MG, será cobrada a taxa de "Renovação de Exames" + "Averbação de CNH Nacional".

**p.3.** Após a conclusão do processo, o atendente confere e segue o procedimento de formação de lotes;

**p.4.** Se todo o processo for aprovado pelo DETRAN-GO, a CNH é confeccionada e devolvida à Unidade de origem do processo, para ser guardada em local específico, até ser retirada pelo cliente cidadão;

**p.5.** Se algum item no processo estiver em desacordo com os padrões adotados pelo DETRAN-GO, o mesmo é devolvido à Unidade de origem, e sendo necessário o atendente entra em contato com o cliente para que as devidas correções possam ser realizadas. Após a

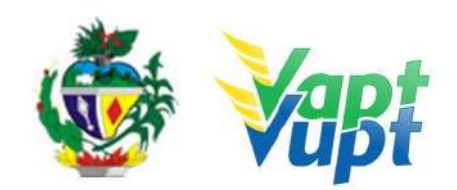

realização das correções o processo é reencaminhado à Gerência de Habilitação do DETRAN-GO para que seja feita a confecção da nova CNH.

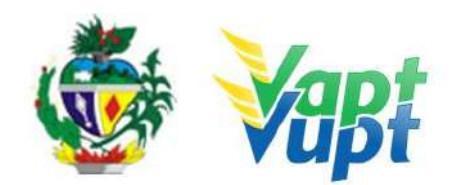

## 2.14 Averbação de Cursos Especiais

### 2.14.1 Requisitos Especificados

- Documentação Necessária (cópias e originais)
  - a. Requerimento à Gerência de Formação de Condutores de Veículos e Educação de Trânsito - GFC (Averbação de Cursos Especializados) disponível no site do DETRAN-GO;
  - b. Documento de identidade ou equivalente (documento necessário apenas se houver alteração nos dados pessoais ou se o cliente cidadão não apresentar a CNH);
  - c. CNH (vencida ou válida de acordo com o serviço requerido junto com a averbação de cursos Ver OBS1);
  - d. CPF (documento necessário apenas se houver alteração nos dados pessoais ou se o cliente cidadão não apresentar a CNH);
  - e. Comprovante de endereço (ver item "DOCUMENTOS HÁBEIS PARA COMPROVAÇÃO DE RESIDÊNCIA");
  - f. Certificado do curso, frente e verso, devidamente assinado, dentro do prazo de validade e com a carga horária especificada de acordo com legislação vigente (apenas se não estiver lançado pela própria Instituição que ministrou o curso na base nacional);
  - g. <u>Taxa de averbação com o comprovante de pagamento (taxa para cada curso a ser averbado).</u>

**OBS1**: A CNH tem que estar válida, <u>se estiver vencida, deverá ser solicitado o serviço de</u> <u>Renovação de Exames</u>.

**OBS2:** De acordo com o Art. 145, inciso III do CTB alterado pela Lei 14.071/2020, o condutor que tiver cometido mais de uma infração gravíssima nos últimos 12 (doze) meses; não poderá incluir curso específico em sua CNH. Caso estiver próximo do vencimento, terá que renovar. Apenas os cursos de Mototaxi e Motofrete, de acordo com PARECER GEJUR Nº 455/2018 SEI constante no Processo SEI nº 201800025011246 não têm esta exigência. Os cursos especiais homologados pelo DENATRAN são 07 (sete): Transporte de Produtos Perigosos (CETPP), Transporte de Coletivo Passageiros (CETCP), Transporte Escolar (CETE), Transporte de Cargas Indivisíveis (CETCI), Transporte de Emergência (CETVE), Mototaxi (CMTX) e Motofrete (CMTF); a validade deles é de no máximo 5 (cinco) anos e o candidato/condutor pode incluir todos na habilitação pagando a taxa multiplicada pela

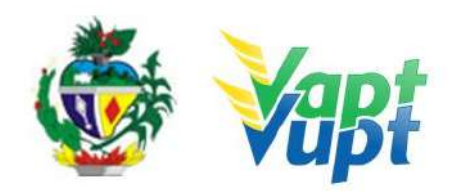

quantidade de cursos a serem averbados. Caso a CNH seja de outra UF e o condutor deseja realizar algum curso especializado em Instituições credenciadas no Estado de Goiás, o condutor poderá realizar o curso normalmente, tendo o referido curso lançado pela própria instituição que ministrou o curso, não sendo obrigatório necessariamente transferir a CNH para o Estado de Goiás. Se a CNH for de outra UF e o condutor realizou algum curso especializado em Instituições credenciadas no Estado de Goiás e desejar transferir a CNH para Goiás juntamente com a averbação do curso, o condutor deverá primeiro solicitar a transferência de seu prontuário para Goiás (averbação de CNH Nacional) e somente após pegar a nova CNH de Goiás é que poderá solicitar a averbação do(s) curso(s) especial(is), pois se solicitar os dois serviços juntos o sistema não conseguirá fazer a conferência da pontuação no prontuário.

**OBS3**: Para averbação de cursos especiais, se o condutor for exercer atividade remunerada na área de transporte de cargas ou passageiros, deverá fazer a declaração de que exerce atividade remunerada (Formulário Renach) e os mesmos deverão estar dentro do prazo de validade, e serem de Goiás. Se o condutor tiver um curso especial realizado em outra UF pode solicitar ao DETRAN respectivo do estado onde fez os cursos, que lance as informações diretamente na Base Nacional de dados.

**OBS4:** A partir de 12/04/2021, os condutores que realizarem Cursos Especializados deverão se submeter a uma avaliação teórica (prova) no DETRAN, ao final do curso, relativo ao conteúdo ministrado. Esta avaliação é direcionada exclusivamente para o primeiro curso ou de aproveitamento com carga horaria de 50 (cinquenta) horas aulas, não se aplicando ao curso de atualização, a avaliação será direcionada aos condutores que fizerem qualquer curso especializado (somente de 50h) após a data de 12/04/2021 ou ainda, aqueles que iniciaram ou concluíram, sem que o certificado tenha sido emitido. A avaliação final será na modalidade presencial, realizada obrigatoriamente pelo órgão ou entidade executivo de trânsito do Estado ou do Distrito Federal de domínio da CNH. Sendo assim, só poderá ser avaliado pelo DETRAN GO, os condutores cuja CNH esteja registrada nessa Autarquia.

A realização do exame teórico terá custo adicional ao condutor solicitante, sendo cobrado taxas distintas para a "primeira prova" e "reteste" para cada candidato / aluno, no valor do agendamento teórico, à taxa do exame teórico será retirada na função G408, caso não tenha processo em andamento, se porventura tiver processo em andamento utilizar o Renach em aberto, consulte sempre na função R055 para verificar se existe taxas pagas ou em aberto, se por acaso a taxa já estiver paga e só agendar a realização da prova na função na função R063 na hipótese de não ter taxas pagas retirar a taxa na função R051.

É importante ressaltar a obrigatoriedade da realização do exame teórico. Vale ressaltar que

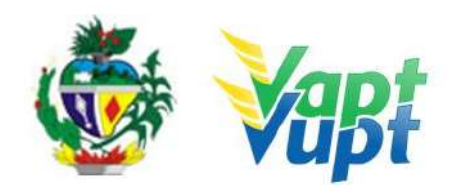

<u>a averbação da CNH do condutor (a), será realizada somente após a aprovação no exame</u> <u>teórico.</u>

**OBS5:** Os Cursos especializados ou especiais não constam mais no campo de observação da <u>CNH em cédula (física), apenas na digital (online), para meios de fiscalização, o condutor (a)</u> <u>deverá baixar o aplicativo Carteira digital de trânsito (CDT) onde constará todos os cursos</u> <u>especializados.</u>

### 2.14.2 Processo de Atendimento

**p.1.** O atendente recolhe toda documentação, confere se está de acordo e bate o carimbo de confere com original (se não estiverem autenticadas). Caso não esteja em conformidade, orienta o candidato quanto aos procedimentos necessários para a execução do serviço e finaliza o atendimento;

**p.2.** Estando a documentação em conformidade, o atendente consulta os dados do cliente na Função 8000;

**OBS1:** É imprescindível a consulta da pontuação do condutor (<u>Função 5350</u> antes de solicitar o serviço, para verificar se o cliente cidadão possui, nos últimos 12 meses o cometimento de alguma infração que impede a averbação de cursos.

**OBS2:** <u>Na Averbação de curso anterior a 12-04-21, o atendente orienta o cliente cidadão a</u> <u>tirar cópias dos cursos</u>, **conforme citado nos requisitos especificados**.

**OBS3:** Conforme solicitado pela GFC os Processos deverão ser encaminhados via protocolo <u>SEI</u> quando os Cursos não foram lançados pela própria instituição que ministrou o curso. <u>O</u> cliente cidadão deve ser orientado a efetuar o pagamento da taxa de averbação retirada na função 9002, nesta função será retirada a taxa de averbação para os cursos anteriores a 12-04-21, especificamente os certificados emitidos por meio físico, desde que estejam em seu prazo de vigência de 05 anos, não sendo possível averbar fora da validade.

**OBS4:** De acordo com Portaria nº 449/2019, os cursos especializados podem ser lançados na Base Nacional pela própria Instituição que ministrou o(s) curso(s), facilitando assim o processo, pois, nestes casos, o condutor não precisará aguardar o prazo de averbação pela GFC, na solicitação de averbação de cursos especiais, se o(a) condutor(a) apresentar certificados expedidos pelo SEST SENAT (ou qualquer outra Instituição, obrigatoriamente deve ser consultado, se os referidos Cursos já estão lançados no sistema através da função "8000 - Base Nacional, opção 43 Consulta Prontuário (575)" e também verificar na função "6050 - 40 Habilitação" se a taxa de *"averbação de cursos especiais"* já foi paga. Caso o (s)

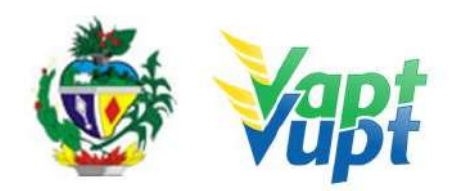

referido (s) curso (s) já esteja (m) lançado (s) e a taxa já esteja paga, não há necessidade de realizar o protocolo para GFC. Nos casos em que a Instituição que ministrou o curso não tenha lançado os Cursos automaticamente e também o cliente cidadão não tenha pago nenhuma taxa de Averbação de Curso àquela Instituição a solicitação do serviço deve seguir os tramites tradicionais, <u>ou seja, realizar as consultas e orientar o cliente cidadão a</u> <u>preencher o requerimento específico à Gerencia de Formação de Condutores (GFC) e</u> <u>protocolar solicitando a averbação do curso na base nacional, encaminhar o processo via</u> Malote ou via SEI.

**p.3.** Se todo o processo for aprovado pelo DETRAN-GO, <u>a averbação do curso estará</u> <u>lançada na base nacional, e posteriormente é só o cliente cidadão realizar a avaliação</u> <u>teórica no DETRAN-GO;</u>

**p.4.** Se algum item no processo estiver em desacordo com os padrões adotados pelo DETRAN-GO, o mesmo é devolvido à Unidade de origem, e sendo necessário o atendente entra em contato com o cliente para que as devidas correções possam ser realizadas.

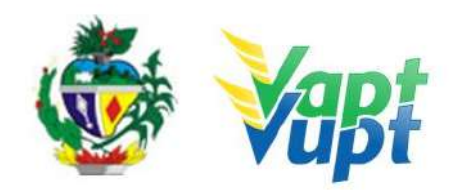

# 2.15 Averbação de Impedimento de Licenciamento (EMBARGO) ou Cancelamento da Averbação de Impedimento de Licenciamento (DESEMBARGO)

### 2.15.1 Requisitos Especificados

- Serviço necessário quando o proprietário vendedor não possuir a fotocópia autenticada devidamente preenchida do CRV (frente e verso) para averbação do Comunicado de Venda;
- O Embargo de Licenciamento impede a emissão do CRLV, contudo, não isenta o proprietário (vendedor) da responsabilidade total/parcial sobre o veículo. Este serviço colocará uma restrição, impedindo apenas a emissão do CRLV;
- De acordo com item 2.1 da Port. 150/17 (Manual de Recuperação de Receitas -DETRAN-GO), a Averbação de Impedimento de Licenciamento "Embargo" serve também para fins de evitar cobrança posteriores de Licenciamento Dívida Ativa, a partir dos anos seguintes ao ano de realização do "Embargo", contudo, não abonando os débitos de licenciamento que já estejam em cobrança de Dívida Ativa, estes, casos existam, deverão ser quitados ou recorridos.

**OBS:** Para fins de Dívida Ativa de IPVA o "Embargo" não serve.

- Para retirar o Embargo/Restrição (desembargar), o proprietário do veículo ou seu representante legal deverá requerer via protocolo, destinado à Gerência de Veículos do DETRAN-GO
- **OBS:** Serviço não permitido para veículos financiados na modalidade Arrendamento Mercantil (Leasing).

### • Documentação exigida:

- a. Requerimento para Averbação ou Cancelamento de Impedimento de Licenciamento devidamente preenchido e assinado pelo Proprietário Vendedor ou Representante Legal do veículo;
- b. Cópia e Original ou Cópia Autenticada do RG (ou equivalente) e CPF do proprietário do veículo (Apenas caso o nº não esteja presente no RG);
- c. Cópia e Original ou Cópia Autenticada do Comprovante de Endereço (ver item "DOCUMENTOS HÁBEIS PARA COMPROVAÇÃO DE RESIDÊNCIA");
- d. CNPJ atualizado que pode ser impresso através do site da Receita Federal (<u>www.receita.fazenda.gov.br</u>); Cópia Simples e Original ou Cópia Autenticada do Contrato Social ou equivalente e dos Documentos Pessoais (RG e CPF) do(s) sócio(s)

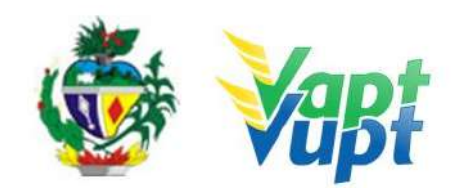

administrador (es), quando se tratar de pessoa jurídica;

e. Cópia autenticada da Procuração e dos documentos pessoais (RG e CPF) do Representante Legal se for o caso (Ver item "REALIZAÇÃO DE SERVIÇOS ATRAVÉS DE PROCURAÇÃO").

**OBS:** Em todo Reconhecimento de Firma feito em Cartório, será realizado a consulta do selo eletrônico. Em caso de impossibilidade de consulta eletrônica do reconhecimento de firma, realizado em Tabelionato, com sede no Estado de Goiás ou em outra Unidade de Federação, por inexistência de informação eletrônica, será exigido o sinal público para efetuar a consulta do selo eletrônico do mesmo.

Para retirar o Embargo/Restrição (desembargar), o proprietário do veículo ou seu representante legal deverá se dirigir a uma Unidade e requerer via protocolo, destinado à Gerência de Veículos do DETRAN-GO, com a mesma documentação exigida para o Embargo.

#### 2.15.2 Processo de Atendimento

**p.1.** Identificar o Proprietário ou Representante Legal através de um documento de identificação válido e conferir toda a documentação apresentada;

**p.2.** Consultar o Sistema RENAVAM na Função "2001" para confirmar a propriedade, os dados, restrições e a situação geral do veículo;

**p.3.** Realizar a consulta do selo do reconhecimento de firma ou do sinal público (apenas se o ato foi realizado em Cartório) - ver alínea b) do item "Considerações Gerais" no Manual de Orientações Gerais.

**p.4.** Solicitar o serviço na Função "A001  $\rightarrow$  Impedimento de Licenciamento  $\rightarrow$  Embargo/Desembargo de Licenciamento";

**p.5.** Imprimir o Termo de Responsabilidade e pedir para o cliente cidadão conferir atentamente todas as suas informações e assinar. Neste ponto, é importante que o atendente também confira os dados digitados, pois constatado algum erro, o próprio atendente ainda pode corrigir no Menu "Acompanhamento" ou Editar";

**p.6.** Após a finalização da solicitação na Função A001, lançar no sistema o Impedimento de Licenciamento na Função "VE028", consultar o registro do Embargo na Função "2001" e imprimir para o cliente cidadão somente a tela referente ao serviço clicando no ícone da restrição;

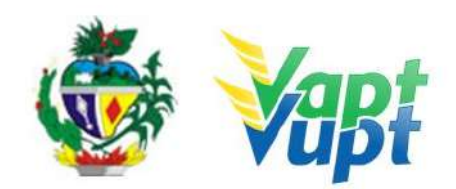

**p.7.** Listar o serviço na Relação de Processos de Veículos e ao final do expediente entregar ao responsável pelo arquivo da unidade.

**OBS:** Os processos devem ser arquivados em caixas Box e quando esgotada a capacidade do arquivo de cada unidade ser encaminhados à Sede Administrativa do DETRAN-GO – Setor de Arquivo, onde receberão tratamento específico.

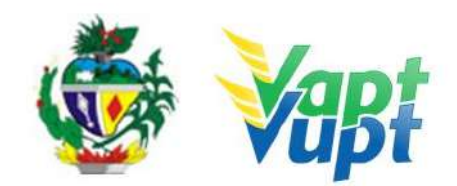

# 2.16 Baixa de Gravame (Alteração de Restrição)

### 2.16.1 Requisitos Especificados

- Deve ser realizada somente após a baixa do gravame pelo Agente Financeiro (Banco) no Sistema do DETRAN-GO, podendo ser consultada através do site do DETRAN-GO (www.detran.go.gov.br) ou Aplicativo Detran Go On, caso a situação seja "VEÍCULO COM ALIENAÇÃO FIDUCIÁRIA COM DOCUMENTO JÁ EMITIDO", deverá entrar em contato com o Agente Financeiro (Banco) para que seja realizada a baixa no sistema. Caso a situação seja "VEÍCULO TEVE O GRAVAME BAIXADO PELO AGENTE FINANCEIRO", o serviço pode ser realizado normalmente.
- Serviço permitido somente ao proprietário do veículo, procurador ou representante legalmente constituído (curador, etc.) ou despachante devidamente identificado no ato do atendimento. (Conforme OBS 4, do item "QUEM PODE REQUERER OS SERVIÇOS DO DETRAN/GO?").
- Se a modalidade do financiamento for Arrendamento Mercantil (Leasing), em que o proprietário do veículo é o Agente Financeiro (Banco), o serviço somente poderá ser realizado juntamente com o serviço de "Transferência de Propriedade", EM HIPÓTESE ALGUMA PODERÁ REQUERER SOMENTE A BAIXA DE GRAVAME (ALTERAÇÃO DE RESTRIÇÃO), nestes casos o cliente cidadão (arrendatário) deverá entrar em contato com o Agente Financeiro (Banco), enviando ao mesmo o CRV original "em branco" para preenchimento em nome do arrendatário ou de um 3º por ele indicado (dependendo de cada caso e de cada Agente Financeiro).
- Documentação exigida:
- a. Documentos de Identificação (cópia e original ou cópia autenticada): CNH (mesmo vencida), carteira de identidade ou documento equivalente dentro do prazo de validade, (ex: carteira profissional, carteira de trabalho, passaporte);
- b. CPF (cópia e original ou cópia autenticada);
- c. Comprovante de Endereço DISPENSADO CASO SEJA O MESMO IMPRESSO NO CRV;
- d. CNPJ, contrato social ou equivalente e documentos pessoais (RG e CPF) dos sócios administradores, quando se tratar de pessoa jurídica (cópia e original ou cópia autenticada);
- e. Certificado de Registro de Veículo (CRV em meio físico papel moeda) original "em branco" (Caso esteja preenchido em nome de um terceiro, somente poderá realizar o serviço juntamente com a transferência de propriedade para o novo proprietário) ou CRLV-e emitido Função A060 ou ainda ATPV-e (intenção de venda Função A001) para veículos que já converteram para documento digital;

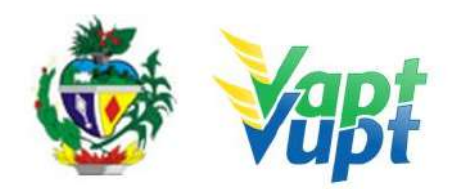

 a. Cópia autenticada da Procuração e dos documentos pessoais (RG e CPF) do Representante Legal se for o caso (Ver item "REALIZAÇÃO DE SERVIÇOS ATRAVÉS DE PROCURAÇÃO").

### 2.16.2 Processo de Atendimento

**p.1.** Identificar o Proprietário ou Representante Legal através de um documento de identificação válido e conferir toda a documentação relativa ao serviço;

**p.2.** Consulta o Sistema RENAVAM na Função "2001" para verificar a situação geral do veículo, identificando corretamente os serviços a serem solicitados bem como possíveis débitos pendentes e se a situação na "Função 2001 / Consulta SNG" está como "VEÍCULO TEVE O GRAVAME BAIXADO PELO AGENTE FINANCEIRO", caso esteja como "VEÍCULO COM ALIENAÇÃO FIDUCIÁRIA COM DOCUMENTO JÁ EMITIDO" não iniciar o serviço e pedir para o cliente cidadão entrar em contato com o Agente Financeiro.

**p.3.** Solicitar o serviço na Função "A001 → Alteração → Alteração Restrição";

**p.4.** É importante que ao emitir o "Termo de Responsabilidade", tanto o cliente cidadão quanto o atendente confira as informações e dados digitados, pois nessa fase, constatando algum erro, o próprio atendente ainda pode corrigir (*no menu Acompanhamento ou Editar*);

**p.5.** Concluir o serviço orientando o cliente cidadão quanto: ao pagamento da DUA no banco e prazo para emissão do novo documento digital do veículo. Anotar o Número do Pacote referente ao serviço realizado na capa do processo já preenchida;

**p.6.** Finalizar o atendimento e listar o serviço na Relação de Processos de Veículos entregando a relação, no fim do expediente, ao responsável pelo arquivo da unidade;

**OBS1:** A Alteração de Restrição pode ser solicitada simultaneamente com outros serviços, como por exemplo: Mudança de Município, Transferência de Propriedade, Inclusão de Gravame, Mudança de Categoria, etc.

**OBS2:** Lembrar o cliente cidadão que desde 01/01/2021 não há emissão de documento em papel moeda, apenas documento em papel A4 comum, CLRV-e que o mesmo só será emitido após quitar as pendências financeiras e substituição das placas caso serviço tenha sido solicitado.

**OBS3:** Os processos devem ser arquivados em caixas Box e, esgotada a capacidade do arquivo de cada unidade, encaminhados à Sede Administrativa do DETRAN-GO – Setor de Arquivo, onde receberão tratamento específico.

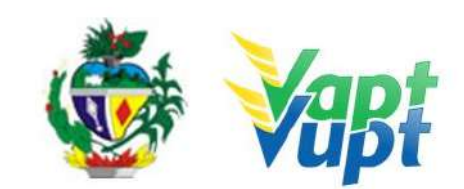

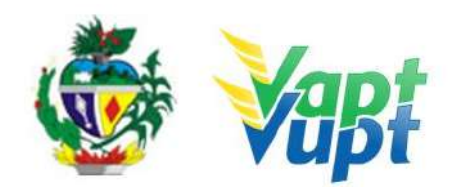

# 2.17 Baixa de Gravame de Restrição Tributária

### 2.17.1 Requisitos Especificados

Quando o cliente cidadão quiser apenas dar baixa na RESTRIÇÃO TRIBUTÁRIA, (por exemplo: vendeu o veículo e precisa retirar a Restrição Tributária do sistema para que o comprador consiga transferir o veículo em outro Estado).

<u>Serviço permitido somente ao proprietário, procurador ou representante legalmente</u> <u>constituído;</u>

## Documentação exigida (cópia e original ou cópia autenticada):

- a. <u>Documentos de Identificação: CNH, carteira de identidade ou documento equivalente</u> <u>dentro do prazo de validade (ex: carteira profissional, carteira de trabalho,</u> <u>passaporte);</u>
- b. <u>CPF (cópia e original ou cópia autenticada)</u>;
- c. <u>Comprovante de endereço (ver item "DOCUMENTOS HÁBEIS PARA COMPROVAÇÃO</u> <u>DE RESIDÊNCIA).</u>

**OBS:** Atenção é necessário apresentar cópia dos documentos pessoais, sem a necessidade de recolher o CRV/CRLV original. Basta solicitar ao requerente do serviço que assine o termo de responsabilidade e ao fim do serviço, anotar o número do Pacote gerado. Nesta solicitação não será emitido novo documento CRV / CRLV. Apenas será retirado a informação da Restrição Tributária do sistema.

### 2.17.2 Processo de Atendimento

### **p.1.** Identificar o cliente cidadão através do documento de identificação;

**p.2** O atendente deve executar o serviço na A001, deverá marcar a opção Baixa de gravame de restrição tributária, selecionar o serviço, em seguida basta que o requerente do serviço assine o termo de responsabilidade e ao fim do serviço, anotar o número do pacote gerado. Nesta solicitação não será emitido novo documento CRV / CRLV. Apenas será retirado a informação da Restrição Tributária do sistema.

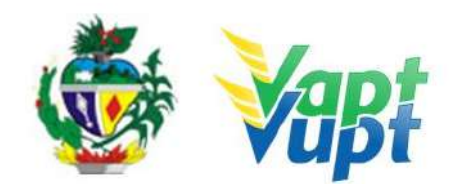

## 2.18 Biometria especial

### 2.18.1 Requisitos Especificados

\* Disponível na Unidade de Atendimento do DETRAN-GO localizada na sede do órgão, CIRETRAN's e onde a CIRETRAN foi incorporada à unidade Vapt Vupt. - Unidades relacionadas na OBS4 do item "QUEM PODE REQUERER OS SERVIÇOS DO DETRAN/GO?").

A Biometria especial pode ocorrer em todas as fases do processo de habilitação. Por exemplo, durante o exame médico é realizado a coleta da biometria do candidato. Algumas atividades podem causar desgastes nas cristas papilares o que dificulta ou impede a validação da biometria, sendo assim o após algumas tentativas o sistema pede a coleta da "digital especial". O candidato/condutor deve então procurar uma unidade de atendimento Vapt Vupt ou CIRETRAN mais próxima para validar a Biometria Especial.

#### 2.18.2 Processo de Atendimento

p.1. Identificar o candidato através de documento de identificação;

- **p.2.** Solicitar o serviço na Função "R471  $\rightarrow$  Presença Biometria Especial";
- **p.3.** Realizar a coleta digital de acordo com o solicitado;

**p.4.** Finalizar o atendimento.

**OBS:** Ao realizar a coleta da biometria, o atendente deverá ter o cuidado de manter o aparelho de coleta limpo, de limpar os dedos do candidato/condutor, tentar fazer a coleta da biometria por mais de uma vez, com os dedos na horizontal ou fazendo pequeno movimento circular durante a captura. O sistema informará se a captura foi realizada com sucesso ou se existe necessidade de algum procedimento adicional.

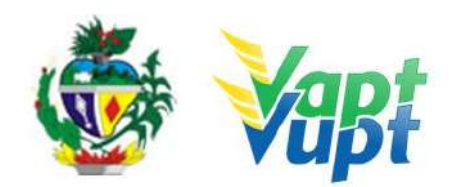

# 2.19 Cancelamento de Registro de Contrato de Comodato (Distrato)

### 2.19.1 Requisitos Especificados

- Serviço permitido somente ao proprietário ou possuidor do veículo, procurador ou representante legalmente constituído (curador, etc.) e ainda, despachante devidamente identificado no ato do atendimento. (Conforme OBS 4, do item "QUEM PODE REQUERER OS SERVIÇOS DO DETRAN/GO?").
- Serviço necessário apenas quando, por interesse das partes (proprietário e possuidor), necessitem fazer o distrato, ou seja, cancelar (baixar) a anotação de registro contratos de comodato e de aluguel ou arrendamento não vinculado ao financiamento do veículo, no Registro Nacional de Veículos Automotores – RENAVAM, de veículos registrados e licenciados no Departamento Estadual de Trânsito de Goiás, ou quando por motivo de transferência de propriedade.
- O serviço pode ser executado isoladamente ou em conjunto com os demais serviços como: Mudança de Categoria para PARTICULAR, Transferência de Propriedade, Transferência de UF, Alteração de Característica, Regravação de Chassi, Baixa de Gravame (desalienação), Segunda Via de CRV/CRLV e demais serviços em que seja necessário, observando que em todos os casos, se não for apresentado a autorização do órgão regulador (ANTT, AGR, Prefeitura) em nome do proprietário do veículo ou um novo contrato de arrendamento (comodato), também será obrigatório a solicitação do serviço de Mudança de Categoria para PARTICULAR, consequentemente troca das placas do veículo.
- Documentação exigida:
- a. Original e cópia ou cópia autenticada dos Documentos de Identificação (CNH, carteira de identidade ou documento equivalente dentro do prazo de validade, carteira profissional, carteira de trabalho, passaporte) e CPF do proprietário do veículo ou do possuidor da RNTRC-ANTT (carga) ou CRF-ANTT/AGR (fretamento ônibus), ou seja, apenas de quem for fazer o serviço;
- b. CNPJ atualizado que pode ser impresso através do site da Receita Federal (www.receita.fazenda.gov.br); Cópia Simples e Original ou Cópia Autenticada do Contrato Social ou equivalente e dos Documentos Pessoais (RG e CPF) do(s) sócio(s) administrador (es), quando se tratar de pessoa jurídica;
- c. Original e cópia ou cópia autenticada do contrato de distrato (excepcionalmente nesse serviço aceita-se reconhecimento das firmas na modalidade "por semelhança" – art. 3º da Portaria 167/2018-GP/DO) – VER OBS1 ABAIXO;
- d. No caso de Fretamento CRF-ANTT/AGR trazer o documento da ANTT pois não é possível consultar pelo site da ANTT/AGR;

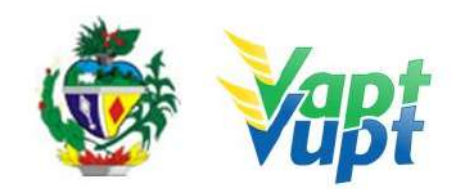

- e. No caso de RNTRC-ANTT (carga), pode ser consultada pelo site http://consultapublicarntrc.antt.gov.br/consultapublica, imprimindo a consulta.
- f. Cópia autenticada da Procuração e dos documentos pessoais (RG e CPF) do Representante Legal se for o caso (Ver item "REALIZAÇÃO DE SERVIÇOS ATRAVÉS DE PROCURAÇÃO").

**OBS1:** NO DISTRATO DEVERÁ CONSTAR OS SEGUINTES DADOS:

1- Do(s) veículo(s) - placa, chassi e nº RENAVAM (Se for mais de 01 veículo "bitren", cada componente deverá ter um contrato ou em um único contrato discriminar todos os componentes);

2- Do proprietário do veículo (CPF, Endereço e Telefone);

3- Do possuidor da RNTRC-ANTT ou CRF-ANTT/AGR (CPF, Endereço e Telefone);

4- Descrever claramente que está sendo feito o cancelamento (baixa) ou distrato;

**5**- Reconhecimentos de firmas das partes (excepcionalmente nesse serviço aceita-se reconhecimento das firmas na modalidade "por semelhança" – art.  $3^{\circ}$  da Portaria 167/2018-GP/DO) (por verdadeira ou semelhança).

**OBS2:** Não é necessário fazer o Cancelamento (baixa) do Contrato primeiro na função "A045" (desativada), basta executar diretamente na função "A001  $\rightarrow$  ALTERAÇÃO  $\rightarrow$  BAIXA COMODATO (BAIXA)", Se o serviço for realizado juntamente com outro supracitado, basta incluir os demais na função "A001" e adicionar a documentação pertinente a cada serviço.

## 2.19.2 Processo de Atendimento

**p.1.** Identificar o Proprietário ou Representante Legal através de um documento de identificação válido e conferir toda a documentação relativa ao serviço;

**p.2.** Consulta o Sistema RENAVAM na Função "2001" para verificar a situação geral do veículo, identificando corretamente os serviços a serem solicitados bem como possíveis débitos pendentes;

**p.3.** Solicitar o serviço na Função "A001 → Alteração→ Baixa Comodato (Baixa)";

**p.4**. É importante que ao emitir o "Termo de Responsabilidade", tanto o cliente cidadão quanto o atendente confira as informações e dados digitados, pois nessa fase, constatando algum erro, o próprio atendente ainda pode corrigir (*no menu Acompanhamento ou Editar*).

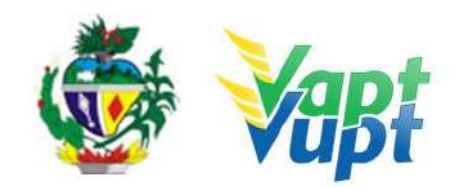

**p.5.** Concluir o serviço orientando o cliente cidadão quanto: ao pagamento da DUA no banco, procedimentos relativos à troca de placa (quando necessário) e o prazo para recebimento do novo documento do veículo. Anotar o Número do Pacote referente ao serviço realizado na capa do processo já preenchida;

**p.6.** Finalizar o atendimento e listar o serviço na Relação de Processos de Veículos entregando a relação, no fim do expediente, ao responsável pelo arquivo da unidade.

**OBS1:** Após "Validar Placa" o cidadão poderá requerer a emissão do CRLV-A4 em PDF, podendo ser impresso em papel comum A4 ou deixar apenas o arquivo digital no celular, onde, em caso de fiscalização o agente de trânsito consultara o QR-Code com o Aplicativo VIO - Serpro). Lembrando que o mesmo só será emitido após quitar as pendências financeiras e substituição das placas caso serviço tenha sido solicitado.

**OBS2**: Os processos devem ser arquivados em caixas Box e, esgotada a capacidade do arquivo de cada unidade, encaminhados à Sede Administrativa do DETRAN-GO – Setor de Arquivo, onde receberão tratamento específico.

**OBS3:** Lembrar o cliente cidadão que o mesmo só será emitido após quitar as pendências financeiras e substituição das placas caso serviço tenha sido solicitado.

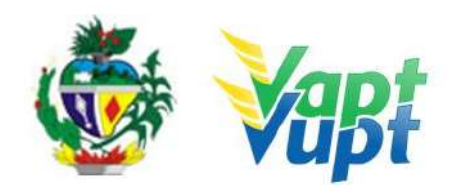

## 2.20 Cartão do Estacionamento do Idoso

### 2.20.1 Requisitos Especificados

O Cartão do estacionamento do Idoso, que concede direito ao estacionamento em áreas exclusivas para pessoas com 60 anos ou mais, é emitido gratuitamente pelo DETRAN-GO, nas Unidades VAPT VUPT ou CIRETRAN, nos municípios que não fazem parte do Sistema Nacional de Trânsito, segundo a resolução 303 do Conselho Nacional de Trânsito (Contran).

**OBS1:** Serviço permitido somente ao interessado ou procurador legalmente constituído.

**OBS2:** Caso a solicitação parta de um Vapt Vupt em que o trânsito no Município seja municipalizado pode ser feito para os Municípios que não sejam. Ex. Vapt Vupt de Goiânia pode solicitar para o cliente que reside em Piracanjuba (não integrante do Sistema Nacional de Trânsito), só que a retirada será no Vapt Vupt que solicitou o serviço (Goiânia).

**OBS3:** A emissão será de responsabilidade da Gerência de Habilitação que encaminhará por malote para a Unidade solicitante.

**OBS4:** De acordo com Portaria 761/2018, o serviço pode ser solicitado também pelo próprio cliente cidadão através de cadastro no aplicativo do DETRAN-GO (DETRAN GO ON), desde que no Município de residência do idoso o trânsito não seja municipalizado, onde após cadastro, o aplicativo solicitará o envio de alguns arquivos de imagem que irão diretamente para Gerência de Habilitação e Exames de Trânsito.

• **Documentação Necessária -** original para conferência, não sendo necessária retenção de cópia, exceto se o serviço for solicitado por procuração:

a. CNH, Documento de identidade ou equivalente;

<u>b. Caso serviço seja solicitado via procuração: cópia autenticada ou cópias +</u> <u>originais, da CNH do outorgante e da procuração.</u>

### 2.20.2 Processo de Atendimento

**p.1.** Identificar o cliente cidadão através de documento de identificação:

**p.2** O atendente deve seguir o procedimento de Revalidação de CNH até a tela da solicitação do serviço, selecionar o serviço Cartão do Idoso e Confirmar. A solicitação do serviço é enviada automaticamente para a Gerência de Habilitação.

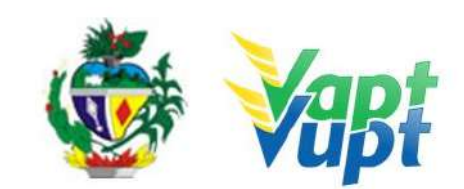

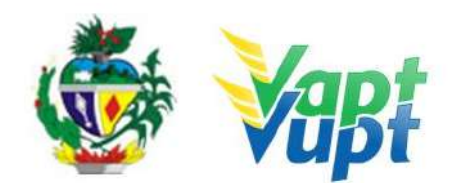

## 2.21 Certidão de Auditoria

### 2.21.1 Requisitos Especificados

 A Certidão de Auditoria é um documento oficial que o cliente cidadão solicita para fins de credenciamento junto ao DETRAN-GO, portanto, será requerida por instrutores e proprietários de CFC, médicos, psicólogos e demais prestadores de serviços credenciados ao órgão. Os CFCs e as Clínicas têm acesso ao sistema do DETRAN-GO para emitir a Certidão de Auditoria.

OBS1: Serviço permitido somente ao interessado ou procurador legalmente constituído;

**OBS2**: A certidão de auditoria deverá ser solicitada por meio de requerimento próprio "Requerimento à Gerência de Auditoria" (constante no site <u>www.detran.go.gov.br</u> Menu > Documentos > Requerimentos > Requerimentos diversos) que deverá ser protocolizado via processo SEI juntamente com a documentação exigida e a taxa correspondente ao serviço (Portaria 740/2021).

**OBS3**: Para que sejam aceitos, os requerimentos precisam estar totalmente legíveis; todos os campos de dados pessoais, endereço, telefone e e-mail (atualizados), bem como função junto à empresa e motivo da solicitação, precisam estar preenchidos; e todas as cópias de documentos pessoais, comprovante de endereço, DUA e comprovante de pagamento precisam estar legíveis (Portaria 740/2021 DETRAN).

- **Documentação necessária** (Original para conferência, não sendo necessária retenção de cópia, exceto se o serviço for solicitado por procuração);
- a. Requerimento próprio preenchido e assinado pelo solicitante (Portaria 740/2021 DETRAN);
- b. CNH ou Documento de identidade equivalente;
- c. Caso serviço seja solicitado via procuração: cópia autenticada ou cópias + originais, da CNH do outorgante e da procuração.

### 2.21.2 Processo de Atendimento

**p.1.** O atendente deve acessar a Função 9002 digitar o CPF do interessado e clicar no ícone "OK";

p.2. Em seguida clicar em "Novo Serviço";

**p.3.** Na tela que abrirá, clicar em "Outros Serviços  $\rightarrow$  Serviços de Habilitação  $\rightarrow$  2127- Cert

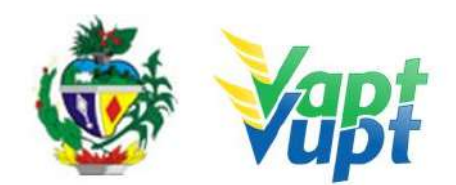

Nada Consta Aud" e em seguida no ícone"OK";

**p.4.** Na tela que se abrirá clicar no ícone "Confirma", imprimir o DUA para o cliente cidadão, instruí-lo a efetuar o pagamento e protocolizar a solicitação.

**OBS**: Importante salientar que o DUA tem prazo máximo de validade de 90 (noventa) dias do pagamento para a Certidão de Auditoria, sendo que, passado esse prazo, será necessário emitir nova guia (Portaria 740/2021).

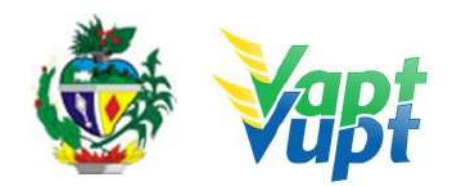

# 2.22 Certidão de Prontuário para Emprego, Seguro ou Aposentadoria

### 2.22.1 Requisitos Especificados

\* Serviço disponível de forma gratuita através do aplicativo DETRAN GO ON, desde que a CNH seja registrada no Estado de Goiás.

 A Certidão de Prontuário é um documento oficial – que o cliente cidadão normalmente solicita para fins de emprego, seguro ou aposentadoria, sendo a grande maioria dos casos para emprego – emitido pelo DETRAN onde consta os dados principais do prontuário da CNH de um condutor e os pontos relativos a infrações de trânsito (caso o condutor possua alguma em seu registro);

**OBS1:** Serviço permitido somente ao interessado ou procurador legalmente constituído.

**OBS2:** Após o pagamento da taxa do serviço e sua emissão, a Certidão de Prontuário pode ser validada pelo empregador através do site do DETRAN-GO, na aba "Habilitação / Validação do Prontuário de CNH".

**OBS3:** A Certidão de Prontuário para enviar para fora do país é um caso especifico realizado somente na sede do DETRAN-GO.

**OBS4**: A Certidão de Prontuário está disponível exclusivamente para condutores cujo registro pertença ao Estado de Goiás.

**OBS5:** A Certidão de Prontuário já sai com assinatura e clichê da chancela do presidente do DETRAN, não sendo necessário que o atendente carimbe a respectiva certidão.

- **Documentação necessária** (Original para conferência, não sendo necessária retenção de cópia, exceto se o serviço for solicitado por procuração):
- a. CNH ou Documento de identidade equivalente;
- b. Caso serviço seja solicitado via procuração: cópia autenticada ou cópias + originais, da CNH do outorgante e da procuração.

### 2.22.2 Processo de Atendimento

**p.1.** O atendente deve seguir o procedimento de Revalidação de CNH até a tela da solicitação do serviço, porém SEM gerar o serviço em si. Este procedimento visa atualizar o cadastro do condutor;

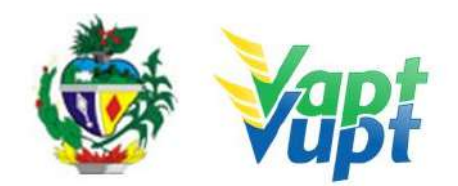

**p.2.** Em seguida o atendente emite o DUA para pagamento do serviço Função 9002. Digitar o CPF do interessado e clicar no ícone "OK";

**p.3.** Em seguida clicar em "Novo Serviço";

**p.4.** Na tela que abrirá, clicar em "Outros Serviços  $\rightarrow$  Serviços de Habilitação  $\rightarrow$  Certidão Nada Consta" e em seguida no ícone "OK";

**p.5.** Na tela que se abrirá clicar no ícone "Confirma", imprimir o DUA para o cliente cidadão, instruí-lo a efetuar o pagamento e retornar para emissão da Certidão de Prontuário;

**p.6.** A emissão da Certidão de Prontuário é feita na Função R085. Digitar preferencialmente o número do *Registro* da CNH no campo "Nº do Documento" e em seguida em "Imprimir".

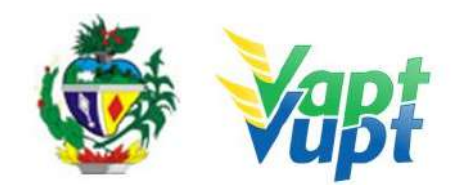

## 2.23 CNH Definitiva

### 2.23.1 Requisitos Especificados

Cumprido o prazo da CNH provisória, o condutor atendendo as exigências contidas no CTB, deve efetuar a troca pela CNH definitiva. Este serviço pode ser solicitado através do site do DETRAN/GO, ou Aplicativo DETRAN GO ON ou pelo próprio cliente cidadão presencialmente em algum posto de atendimento do órgão ou por um procurador legalmente constituído.

- Documentação Necessária (originais, cópias apenas para alteração de dados) para o atendimento presencial;
  - a. CNH provisória ou Documento de identidade ou equivalente;
  - b. CPF (dispensado se constar no documento de identificação);
  - c. Comprovante de endereço (ver item "Comprovantes de Endereço aceitos pelo DETRAN/GO");
  - d. Caso o serviço seja feito por procuração, é necessária a apresentação de fotocopia (simples + original ou autenticada em cartório) do documento de identidade do outorgante junto com a fotocópia do seu próprio documento de identidade, além da fotocópia da procuração.

**OBS1:** Se não houver nenhuma alteração nos dados pessoais do cliente cidadão, como nome, filiação, data de nascimento, ou número do documento de identidade, pode ser feito o aproveitamento da imagem da foto da CNH anterior (somente para CNH de Goiás), dispensando a emissão do formulário RENACH. Neste caso, imprime somente o Borderô. Na solicitação da CNH Definitiva para habilitações de Goiás, caso o cliente cidadão precise alterar algum dado pessoal (nome, filiação, documento de identidade, etc.) ele pode. Nessa situação deverá montar processo convencional e fazer nova foto digital, emitindo RENACH, e acrescentando fotocópia dos documentos pessoais e comprovante de endereço. Uma nova foto só ocorrerá mediante alteração nos dados pessoais ou por necessidade técnica do DETRAN-GO. Nos casos de condutor de outra UF sempre deve se exigir cópias dos documentos mais originais e montar processo convencional, imprimindo RENACH e colocando o cliente cidadão para fazer foto, pois não temos como fazer aproveitamento de imagem de condutor que não seja do Estado de Goiás. **Se o exame médico do cliente cidadão estiver vencido, será exigido também o serviço de Renovação de Exames.** 

**OBS2:** Caso o condutor tenha cometido infração gravíssima, grave, ou seja, reincidente em multa média no período em que esteve com a CNH provisória, e tendo recorrido desta

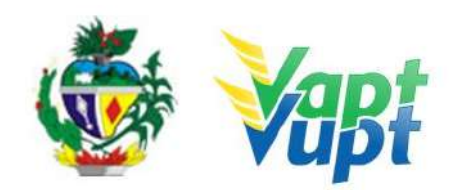

multa, porém com recurso ainda não tendo sido julgado até a data do vencimento da CNH provisória, o sistema do DETRAN permitirá a solicitação da CNH definitiva emitindo junto com a DUA, uma declaração de ciência do fato. O atendente deve imprimir 2 vias desse termo, um para o cliente cidadão levar e outro (assinado pelo cliente cidadão) para ser arquivado na unidade.

**OBS3:** É importante ressaltar que a "Permissão para Dirigir" trata-se, portanto, de um documento **transitório** de habilitação, idêntico à habilitação definitiva, mas que possui um prazo temporário de validade, de apenas 1 (um) ano, cuja instituição objetiva criar um "período de experiência" para o condutor iniciante, de modo que se verifique, ao final deste período, como foi o seu comportamento no trânsito. Desta forma, passado 1 (um) ano de "Permissão para Dirigir", será conferida a CNH definitiva àquele que cumpriu as exigências expressas no art. 148, §§ 3º e 4º, do CTB. Passado o prazo da CNH Definitiva, a qual a validade será a mesma dos exames realizados no início do processo de obtenção da permissão para dirigir aí sim os candidatos deverão ser submetidos a realização de novos exames médicos, os quais serão realização dos exames médicos que **será definido pelo próprio médico** a data para a próxima renovação da CNH, tendo em vista que a validade da CNH é a mesma dos exames médicos.

### 2.23.2 Processo de Atendimento

**p.1.** O atendente recolhe toda documentação, confere se está de acordo e bate o carimbo de confere com original (se houver necessidade). Caso não esteja em conformidade, orienta o candidato quanto aos procedimentos necessários para a execução do serviço e finaliza o atendimento. Estando a documentação em conformidade, o atendente inclui os dados do solicitante no sistema RENACH Função R001, gera o DUA e orienta-o quanto ao pagamento do boleto. Se houver necessidade, escolher documentos a serem digitalizados via Função G100 e orientar quanto a coleta biométrica e foto digital, além dos demais procedimentos que se fizerem necessário para conclusão do processo e a data prevista para entrega da sua nova CNH;

**OBS 1:** Caso o cliente cidadão não esteja com a CNH em mãos, consultar o número do registro da mesma na função "8000" através do CPF.

**OBS 2:** Se houve alguma alteração nos dados pessoais do cliente cidadão, após as devidas atualizações, na tela onde aparece a opção de "Foto do Processo", deverá ser selecionada a opção "Captura Papeleta", sendo necessária a captura de foto, a digitalização dos documentos via função G100 e a emissão do RENACH.

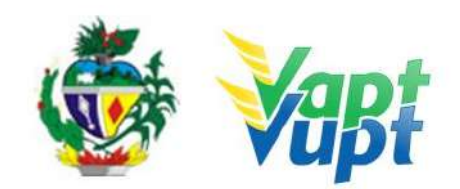

**p.2.** Se todo o processo for aprovado pelo DETRAN-GO, a CNH é confeccionada e devolvida à Unidade de origem do processo, para ser guardada em local específico, até ser retirada pelo cliente cidadão;

**p.3.** Se algum item no processo estiver em desacordo com os padrões adotados pelo DETRAN-GO, o mesmo é devolvido à Unidade de origem, e sendo necessário o atendente entra em contato com o cliente para que as devidas correções possam ser realizadas. Após a realização das correções o processo é reencaminhado à Gerência de Habilitação do DETRAN-GO para que seja feita a confecção da nova CNH.

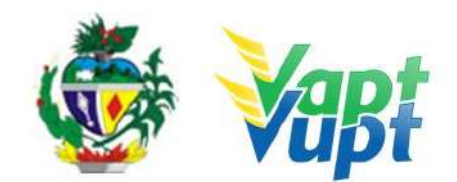

## 2.24 CNH SOCIAL

### 2.24.1 Requisitos Especificados

- O programa CNH Social foi lançado em 2019 pelo governo do Estado de Goiás instituído pela LEI Nº 20.637, de 12 de novembro de 2019.
- O processo é composto por 3 fases: 1ª Inscrição pelo site do DETRAN-GO, disponível em: https://www.detran.go.gov.br; 2ª Seleção; 3º Abertura do processo nas Unidades de atendimento do DETRAN-GO (Unidade atendimento da sede, CIRETRANS e Vapt Vupt).
- Os interessados devem acessar o site do DETRAN-GO, no menu especifico da CNH Social e verificar todos os requisitos necessários para sua inscrição. Conforme orientação da Coordenação da CNH Social, a inscrição no site deverá ser feita EXCLUSIVAMENTE PELO CANDIDATO INTERESSADO, sem a necessidade de enviar qualquer documento, sendo necessário apenas preencher os dados obrigatórios. Foi extremamente recomendado que não é para nenhum servidor que presta serviço ao DETRAN-GO, realizar o procedimento de inscrição para o candidato, uma vez que, após a confirmação da inscrição e envio dos dados, NÃO É POSSÍVEL A CORREÇÃO DESTES MESMOS DADOS, devendo o candidato, caso tenha errado no preenchimento dos dados, aguardar novo processo seletivo.
- Os serviços disponibilizados na CNH Social são: 1ª Via Habilitação A ou B; Mudança de Categoria para D; e Inclusão (Adição) de A em B ou de B em A. Todos os requisitos necessários para abertura destes processos estão listados nesta Instrução de Trabalho e seguem a legislação do CTB e demais normativas do DETRAN-GO. Por exemplo, o candidato que foi selecionado para o serviço de Mudança de Categoria para D deverá estar com sua CNH original válida, ser maior de 21 anos de idade e não ter cometido nenhuma infração gravíssima, grave ou ter sido reincidente em infrações médias nos últimos 12 meses. Conforme orientação da Coordenação da CNH Social, o programa é um BENEFICIO e não um direito, desta forma, mesmo o candidato tendo sido selecionado ele deve atender aos requisitos para abertura do processo.
- Todos os dados informados pelo candidato no ato da inscrição online, serão convalidados via webservice, entre o sistema do DETRAN-GO e os vários sistemas do Governo Federal e Estadual. Dessa forma, após a divulgação do resultado da seleção, no ato da abertura do processo em uma Unidade de Atendimento, não é necessário apresentar todos os documentos informados na inscrição, apenas documentos necessários para abertura do processo conforme discriminado em cada serviço relacionado nesta Instrução de Trabalho.
- É de responsabilidade exclusiva do interessado manter suas informações atualizadas

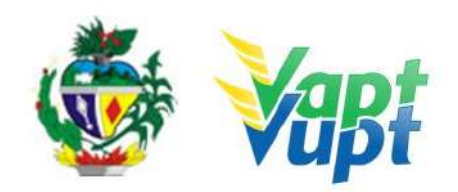

nos respectivos portais digitais do governo federal. Após o período de análise dos dados, será publicada no site do DETRAN-GO a lista dos selecionados que deverão posteriormente se dirigir a alguma Unidade Vapt Vupt ou Ciretran para realizar a abertura do processo. Uma vez selecionado para um determinado processo, o candidato não tem opção de alterar sua escolha. Por exemplo, o candidato que foi selecionado para 1ª Via CNH categoria A, não pode, no ato da abertura do processo em uma unidade de atendimento, optar por fazer 1ª Via CNH categoria B. Caso o interessado não queira dar entrada no processo, deverá, caso queira, participar de nova seleção futuramente.

 Após a divulgação do resultado da seleção, antes de procurar atendimento presencial, o candidato selecionado deverá realizar sua Matricula online no site do DETRAN-GO, link especifico da CNH Social.

### 2.24.2 Processo de Atendimento

**p.1.** O atendente confere se a documentação apresentada está de acordo com as exigências para abertura do processo.

**p.2.** O atendente acessa a função SGE02 para validar o cadastro da CNH social, digitando CPF ou número da inscrição.

**p.3.** Ao acessar a tela com os dados do candidato o atendente faz uma conferência geral, para verificar se os dados do sistema estão de acordo com os dados do passaporte (gerado pelo site) apresentado pelo interessado (nome, número CPF, número da matrícula e serviço em que foi inscrito). Em seguida deve aprovar ou reprovar a análise dos documentos.

**OBS1:** Atenção a reprovação da análise dos documentos, significa a desclassificação do interessado, portanto, o atendente deve ter muito cuidado para não reprovar um cadastro de forma indevida. Em caso de dúvida entre aprovação ou reprovação do cadastro, o atendente deverá entrar em contato com o suporte na sede do DETRAN-GO.

**OBS2:** Após validação dos documentos na função SGE02, caso seja mudança de categoria de B para C, D, E ou de D para adição da categoria A, o candidato deverá realizar o exame toxicológico antes da abertura do processo na função R001, entretanto a validação da documentação na SGE02 deve ser realizada.

**OBS3:** O candidato receberá no seu Renach o nome e o telefone onde irá realizar seus exames.

**p.4.** Após validação dos documentos na função SGE02, o atendente deve realizar a abertura

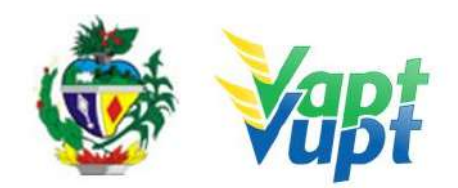

do processo na função R001 normalmente. A tela de confirmação do serviço, será diferente da tela convencional, pois o sistema só irá permitir a solicitação do serviço para o qual o candidato realizou sua inscrição.

**p.5.** O atendente deverá incluir documentação normalmente na função G100, imprimir o RENACH e solicitar ao candidato que assine conforme documento de identificação apresentado. O passaporte gerado pelo site, pode ser incluído na relação dos documentos a serem digitalizados (outros), sem necessariamente ser obrigatório. O candidato deverá ser orientado quanto a sequência normal do processo, ou seja, foto digital, exame psicológico, médico e toxicológico para mudança de categoria de b p/ d.

**p.6.** A relação das clinicas, CFCs e laboratórios (exame toxicológico) que aderiram ao programa CNH social está disponível para consulta no site do DETRAN-GO, menu da CNH social. O candidato é isento de todas as taxas do processo, incluindo até exames médico, psicológico, toxicológico e também o curso teórico. Em cidades que possuam mais de um CFC credenciado para atender ao programa da CNH social, ou mais de uma clínica ou laboratório que aderiram ao programa, o atendente não deve indicar nenhum prestador de serviço específico, deixando a escolha por conta do candidato.

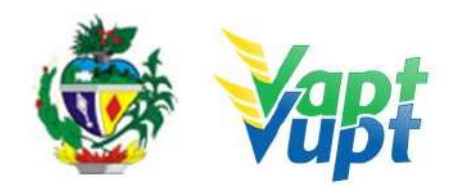

# 2.25 Comunicação de Venda do Veículo

### 2.25.1 Requisitos Especificados

- O Comunicado de Venda é um instrumento previsto no Art. 134 do CTB, que passa a responsabilidade sobre o veículo para o comprador. Para realizar o serviço, o Proprietário/Representante Legal deve procurar um posto de atendimento do DETRAN-GO munido de documento de identificação pessoal e do CRV (original + cópia simples, ou, cópia autenticada) devidamente preenchido e com firmas reconhecidas das assinaturas como "verdadeira", "autentica" ou "aposta na presença do tabelião"; ou ainda ATPV-e (original + cópia simples, ou, cópia autenticada) com firmas reconhecidas das assinaturas como "verdadeira", "autentica" ou "aposta na presença do tabelião" caso documento já seja digital.
- Deverá ser comunicado ao DETRAN-GO a venda do veículo, ficando registrado no sistema RENAVAM. Com isso, o proprietário vendedor ficará isento de todas as responsabilidades pertinentes ao veículo em questão (infrações, pontuação na CNH, ou quaisquer débitos posteriores ao comunicado). Este serviço é gratuito.

**OBS1:** Se o cliente cidadão apresentar o CRV original juntamente com a fotocópia o atendente poderá autenticá-la, uma vez que o seu carimbo tem fé pública;

**OBS2**: É permitida a realização do Comunicado de Venda para veículos financiados na modalidade Arrendamento Mercantil (Leasing) desde que o CRV esteja devidamente preenchido pelo Banco e com reconhecimento de firma das assinaturas como "verdadeira", "autentica" ou "aposta na presença do tabelião" acompanhado da cópia simples da Procuração enviada pelo banco;

**OBS3:** O serviço poderá ser solicitado por terceiros sem Procuração, desde que apresente o requerimento de Comunicado de Venda (disponível no site do DETRAN-GO) devidamente preenchido e assinado pelo Proprietário Vendedor conforme assinatura constante no verso do CRV;

**OBS4:** Quando o serviço for solicitado através de Procuração anexar ao processo cópia autenticada da mesma, do Documento de Identificação e CPF do procurador;

**OBS5:** Quando solicitado pelo Proprietário/Vendedor não será exigido o Requerimento, uma vez que, após a execução do serviço, será impresso a Declaração do Comunicado de Venda que deverá ser assinada pelo mesmo;

OBS6: Serão permitidos Comunicados de Venda solicitados pelo comprador somente

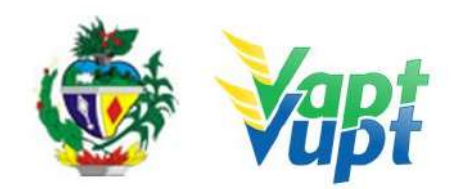

quando os veículos estiverem apreendidos no PÁTIO do DETRAN-GO. Nesse caso o comprador poderá solicitar o serviço sem o Requerimento e/ou Procuração;

**OBS7:** Nos casos em que o CRV não possuir a alínea "C" não será necessário o reconhecimento de firma da assinatura do comprador (não dispensa a assinatura);

**OBS8:** Poderá comunicar venda de veículos que em seu registro existir prenotado restrição administrativa de Impedimento de Licenciamento (Embargo), pois, o comunicado de venda é superior ao "Embargo" no aspecto da responsabilidade sobre o veículo.

**OBS9:** Se existir gravame ativo em nome do proprietário vendedor, não será solicitado o serviço pois, se não existe a informação "VEÍCULO TEVE O GRAVAME BAIXADO PELO AGENTE FINANCEIRO" o mesmo não pode ser vendido, e consequentemente, não pode comunicar a venda. Se houver gravame em nome do adquirente (comprador) não há impedimento.

**OBS10:** O serviço pode ser solicitado pelo proprietário (vendedor) através do aplicativo do DETRAN-GO (DETRAN GO ON), exceto nos casos em que o veículo esteja registrado em nome do vendedor Pessoa Jurídica (CNPJ) e se tiver passado mais de 30 dias da data da venda (mais antiga no verso do CRV);

**OBS11:** De acordo com a Portaria nº 337/2019 – DETRAN-GO, é proibido o cancelamento do comunicado de venda, mas excepcionalmente é permitido em casos de erros de digitação, fraudes e também em casos de distrato, neste último caso, se o proprietário (vendedor) e o comprador desejarem deverão requerer o cancelamento à Gerência de Veículos (GEVEI) via protocolo com a seguinte documentação:

1- Requerimento/Formulário (Anexo I) da Portaria nº 337/2019 deverá ser apresentado com a Declaração conjunta de desistência da venda do veículo (Anexo II) da 337/2019 assinado, datado e com firma reconhecida por autenticidade do comunicante (vendedor) e do comunicado (comprador) ou representante legal;

2- Cópias simples da Carteira de Identidade ou CNH, do CPF e Comprovante de Endereço do vendedor e do comprador, acompanhadas dos originais para comprovação;

**OBS:** Se for pessoa jurídica, acrescentar a documentação completa da Pessoa Jurídica (contrato social ou equivalente, RG e CPF do Administrador e Cartão CNPJ atualizado).

### • Documentação Exigida:

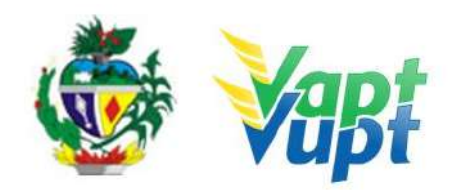

- a. Cópia autenticada frente e verso do CRV devidamente preenchido (todos os campos), datado e assinado, sem rasuras, com reconhecimento de firma das assinaturas do Vendedor e Comprador como "verdadeira", "autêntica" ou "aposta na presença do tabelião" ou ainda ATPV-e (original + cópia simples, ou, cópia autenticada) com firmas reconhecidas das assinaturas como "verdadeira", "autentica" ou "aposta na presença do tabelião" caso documento já seja digital;
- b. O Requerimento será necessário somente nos casos de terceiros sem procuração;
- c. Quando o serviço for solicitado por Representante Legal anexar ao processo cópia autenticada da Procuração, Documento de Identificação e CPF do procurador.

#### 2.25.2 Processo de Atendimento

**p.1.** Identificar o Proprietário ou Representante Legal através de um documento de identificação válido e conferir toda a documentação apresentada;

**OBS1:** Não é necessário consultar o selo do reconhecimento de firma, para executar o Comunicado de Venda;

**OBS2:** O sistema foi adaptado para que no momento da solicitação do serviço de "Transferência de Propriedade" busque automaticamente a data de aquisição informada no serviço de "Comunicação de Venda", ou seja, deve-se ter muita atenção na hora de informar a data de aquisição pois não existe possibilidade de correção da mesma em casos de erros. A data que vale como data de aquisição sempre será a mais antiga, independente se é do reconhecimento de firma do vendedor, comprador ou da data de preenchimento.

**p.2.** Consultar o Sistema RENAVAM na Função "2001" para confirmar a propriedade, os dados, restrições, gravame e a situação geral do veículo (ver OBS8 e OBS9 acima);

**p.3.** Solicitar o serviço na Função "A001 → Comunicação de Venda→ Inclusão Comunicado de Venda";

**p.4.** Imprimir o Comprovante do Comunicado de Venda e pedir para o cliente cidadão conferir atentamente todas as informações e assinar as duas vias;

**p.5.** Finalizar o atendimento, destacar uma das vias para o cliente cidadão e anexar a outra via no processo;

**p.6.** Listar o serviço na Relação de Processos de Veículos e ao final do expediente entregar ao responsável pelo arquivo da unidade.
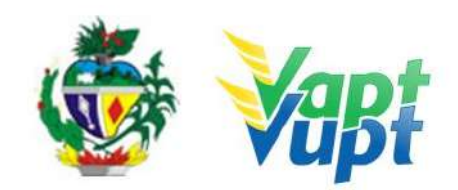

**OBS:** Os processos devem ser arquivados em caixas Box e quando esgotada a capacidade do arquivo de cada unidade deverão ser encaminhados à Sede Administrativa do DETRAN-GO – Setor de Arquivo, onde receberão tratamento específico.

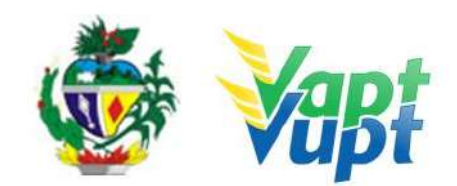

## 2.26 Consulta de Selo Eletrônico

#### 2.26.1 Requisitos Especificados

De acordo com a Portaria nº 616/16, deve ser realizada consulta de selo eletrônico que exija reconhecimento de firma em Cartório, em quaisquer documentos apresentados (exceto comunicado de venda);

**OBS:** Alguns cartórios levam 24 horas ou mais para disponibilizar a consulta eletrônica no site do tribunal de justiça, nesta situação, o serviço não pode ser realizado.

#### 2.26.2 Processo de Atendimento

p.1. Identificar o selo eletrônico;

**p.2.** Identificar o estado em que foi feito o reconhecimento de firma;

**p.3.** Nos selos emitidos no estado de Goiás, acessar o site <u>www.tjgo.jus.br</u>. O reconhecimento de firma, realizado em Tabelionato de outra Unidade Federativa, deverá também ser confirmado eletronicamente, no site do Órgão do Poder Judiciário responsável pela implantação e utilização de Selo Eletrônico de Fiscalização dos Serviços Notariais e de Registro;

**p.4.** Em caso de impossibilidade de consulta eletrônica do reconhecimento de firma, realizado em Tabelionato, com sede no Estado de Goiás ou em outra Unidade de Federação, por inexistência de informação eletrônica, deverá exigir o sinal público do tabelião de cartório, com sede no Município onde o serviço está sendo realizado, com a confirmação do selo eletrônico do referido sinal público, no site <u>www.tjgo.jus.br</u>;

**OBS:** Na consulta dos selos eletrônicos de outros Estados, para serem válidos deverão obrigatoriamente constar no mínimo as seguintes informações:

- Selo válido;
- Reconhecimento de Firma por "Autenticidade", "Verdadeiro" ou "Aposta na presença do tabelião" ou equivalente.

**p.5.** Imprimir o resultado da consulta para anexar junto ao processo.

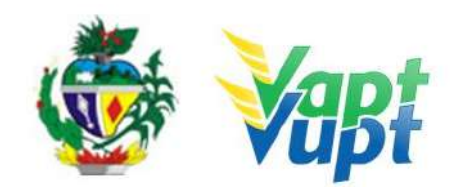

## 2.27 Emissão da Taxa de Agendamento Teórico

#### 2.27.1 Requisitos Especificados

Realizado na Unidade de Atendimento do DETRAN-GO localizada na sede do órgão, CIRETRAN e Unidades onde a CIRETRAN foi incorporada à unidade Vapt Vupt. – Unidades relacionadas na OBS4 do item "QUEM PODE REQUERER OS SERVIÇOS DO DETRAN/GO?"

• O funcionário do CFC apresenta o processo de 1ª via da CNH.

#### 2.27.2 Processo de Atendimento

**p.1.** O atendente verifica se o processo está em conformidade para solicitação da taxa do agendamento teórico;

**p.2.** Caso a documentação não esteja em conformidade, o atendente orienta o funcionário do CFC quanto aos procedimentos necessários para a execução do serviço e finaliza o atendimento;

**p.3.** Estando a documentação em conformidade com os requisitos especificados, o atendente emite o DUA de pagamento, entrega ao funcionário do CFC e finaliza o atendimento.

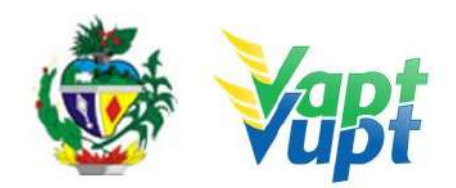

# 2.28 Emissão da Taxa de Licença de Aprendizagem / LADV

#### 2.28.1 Requisitos Especificados

Realizado na Unidade de Atendimento do DETRAN-GO localizada na sede do órgão, CIRETRAN e Unidades onde a CIRETRAN foi incorporada à unidade Vapt Vupt. – Unidades relacionadas na OBS4 do item "QUEM PODE REQUERER OS SERVIÇOS DO DETRAN/GO?"

• O funcionário do CFC apresenta o processo de 1ª via da CNH.

#### 2.28.2 Processo de Atendimento

**p.1.** O atendente verifica se o processo está em conformidade para solicitação da taxa da LADV;

**p.2.** Caso a documentação não esteja em conformidade, o atendente orienta o funcionário do CFC quanto aos procedimentos necessários para a execução do serviço e finaliza o atendimento;

**p.3.** Estando a documentação em conformidade com os requisitos especificados, o atendente emite o DUA de pagamento, entrega ao funcionário do CFC e finaliza o atendimento;

**p.4.** O funcionário do CFC retorna posteriormente para emissão da LADV.

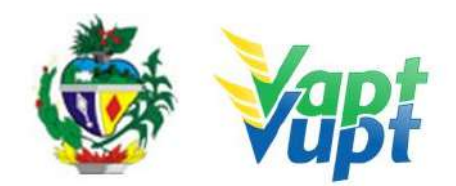

# 2.29 Emissão de DUAs para Pagamento de Multa à Vista

## 2.29.1 Requisitos Especificados

- Documento de identificação pessoal ou equivalente (original);
- A emissão do DUA para pagamento de multas à vista pode ser solicitada presencialmente nos postos de atendimento ou via internet através do site do DETRAN-GO (www.detran.go.gov.br), ou através do Aplicativo DETRAN GO ON;
- Serviço presencial permitido ao Proprietário, Representante Legal, para o comprador do veículo portador do CRV preenchido ou ainda, para despachante devidamente identificado no ato do atendimento. (Conforme OBS 4, do item "QUEM PODE REQUERER OS SERVIÇOS DO DETRAN/GO?").
- A "Emissão de multas para pagamento à vista" também poderá ser realizado por terceiro sem procuração;
- Se a multa foi cometida em outra UF ou em Rodovias Federais pode ocorrer de não estar disponível para impressão através do site do Detran-Go e aplicativo DETRAN GO ON, nestes casos, o proprietário do veículo poderá acessar o site do próprio órgão competente da infração (Ex.: PRF, DNIT, DER-DF, DER-SP, etc.);
- Está disponível o Aplicativo SNE do Governo Federal que permite, após o devido cadastro, que as notificações de futuras infrações de trânsito sejam enviadas por celular, onde, o cidadão terá a opção de pagar a infração com até 40% de desconto, porém, para ter tal desconto deverá desistir de entrar com Defesa ou Recurso da infração, de acordo com o próprio Aplicativo.

**OBS:** Não são todos os órgãos autuadores que aderiram ao SNE, embora de acordo com o § 1º do art 284 da Lei 14.071/2020 - o novo Código de Trânsito - em vigor desde o dia 12/04/2021, essa adesão tenha se tornado obrigatória. Em Goiás até o momento, apenas infrações lavradas pelo DNIT, DETRAN-GO, GOINFRA (AGETOP), e alguns municípios, como Rio Verde por exemplo, estão integrados ao sistema. (os municípios que já aderiram ao SNE poderão ser consultadas através do link <u>https://sne.denatran.serpro.gov.br/#/</u>).

## 2.29.2 Processo de Atendimento

**p.1.** Consultar o Sistema RENAVAM na Função "2001" para confirmar os dados, restrições e a situação geral do veículo;

**p.2.** Solicitar o serviço na Função "5152  $\rightarrow$  Notificação de Multas";

**p.3.** Informar a Placa ou Chassi e selecionar o ícone "Detalhar/Emitir";

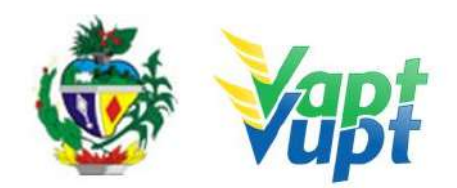

**p.4.** Selecionar os Autos de Infração desejados e escolher o tipo de documento a ser impresso: DUA ou BOLETO e selecionar o ícone "Imprime "e confrontar com os números dos autos de infração constantes no menu "multas" na Função "2001";

**p.5.** O cliente cidadão pode escolher duas formas de pagamento: DUA - pagamento exclusivo na Caixa Econômica Federal ou Lotéricas, baixa online ou Boleto; Título Bancário - pagamento em qualquer banco, baixa em até 5 dias úteis.

**OBS1:** O atendente ainda deverá consultar a Função "5000  $\rightarrow$  Pesquisa Base Nacional" para verificar possíveis multas RENAINF. Se a multa RENAINF for exigível e não estiver disponível no sistema do DETRAN-GO, encaminhar cliente cidadão para órgão autuador ou site responsável. Informar que pode demorar até 5 dias úteis para a baixa do pagamento. Se a multa RENAINF estiver disponível no sistema do DETRAN, emitir e informar que a baixa do pagamento poderá ocorrer em até 60 minutos, caso contrário, poderá demorar até 5 dias úteis;

**OBS2:** Multas com a situação "Multa com Notificação de Autuação" não impedem a emissão do documento, porém, se estiver disponível e o cliente cidadão solicitar, podem ser emitidas para pagamento.

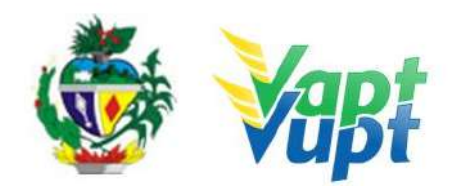

# 2.30 Emissão de DUAs para pagamento de Reteste de Prática de Direção / PD e Reteste de legislação de trânsito / LT

2.30.1 Requisitos Especificados

Realizado na Unidade de Atendimento do DETRAN-GO localizada na sede do órgão, CIRETRAN e Unidades onde a CIRETRAN foi incorporada à unidade Vapt Vupt. -Unidades relacionadas na OBS4 do item "QUEM PODE REQUERER OS SERVIÇOS DO DETRAN/GO?"

• O funcionário do CFC apresenta o processo e/ou o código do instrutor se necessário.

#### 2.30.2 Processo de Atendimento

**p.1.** O atendente verifica se o processo está em conformidade para solicitação da taxa do reteste;

**p.2.** Caso a documentação não esteja em conformidade, o atendente orienta o funcionário do CFC quanto aos procedimentos necessários para a execução do serviço e finaliza o atendimento;

**p.3.** Estando a documentação em conformidade com os requisitos especificados, o atendente emite o DUA de pagamento, entrega ao funcionário do CFC e finaliza o atendimento.

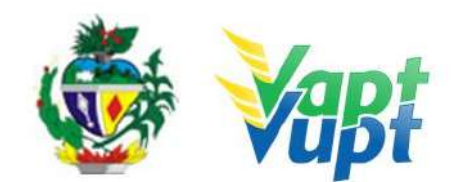

## 2.31 Entrega de CNH e PID

#### 2.31.1 Requisitos Especificados

- O cliente cidadão deverá apresentar o documento de identificação original. Caso o cliente não tenha em mãos um documento que o identifique, não será permitida a entrega da CNH, mas poderá ser aceita a CNH vencida como documento de identificação;
- A entrega da CNH para terceiros será feita obrigatoriamente mediante apresentação do DUA pago juntamente com documento de identificação e procuração pública ou particular, sendo que esta última deve conter assinatura com firma reconhecida em cartório como "verdadeira", "autentica" ou "aposta na presença do tabelião". Neste caso o servidor irá reter uma cópia da procuração e arquivá-la na unidade;
- Nas Unidades onde a CIRETRAN passou a integrar o Vapt Vupt, a entrega da CNH de serviços realizados através de CFCs, poderá ser feita ao funcionário do CFC devidamente identificado mediante apresentação de procuração própria do CFC;

OBS: De acordo com Parecer GEJUR/DETRAN-GO nº 401/2018 SEI, constante do processo SEI nº 201800025011905, mesmo se o processo estiver sido aberto ou solicitado por Centro de Formação de Condutores (CFC), o próprio candidato/condutor tem o direito absoluto de retirar a sua Permissão para Dirigir/CNH, na unidade Vapt Vupt em que iniciou o devido processo, independente de intermédio do Centro de Formação de Condutores – CFC, podendo, ainda, ingressar com ação por danos morais contra a pessoa jurídica de direito público ou privado que o impedir. Por fim, caso o candidato/condutor esteja inadimplente perante o CFC, caberá ao representante da empresa, utilizar-se das vias judiciais para resguardar o seu direito ao pagamento, mas nunca tentar impedir o candidato/condutor de retirar sua CNH do DETRAN/GO.

- Nos processos de renovação, mudança e/ou adição de categoria e "reemissão" -Alteração de dados do condutor na CNH, estando a mesma ainda válida, o atendente do DETRAN-GO só entregará a nova CNH, mediante a devolução da anterior para inutilização. (Conforme § 2º do art. 08 da portaria 138/2016/GP/GJUR/DETRAN), caso a anterior esteja vencida não existe a necessidade de seu recolhimento, uma vez que a mesma poderá ser utilizada como documento de identificação conforme Ofício Circular nº 02/2017 - CONTRAN, porém, jamais para dirigir.
- A data prevista para retirada da CNH e PID na Unidade de origem do processo após a conclusão e devolução do mesmo será de 10 (dez) à 20 (vinte) dias úteis para as Unidades da Capital e de até 30 (trinta) dias úteis para as Unidades do Interior. Para processos com autorização negada (que apresentam crítica), não serão atendidas no

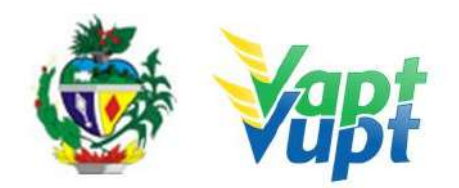

prazo acima especificado. Neste caso, fica por tempo indeterminado a entrega da CNH, devido à solução do problema depender de outros setores competentes, ou até mesmo do DENATRAN.

#### 2.31.2 Processo de Atendimento

**p.1.** O cliente cidadão dirige-se a mesma Unidade Vapt Vupt onde fez a solicitação do processo, de posse dos documentos requeridos para retirar a sua CNH ou PID;

**OBS:** A entrega da CNH para seu proprietário deverá ser feita preferencialmente por servidor do Condomínio DETRAN/GO ou um atendente devidamente indicado pelo coordenador da Unidade;

**p.2.** O atendente do Condomínio do DETRAN/GO, após conferir os documentos apresentados, registra a entrega da CNH no sistema de Habilitação, Função 8054 informando o nº do RENACH;

**p.3.** O atendente solicita que o cliente assine, por extenso, o Livro de Assinatura de Recebimento de CNH´s para registrar a entrega também por escrito. (NÃO OBRIGATÓRIO DESDE QUE, SEJA FEITA A ENTREGA PELO SISTEMA E FAÇA A EMISSÃO DE ARQUIVAMENTO DO DOCUMENTO);

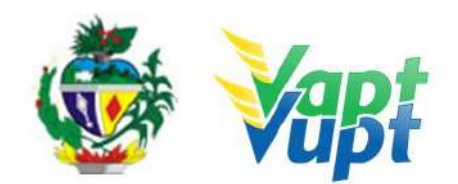

## 2.32 Entrega de Documentos Veículos

#### 2.32.1 Requisitos Especificados

- Serviço permitido somente ao proprietário ou possuidor do veículo, procurador ou representante legalmente constituído (curador, etc.) ou despachante devidamente identificado no ato do atendimento. (Conforme OBS 4, do item "QUEM PODE REQUERER OS SERVIÇOS DO DETRAN/GO?").
- De acordo com a Deliberação nº 180 Contran, os CRLV's em papel moeda deverão parar de serem emitidos e serem definitivamente substituídos pelo CRLV digital ou mesmo o CRLV digital impresso em papel comum (A4) pois a conferência da veracidade do documento não se dará mais pelo tipo de papel e sim por conferência via APP Vio do Denatran. O Art. 7º da referida Deliberação diz:

"A expedição do CRLV-e, sem obrigatoriedade de sua impressão, deverá ser implantada em todo o território nacional até 30 de junho de 2020, facultada sua antecipação".

Portanto, até dia 30/06/2020 todos os DETRANs do País deverão adotar exclusivamente o CRLV-e ou em papel A4, sendo que o DETRAN-GO foi o 1º a aderir ao modelo. Sendo assim, o DETRAN-GO não está emitindo mais o CRLV em papel moeda e, afim de promover a adaptação por parte da população goiana, após o pagamento do Licenciamento Anual, o(a) proprietário(a) do veículo deverá emitir o CRLV-A4 através do site do DETRAN-GO na aba "Veículos", nestes casos irá ser exigido placa e renavam para acessar as informações e, ao clicar na opção "CRLV-A4", irá ser exigido também CPF/CNPJ do proprietário registrado no sistema e também o nº do boleto/DUA do pagamento do Licenciamento Anual. Outra opção é através do Aplicativo DETRAN GO ON, onde, não será exigido nenhum dado referente ao veículo por este já virá automaticamente devido ao cadastro obrigatório no APP.

OBS: Antes de ir à Unidade retirar o documento confirmar se o documento está disponível para entrega através do Disque Detran, nos telefones 154 (capital e região metropolitana) e 62 3269-8800 (interior).

- Documentação exigida (cópia e original ou cópia autenticada):
- a. Documentos de Identificação: CNH, carteira de identidade ou documento equivalente dentro do prazo de validade (ex: carteira profissional, carteira de trabalho, passaporte)
  – fica dispensado o recolhimento de cópias se for o proprietário.

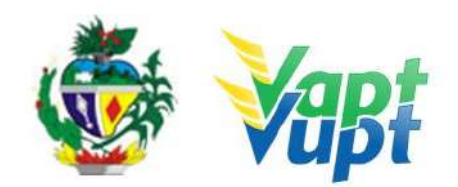

- b. Contrato social ou equivalente e documentos pessoais (RG e CPF) dos sócios administradores, quando se tratar de pessoa jurídica;
- c. Original e cópia (ou cópia autenticada) da procuração que pode ser pública ou particular (se houver) (Ver item "REALIZAÇÃO DE SERVIÇOS ATRAVÉS DE PROCURAÇÃO").

#### 2.32.2 Processo de Atendimento

**p.1.** Identificar o Proprietário ou Representante Legal através de um documento de identificação válido e conferir toda a documentação relativa ao serviço;

**p.2.** Consultar o Sistema RENAVAM na Função "2159" e na "A000" para verificar se o documento foi solicitado para ser entregue na Unidade Vapt Vupt ou via Correios;

**OBS:** Se constar "devolvido ao remetente", informar o cliente cidadão que o documento se encontra na Unidade de Atendimento do DETRAN-GO (se capital) ou CIRETRAN (se interior), conforme o município de registro do veículo (consultar função "2001").

**p.3.** Se a opção foi para entregar o documento na Unidade Vapt Vupt ou o documento foi devolvido pelo CORREIOS acessar a função "2101" e informar o número do arquivo;

**p.4.** Registrar em livro ata a data da entrega e placa do referido veículo e pedir para o cliente cidadão assinar sempre por extenso.

**OBS1:** Se a opção for receber em domicílio pelo CORREIOS e na consulta da função constar "Devolvido ao remetente" informar o cliente cidadão que o documento se encontra na Unidade de Atendimento do DETRAN-GO (se Capital) ou CIRETRAN (se interior), conforme o município de registro do veículo (apenas serviços solicitados até dia 31/12/2020).

**OBS2:** Se for o proprietário, informar a data de nascimento e no campo "Observação" informar o número do livro e a numeração da linha (Ex.: "Livro 01-Linha 123");

**OBS3:** Se for representante legal, informar o "Nome do Representante" – "Nº Doc do Representante" (CPF) e no campo "Observação" informar o número do livro e a numeração da linha (Ex.: "Livro 01-Linha 123").

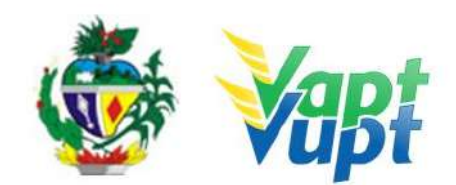

## 2.33 Gravar / Substituir Motor

#### 2.33.1 Requisitos Especificados

- O processo de gravação de número do motor ocorre quando a numeração original do motor fica comprometida por degradação natural do tempo ou sofreu algum tipo de adulteração, e ainda quando é um bloco virgem, sendo necessária gravação de um novo número. Nesta situação o DETRAN-GO (setor de vistoria), mediante solicitação do interessado, fornecerá uma numeração especifica que deverá ser gravada no bloco do motor original do veículo;
- O processo de substituição do motor ocorre quando há a necessidade de trocar todo o bloco do motor, por conta de problemas técnicos e/ou mecânicos, neste caso o motor que foi ou será instalado no veículo deverá necessariamente ter sido baixado no sistema (caso seja motor usado), ou seja, desvinculado do outro veículo ao qual pertencia, bem como o número do novo motor deverá constar na nota fiscal;
- Serviço permitido somente ao proprietário/comprador do veículo, procurador ou representante legalmente constituído (curador, etc.) ou devidamente identificado no ato do atendimento. (Conforme OBS 4, do item "QUEM PODE REQUERER OS SERVIÇOS DO DETRAN/GO?". Despachante
- Documentação exigida:
- a. Documentos de Identificação (cópia e original ou cópia autenticada): carteira de identidade ou documento equivalente dentro do prazo de validade, exceção para CNH vencida, (ex: carteira profissional, carteira de trabalho, passaporte);
- b. CPF (cópia e original ou cópia autenticada) Apenas se o nº não constar no RG;
- c. CNPJ, contrato social ou equivalente e documentos pessoais (RG e CPF) dos sócios administradores, quando se tratar de pessoa jurídica (cópia e original ou cópia autenticada);
- d. Comprovante de endereço (cópia e original ou cópia autenticada): ver item "DOCUMENTOS HÁBEIS PARA COMPROVAÇÃO DE RESIDÊNCIA";
- e. Requerimento (disponível no site www.detran.go.gov.br na opção documentos/requerimentos);
- f. Certificado de Registro de Veículo (CRV em meio físico papel moeda) original em branco quando for somente Gravar/Substituir motor, ou CRV original, devidamente preenchido e com reconhecimento de firma da(s) assinatura(s) como "verdadeira", "autêntica" ou "aposta na presença do tabelião" quando o serviço for solicitado simultaneamente com a transferência de propriedade; ou ainda, CRLV-e emitido Função A060 ou ainda ATPV-e (intenção de venda Função A001) junto com Transferência de Propriedade para veículos que já converteram para documento

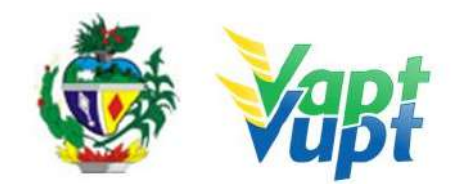

digital.

- g. Laudo de vistoria Detran/Ciretran;
- h. Nota fiscal original do serviço executado de gravação do número do motor ou, Nota fiscal original do novo motor;
- i. Foto legível e colorida da numeração do motor após a gravação (necessário apenas para serviço de gravação/regravação);
- j. Cópia autenticada da Procuração e dos documentos pessoais (RG e CPF) do Representante Legal se for o caso (Ver item "REALIZAÇÃO DE SERVIÇOS ATRAVÉS DE PROCURAÇÃO").

**OBS1:** A gravação/substituição do motor pode ser solicitada simultaneamente com outros serviços, como por exemplo: Transferência de Propriedade, Mudança de Município, Alteração de Restrição, 2ª Via do CRV, Transferência de Jurisdição-UF, etc.

**OBS2:** Existem situações específicas como por exemplo, se o novo motor instalado ou a ser instalado no veículo alterar as características de fábrica, como potência, combustível, deverá ser realizado também o serviço de "Alteração de Característica", sendo necessário seguir os procedimentos e anexar toda documentação pertinente aos serviços.

#### 2.33.2 Processo de Atendimento

**p.1.** Identificar o Proprietário ou Representante Legal através de um documento de identificação válido e conferir toda a documentação relativa ao serviço;

**p.2.** Consulta o Sistema RENAVAM na Função "2001" para verificar a situação geral do veículo, identificando corretamente os serviços a serem solicitados bem como possíveis débitos pendentes;

p.3. Consultar na função "A028" se a vistoria posicionou o novo número de motor;

**p.4.** Solicitar o serviço na Função "A001  $\rightarrow$  Alteração", o sistema informa automaticamente o serviço de *Gravar/Substituir Motor*, nesse caso é só prosseguir; caso não conste automaticamente o serviço, é provável que o mesmo não esteja posicionado na vistoria. Nessa situação pode marcar manualmente na opção ALTERAÇAO  $\rightarrow$  GRAVAR/SUBSTITUIR MOTOR desde que o novo número do motor esteja posicionado na vistoria (basta verificar na Função  $\rightarrow$  A028).

**p.5.** Verificar no "Termo de Responsabilidade" se o novo número do motor ficou correto; pedir para o cliente cidadão conferir todas as suas informações e assinar. É importante que o atendente também confira os dados digitados, pois constatando algum erro, o próprio

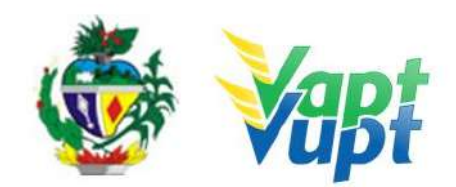

atendente ainda pode corrigir (no menu Acompanhamento ou Editar);

**p.6.** Concluir o serviço orientando o cliente cidadão quanto: ao pagamento da DUA no banco, procedimentos relativos à troca de placa (quando necessário) e o prazo para recebimento do novo documento do veículo. Anotar o Número do Pacote referente ao serviço realizado na capa do processo já preenchida;

**p.7.** Finalizar o atendimento e listar o serviço na Relação de Processos de Veículos entregando a relação, no fim do expediente, ao responsável pelo arquivo da unidade.

**OBS:** Os processos devem ser arquivados em caixas Box e, esgotada a capacidade do arquivo de cada unidade, encaminhados à Sede Administrativa do DETRAN-GO – Setor de Arquivo, onde receberão tratamento específico.

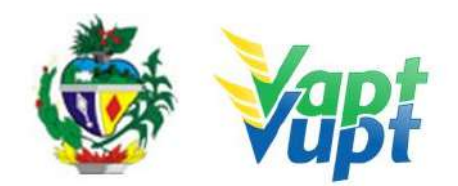

## 2.34 Inclusão de Gravame (Financiamento)

## 2.34.1 Requisitos Especificados

- Serviço necessário quando o proprietário atual do veículo usado, faz um empréstimo/financiamento dando o veículo como garantia de pagamento. Ou quando o comprador do veículo usado ou novo tenha adquirido através financiamento bancário, consórcio, etc., dando o veículo como garantia de pagamento;
- Deve ser realizado somente após o lançamento do gravame pelo Agente Financeiro (Banco) no Sistema do DETRAN-GO, podendo ser consultada através do site do DETRAN-GO (<u>www.detran.go.gov.br</u>) ou Aplicativo Detran Go On, caso a situação seja "VEÍCULO COM ALIENAÇÃO FIDUCIÁRIA", o serviço pode ser realizado normalmente;
- O Contrato de Financiamento precisa estar devidamente registrado e pago, da seguinte forma:
- 1. **Contratos (gravames) realizados até o dia 28/03/2016**: deverá apresentar original e cópia ou cópia autenticada do contrato de financiamento contendo o reconhecimento de firma do financiado (proprietário do veículo) por verdadeira ou por semelhança e chancela ou assinatura de próprio punho do representante legal do Agente Financeiro acompanhada da cópia autenticada da procuração da Instituição Financeira (Banco) dando poderes de representação. Será cobrado a taxa de Registro de Contrato;
- 2. Contratos (gravames) realizados a partir de 29/03/2016 até 02/04/2017: deverá apresentar original e cópia ou cópia autenticada do contrato de financiamento contendo o reconhecimento de firma do financiado (proprietário do veículo) por verdadeira ou por semelhança e chancela ou assinatura de próprio punho do representante legal da Instituição Financeira (Banco) acompanhada da cópia autenticada da Instituição Financeira dando poderes de representação. O pagamento da taxa de Registro de Contrato será de responsabilidade da Instituição Financeira de acordo com Lei Estadual nº 19.194, DE 30/12/15 e deverá já estar paga antes do atendimento;
- 3. Contratos (gravames) realizados a partir de 03/04/2017: não será necessário apresentar o contrato de financiamento, o mesmo deve estar registrado no sistema pela Instituição Financeira (Banco). O pagamento da taxa de Registro de Contrato será de responsabilidade da Instituição Financeira de acordo com Lei Estadual nº 19.194, DE 30/12/15 e deverá já estar paga no momento do atendimento.

#### • Documentação exigida:

a. Documentos de Identificação (cópia e original ou cópia autenticada): carteira de

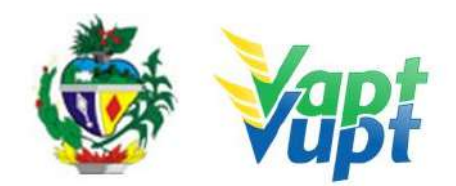

identidade ou documento equivalente dentro do prazo de validade, exceção para CNH vencida, (ex:, carteira profissional, carteira de trabalho, passaporte);

- b. CPF (cópia e original ou cópia autenticada apenas caso o nº não esteja presente no RG).
- c. CNPJ, contrato social ou equivalente e documentos pessoais (RG e CPF) dos sócios administradores, quando se tratar de pessoa jurídica (cópia e original ou cópia autenticada)
- d. Comprovante de endereço (cópia e original ou cópia autenticada): ver item "DOCUMENTOS HÁBEIS PARA COMPROVAÇÃO DE RESIDÊNCIA;
- e. CRV em meio físico papel moeda (Certificado de Registro de Veículo) original em branco (sem preenchimento) ou ainda CRLV-e (A4) emitido Função A060) para veículos que já converteram para documento digital.

**OBS:** Se o CRV estiver preenchido, este serviço deve ser realizado junto com a "Transferência de Propriedade", desde que o comprador seja o mesmo do gravame, caso contrário deverá solicitar segunda via do CRV, para a devida transferência para o comprador indicado no gravame.

#### 2.34.2 Processo de Atendimento

**p.1.** Identificar o Proprietário ou Representante Legal através de um documento de identificação válido e conferir toda a documentação relativa ao serviço;

**p.2.** Consulta o Sistema RENAVAM na Função "2001" para verificar a situação geral do veículo, identificando corretamente os serviços a serem solicitados bem como possíveis débitos pendentes e se a situação do gravame na "Função 2001 / Consulta SNG" está como "VEÍCULO COM ALIENAÇÃO FIDUCIÁRIA", com gravame em nome do adquirente (comprador) preenchido no CRV, se o gravame existente estiver em nome de terceiros não iniciar o serviço e pedir para o cliente cidadão entrar em contato com o vendedor, onde, terá que ser emitida uma 2ª via de CRV e preencher o novo CRV em nome da pessoa que está no gravame, para a devida transferência para o nome de quem financiou (ver o item "SNG (Sistema Nacional de Gravames)" no Manual de Orientações Gerais).

OBS: Caso não se tratar de aquisição de veículo, onde, apenas o proprietário atual realizou um financiamento dando o veículo como garantia de pagamento, o gravame deverá estar em nome do Proprietário.

**p.3.** Solicitar O Serviço Na Função "A001 → Alteração → Inclusão Gravame (Financiamento)";

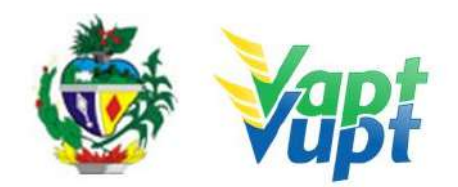

**p.4.** Concluir o serviço orientando o cliente cidadão quanto: ao pagamento da DUA no banco e prazo para recebimento do novo documento do veículo. Anotar o Número do Pacote referente ao serviço realizado na capa do processo já preenchida;

**p.5.** Finalizar o atendimento e listar o serviço na Relação de Processos de Veículos entregando a relação, no fim do expediente, ao responsável pelo arquivo da unidade;

**OBS1:** Os processos devem ser arquivados em caixas Box e, esgotada a capacidade do arquivo de cada unidade, encaminhados à Sede Administrativa do DETRAN-GO – Setor de Arquivo, onde receberão tratamento específico;

**OBS2:** A Inclusão Gravame (Financiamento) pode ser solicitada simultaneamente com outros serviços, como por exemplo: Mudança de Município, Transferência de Propriedade, Inclusão de Veículo Novo, Mudança de Categoria, etc, porém, normalmente o serviço é realizado em conjunto com a "Transferência de Propriedade" ou "Inclusão de Veículo Novo".

**OBS3:** Lembrar o cliente cidadão que desde 01/01/2021 não há emissão de documento em papel moeda, apenas documento em papel A4 comum, CLRV-e, que o mesmo só será emitido após quitar as pendências financeiras e substituição das placas caso serviço tenha sido solicitado.

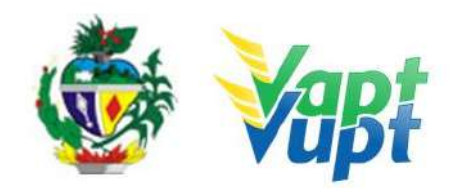

## 2.35 Inclusão e Cancelamento de Intenção de Venda

#### 2.35.1 Requisitos Especificados

- Com entrada em vigor da Resolução nº 809/2020 do CONTRAN, desde o dia 04/01/2021, todos os serviços de veículos que geram um novo CRV (Inclusão de Veículo Novo, Transferência de Propriedade, Alteração de Restrição, Mudança de Categoria, etc.) deixaram de emitir o CRV em meio físico (papel moeda). A partir desta data está disponível apenas o CRV-E.
- Vale ressaltar que, para todos os veículos cujo o CRV seja em papel moeda, os serviços e documentação necessária para a realização dos serviços continuam as mesmas, exceto por não se emitir mais o CRV em papel moeda, sendo que este atualmente é transformado em digital (CRV-e)

**OBS1:** Após a solicitação de qualquer serviço de veículo onde há emissão de um novo CRV: orientar o solicitante do serviço que, após pagamento das respectivas taxas e lacração de placa (se houver), basta emitir o CRLV-e (num prazo médio de até 24h) através do site do DETRAN-GO, ou via aplicativo DETRANGOON, ou pelo aplicativo CARTEIRA DIGITAL DE TRANSITO do DENATRAN, ou ainda via atendimento presencial em qualquer unidade de atendimento (DETRAN Sede, Vapt Vupt, CIRETRAN), onde o atendente irá emitir via sistema – função A060. Neste CRLV-e que será emitido constará o número do CRV que será utilizado posteriormente em outros serviços. Em caso de atendimento presencial, o atendente deverá também emitir o Código de Segurança – via função A061 – para o requerente do serviço. Para verificar se o CRV-E já está disponível basta o atendente consultar via sistema, função 2001 ou 2000, no menu DOCUMENTOS a última coluna do lado direito "Status Emissão" onde constará o CRV-E.

**OBS2: Para veículos que já estão com o CRV-E**: Serviços que emitam novo CRV, como por exemplo: Alteração de característica; Remarcação de Chassi; Substituição/Gravação Motor; Mudança de categoria; Mudança de município; Transferência de UF; Alteração de restrição ou Inclusão de Gravame; etc.; serviços que exigem o CRV em branco, ou seja, quando não são solicitados simultaneamente com a Transferência de propriedade, basta o requerente apresentar o CRLV-e pois neste documento constará o número do CRV, caso o cidadão não tenha o CRLV-e em mão, deverá ser emitido pelo próprio servidor na função (A060).

**OBS3: Como solicitar Transferência de Propriedade Veicular quando já possui CRV-E (ver serviço específico de Transferência de Propriedade)**: Para solicitar transferência de propriedade veicular quando veículo já possui CRV-E, o requente

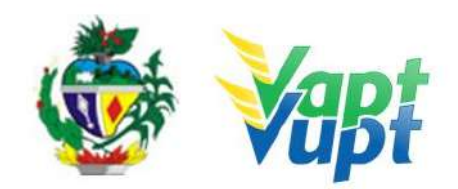

(proprietário vendedor ou seu representante legal) deverá inicialmente registrar a INTENÇÃO DE VENDA. Este serviço está disponível via sistema informatizado do DETRAN-GO via função A001 / INTENÇÃO DE VENDA. Para solicitar a Intenção de Venda o vendedor deverá apresentar fotocopia (autenticada ou junto com os originais) dos seus documentos pessoais (documento identificação, comprovante de endereço (ESTE PODE SER CÓPIA SIMPLES OU FOTO IMPRESSA) e e-mail) e também do comprador (documento identificação, comprovante de endereço (ESTE PODE SER CÓPIA SIMPLES OU FOTO IMPRESSA) e e-mail - No caso do comprador a documentação pode ser cópia simples sem estar autenticada; OU se possuir CNH, poderá ser anexado PA2 da consulta na função 8000 em substituição ao RG e CPF; OU AINDA, PODE SER ACEITO FOTO IMPRESSA DOS DOCUMENTOS DESDE QUE LEGÍVEIS.

- O serviço de INTENÇÃO DE VENDA e emissão do ATPV-e para veículos que já possui CRV-e, poderá ser realizado pelo próprio usuário por meio digital, através do aplicativo
   - APP DETRAN GO ON.
- Para os casos em que o(a) requerente seja representante legal do vendedor, anexar também fotocopia (autenticada ou junto com os originais) do documento identidade deste requerente e da procuração ou contrato social em caso de pessoa jurídica. É fundamental que os dados do comprador estejam corretos, inclusive seu endereço, pois ao registar a Intenção de Venda via função A001, será emitido a ATPV-e já com os dados do vendedor e comprador preenchidos, para Reconhecimento de Firma em cartório de ambos, a fim de concluir a transferência de propriedade do veículo. Na solicitação via função A001, sairá um TERMO DE RESPONSABILIDADE que deverá ser assinado pelo vendedor ou seu representante legal e que juntamente com as demais documentações supracitadas deverá ser relacionado com os demais serviços do dia para arquivamento. OBS: Este serviço não gera pacote (arquivo), devendo ser arquivado juntamente com os arquivos que não geram pacote como Comunicado de Venda, Alteração de endereço, embargo, etc).

**OBS4: O endereço fornecido para a realização da INTENÇAO DE VENDA é fundamental**, pois o comprador só conseguirá concluir a Transferência de Propriedade dentro do Estado respectivo registrado na intenção de venda. Por exemplo: o veículo é registrado no Estado de Goiás e fez a Intenção de Venda com endereço do comprador do Estado de São Paulo. Neste exemplo fictício o comprador só conseguirá realizar a transferência de propriedade no Estado de São Paulo, ou como alternativa, terá que CANCELAR a Intenção de Venda e registrar novamente com outro endereço. Dessa forma, nas situações de Transferência de Propriedade e UF, para veículos de outros estados requerendo a transferência para GO, a intenção de venda que foi registrada no Estado de origem deve ter sido feita com endereço do comprador do Estado de GO. Se foi feito registro

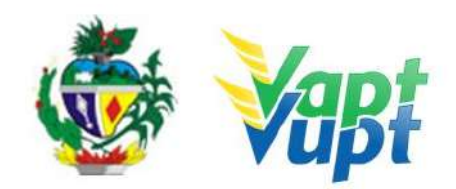

com endereço que não seja de GO, o sistema não concluirá a transferência, e nesta situação o interessado deverá procurar o Detran de origem do veículo para as devidas correções.

**OBS5:** ATENÇÃO: O sistema está programado para aceitar a transferência de propriedade veicular para o município que não esteja registrado na intenção de venda, Município divergente, desde que no ato da transferência seja apresentado comprovante de endereço para o município desejado e que não tenha comunicado de venda, ou seja, se tiver intenção de venda + comunicado de venda não é possível. Caso tenha apenas intenção de venda o sistema aceitará qualquer município, obedecendo a jurisdição de cada município.

**OBS6:** Uma vez registrado a intenção de venda via sistema, a atpv-e pode ser reimpressa quantas vezes for necessária via função A061.

**OBS7: O vendedor pode solicitar o cancelamento da intenção de venda a qualquer momento.** O proprietário/vendedor ou seu representante legal deverá apresentar cópia autenticada ou junto com os originais dos documentos pessoais (documento de identificação e comprovante de endereço; procuração ou contrato social se for o caso) e REQUERIMENTO, devidamente preenchido, DIRECIONADO À GERENCIA DE REGULARIZAÇÃO DE VEÍCULOS – requerimento simples para serviços diversos, sem necessidade de reconhecimento de firma. Neste serviço dispensa a apresentação de qualquer documentação do comprador indicado na ATPV-e (intenção de venda). O atendente registrará a solicitação via sistema na função A001, onde o requerente deverá assinar o TERMO DE RESPONSABILIDADE e essa documentação deverá ser relacionada ao final do expediente e devidamente arquivada junto com os demais processos. Uma vez feito o cancelamento da intenção de venda, o vendedor ou seu representante legal pode registrar nova intenção de venda e emitir nova ATPV-e, para posterior transferência de propriedade.

**OBS8:** A solicitação do serviço de intenção ou cancelamento da intenção de venda, pode ser feita em qualquer unidade de atendimento do DETRAN-GO, independente do município de registro do veículo, assim como já ocorre por exemplo, com o serviço de comunicado de venda.

**OBS9: Comunicação de Venda e solicitação de Segunda Via do CRV (CRV meio físico).** Caso o vendedor queira, a Comunicação de Venda continua sendo realizada normalmente, via app DETRANGOON ou presencialmente apresentando fotocopia autenticada da ATPV-e com os reconhecimentos de firma ou fotocopia simples desde que apresente o original para conferencia. Para veículos que já possuem CRV-E, não existirá mais o serviço de Segunda Via do CRV, uma vez que, a ATPV-e pode ser impressa quantas vezes for necessária após o registro da Intenção de Venda e, em caso de vendedor e

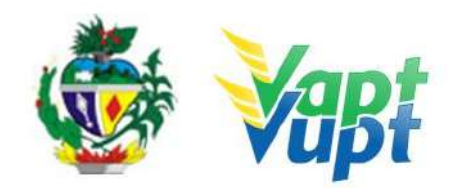

comprador desistirem do negócio, desde que não tenha Comunicação de Venda registrada, basta o vendedor solicitar o Cancelamento da Intenção de Venda e em seguida registrar uma nova Intenção de Venda para outra pessoa.

**OBS10:** Uma situação excepcional que irá ocorrer é guando o veículo possui CRV em meio físico com Comunicado de Venda já registrado no sistema e o proprietário ou seu representante legal necessita solicitar uma Segunda Via deste CRV. Nesses casos, o serviço a ser solicitado é SEGUNDA VIA CRV COM CV, como já é feito normalmente e com a mesma documentação já utilizada (requerimento com firma reconhecida e cópia dos documentos pessoais e comprovante de endereço). A solicitação da Segunda Via do CRV irá converter o CRV meio físico para CRV-E, porém, caso possua o Comunicado de Venda registrado, o sistema não conseguirá fazer essa conversão automaticamente. Nesta situação especifica, após a solicitação do serviço por parte do requerente, o mesmo deverá abrir requisição via protocolo SEI direcionada à Gerencia de Regularização de Veículos (GEVEI), solicitando o cancelamento do comunicado de venda para possibilitar a emissão do CRV-E. A GEVEI irá cancelar o Comunicado de Venda apenas pelo tempo necessário para o sistema emitir o CRV-E, em seguida IRÁ REALIZAR O SERVICO DE INTENCÃO DE VENDA E POSTERIORMENTE prenotará novamente a comunicação de venda com os mesmos dados anteriores. Dessa forma, A GERÊNCIA DE REGULARIZAÇÃO DE VEÍCULOS IRÁ INCLUIR A INTENÇÃO DE VENDA EM ARQUIVO PDF NO MESMO PROCESSO SEI, ONDE O(A) ATENDENTE DEVERÁ IMPRIMIR E ENTREGAR AO REQUERENTE PARA PROVIDENCIAR OS RECONHECIMENTOS DE FIRMAS NO CARTÓRIO. Após o procedimento realizado pela GEVEI, aparecerá na função 2000 ou 2001 / documentos o CRV-e, sendo assim o comprador conseguirá realizar a transferência do seu veículo normalmente.

**OBS11:** Serviços que exigirem o recolhimento do CRV original em branco quando ainda for em meio Físico, serviços simples sem Transferência de Propriedade ou UF, como por exemplo: Troca de placa; Remarcação de Chassi; Substituição de motor, Alteração de característica; Mudança de Categoria, Mudança de Município; ou seja, qualquer serviço onde há emissão de um novo CRV, e o veículo ainda não possuir o CRV-E, caso o requerente NÃO possua o CRV original, por enquanto terá que pagar pela SEGUNDA VIA DO CRV junto com o serviço desejado (exceto Troca de Placa, onde terá que solicitar a 2ª VIA primeiro e após gerar o CRV-e, requerer a troca de placa). Ao realizar tal serviço, o CRV será convertido p/ CRV-E.

#### 2.35.2 Processo de Atendimento

**p.1** Identificar o Proprietário ou Representante Legal através de um documento de identificação válido e conferir toda a documentação relativa ao serviço;

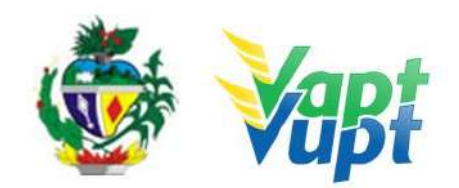

**p.2.** Consulta o Sistema RENAVAM na Função "2001" para verificar a situação geral do veículo, identificando corretamente os serviços a serem solicitados bem como possíveis débitos pendentes;

**p.3.** Solicitar o serviço na Função "A001  $\rightarrow$  Inclusão de Intenção de Venda", ou se for o caso, "Cancelamento de Intenção de Venda";

**p.4.** Preencher obrigatoriamente o e-mail e CPF do comprador e do comprador, valor do veículo e número do CRV (impresso no CRLV-e A4). Ter muita atenção no município que aparece, pois o comprador só conseguirá transferir o veículo para aquele município especifico.

**p.5.** Imprimir o "Termo de Responsabilidade" e pedir para o cliente cidadão para conferir todas as suas informações e assinar. Neste ponto, é importante que o atendente também confira os dados digitados, pois constatando algum erro, o próprio atendente ainda pode corrigir (no menu Acompanhamento ou Editar).

**p.6.** Finalizar o atendimento e listar o serviço na Relação de Processos de Veículos entregando a relação, no fim do expediente, ao responsável pelo arquivo da unidade;

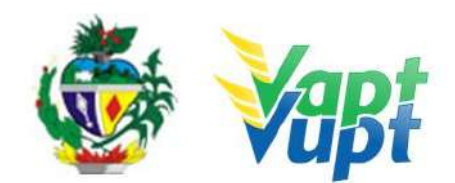

## 2.36 Inclusão Veículo Novo

#### 2.36.1 Requisitos Especificados

- Serviço permitido somente ao proprietário ou possuidor do veículo, procurador ou representante legalmente constituído (curador, etc.) ou despachante devidamente identificado no ato do atendimento. (Conforme OBS 4, do item "QUEM PODE REQUERER OS SERVIÇOS DO DETRAN/GO?").
- Caso o veículo tenha sido dado em garantia em virtude de financiamento bancário, consórcio, etc., a taxa de registro de contrato é de responsabilidade da instituição financeira (Lei 19.194/2015) e a mesma deverá estar paga antes da solicitação do serviço, onde, os registros dos contratos são realizados pelo próprio Agente Financeiro de forma eletrônica, diretamente no sistema do DETRAN-GO, não sendo necessário a apresentação do contrato do financiamento para compor o processo;
- Em todo serviço de Inclusão de Veículo Novo, é cobrado o seguro DPVAT relativo ao ano fiscal, proporcional a data de emissão da nota (a partir do exercício 2021 não há mais cobrança do DPVAT);
- Veículos com notas fiscais faturadas no Estado de Goiás, são contemplados com isenção de IPVA referente ao ano de emissão da Nota;
- Veículos com notas fiscais faturadas fora do Estado de Goiás, não são contemplados com isenção de IPVA no primeiro ano, pagando o valor do IPVA proporcional ao ano fiscal relativo à data de emissão da Nota. Nessa situação, há a necessidade do cadastro da Nota Fiscal pela Secretaria da Economia (antiga SEFAZ) primeiro (nas Unidades Vapt Vupt haverá um servidor para realizar o procedimento, ou caso não tenha na Unidade, o cliente deverá procurar pessoalmente um posto de atendimento da Secretaria da Economia (antiga SEFAZ) na Cidade).
- O cliente cidadão poderá fazer escolha de placa, dentro das opções disponíveis para o Estado de Goiás, será cobrada uma taxa adicional sobre o serviço de Inclusão de Veículo. (ver informações sobre taxas);
- Caso o veículo precise passar por adaptações ou alterações nas características originais de fábrica (veículos para PcD, outros), deverá ser realizado primeiramente o processo de alteração de característica veicular (ver serviço "Alteração de Características") para, somente após a conclusão do referido processo seja realizada a Inclusão do veículo novo (primeiro emplacamento), cobrando-se as devidas taxas.
- Documentação exigida:
  - a. Documentos de Identificação (cópia e original ou cópia autenticada): carteira de identidade ou documento equivalente dentro do prazo de validade, exceção para CNH vencida, (ex:, carteira profissional, carteira de trabalho, passaporte);

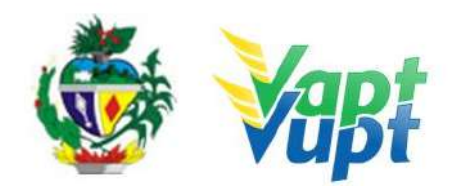

- b. CPF (cópia e original ou cópia autenticada apenas caso o nº não esteja presente no RG).
- c. CNPJ, contrato social ou equivalente e documentos pessoais (RG e CPF) dos sócios administradores, quando se tratar de pessoa jurídica (cópia e original ou cópia autenticada)
- d. Comprovante de endereço (cópia e original ou cópia autenticada): ver item "DOCUMENTOS HÁBEIS PARA COMPROVAÇÃO DE RESIDÊNCIA";
- e. Nota fiscal do veículo;
- f. Vistoria do veículo <u>em uma empresa credenciada ECVs</u> (apenas para qualquer veículo cuja nota fiscal estiver emitida a mais de <u>90 dias</u> conforme Portaria nº 590/2018-GP/DO, <u>revogada pela portaria 667/2021</u>, ou quando houver a necessidade de se fazer alguma adaptação no veículo – alteração de características);
- g. Cópia autenticada da Procuração e dos documentos pessoais (RG e CPF) do Representante Legal se for o caso (Ver item "REALIZAÇÃO DE SERVIÇOS ATRAVÉS DE PROCURAÇÃO");
- h. Apenas se for incluir em categoria diferente da Particular → Documento do Órgão Regulador autorizando o DETRAN incluir a categoria desejada (SMT ou órgão similar municipal; ANTT; AGR, etc.).

#### 2.36.2 Processo de Atendimento

**p.1.** Identificar o Proprietário ou Representante Legal através de um documento de identificação válido e conferir toda a documentação relativa ao serviço;

**p.2.** Emitir a Nota Fiscal no site www.nfe.fazenda.gov.br ou <u>www.nfe.sefaz.go.gov.br</u>.

**OBS:** Se o atendente detectar que a nota fiscal apresenta informações incompletas ou erradas no Nome, CPF, Alíquotas, Benefício Tributário, etc., orientar o usuário a procurar a loja onde adquiriu o veículo para solicitar uma Correção Eletrônica na NFE ou trocar a Nota Fiscal;

**p.3.** Solicitar o serviço na Função "A001 → Inclusão de Veículo Novo/Usado"; Se existir Benefício Tributário, solicitar também o serviço INCLUSÃO DE GRAVAME DE RESTRIÇÃO TRIBUTÁRIA na opção "Alteração / Inclusão de Gravame de Restrição Tributária".

**OBS**: As principais isenções de tributos são para:

• PcD (Lei 8989/95 e Conv ICMS 38/12, alt. 50/18): Tem isenção de IPI e ICMS para

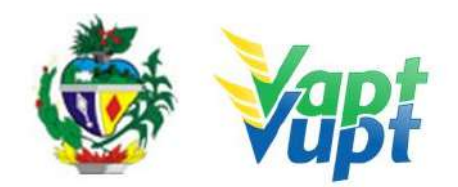

veículos cujo valor seja até 70.000,00. Alienação (venda) proibida por 02 anos ou 04 anos a contar da data da NF (conforme OBS8 acima);

- Táxi (Lei 8989/95 e Conv. ICMS 38/01, alt. ICMS 104/05: Tem isenção de IPI e ICMS para veículos cujo valor seja até 70.000,00. Alienação (venda) proibida por 02 anos a contar da data da NF;
- **Produtor Rural (Conv. ICMS 64/06)**: Tem redução da base de cálculo da alíquota do ICMS. Alienação (venda) proibida por 01 ano.

**OBS:** Caso o veículo não for desempenhar uma atividade fim específica, a Categoria da Inclusão será *PARTICULAR*.

Os veículos de 04 rodas ou mais, para emplacar na Categoria *"APRENDIZAGEM"* (veículo de Centro de Formação de Condutores) o cliente cidadão já deve estar com o processo de Alteração de Característica pronto e autorizado pela Gerencia do DETRAN responsável pelos processos de Alteração de Característica Veicular. <u>Tais veículos, em razão das</u> alterações de suas características originais, para aprendizagem nos CFCs, deverão ser submetidos à inspeção de segurança veicular, objetivando a emissão do Certificado de Segurança Veicular CSV, expedido por instituição técnica licenciada pelo SENATRAN, sendo que o número do CSV será registrado no "CAMPO OBSERVAÇÕES" do Certificado de Registro de Veículos - CRV e do Certificado de Registro e Licenciamento de Veículo - CRLV. Além de cumprir todos os requisitos exigidos pela Gerência de Fiscalização e Aplicação de Penalidades para vinculação ao CFC no sistema. Já os veículos de 02 ou 03 rodas são dispensados de realizar processo de alteração de características, pois não se exige qualquer alteração nas características destes veículos para fins de utilização em aulas práticas de direção.

Para emplacar na Categoria "*ALUGUEL*" o cliente cidadão deve possuir autorização dos órgãos competentes de acordo com a função que o veículo irá desenvolver (*o mesmo se aplica para solicitar uma Mudança de Categoria para veículos já emplacados*). Exemplos:

- Taxi / Moto-táxi / Transporte Escolar / Transporte Coletivo de Passageiros Municipal → Autorização da Prefeitura;
- Transporte de corpos cadavéricos (Funerárias) → Laudo da Vigilância Sanitária da Prefeitura;
- Transporte de Cargas  $\rightarrow$  ANTT;
- Transporte de Passageiros Intermunicipal $\rightarrow$  AGR.
- Transporte de Passageiros Interestadual e Internacional $\rightarrow$  ANTT.

p.4. Concluir o serviço orientando o cliente cidadão quanto: ao pagamento da DUA no

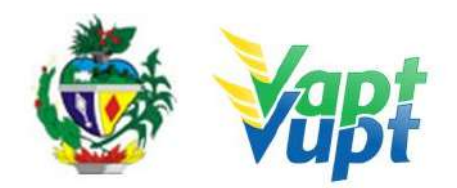

banco, procedimentos relativos ao emplacamento e o prazo para recebimento do documento do veículo. Anotar o Número do Pacote referente ao serviço realizado na capa do processo já preenchida;

**p.5.** Finalizar o atendimento e listar o serviço na Relação de Processos de Veículos entregando a relação, no fim do expediente, ao responsável pelo arquivo da unidade.

**OBS1:** Os processos devem ser arquivados em caixas Box e, esgotada a capacidade do arquivo de cada unidade, encaminhados à Sede Administrativa do DETRAN-GO – Setor de Arquivo, onde receberão tratamento específico;

**OBS2:** Se na nota fiscal constar benefício tributário para PcD (Pessoa com Deficiência), geralmente tem de isenção de IPI e ICMS, se o valor do veículo for de até R\$70.000,00, se for superior, terá isenção somente de IPI. Se a adaptação exigida no veículo (que vem de fábrica ex: direção hidráulica e câmbio automático) constar na nota fiscal de fábrica, não precisa de vistoria e nem de alteração de característica para isenção de IPVA na Secretaria da Economia (antiga SEFAZ). Caso a adaptação não vier de fábrica (não constar na nota fiscal) tem que fazer a alteração de característica junto com a Inclusão. No caso em que for necessário fazer alteração de característica a vistoria é feita pelo DETRAN-GO e o Laudo informando a alteração não fica no processo do DETRAN/GO e sim no processo de isenção de IPVA na Secretaria da Economia (antiga SEFAZ), o veículo ficará com restrição de venda por 02 anos a contar da data de emissão da nota fiscal (se a isenção for apenas de IPI) ou de 04 anos (se a isenção for de IPI e ICMS), onde o veículo cuja nota fiscal tenha sido emitida a partir do dia 26/07/2018 deverá vir com a informação da isenção de ICMS e restrição de venda pelos próximos 04 anos, caso esteja descrito na Nota Fiscal apenas 02 anos, poderá ser aceito, uma vez que prevalece a informação do convênio ICMS 50/18 que alterou o convênio ICMS 38/12).

**OBS3:** Se tiver benefício tributário para TÁXI, geralmente tem de isenção de IPI e ICMS e também conseguem, após o emplacamento, a isenção do IPVA, montando processo na Secretaria da Economia (antiga SEFAZ), o veículo fica com restrição de venda por 02 anos a contar da data de emissão da nota fiscal.

**OBS4:** Em todos os casos em que constar benefício tributário, a nota fiscal geralmente vem faturada na fábrica, onde o benefício deve estar informado na nota, o atendente deve ter muita atenção ao tipo de benefício e quais isenções estão descritas na nota, pois tal informação deverá ser informada no sistema e consequentemente sairá impresso no campo "Observações" do CRV, caso não seja informado pelo atendente, o CRV sairá sem a informação e a Secretaria da Economia (antiga SEFAZ) não concederá o benefício de

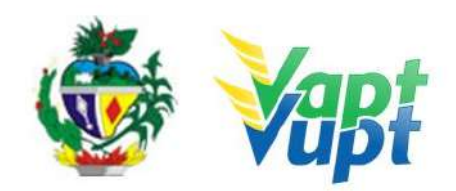

isenção de IPVA (apenas para PcD e Táxi). Nestes casos, o atendente após realizar o serviço incluindo o benefício tributário, deverá orientar o cliente cidadão a dirigir-se a uma Agência da Secretaria da Economia (antiga SEFAZ) portando, dentre outros documentos, cópia da nota fiscal e da DUA (com IPVA) do DETRAN-GO para dar entrada na isenção do IPVA, após ter o pedido deferido, o mesmo deverá comparecer em alguma Unidade Vapt Vupt para reemissão da DUA (sem IPVA), somente após tal procedimento e emplacamento do veículo que o CRV/CRLV será confeccionado. Nestes casos, após conseguir e isenção o cliente cidadão volta para remissão do DUA do serviço sem a cobrança do IPVA, nestes casos, o(a) atendente deve se atentar para reemitir, além do DUA do serviço, também o DUA do seguro DPVAT, pois caso não pague o CRV não será emitido. Conforme Portaria 261/2018-GP/DO deste DETRAN-GO, será cobrada taxa para inserção de gravame de restrição tributária solicitando também o serviço *INCLUSÃO DE GRAVAME DE RESTRIÇÃO TRIBUTÁRIA na opção "Alteração / Inclusão de Gravame de Restrição Tributária"* (ver item "e", das Orientações gerais sobre Serviços de Veículos, contido no início deste documento).

**OBS5:** Emplacamento de veículos na Categoria OFICIAL, ou outra diferente das citadas acima, pode ser feita nas unidades, porém exigem cuidado especial na análise da documentação que comprovem que o referido veículo pode ser emplacado na Categoria Oficial. Para escolher placa, o atendente deve digitar combinações de números e/ou letras, no campo "*Placas Disponíveis*  $\rightarrow$  *Pesquisar Disponibilidade*". O sistema listará uma quantidade limitada de placas dentro das quais o cliente cidadão deve escolher uma. A escolha de placa gera uma taxa adicional sobre o serviço de Inclusão de Veículo, onde cabe ressaltar que o atendente deverá obrigatoriamente oferecer a opção e informar o valor adicional referente a escolha, bem como, caso não queira escolher a placa, informa-lo que o sistema escolhe de forma aleatória, podendo resultar em qualquer combinação e/ou final de placa. Durante a realização do serviço, se o cliente cidadão desistir da escolha de placa antes da Triagem, o atendente deve procurar um atendente apoio (ou encaminhar ao DETRAN) para proceder com a Desvinculação da Placa.

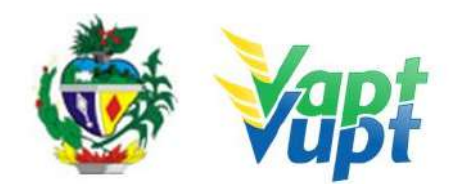

## 2.37 Junta Médica

#### 2.37.1 Requisitos Especificados

• Processo de CNH aberto com a devida documentação completa.

**OBS1:** Durante o exame médico para obtenção de 1ª CNH, Renovação de Exames e Adição ou Mudança de categoria, se o médico perito responsável pelo exame verificar ser o candidato portador de alguma alteração de saúde que implique em necessidade de adaptações veiculares para dirigir veículos ou que impeça a direção, deverá fazer constar no Renach a condição de inapto temporário e encaminhar o candidato para Junta Médica Especial. Neste caso, após a realização do exame médico na própria Unidade, o condutor deverá fazer o agendamento da Junta Médica Especial, exclusivamente pelo telefone (62) 3272-8333. A Junta Médica Especial concluirá seu Parecer obedecendo aos padrões estabelecidos pelas normas e manuais que regem os serviços de medicina do tráfego.

**OBS2:** Para abrir o processo de requerimento de uma CNH especial é preciso atender basicamente a todos os requisitos necessários para conseguir tirar uma habilitação comum. Caso constatada pela Junta Médica Especial deficiência que impeça a dirigibilidade de carro normal (sem adaptações), o solicitante deve procurar um CFC – Centro de Formação de Condutores que tenha veículos adaptados para o seu tipo de deficiência, para fazer aulas práticas de direção e realizar, quando necessário, o exame prático de direção (Junta Técnica Médica). Depois de aprovado no exame prático de direção, a sua habilitação será emitida com o(s) código(s) da(s) restrição(ões) necessária(s).

**OBS3:** O condutor que já possuir CNH Especial (carteira de Goiás) com restrições de direção, pode solicitar o Laudo Médico da Junta pela qual passou, via PROTOCOLO, direcionado ao Setor de Junta Médica do DETRAN-GO. Nesta situação, não há necessidade de solicitar a Renovação de Exames, porém caso o condutor necessite ou queira novo laudo, deverá abrir o serviço. É importante que o condutor apresente seu laudo médico particular ou outra documentação equivalente já no ato do serviço de Renovação de Exames, para facilitar a avaliação pelo médico no exame singular.

**OBS4:** O DETRAN-GO não fornece isenção para aquisição de veículos automotores. Informações detalhadas sobre quem tem direito a isenção (IPI, IOF, ICMS, IPVA) bem como quais os requisitos necessários e a documentação, devem ser obtidas diretamente com a Receita Federal e/ou Receita Estadual (Secretaria da Economia). O DETRAN-GO fornece, caso a Pessoa com Deficiência – PcD seja ou pretenda ser condutora, após a realização do exame em Junta Médica, o Laudo Médico e Portaria necessários à isenção de ICMS pela

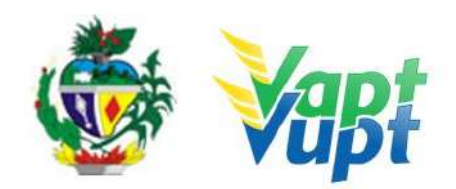

Receita Estadual (Secretaria da Economia), não sendo responsável pela concessão do(s) benefício(s) já citado(s) e sim apenas atestando a necessidade ou não de ter que conduzir um veículo adaptado, caso a Pessoa com Deficiência – PcD não seja ou não pretenda ser condutora, não existe a necessidade de se passar pela Junta Médica do DETRAN-GO, bastando apenas seguir as instruções da Receita Federal/Estadual.

**OBS5:** A Junta Médica do DETRAN-GO está localizada na sede da entidade de trânsito no Setor Cidade Jardim em Goiânia-Goiás, Bloco 4. O agendamento do exame deverá ser feito via telefone (62) 3272-8333 ou quando por necessidade ou vontade própria do cliente, pessoalmente na Coordenação de Exames Médicos (Junta Médica), tendo sempre em mãos o RENACH do processo aberto na Unidade Vapt Vupt. Em hipótese alguma, o cliente cidadão deverá ser encaminhado diretamente ao setor de Junta Médica do Detran, em caso de dúvida, ligar nos telefones específicos da equipe de apoio da Unidade de Atendimento do DETRAN-GO.

#### 2.37.2 Processo de Atendimento

**p.1.** O processo de atendimento seguirá as etapas de acordo com o serviço solicitado (1ª Via de CNH, Renovação de Exames, Mudança ou Adição de Categoria).

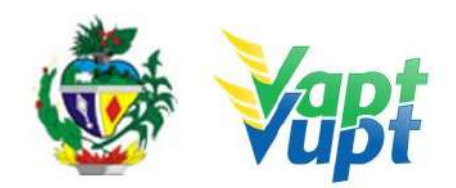

# 2.38 Licenciamento Anual do Veículo - Emissão do CRLV

## 2.38.1 Requisitos Especificados

• A emissão do DUA para pagamento do IPVA, Licenciamento e DPVAT (*DPVAT apenas exercício 2020 e anteriores*) pode ser solicitada presencialmente nos postos de atendimento ou via internet através do site do DETRAN-GO (www.detran.go.gov.br) ou do aplicativo DETRAN GO ON. Serviço permitido apenas para o Proprietário ou Representante Legal. O calendário para pagamento das cotas do IPVA e Licenciamento está disponível no site do DETRAN-GO;

## Documentação exigida (apenas para atendimento presencial):

- Quando se a. tratar de Pessoa Jurídica será necessária Cópia Autenticada do Contrato Social ou equivalente e documentos pessoais (RG e CPF) do (s) sócio (s) administrador (es) + CNPJ que poderá ser retirado no site da Receita Federal;
- Quando o serviço for solicitado por Representante Legal será necessária cópia autenticada da Procuração e Documento de Identificação + CPF do procurador.

**OBS1:** Se o serviço for solicitado pelo proprietário (pessoa física) não é necessário recolher cópia dos documentos pessoais;

**OBS2:** Se houve mudança de endereço o atendente deverá primeiramente efetuar o serviço de Alteração de Endereço para somente depois solicitar o Licenciamento (ver Alteração de Endereço);

**OBS3:** Se o cliente cidadão preferir, poderá realizar o parcelamento de todos os débitos vinculados ao Licenciamento Anual do veículo através das empresas credenciadas para parcelamento através de cartão de crédito. Caso o IPVA esteja "AUTUADO" não será possível o parcelamento pelas empresas de cartão de crédito, no caso específico de IPVA, o proprietário deverá ser encaminhado para a Secretaria da Economia (antiga SEFAZ) ou AGENFA (- ver alínea "g" do item "Serviços de Veículos" no início deste documento).

**OBS4:** Desde 01/01/2021, não há mais emissão do CRLV em meio físico (papel moeda -"verdinho"). Por esse motivo, o cliente cidadão, após o pagamento das respectivas taxas de licenciamento, deve ser orientado a emitir o CRLV-e em formato A4 pelo site do DETRAN-GO, ou pelo aplicativo DETRAN GO ON, ou ainda pelo aplicativo CARTEIRA DIGITAL DE TRANSITO do DENATRAN. O cliente cidadão ainda tem a opção de solicitar presencialmente em qualquer Unidade Vapt Vupt, a impressão do CRLV A4 em papel comum (atendente solicita através da Função A060). Vale ressaltar que o CRLV A4 pode

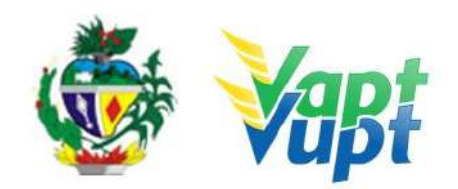

levar até 24h para ser disponibilizado, pelo site ou via aplicativos ou ainda presencialmente, após o devido pagamento da taxa.

#### 2.38.2 Processo de Atendimento

**p.1.** Identificar o Proprietário ou Representante Legal através de um documento de identificação válido e conferir toda a documentação apresentada se for o caso;

**p.2.** Consultar o Sistema RENAVAM na Função "2001" para confirmar a propriedade, os dados, multas, situação geral do veículo ou alguma restrição que impeça a emissão do documento;

**p.3.** Solicitar o serviço na Função "2001  $\rightarrow$  Placa/CPF", Menu "Financeiro" e clicar nos exercícios desejados;

**p.4.** O cliente cidadão pode escolher duas formas de pagamento: DUA - pagamento exclusivo na Caixa Econômica Federal ou Lotéricas, baixa online; Boleto/Título Bancário - pagamento em qualquer banco, baixa em até 5 dias úteis.

**p.5.** Imprimir o DUA/Boleto, pedir para o cliente cidadão conferir as informações. É importante que o atendente também confira os dados para evitar possíveis erros e pagamentos indevidos. Conferir se o valor total de multas que foi impresso no DUA corresponde ao valor informado no sistema, caso contrário, deverão ser emitidas para pagamento através da Função "5152" (somente os Autos de Infração que não constam no DUA do licenciamento). Caso o cliente queira fazer o parcelamento de multas ou qualquer débito parcelável vinculado ao licenciamento no cartão de crédito, a emissão do CRLV ocorrerá normalmente, desde que todos os débitos (IPVA, Licenciamento, multas e DPVAT) estejam quitados;

**OBS1:** Os boletos de IPVA que estejam autuados pela Secretaria da Economia (antiga SEFAZ) devem ser solicitados diretamente num posto de atendimento da própria Secretaria da Economia (antiga SEFAZ) ou pelo site da mesma, disponível em: <u>https://www.economia.go.gov.br/receita-estadual/ipva.html</u>.

**OBS2:** O DETRAN/GO passou a inscrever na Dívida Ativa, Licenciamentos em atraso. Para emitir boleto, basta clicar em cima da palavra Dívida Ativa. Licenciamentos que já foram encaminhados para protesto, o cliente cidadão deverá procurar Cartório de Protestos para emitir boleto. Caso a pessoa possua vários veículos registrados em seu CPF/CNPJ é possível consultar quais veículos estão com licenciamento na dívida ativa ou em protesto, através **da Função SDA01,** além do cartório onde se encontra o respectivo protesto.

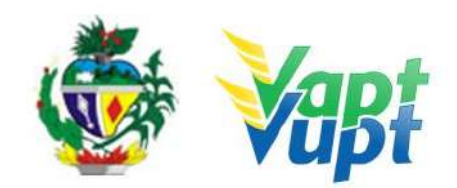

**p.6.** Orientar o cliente cidadão quanto ao pagamento do(s) DUA(s) e ao prazo e opções para emissão do CRLV A4

**p.7.** Listar o serviço na Relação de Processos de Veículos quando houver algum documento a ser arquivado Contrato Social, Procurações, etc.) e ao final do expediente entregar ao responsável pelo arquivo da unidade.

**OBS:** Os processos devem ser arquivados em caixas Box e quando esgotada a capacidade do arquivo de cada unidade serem encaminhados à Sede Administrativa do DETRAN-GO – Setor de Arquivo, onde receberão tratamento específico.

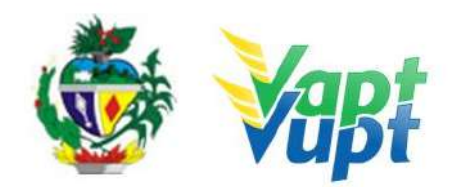

# 2.39 Marcação de Prova de Legislação de Trânsito e Prova de Prática de Direção

#### 2.39.1 Requisitos Especificados

- Processo de 1ª via da PPD/CNH, que deverá estar composto por toda a documentação necessária, devidamente concluído, revisado, com os DUAs pagos e atestado pelo CFC com assinatura identificada, sob pena de não ter os exames agendados (como o processo já é digital, verificar através da Função R005 se consta todos os documento e exames lançados)
- Para marcar a prova de Legislação de Trânsito, o CFC deverá apresentar o processo com toda documentação necessária até o Certificado Teórico; (consultar Função R005)
- Para marcar a prova de Prática de Direção, o CFC deverá apresentar o carimbo contendo a placa do veículo em que o candidato fará a prova. O processo deverá estar completo, incluindo o Certificado Teórico e Prático. (Consultar Função R005).

#### 2.39.2 Processo de Atendimento

p.1. O atendente verifica se o processo está em conformidade para marcação da prova;

**p.2.** Caso a documentação não esteja em conformidade, o atendente orienta o funcionário do CFC quanto aos procedimentos necessários para a execução do serviço e finaliza o atendimento;

**p.3.** Estando a documentação em conformidade com os requisitos especificados, o atendente marca a prova de LT ou PD e finaliza o atendimento.

**OBS**: A marcação do candidato em Banca Teórica (LT) é feita através da Função R063. A marcação do candidato em Banca de PD é feita através da Função R075. A emissão da LADV é feita na Função R016 e a reemissão na Função R015.

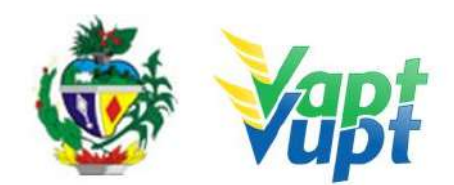

## 2.40 Mudança de Categoria CNH

#### 2.40.1 Requisitos Especificados

- O serviço de Mudança de Categoria é destinado ao condutor que possui CNH nas categorias B, C ou D e deseja habilitar-se em uma categoria superior, respeitadas as exigências do CTB (Código de Trânsito Brasileiro);
- Exigências para Categoria "C":
  - O condutor deverá estar habilitado no mínimo há 1 ano na categoria "B" e não ter cometido nenhuma infração "Grave" ou "Gravíssima" ou, ser reincidente em infração "Média" durante os últimos 12 meses;
  - Não possuir impedimentos em seu registro;
  - $\circ\,$  Ser considerado apto nos exames a que for submetido;
  - Realização do Exame Toxicológico (ver OBS7).
- b) Exigências para Categoria "D":
  - $\circ\,$  Ser maior de 21 anos;
  - Estar habilitado no mínimo há 2 anos na categoria "B" ou no mínimo há 1 ano na categoria "C";
  - Não ter cometido mais de uma infração gravíssima nos últimos 12 (doze) meses;
  - Não possuir impedimentos em seu registro;
  - Ser considerado apto nos exames a que for submetido;
  - Realização do Exame Toxicológico (ver OBS7).
- c) Exigências para Categoria "E":
  - Ser maior de 21 anos;
  - Estar habilitado no mínimo há 1 ano na categoria "C" ou "D";
  - Não ter cometido mais de uma infração gravíssima nos últimos 12 (doze) meses;
  - Não possuir impedimentos em seu registro;
- Realizar os cursos especializados para a categoria;
- Ser considerado apto nos exames a que for submetido;
- Realização do Exame Toxicológico (ver OBS7).

#### • Documentação necessária (cópias e originais):

- CNH válida (Ver OBS3 e OBS4);
- Documento de identidade ou equivalente (documento necessário apenas se houver alteração nos dados pessoais);
- CPF (documento necessário apenas se houver alteração nos dados pessoais);
- Comprovante de endereço (ver item "DOCUMENTOS HÁBEIS PARA COMPROVAÇÃO DE RESIDÊNCIA").

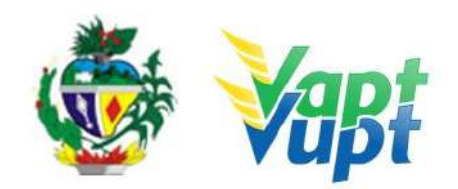

**OBS1:** O condutor para solicitar o serviço de mudança para categoria C, não poderá ter cometido infrações de natureza grave, gravíssima ou ser reincidente em média nos últimos doze meses. Conforme CTB (Código de trânsito brasileiro) Arts: 143, § 1º; para categoria D ou E, não poderá ter cometido mais de uma infração gravíssima nos últimos 12 (doze) meses. Conforme CTB (Código de trânsito brasileiro) Art. 145, inciso III.

**OBS2:** O cliente cidadão pode solicitar simultaneamente o serviço de Adição e o serviço de Mudança de categoria. Por exemplo, uma pessoa habilitada na categoria B, pode fazer um único serviço de *Inclusão* de categoria A junto com a *Mudança* para categoria C;

**OBS3:** Neste serviço, a apresentação da CNH válida é obrigatória. Caso o cliente cidadão não possua a habilitação deverá ser solicitado primeiro uma 2ª Via;

**OBS4:** Caso a CNH esteja vencida, o candidato/condutor deve primeiramente solicitar a Renovação da mesma, e somente após pegar a nova CNH, solicitar a mudança de categoria;

**OBS5:** Se a CNH estiver próxima do vencimento, recomenda-se que o candidato/condutor faça primeiro a "Renovação de Exames" e após pegar a nova carteira, solicite a Mudança de Categoria. Desta forma, evita-se futuros transtornos caso a CNH do cliente cidadão vença e este esteja com processo em aberto, pois nessa situação, o cliente cidadão ficará sem habilitação até que passe na prova de direção veicular, ou desista do processo;

**OBS6:** Caso a CNH do cliente cidadão seja de outro Estado, deverá primeiro solicitar a Averbação de CNH e pegar a nova habilitação de Goiás, e posteriormente solicitar a Mudança de Categoria;

**OBS7:** Em todos os casos, independentemente da categoria pretendida é exigido a realização de exame toxicológico, realizado em qualquer laboratório credenciado ao DENATRAN (listagem disponível em: https://www.gov.br/infraestrutura/pt-br/assuntos/transito/conteudo-denatran/exame-toxicolo gico), seguindo os critérios estabelecidos e especificados pela Resolução nº 691/2017, alterada pela portaria 843/2021 do CONTRAN. Torna-se obrigatório a realização do exame toxicológico antes da abertura do processo de "Adição de Categoria" Mudança de Categoria e Renovação de CNH (renovação de exames), caso o condutor não queira fazer o exame toxicológico, o atendente informa que neste caso a Categoria será rebaixada, pois o sistema não libera a inicialização do processo sem que conste o exame toxicológico na base nacional, a abertura do processo é aceito apenas em casos de rebaixamento da categoria;

**OBS8:** O processo poderá ser aberto nas Unidades de Atendimento, para posteriormente ser vinculado a um CFC-B / CFC-AB ou, à critério do condutor, poderá ser aberto

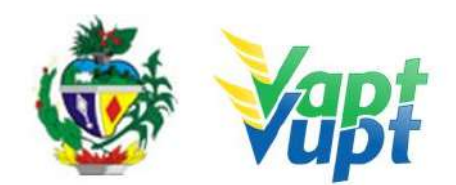

diretamente pelo CFC-B / CFC-AB;

**OBS9:** De acordo com o § 2º do Art. 8º da Portaria nº 138/2016 – DETRAN-GO, no ato da entrega da nova CNH, caso a CNH anterior ainda esteja válida, o atendente recolherá obrigatoriamente a CNH anterior, se a CNH anterior estiver vencida (no ato da entrega da nova) não existe a necessidade do seu recolhimento, uma vez que a mesma atualmente poderá ser utilizada como documento de identificação, conforme Oficio Circular nº 2/2017/CONTRAN.

#### 2.40.2 Processo de Atendimento

**p.1.** O atendente recolhe toda documentação, confere se está de acordo e bate o carimbo de confere com original (se houver necessidade). Caso não esteja em conformidade, orienta o candidato quanto aos procedimentos necessários para a execução do serviço e finaliza o atendimento. Estando a documentação em conformidade, o atendente inclui os dados do solicitante no sistema RENACH Função R001, gera o DUA, solicita a digitalização do processo (G100) imprimindo o Formulário Renach e orienta-o quanto: ao pagamento do DUA; a coleta biométrica e foto digital, a realização de exame psicológico e o exame médico e demais procedimentos que se fizerem necessário para conclusão do processo e a data prevista para entrega da sua nova CNH;

**OBS:** Importante marcar a opção "Apresentou CNH? – SIM"; se esta opção não estiver marcada, o sistema automaticamente irá cobrar o valor de uma 2ª Via de CNH junto com o outro serviço.

**p.2.** Nas Unidades onde a CIRETRAN passou a integrar a Unidade Vapt Vupt o candidato ou seu representante (CFC B/AB) retornará para emissão da LADV (licença para iniciar as aulas práticas de direção veicular) e marcação da Prova Pratica de Direção (PD);

**p.3.** Se todo o processo for aprovado pelo DETRAN-GO, a CNH é confeccionada e devolvida à Unidade de origem do processo, para ser guardada em local específico, até ser retirada pelo cliente cidadão;

**p.4.** Se algum item no processo estiver em desacordo com os padrões adotados pelo DETRAN-GO, o mesmo é devolvido à Unidade de origem, e sendo necessário, o atendente entra em contato com o cliente para que as devidas correções possam ser realizadas. Após a realização das correções o processo é reencaminhado à Gerência de Habilitação do DETRAN-GO para que seja feita a confecção da nova CNH.
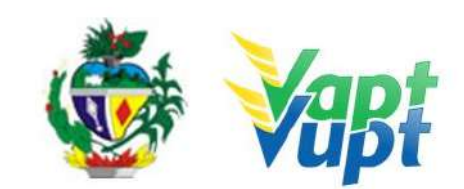

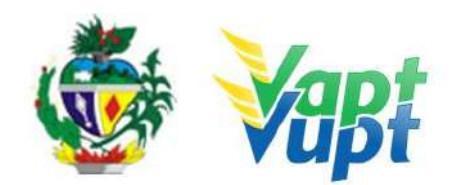

## 2.41 Mudança de Categoria Veículo

#### 2.41.1 Requisitos Especificados

- A mudança de categoria de um veículo ocorre quando o mesmo passa a exercer ou deixa de exercer algum tipo de atividade específica (Ex: Táxi, Centro de Formação de Condutores, Mototáxi, Motofrete, Cargas, Coletivo de Passageiros, Turismo, Escolar, Oficial, etc).
- Serviço permitido somente ao proprietário do veículo, procurador ou representante legalmente constituído (curador, etc.); despachante devidamente identificado no ato do atendimento. (Conforme OBS 4, do item "QUEM PODE REQUERER OS SERVIÇOS DO DETRAN/GO?").
- Documentação exigida:
  - a. Cópia e Original ou Cópia Autenticada do RG (ou equivalente) e CPF do proprietário do veículo (apenas caso o nº não esteja presente no RG);
  - b. CNPJ atualizado que pode ser impresso através do site da Receita Federal (www.receita.fazenda.gov.br); Cópia Simples e Original ou Cópia Autenticada do Contrato Social ou equivalente e dos Documentos Pessoais (RG e CPF) do(s) sócio(s) administrador(es), quando se tratar de pessoa jurídica;
  - c. Cópia e original ou cópia autenticada do comprovante de endereço (ver item "DOCUMENTOS HÁBEIS PARA COMPROVAÇÃO DE RESIDÊNCIA");
  - d. Certificado de Registro de Veículo (CRV) original em branco ou Certificado de Registro de Veículo (CRV) original, devidamente preenchido e com reconhecimento de firma da(s) assinatura(s) como "verdadeira", "autêntica" ou "aposta na presença do tabelião" quando o serviço for solicitado simultaneamente com a transferência de propriedade, ou ainda, CRLV-e (Função A060) ou ATPV-e (Intenção de Venda via Função A001) se junto com Transferência de Propriedade, para veículos que já migraram para documento digital;
  - e. Vistoria realizada <u>pelas empresas credenciadas ECVs</u> (SOMENTE NOS CASOS EM QUE HOUVER TRANSFERÊNCIA DE PROPRIEDADE);
  - f. Cópia autenticada da Procuração e dos documentos pessoais (RG e CPF) do Representante Legal se for o caso (Ver item "REALIZAÇÃO DE SERVIÇOS ATRAVÉS DE PROCURAÇÃO")
  - g. Se for incluir em categoria diferente da Particular → Documento do Órgão Regulador autorizando o DETRAN incluir a categoria desejada (SMT ou órgão similar municipal; ANTT (RNTRC-ANTT em nome do proprietário, de terceiros somente mediante contrato de comodato); AGR, etc.), para voltar à categoria

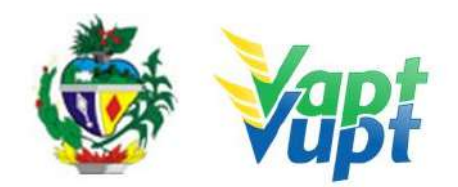

"Particular" dispensa a apresentação de autorização do Órgão Regulador da atividade, exceto nos casos de veículos na categoria "Aprendizagem" que obrigatoriamente precisam realizar o processo de "Alteração de Característica" para a retirada do "Comando Duplo" no DETRAN-GO.

**OBS1:** Em todo Reconhecimento de Firma feito em Cartório, será realizado a consulta do selo eletrônico. Em caso de impossibilidade de consulta eletrônica do reconhecimento de firma, realizado em Tabelionato, com sede no Estado de Goiás ou em outra Unidade de Federação, por inexistência de informação eletrônica, será exigido o sinal público para efetuar a consulta do selo eletrônico do mesmo.

**OBS2**: A autorização dos órgãos competentes se faz necessária somente nos casos da Mudança de Categoria de Particular para Aluguel, ou para Aprendizagem, etc,. Para voltar à categoria do veículo para particular, não é necessária autorização de nenhum órgão regulador. Exemplos:

- Aluguel: Taxi / Moto-táxi / Transporte Escolar / Transporte Coletivo de Passageiros Municipal → Autorização da Prefeitura.
- Aluguel: Transporte de corpos cadavéricos (Funerárias) → Laudo da Vigilância Sanitária da Prefeitura (ver OBS4);
- Aluguel: Transporte de Cargas  $\rightarrow$  ANTT;
- Aluguel: Transporte de Passageiros Intermunicipal  $\rightarrow$  AGR;
- Aluguel: Transporte de Passageiros Interestadual e Internacional→ ANTT;
- Aprendizagem → Gerência de Fiscalização e Segurança (Sede do DETRAN-GO);
- Diplomática → Autorização expedida pelo Cerimonial do Ministério das Relações Exteriores;
- Oficial: O CRV/Nota Fiscal deverá estar em nome do Órgão público, sendo que este deve fazer parte da administração direta, indireta, autárquica ou fundacional da esfera municipal, estadual ou federal. Deverá ser juntada ao processo documentação específica referente ao órgão, e ainda ofício designando o(a) servidor(a) nomeado(a) para realizar o serviço (caso não seja o titular).

**OBS4:** De acordo com Ofício Circular nº 7/2017/CONTRAN de 30/10/2017, com base no Parecer nº 00371/2017/CONJUR-MCID/CGU/AGU, entendeu que todo veículo que realiza o transporte de corpos cadavéricos, de forma remunerada, deve ser enquadrado na categoria "Aluguel", com fulcro no art. 135 do CTB.

**OBS5:** A mudança de categoria pode ser solicitada simultaneamente com outros serviços, como por exemplo: Alteração de Restrição (desalienação), Inclusão de Gravame, Mudança

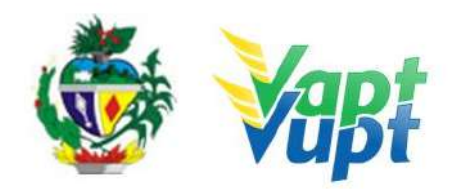

de município, Transferência de Propriedade, etc. Não é cobrado taxa de "Mudança de Categoria" exclusivamente quando for no serviço de "Inclusão de Veículo Novo", uma vez que não existe uma mudança na categoria do veículo e sim uma primeira escolha de categoria.

**OBS6:** É importante ressaltar que com a Revogação da Resolução 780/2019 passa a vigorar a resolução 969/2022, onde foi substituído os termos (aluguel e Aprendizagem) por Comercial.

### 2.41.2 Processo de Atendimento

**p.1.** Identificar o Proprietário ou Representante Legal através de um documento de identificação válido e conferir toda a documentação relativa ao serviço;

**p.2.** Consulta o Sistema RENAVAM na Função "2001" para verificar a situação geral do veículo, identificando corretamente os serviços a serem solicitados bem como possíveis débitos pendentes;

**p.3.** Solicitar o serviço na Função "A001 → Alteração → Mudança de Categoria", se for para colocar na categoria Aluguel para veículos de transporte de cargas, o número da RNTRC-ANTT deverá ser lançado pelo atendente e o mesmo deverá constar no Termo de Responsabilidade;

**OBS:** Caso o proprietário do veículo não possua RNTRC-ANTT em seu nome, poderá fazer contrato de comodato com alguém ou alguma empresa que possua (ver item Registro de Contrato de Comodato).

**p.4.** Imprimir o Termo de Responsabilidade e conferir se a categoria desejada está correta e se o número da RNTRC-ANTT está correto, caso o número não apareça ou esteja errado, entrar em contato com a equipe de apoio da Unidade de Atendimento do DETRAN-GO, pois se o documento for gerado sem o referido número, somente será corrigido mediante memorando da Coordenação da Unidade destinado a CAD, o que poderá acarretar em ônus para o atendente.

**p.5.** Concluir o serviço orientando o cliente cidadão quanto: ao pagamento da DUA no banco, procedimentos relativos à troca de placa e o prazo para recebimento do novo documento do veículo. Anotar o Número do Pacote referente ao serviço realizado na capa do processo já preenchida;

p.6. Finalizar o atendimento e listar o serviço na Relação de Processos de Veículos

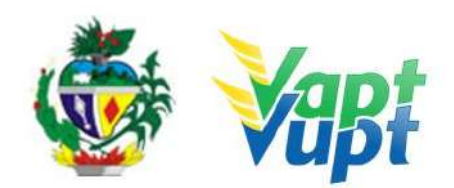

entregando a relação, no fim do expediente, ao responsável pelo arquivo da unidade.

**OBS:** Os processos devem ser arquivados em caixas Box e, esgotada a capacidade do arquivo de cada unidade, encaminhados à Sede Administrativa do DETRAN-GO – Setor de Arquivo, onde receberão tratamento específico.

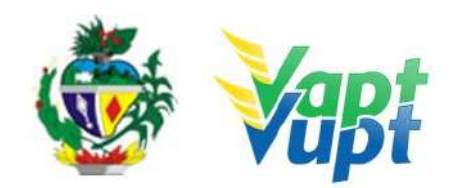

# 2.42 Novo Processo de Habilitação / (Permissionário Penalizado)

### 2.42.1 Requisitos Especificados

 O condutor que, durante o período em que esteve com a CNH provisória, sofreu algum tipo de penalidade (cometeu infração gravíssima, grave ou foi reincidente em média), decorrido todos os trâmites legais envolvidos e a penalidade sendo imposta, deve passar por um novo processo de habilitação;

### Documentação necessária (cópias e originais)

a. Documento de identidade ou equivalente;

b. CPF;

c. Comprovante de endereço (ver item "Comprovantes de Endereço aceitos pelo DETRAN/GO", Portaria nº 122/2015 - Alterada pela Portaria nº 230/2017).

**OBS1:** O número do registro da CNH anterior permanece para a solicitação deste serviço;

**OBS2:** Caso na habilitação anterior ele tenha apenas uma Categoria e quiser incluir outra Categoria no novo processo ele pode. Ex.: Condutor tinha apenas Categoria A quando perdeu, e agora quer as duas Categorias AB, pode-se montar o processo com as duas Categorias.

### 2.42.2 Processo de Atendimento

**p.1.** O atendente recolhe toda documentação, confere se está de acordo e bate o carimbo de confere com original (se houver necessidade). Caso não esteja em conformidade, orienta o candidato quanto aos procedimentos necessários para a execução do serviço e finaliza o atendimento. Estando a documentação em conformidade, o atendente inclui os dados do solicitante no sistema RENACH Função R001, gera o DUA, solicita a digitalização do processo (G100) imprimindo o Formulário Renach e orienta-o quanto: ao pagamento do DUA; a coleta biométrica e foto digital; a realização de exame psicológico e o exame médico; demais procedimentos que se fizerem necessário para conclusão do processo e a data prevista para entrega da sua nova CNH;

**OBS**: Caso o cliente cidadão não esteja com a CNH, consultar o número do registro da mesma na função "8000" através do CPF; para incluir os dados na função R001 marcar a opção "É Habilitado? - SIM".

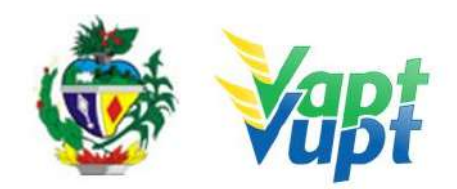

**OBS1:** Após a confirmação dos dados na função R001, a opção "Novo processo de habilitação (permissionário penalizado)" deve aparecer selecionada de forma automática, basta então selecionar a Categoria desejada pelo cliente cidadão clicando a seguir no ícone "Confirmar";

**p.2.** Nas Unidades em que a CIRETRAN passou a integrar o Vapt Vupt, o candidato ou seu representante (CFC B/AB) retornará para marcação da Prova de Legislação de Transito (LT) e posteriormente para emissão da LADV (licença para iniciar as aulas práticas de direção veicular) e marcação da Prova Prática de Direção (PD).

**p3.** Se todo o processo for aprovado pelo DETRAN-GO, a CNH é confeccionada e devolvida à Unidade de origem do processo, para ser guardada em local específico, até ser retirada pelo cliente cidadão;

**p.4.** Se algum item no processo estiver em desacordo com os padrões adotados pelo DETRAN-GO, o mesmo é devolvido à Unidade de origem, e sendo necessário o atendente entra em contato com o cliente para que as devidas correções possam ser realizadas. Após a realização das correções o processo é reencaminhado à Gerência de Habilitação do DETRAN-GO para que seja feita a confecção da nova CNH.

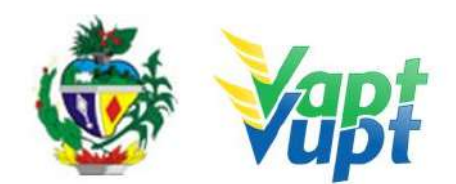

## 2.43 Parcelamento de IPVA

#### 2.43.1 Requisitos Especificados

• Este serviço é permitido apenas ao Proprietário ou Representante Legal. O parcelamento será feito de acordo com o Calendário Anual de Licenciamento constante no site do DETRAN-GO (www.detran.go.gov.br). O parcelamento também pode ser realizado diretamente pelo site do DETRAN-GO;

### • Documentação Exigida:

a. Se a solicitação for feita pelo proprietário, basta apenas identificá-lo;

**b.** Se a solicitação for feita por Representante Legal será necessária Cópia Autenticada do Instrumento de Nomeação (Procuração, Contrato Social ou equivalente) + RG e CPF do procurador/representante para arquivo.

**OBS1:** Na 3ª parcela vem cobrando todos os outros débitos como Licenciamento, DPVAT (*a partir do exercício 2021, não será cobrado DPVAT*) e multas (se houver);

**OBS2:** De acordo com a publicação no Diário Oficial dia 19/04/2021, que estabelece o calendário de pagamento do IPVA e do licenciamento de veículos automotores. O sistema está adequado ao parcelamento em até 8 ° parcelas no ano de 2022.

**OBS3**: Se houve mudança de endereço o atendente deverá primeiramente efetuar o serviço de Alteração de Endereço para somente depois solicitar o serviço (ver Alteração de Endereço).

**OBS4:** Se o IPVA estiver vencido somente poderá ser realizado o parcelamento através das empresas de parcelamento através de cartão de crédito, caso o IPVA esteja "AUTUADO" não será possível o parcelamento pelas empresas de parcelamento através de cartão de crédito, neste caso específico, o proprietário deverá ser encaminhado para a Secretaria da Economia (antiga SEFAZ) ou AGENFA.

#### 2.43.2 Processo de Atendimento

p.1. Consultar na Função "2001", pela placa ou pelo CPF do cliente cidadão na "Base Local";

p.2. Na tela com os dados gerais do veículo clicar, no lado direito, no Menu "Financeiro";

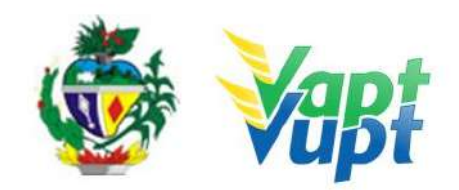

**p.3.** Abrirá uma janela com a consulta dos dados financeiros do veículo. Caso tenha IPVA de anos anteriores em atraso deverão ser pagos primeiramente. Os boletos de IPVA que estiverem autuados devem ser solicitados diretamente em um posto de atendimento da Secretaria da Economia (antiga SEFAZ) e aguardar a baixa que pode demorar até 24h;

**p.4.** O atendente deve se atentar à data do vencimento das cotas, conforme publicado no site do órgão. Caso ainda esteja em prazo hábil para parcelamento, basta clicar sobre o valor do IPVA que aparecerá outra janela com os valores, e então, imprimir para o cliente cidadão.

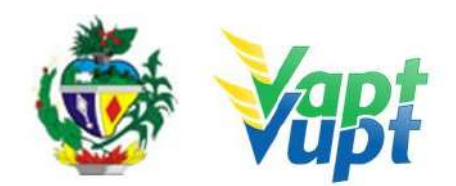

# 2.44 Permissão Internacional para Dirigir / (PID)

### 2.44.1 Requisitos Especificados

É a emissão da permissão para habilitados no Brasil dirigir nos países signatários da Convenção de Viena (ver lista de países no final desta página).

Para maior segurança, o condutor deve consultar o Consulado do País em que deseja dirigir, para verificar a necessidade de emissão do documento.

O serviço pode ser solicitado também pela Internet, no site do DETRAN-GO, acesso em: <u>https://www.detran.go.gov.br/psw/#/pages/conteudo/solicitar-pid</u>.

- Em casos de atendimento presencial, exige-se apenas a apresentação da CNH ou documento de identidade equivalente (original);
- A CNH deve obrigatoriamente ser do Estado de Goiás;

Este serviço pode ser solicitado pelo próprio cliente cidadão presencialmente em algum posto de atendimento do órgão ou por um procurador legalmente constituído (neste caso deverá apresentar a procuração). Ao solicitar a PID, não é permitida nenhuma alteração nos dados pessoais do cliente cidadão, sendo permitida apenas a atualização do endereço e telefone. O sistema aproveita a imagem da CNH vigente, sendo dispensada a impressão do formulário RENACH, bem como do recolhimento das cópias da documentação pessoal do cliente cidadão, bastando apenas se identificar com documento de identificação original e pagar o DUA. A lista dos países onde a PID é aceita, pode ser conferida no site do Denatran: https://www.gov.br/infraestrutura/pt-br/assuntos/transito/conteudo-denatran/carteira-intern acional

**OBS:** De acordo com o Art. 10 da Portaria nº 176/17-CONTRAN, publicada dia 09/08/2017, ficou estabelecido que desde o dia 01/07/2018 o prazo de validade da Permissão Internacional para Dirigir – PID passou a ser de no máximo 3 (três) anos a contar da data de sua emissão ou até a data de expiração da validade da CNH, o que ocorrer primeiro, observado o limite máximo de 3 (três) anos.

### 2.44.2 Processo de Atendimento

**p.1.** O atendente confere a documentação do cliente cidadão e estando em conformidade, o atendente inclui os dados do solicitante no sistema RENACH Função "R001", gera o DUA e orienta-o quanto: ao pagamento do DUA; demais procedimentos que se fizerem necessário para conclusão do processo e a data prevista para entrega da PID.

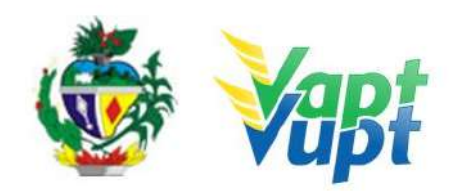

**OBS1:** Antes de solicitar a PID, o atendente deverá informar ao cliente cidadão sobre o prazo de validade da mesma, e se a validade do exame médico estiver próxima, sugerir ao cliente a renovação dos exames médicos para somente após estar com a nova CNH, solicitar a PID. Informar também os prazos para entrega do documento. Caso a CNH seja de outro Estado, deve-se transferir a CNH para GO e emitir a nova carteira para somente depois fazer o processo de PID.

**OBS2:** A solicitação da Permissão Internacional para Dirigir – PID, não é mais solicitada na função "R1500". A solicitação do serviço é feita através da função "R001" mas a consulta do andamento continua pela função "R1504". Tal modificação visa proporcionar uma maior padronização e qualidade na execução da solicitação do serviço e na consulta ao andamento do processo. O procedimento de solicitação na função "R001" segue a mesma rotina da solicitação dos outros serviços que utilizam o aproveitamento de imagem da última CNH ("CNH definitiva" e "2ª Via de CNH").

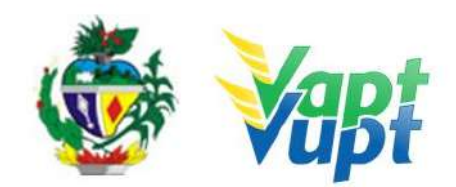

## 2.45 Protocolo de Defesa Prévia

### 2.45.1 Requisitos Especificados

É a fase antes da penalidade, pois, a infração, primeiro é autuada e depois penalizada, tornando-se multa. Nessa fase o condutor vai se defender daquele auto registrado pelo agente ou por equipamento eletrônico (radar e/ou câmera de monitoramento), e vai poder apresentar os fatos que ele achar que podem ajudá-lo a desmontar aquilo que foi registrado no auto de infração, devendo apresentar os fatos e prová-los;

- Requerimento devidamente preenchido em nome do interessado (condutor infrator ou proprietário do veículo);
- Cópia do RG, CPF ou CNH;
- Cópia do CRLV;
- Cópia do Comprovante de Endereço;
- Provas documentais que reforcem as alegações apresentadas (apenas se houver).

**OBS 1:** Até o momento somente autos de infração de competência do DETRAN-GO, GOINFRA (AGETOP) e SMT's, que tenham convênio para utilização do Sistema Integrados Detran Digital, estão sendo de feitos de forma digital no sistema.

**OBS 2:** Utilizar um requerimento para cada auto de infração que for apresentar defesa.

**OBS 3:** Não protocolizar autos de infração de órgãos de outra competência que existem na cidade (ex: auto de infração da Prefeitura de Anápolis não poderá se protocolizado nos Ciretrans ou Vapt Vupt de Anápolis, somente na CMTT de Anápolis.

**OBS 4:** Nas unidades **Vapt Vupt de Goiânia** não poderão ser protocolizados autos de infração de competência dos seguintes órgãos de competências: DNIT, PRF e Prefeitura de Goiânia, estes devem ser feitas no próprio órgão de competência.

**OBS 5:** Os demais autos de infração de **qualquer outro órgão de competência** via de regra devem ser encaminhados via Correios com Aviso de Recebimento (AR) aos endereços dos órgãos de competência, conforme descreve a própria Notificação de Infração, porém **PODERÃO SER** protocolados também por estas Unidades desde que o veículo seja registrado no Estado de Goiás e que não exista atendimento do órgão de competência na Cidade, neste caso deve ser protocolizado o processo físico e encaminhar ao Protocolo Geral (PROSET) **enviando o processo físico** ao Detran Sede onde se encontra o Protocolo Geral.

### 2.45.2 Processo de Atendimento

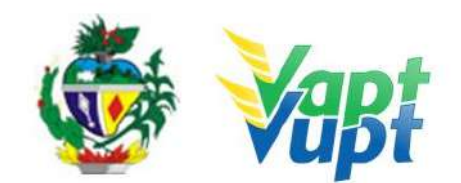

### p.1. Tipo de recurso: DEFESA PREVIA;

### p.2. Assunto: DEFESA PREVIA;

**p.3.** Órgão: DETRAN;

**p.4.** Setor unidade administrativa: ao consultar o auto o sistema reconhecerá automático.

**p.5.** Número de páginas: QUANTAS FOLHAS HOUVER;

**p.6.** Quantidade de volume: 1;

p.7. Placa: DIGITAR A PLACA SEMPRE MAIÚSCULA;

**p.8**. Auto: Número do Auto de Infração (clica em consultar e verificar: nº do auto, placa, data da LIMITE DA DEFESA PREVIA);

**p.9.** Sempre clicar em Consultar Auto;

**p.10.** Documento de origem: AUTO DE INFRAÇÃO;

**p.11.** Resumo: DP;

**p.12.** Observações: Se existir alguma observação a colocar, se não houver preencher com (DP).

**OBS:** Observar se não gerou Data Notificação. Penalidade, se tiver gerado já é passa a ser Recurso JARI.

**p.13.** INTERESSADO: Nomes e CPF/CNPJ da pessoa que está recorrendo (condutor infrator ou o proprietário do veículo).

**OBS:** Basta digitar CPF/CNPJ e clicar em "PESQUISAR" se a CNH for do Estado de Goiás (lado esquerdo) ou NOME e CPF/CNPJ se a CNH for de outro Estado (lado direito) e clicar em "ADICIONAR INTERESSADO".

**p.14.** Contato: Adicionar obrigatoriamente o **nº do celular com o DDD** do interessado (infrator ou proprietário).

**p.15.** Dados do requerente: NÃO PRECISA ALTERAR O ENDEREÇO, MAS SE NO CAMPO DO ENDEREÇO ESTIVER EM BRANCO PREENCHER COM (.) OU (00)

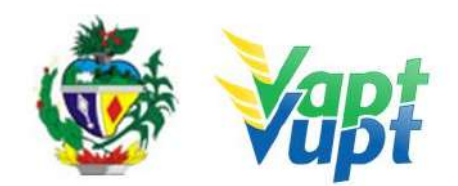

#### p.16. CADASTRAR.

**OBS 1:** Os serviços de protocolo de processos de Transferências de Pontuação, Defesas e Recurso de multas **DEVEM SER DIGITALIZADOS E ANEXADOS**, caso seja solicitado pelo sistema, onde, após digitalização, os documentos físicos (em papel) deverão ser devolvidos ao cliente cidadão, exceto Recursos CETRAN e Recursos em Trânsito de outras competências, neste caso deve ser protocolizado o processo físico e encaminhar ao Protocolo Geral (PROSET) **enviando o processo físico** ao Detran Sede onde se encontra o Protocolo Geral. A digitalização é exigida automaticamente pelo sistema, ao final do cadastramento do auto na função **"10025"** clicando no botão "Cadastrar" irá abrir a tela referente a digitalização, onde, o atendente deverá digitalizar os documentos e os ANEXAR ao sistema conforme sequência abaixo:

**OBS 2:** Após clicar em "Cadastrar", o sistema irá abrir a tela referente a digitalização dos documentos, digitalizar toda a documentações (**requerimento preenchido e assinado ou petição, doc. Pessoal, comprovante de endereço atualizado, doc. do veículo, provas documentais das alegações (caso houver), etc.) em 1 único arquivo PDF por AUTO DE INFRAÇÃO**, tamanho máximo de 6 megas e 500k por folha, preto e branco e resolução de no máximo 200 dpi, conferir se a documentação escaneada esta legível, renomear o arquivo com "nº do auto – nome do requerente", exemplo: "A0010001 – JOÃO DA SILVA". Após, escolher o arquivo salvo ou arrastá-lo para dentro do item: **"Documentação do Protocolo Digital"**. Caso queira digitalizar os documentos separadamente, o sistema também tem essa opção, mas o aconselhável é fazer um arquivo único para facilitar o acesso. Verificar se os documentos foram digitalizados corretamente clicando no ícone de download e abrindo o arquivo. Após a realização do procedimento acima, basta clicar no ícone **"Gerar Protocolo Digital"**. Não há necessidade de colocar comentário.

**OBS 3:** Não há necessidade de enviar o processo físico via malote nem gerar/tramitar o lote na função "10036" para este tipo de processo, pois, o mesmo é enviado e recebido nos setores de destino automaticamente. O restante do procedimento continua o mesmo, ou seja Recursos em Trânsito de outros órgão de competência e Recursos CETRAN devem ser encaminhados os processos físicos, "**imprimir capa de processo**" (basta imprimir duas vias e grampear uma na capa do processo e a outra entregar ao requerente para que com o  $n^{o}$  ele possa acompanhar o processo pelo site do Detran, tramitar função "10036" imprimir remessa e grampea-la por cima da capa e enviar o processo de forma física ao Protocolo Geral via malote para sede Detran.

p.17. Após cadastrar, na próxima tela clicar em "imprimir capa de processo" .

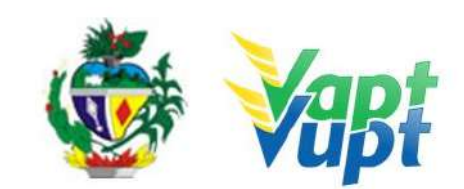

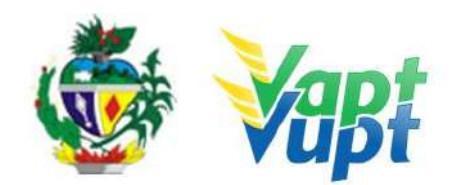

## 2.46 Protocolo de Recurso CETRAN

#### 2.46.1 Requisitos Especificados

- Após o recurso ser indeferido em qualquer uma das instâncias, Defesa Prévia ou JARI, em última instância será permitido ao cliente cidadão protocolar recurso ao CETRAN-GO (Conselho Estadual de Trânsito de Goiás).
- Documentação exigida:
- a. Requerimento devidamente preenchido em nome do interessado (condutor infrator ou proprietário do veículo);
- b. Cópia RG, CPF ou CNH;
- c. Cópia Comprovante de Endereço;
- d. Cópia CRLV do veículo;
- e. Provas documentais que reforcem as alegações apresentadas (se houver);

**OBS 1:** Utilizar um requerimento para cada auto de infração que for apresentar defesa.

**OBS 2: Não protocolizar** autos de infração de órgãos de outra competência que existem na cidade (ex: auto de infração da Prefeitura de Anápolis não poderá se protocolizado nos Ciretrans ou Vapt Vupt de Anápolis, somente na CMTT de Anápolis.

**OBS 3:** Nas unidades **Vapt Vupt de Goiânia** não poderá ser protocolizado autos de infração de competência dos seguintes órgãos de competências: DNIT, PRF e Prefeitura de Goiânia, estes devem ser feitas no próprio órgão de competência.

**OBS 4:** Os demais autos de infração de **qualquer outro órgão de competência** via de regra devem ser encaminhados via Correios com Aviso de Recebimento (AR) aos endereços dos órgãos de competência, conforme descreve a própria Notificação de Infração, porém **PODERÃO SER** protocolados também por estas Unidades desde que o veículo seja registrado no Estado de Goiás e que não exista atendimento do órgão de competência na Cidade, neste caso deve ser protocolizado o processo físico e encaminhar ao Protocolo Geral (PROSET) **enviando o processo físico** ao Detran Sede onde se encontra o Protocolo Geral.

**OBS 5:** Para Recurso CETRAN-GO ( $3^{a}$  Instância), devem ser encaminhados os processos físicos, "**imprimir capa de processo**" (basta imprimir 2 vias e grampear uma na capa do processo e a outra entregar ao requerente para que com o n<sup>o</sup> ele possa acompanhar o processo pelo site do Detran, tramitar função "10036" imprimir remessa e grampeá-la por cima da capa e enviar o processo de forma física ao Protocolo Geral via malote para sede Detran.

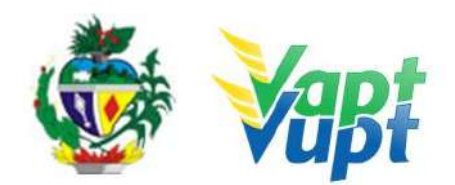

#### 2.46.2 Processo de Atendimento

- p.1. Tipo de recurso: RECURSO CETRAN;
- p.2. Assunto: RECURSO CETRAN;
- **p.3.** Órgão: DETRAN;
- **p.4.** Setor unidade administrativa: JARI;
- p.5. Número de páginas: QUANTAS FOLHAS HOUVER;
- **p.6.** Quantidade de volume: 1;
- p.7. Placa: DIGITAR A PLACA SEMPRE MAIÚSCULA;
- p.8. Auto: DIGITAR O AUTO SEMPRE MAIÚSCULO;
- **p.9.** Sempre clicar em Consultar Auto;
- p.10. Documento de origem: AUTO DE INFRAÇÃO;
- **p.11.** Resumo: CETRAN;

p.12. Observações: Se existir alguma observação a colocar, se não houver preencher com (.)

**p.13. INTERESSADO**: Nomes e CPF/CNPJ da pessoa que está recorrendo (condutor infrator ou o proprietário do veículo).

**OBS:** Basta digitar CPF/CNPJ e clicar em "PESQUISAR" se a CNH for do Estado de Goiás (lado esquerdo) ou NOME e CPF/CNPJ se a CNH for de outro Estado (lado direito) e clicar em "ADICIONAR INTERESSADO".

**p.14.** Contato: Adicionar obrigatoriamente o **nº do celular com o DDD** do interessado (infrator ou proprietário).

**p.15.** Dados do requerente: NÃO PRECISA ALTERAR O ENDEREÇO, MAS SE NO CAMPO DO ENDEREÇO ESTIVER EM BRANCO PREENCHER COM (.) OU (00)

### **p.16.** CADASTRAR.

p.17. Após cadastrar, na próxima tela clicar em "imprimir capa de processo" (basta

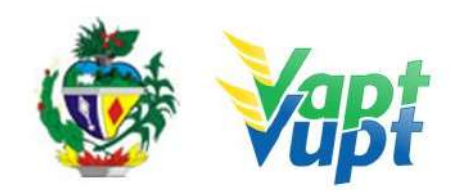

imprimir 2 vias e grampear uma na capa do processo e a outra entregar ao requerente para que com o  $n^{o}$  ele possa acompanhar o processo pelo site do Detran).

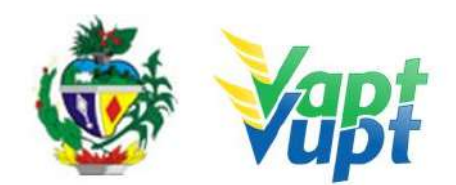

## 2.47 Protocolo de Recurso JARI

### 2.47.1 Requisitos Especificados

- Após terminado o prazo de defesa prévia, ou ter o pedido de defesa prévia indeferido, o recurso deverá ser protocolado para a JARI;
- Documentação exigida:
- a. Requerimento devidamente preenchido em nome do interessado (condutor infrator ou proprietário do veículo);
- b. Cópia do RG, CPF ou CNH;
- c. Cópia do Comprovante de Endereço;
- d. Cópia CRLV;
- e. Provas documentais que reforcem as alegações apresentadas (se houver);

**OBS 1:** Até o momento somente autos de infração de competência do DETRAN-GO, GOINFRA (AGETOP) e SMT's, que tenham convênio para utilização do Sistema Integrados Detran Digital, estão sendo de feitos de forma digital no sistema.

**OBS 2:** Utilizar um requerimento para cada auto de infração que for apresentar defesa.

**OBS 3: Não são protocolizados** autos de infração de órgãos de outra competência que existem na cidade (ex: auto de infração da Prefeitura de Anápolis não poderá se protocolizado nos Ciretrans ou Vapt Vupt de Anápolis, somente na CMTT de Anápolis.

**OBS 4:** Nas unidades **Vapt Vupt de Goiânia** não poderão ser protocolizados autos de infração de competência dos seguintes órgãos de competências: DNIT, PRF e Prefeitura de Goiânia, estes devem ser feitas no próprio órgão de competência.

**OBS 5:** Os demais autos de infração de **qualquer outro órgão de competência** via de regra devem ser encaminhados via Correios com Aviso de Recebimento (AR) aos endereços dos órgãos de competência, conforme descreve a própria Notificação de Infração, porém **PODERÃO SER** protocolados também por estas Unidades desde que o veículo seja registrado no Estado de Goiás e que não exista atendimento do órgão de competência na Cidade, neste caso deve ser protocolizado o processo físico e encaminhar ao Protocolo Geral (PROSET) **enviando o processo físico** ao Detran Sede onde se encontra o Protocolo Geral.

### 2.47.2 Processo de Atendimento

### p.1. Tipo de recurso: RECURSO JARI;

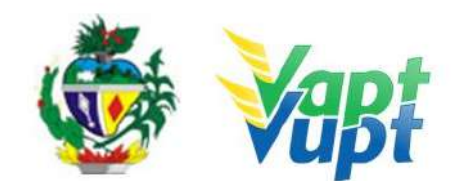

### p.2. Assunto: RECURSO JARI;

**p.3.** Órgão: DETRAN;

**p.4.** Setor unidade administrativa: ao consultar o auto o sistema reconhecerá automático.

p.5. Número de páginas: QUANTAS FOLHAS HOUVER;

**p.6.** Quantidade de volume: 1;

p.7. Placa: DIGITAR A PLACA SEMPRE MAIÚSCULA;

**p.8.** Auto: DIGITAR O AUTO SEMPRE MAIÚSCULO;

**p.9.** Sempre clicar em Consultar Auto;

p.10. Documento de origem: AUTO DE INFRAÇÃO;

**p.11.** Resumo: JARI;

**p.12.** Observações: Se existir alguma observação a colocar, se não houver preencher com (.).

**OBS:** Para se protocolar recurso pra JARI observar no pa2 do Auto de Infração (função "5000" ou "10025") se constam a data Limite Defesa Prévia e a Data Not. Penalidade. Se houver apenas a data Limite para Defesa Prévia, deverá ser protocolizado como Defesa Prévia.

**p.13. INTERESSADO**: Nomes e CPF/CNPJ da pessoa que está recorrendo (condutor infrator ou o proprietário do veículo).

**OBS:** Basta digitar CPF/CNPJ e clicar em "PESQUISAR" se a CNH for do Estado de Goiás (lado esquerdo) ou NOME e CPF/CNPJ se a CNH for de outro Estado (lado direito) e clicar em "ADICIONAR INTERESSADO".

**p.14.** Contato: Adicionar obrigatoriamente o **nº do celular com o DDD** do interessado (infrator ou proprietário).

**p.15.** Dados do requerente: NÃO PRECISA ALTERAR O ENDEREÇO, MAS SE NO CAMPO DO ENDEREÇO ESTIVER EM BRANCO PREENCHER COM (.) OU (00)

**p.16.** CADASTRAR.

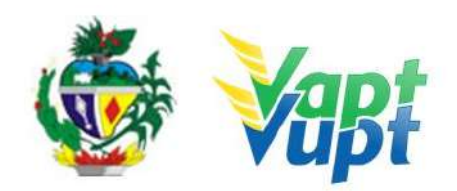

**OBS 1:** Os serviços de protocolo de processos de Transferências de Pontuação, Defesas e Recurso **DEVEM SER DIGITALIZADOS E ANEXADOS**, caso seja solicitado pelo sistema, onde, após digitalização, os documentos físicos (em papel) deverão ser devolvidos ao cliente cidadão, exeto Recursos CETRAN e Recursos em Trânsito de outras competências, neste caso deve ser protocolizado o processo físico e encaminhar ao Protocolo Geral (PROSET) **enviando o processo físico** ao Detran Sede onde se encontra o Protocolo Geral. A digitalização é exigida automaticamente pelo sistema, ao final do cadastramento do auto na função **"10025"** clicando no botão "Cadastrar" irá abrir a tela referente a digitalização, onde, o atendente deverá digitalizar os documentos e os ANEXAR ao sistema conforme sequência abaixo:

**OBS 2:** Após clicar em "Cadastrar", o sistema irá abrir a tela referente a digitalização dos documentos, digitalizar toda a documentações (**requerimento preenchido e assinado ou petição, doc. Pessoal, comprovante de endereço atualizado, doc. do veículo, provas documentais das alegações (caso houver), etc.) em 1 único arquivo PDF por AUTO DE INFRAÇÃO**, tamanho máximo de 6 megas e 500k por folha, preto e branco e resolução de no máximo 200 dpi, conferir se a documentação escaneada esta legível, renomear o arquivo com "nº do auto – nome do requerente", exemplo: "A0010001 – JOÃO DA SILVA". Após, escolher o arquivo salvo ou arrastá-lo para dentro do item: **"Documentação do Protocolo Digital"**. Caso queira digitalizar os documentos separadamente, o sistema também tem essa opção, mas o aconselhável é fazer um arquivo único para facilitar o acesso. Verificar se os documentos foram digitalizados corretamente clicando no ícone de download e abrindo o arquivo. Após a realização do procedimento acima, basta clicar no ícone **"Gerar Protocolo Digital"**. Não há necessidade de colocar comentário.

**OBS 3:** Não há necessidade de enviar o processo físico via malote nem gerar/tramitar o lote na função "10036" para este tipo de processo, pois, o mesmo é enviado e recebido nos setores de destino automaticamente. O restante do procedimento continua o mesmo, ou seja Recursos em Trânsito de outros órgão de competência e Recursos CETRAN devem ser encaminhados os processos físicos, "**imprimir capa de processo**" (basta imprimir duas vias e grampear uma na capa do processo e a outra entregar ao requerente para que com o  $n^{o}$  ele possa acompanhar o processo pelo site do Detran, tramitar função "10036" imprimir remessa e grampea-la por cima da capa e enviar o processo de forma física ao Protocolo Geral via malote para sede Detran.

p.17. Após cadastrar, na próxima tela clicar em "imprimir capa de processo".

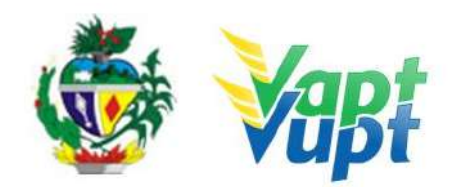

## 2.48 Protocolo de Transferência de Pontuação

### 2.48.1 Requisitos Especificados

 Serviço realizado para indicação de real condutor, transferindo assim a pontuação para quem de fato cometeu a infração;

### • Documentação exigida:

- a. Requerimento -FICI (Disponível no site do DETRAN-GO), com assinatura conforme CNH do infrator ou com reconhecimento de firma por verdadeira;
- b. Cópia CNH do infrator (não pode estar vencida Ver OBS8 abaixo);
- c. Cópia Documento de Identificação do Proprietário (pode ser CNH vencida até 5 anos);

**OBS 1:** Utilizar um requerimento para cada auto de infração;

**OBS 2:** Somente protocolar se o auto de infração FOR DE COMPETÊNCIA **DETRAN-GO**, **GOINFRA (AGETOP)** e **SMT's**, que tenham convênio para utilização do Sistema Integrados Detran Digital, o sistema reconhecerá o auto de infração automaticamente. Se o auto de infração for de **competência de qualquer outro órgão**, o cliente cidadão deverá requerer o serviço por via Correios com Aviso de Recebimento (AR) aos endereços dos órgãos de competência, conforme descreve a própria Notificação de Infração ou se preferir o cliente cidadão poderá requerer diretamente nos postos de atendimento do órgão de competência, podendo buscar informações sobre documentação necessária e endereço para envio através do site do próprio órgão de competência não sendo o DETRAN-GO responsável pelos procedimentos e sim o próprio cliente cidadão.

OBS 3: Motivos de Indeferimento (pode protocolar se caso o cliente cidadão insistir);

- a. Categoria da CNH incompatível com o veículo que cometeu a infração;
- b. CNH do condutor infrator vencida, sem o comprovante de realização do novo exame médico (ver OBS8);
- c. Multa de responsabilidade do Proprietário Art. 257 §1º e 2º do CTB;
- d. Flagrante Condutor Art. 257 §3º CTB (condutor foi identificado pelo agente);
- e. DIRC Fora do Prazo (ver OBS4);
- f. Motivo da Devolução: Mudou-se;
- g. Motivo da Devolução: Endereço Insuficiente;
- h. Motivo da Devolução: Desconhecido;
- i. Notificação Recebida dentro do prazo de Indicação do Real condutor;
- j. CNH estrangeira;

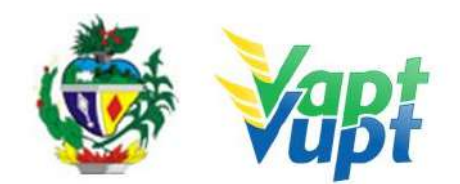

- k. Fotocópia da Permissão Internacional para Dirigir PID do condutor infrator;
- l. Falta de qualquer documento;
- m. Fotocópias ilegíveis;
- n. Requerimento FICI faltando assinatura ou com assinatura divergente com a constante no documento.

**OBS 4**: Quando o infrator NÃO foi notificado via correios e o motivo for AUSENTE 3X ou NÃO PROCURADO, nestes casos a pessoa deverá procurar o Órgão de competência e pedir o espelho do AR dos correios com a informação do motivo da não notificação, o atendente do Órgão bate um carimbo e coloca a data, após essa data a pessoa tem 15 dias para fazer o protocolo da transferência de pontos;

**OBS 5:** Não precisa reconhecer firmas no requerimento, mas as assinaturas devem ser conforme a cópia do documento;

OBS 6: Deve constar apenas 1 (um) único auto de infração por processo;

**OBS 7:** Veículos e CNHs de outra UF pode-se transferir a pontuação desde que o auto de infração seja de órgãos de competência estaduais ou de competência prefeituras de cidades do Estado de Goiás;

**OBS 8:** Se a CNH do condutor infrator estiver vencida, ele poderá solicitar a renovação dos exames, realizar o exame, pagar a taxa e retornar com cópias e originais do (Formulário RENACH com carimbo do exame realizado e a DUA da taxa paga). Se não tiver o Formulário RENACH o atendente pode entrar na função "8000" / base local por CPF e clicar na aba "Exames" e imprimir o comprovante (PA2) do exame realizado.

#### 2.48.2 Processo de Atendimento

p.1. Tipo de recurso: TRANSFERÊNCIA DE PONTOS;

### p.2. Assunto: TRANSFERÊNCIA DE PONTUAÇÃO;

p.3. Órgão: DETRAN;

**p.4.** Setor unidade administrativa: CPAPCNH - COMISSÃO DE PROCESSO ADMINISTRATIVO DE PONTUAÇÃO DE CNH;

p.5. Número de páginas: QUANTAS FOLHAS HOUVER;

**p.6.** Quantidade de volume: 1;

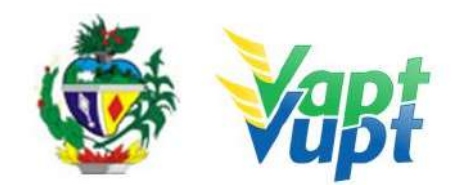

p.7. Placa: DIGITAR A PLACA SEMPRE MAIÚSCULA;

p.8. Auto: DIGITAR O AUTO SEMPRE MAIÚSCULO;

**p.9.** Sempre clicar em Consultar Auto;

p.10. Documento de origem: AUTO DE INFRAÇÃO;

p.11. Resumo: TP;

**p.12.** Observações: Se existir alguma observação a colocar, se não houver preencher com (TP).

**OBS:** Observar a data Limite Indicação Condutor no campo "DADOS DA NOTIFICAÇÃO" e se no campo "DADOS DO CONDUTOR" está condutor identificado: "NÃO", pois se o condutor foi identificado pelo agente de trânsito "SIM", não será possível transferir a pontuação para outra CNH.

**p.13. INTERESSADO**: Nomes e CPF/CNPJ da pessoa que está recorrendo (condutor infrator ou o proprietário do veículo).

**OBS:** Basta digitar CPF/CNPJ e clicar em "PESQUISAR" se a CNH for do Estado de Goiás (lado esquerdo) ou NOME e CPF/CNPJ se a CNH for de outro Estado (lado direito) e clicar em "ADICIONAR INTERESSADO".

**p.14.** Contato: Adicionar obrigatoriamente o **nº do celular com o DDD** do interessado (infrator ou proprietário).

**p.15.** Dados do requerente: NÃO PRECISA ALTERAR O ENDEREÇO, MAS SE NO CAMPO DO ENDEREÇO ESTIVER EM BRANCO PREENCHER COM (.) OU (00)

**p.16.** CADASTRAR.

**OBS 1:** Os serviços de protocolo de processos de Transferências de Pontuação, Defesas e Recurso **DEVEM SER DIGITALIZADOS E ANEXADOS,** caso seja solicitado pelo sistema, onde, após digitalização, os documentos físicos (em papel) deverão ser devolvidos ao cliente cidadão, exeto Recursos CETRAN e Recursos em Trânsito de outras competências, neste caso deve ser protocolizado o processo físico e encaminhar ao Protocolo Geral (PROSET) **enviando o processo físico** ao Detran Sede onde se encontra o Protocolo Geral. A

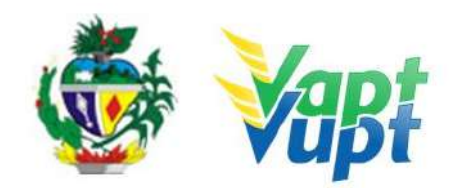

digitalização é exigida automaticamente pelo sistema, ao final do cadastramento do auto na função **"10025"** clicando no botão "Cadastrar" irá abrir a tela referente a digitalização, onde, o atendente deverá digitalizar os documentos e os ANEXAR ao sistema conforme sequência abaixo:

**OBS 2:** Após clicar em "Cadastrar", o sistema irá abrir a tela referente a digitalização dos documentos, digitalizar toda a documentações (**requerimento preenchido e assinado ou petição, doc. Pessoal, comprovante de endereço atualizado, doc. do veículo, provas documentais das alegações (caso houver), etc.) em 1 único arquivo PDF por AUTO DE INFRAÇÃO**, tamanho máximo de 6 megas e 500k por folha, preto e branco e resolução de no máximo 200 dpi, conferir se a documentação escaneada esta legível, renomear o arquivo com "nº do auto – nome do requerente", exemplo: "A0010001 – JOÃO DA SILVA". Após, escolher o arquivo salvo ou arrastá-lo para dentro do item: **"Documentação do Protocolo Digital"**. Caso queira digitalizar os documentos separadamente, o sistema também tem essa opção, mas o aconselhável é fazer um arquivo único para facilitar o acesso. Verificar se os documentos foram digitalizados corretamente clicando no ícone de download e abrindo o arquivo. Após a realização do procedimento acima, basta clicar no ícone "Gerar Protocolo Digital". Não há necessidade de colocar comentário.

**OBS 3:** Não há necessidade de enviar o processo físico via malote nem gerar/tramitar o lote na função "10036" para este tipo de processo, pois, o mesmo é enviado e recebido nos setores de destino automaticamente. O restante do procedimento continua o mesmo, ou seja Recursos em Trânsito de outros órgão de competência e Recursos CETRAN devem ser encaminhados os processos físicos, "**imprimir capa de processo**" (basta imprimir duas vias e grampear uma na capa do processo e a outra entregar ao requerente para que com o  $n^{o}$  ele possa acompanhar o processo pelo site do Detran, tramitar função "10036" imprimir remessa e grampea-la por cima da capa e enviar o processo de forma física ao Protocolo Geral via malote para sede Detran.

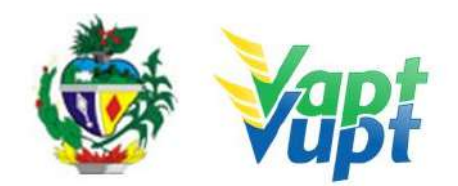

## 2.49 Registro de Contrato de Comodato

#### 2.49.1 Requisitos Especificados

Tem como objetivo a anotação por meio exclusivamente eletrônico, dos contratos de comodato e de aluguel ou arrendamento não vinculado ao financiamento do veículo, no Registro Nacional de Veículos Automotores - RENAVAM, de veículos registrados e licenciados no Departamento Estadual de Trânsito de Goiás. Serviço permitido somente ao proprietário ou possuidor do veículo, procurador ou representante legalmente constituído (curador, etc.). Serviço disponível para veículos que já estejam registrados na Categoria ALUGUEL ou em conjunto com os serviços de: Mudança de Categoria para ALUGUEL; Transferência de Propriedade, Transferência de UF, Inclusão de Veículo Novo, Alteração de Característica, Regravação de Chassi, Baixa de Gravame (desalienação), Segunda Via de CRV/CRLV e demais serviços em que seja necessário (art. 13º da Portaria nº 167/2018-GP/DO em vigência a partir de 29/03/2018).

#### • Documentação Exigida:

- a. Cópia e Original ou Cópia Autenticada do RG (ou equivalente) e CPF do proprietário do veículo ou do Possuidor da RNTRC-ANTT ou do CRF-ANTT/AGR, ou seja, apenas de quem for fazer o serviço;
- b. Cartão CNPJ atualizado que pode ser impresso através do site da Receita Federal (www.receita.fazenda.gov.br); Cópia Simples e Original ou Cópia Autenticada do Contrato Social ou equivalente e dos Documentos Pessoais (RG e CPF) do(s) sócio(s) administrador (es), apenas quando se tratar de pessoa jurídica, neste caso, se ambos (proprietário e possuidor) for pessoa jurídica, deverá conter a documentação citada de ambos;
- c. Cópia e original ou cópia autenticada do contrato de Arrendamento (excepcionalmente nesse serviço aceita-se reconhecimento das firmas na modalidade "por semelhança" – art. 3º da Portaria 167/2018-GP/DO em vigência a partir de 29/03/2018) – VER OBS1 ABAIXO;
- d. No caso de Fretamento CRF-ANTT/AGR trazer o documento da ANTT pois não é possível consultar pelo site da ANTT;
- e. No caso de RNTRC-ANTT (carga), pode ser consultada e impressa pelo site http://consultapublicarntrc.antt.gov.br/consultapublica.
- f. Cópia e original ou Cópia Autenticada da Procuração e dos documentos pessoais (RG e CPF) do Representante Legal se for o caso (Ver item "REALIZAÇÃO DE SERVIÇOS ATRAVÉS DE PROCURAÇÃO").

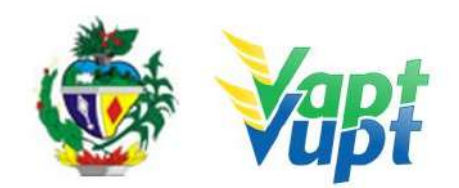

### **OBS1:** NO CONTRATO DEVERÁ CONSTAR OS SEGUINTES DADOS:

1- Do(s) veículo(s) - placa, chassi e nº RENAVAM (Se for mais de 01 veículo "bitren", cada componente deverá ter um contrato ou em um único contrato discriminar todos os componentes);

2- Do proprietário do veículo (CPF, Endereço e Telefone);

3- Do possuidor da RNTRC-ANTT ou CRF-ANTT/AGR (CPF, Endereço e Telefone);

4- Citar o prazo de validade ou que é por prazo indeterminado;

**5**- Reconhecimentos de firmas das partes (excepcionalmente nesse serviço aceita-se reconhecimento das firmas na modalidade "por semelhança" – art.  $3^{\circ}$  da Portaria 167/2018-GP/DO) (por verdadeira ou semelhança).

**OBS2:** Se a RNTRC do possuidor for "provisória" ou "pendente" pode-se realizar o serviço normalmente, porém, o novo CRLV somente será emitido após a devida apresentação da autorização definitiva "ativa" na Unidade Vapt Vupt onde realizou o serviço.

### 2.49.2 Processo de Atendimento

**p.1.** Identificar o Proprietário, o Possuidor do veículo ou Representante Legal através de um documento de identificação válido e conferir toda a documentação relativa ao serviço;

**p.2.** Consulta o Sistema RENAVAM na Função "2001" para verificar a situação geral do veículo, identificando corretamente os serviços a serem solicitados bem como possíveis débitos pendentes, bloqueios/impedimentos que possam impedir o serviço;

**p.3.** Solicitar o serviço na Função "A001 → Alteração→ Registro de Comodato (Inclusão);

**p.4.** Concluir o serviço orientando o cliente cidadão quanto: ao pagamento da DUA no banco, procedimentos relativos à troca de placa (quando necessário) e o prazo para recebimento do novo documento do veículo, observando a necessidade de retornar à Unidade com a RNTRC-ANTT ou CRF-ANTT/AGR definitiva "ativa", caso a apresentada seja "provisória". Anotar o Número do Pacote referente ao serviço realizado na capa do processo já preenchida;

**p.5.** Finalizar o atendimento e listar o serviço na Relação de Processos de Veículos entregando a relação, no fim do expediente, ao responsável pelo arquivo da unidade;

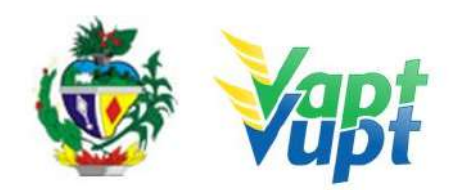

**p.6.** Excepcionalmente neste caso é permitido ao atendente emitir PA2 da função 2001, ao finalizar o atendimento para efeito comprobatório junto a ANTT, entregando ao proprietário do veículo, possuidor ou representante legal (normalmente necessário quando a RNTRC-ANTT está em situação "provisória" ou "pendente", para fins de comprovação junto a ANTT do registro do contrato de arrendamento no DETRAN-GO, para emitirem a definitiva "ativa" – somente se o cliente cidadão solicitar);

**OBS:** Os processos devem ser arquivados em caixas Box e, esgotada a capacidade do arquivo de cada unidade, encaminhados à Sede Administrativa do DETRAN-GO – Setor de Arquivo, onde receberão tratamento específico.

**OBS2:** Se a RNTRC do possuidor for "provisória" ou "pendente" pode-se realizar o serviço normalmente, basta selecionar a opção "provisória", porém, o novo CRLV somente será emitido após a devida apresentação da autorização definitiva "ativa" na Unidade Vapt Vupt onde realizou o serviço, neste caso, quando o cliente cidadão voltar com a autorização da ANTT definitiva "ativa", o atendente ou atendente apoio da Unidade deverá entrar em contato com a equipe de apoio da Unidade de Atendimento do DETRAN-GO, que fará a devida substituição da informações de "provisória" para a definitiva "ativa", gerando assim, no dia útil seguinte, o novo CRLV. Se a situação da RNTRC for "suspensa" por motivo de não ter veículo cadastrado, pode-se fazer o mesmo procedimento da "provisória";

**OBS3:** Não é necessário fazer o Registro do Contrato primeiro na função "A045" (desativada), basta executar diretamente na função "A001  $\rightarrow$  ALTERAÇÃO  $\rightarrow$  REGISTRO DE COMODATO (INCLUSÃO)", automaticamente o sistema pedirá os dados do contrato para serem lançados da mesma forma que eram lançados na função "A045" (desativada). Se o serviço for realizado juntamente com outro supracitado, basta incluir os demais na função "A001" e adicionar a documentação pertinente a cada serviço.

**OBS4:** Observar se a RNTRC é provisória ou ativa, informando no campo STATUS, se for "provisória" ou "pendente" o novo CRLV com a informação do arrendamento somente será emitido após o possuidor da RNTRC-ANTT apresentar a "ativa", neste caso o atendente deve entrar em contato com a equipe de apoio da Unidade de Atendimento do DETRAN para pedir a substituição da situação no sistema, somente após será emitido.

**OBS:** Lembrar o cliente cidadão que o mesmo só será emitido após quitar as pendências financeiras e substituição das placas caso serviço tenha sido solicitado.

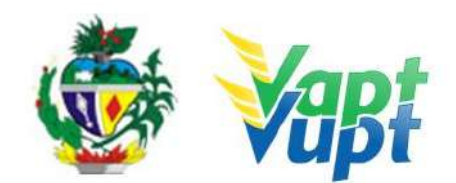

## 2.50 Remarcação de Chassi

#### 2.50.1 Requisitos Especificados

- A remarcação de chassi se faz necessária em casos de corrosão por ferrugem ou quando a numeração sofreu algum tipo de adulteração em que se faz necessária a regravação;
- Serviço permitido somente ao proprietário do veículo, procurador ou representante legalmente constituído (curador,etc.); despachante devidamente identificado no ato do atendimento. (Conforme OBS 4, do item "QUEM PODE REQUERER OS SERVIÇOS DO DETRAN/GO?").
- Documentação exigida:
- a. Documentos de Identificação (cópia e original ou cópia autenticada): carteira de identidade ou documento equivalente dentro do prazo de validade, exceção para CNH vencida (ex: carteira profissional, carteira de trabalho, passaporte);
- b. CPF (cópia e original ou cópia autenticada) Apenas se o nº não constar no RG;
- c. CNPJ, contrato social ou equivalente e documentos pessoais (RG e CPF) dos sócios administradores, quando se tratar de pessoa jurídica (cópia e original ou cópia autenticada);
- d. Comprovante de endereço (cópia e original ou cópia autenticada): ver item "DOCUMENTOS HÁBEIS PARA COMPROVAÇÃO DE RESIDÊNCIA";
- e. Requerimento para regravação de chassi preenchido em nome do proprietário do veículo;
- f. Certificado de Registro de Veículo (CRV) (CRV meio físico papel moeda) original em "branco", quando for somente regravação de chassi; CRV meio físico – papel moeda devidamente preenchido e com reconhecimento de firma da(s) assinatura(s) quando o serviço for solicitado simultaneamente com a transferência de propriedade; ou CRLV-e A4(Função A060) ou ATPV-e (Intenção de Venda via Função A001) se junto com Transferência de Propriedade, para veículos que já migraram para documento digital; ou ainda, na falta do CRV, Requerimento de 2ª via do CRV devidamente preenchido e com a firma da assinatura do proprietário reconhecida como "verdadeira", "autêntica" ou "aposta na presença do tabelião"
- g. Em todo Reconhecimento de Firma feito em Cartório, será realizado a consulta do selo eletrônico. Em caso de impossibilidade de consulta eletrônica do reconhecimento de firma, realizado em Tabelionato, com sede no Estado de Goiás ou em outra Unidade de Federação, por inexistência de informação eletrônica, será exigido o sinal público para efetuar a consulta do selo eletrônico do mesmo;
- h. Fazer vistoria do veículo (no DETRAN-GO);

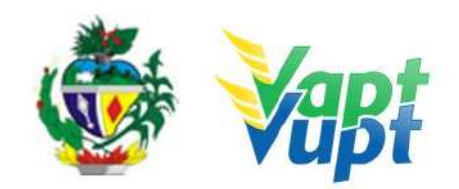

- i. Laudo técnico de vistoria atestando, individualmente, os agregados que foram confirmados e o motivo da regravação, com foto colorida do  $n^{o}$  do chassi, decalque do chassi, motor e agregados, assinado por 3 (três) vistoriadores (vistoria inicial);
- j. Nota fiscal original do serviço executado de regravação do chassi, preenchida (s) em nome do proprietário citando o veículo, a oficina deve estar credenciada no DETRAN/GO para empresas sediadas no Estado de Goiás);
- k. Vistoria final (após a regravação) com foto colorida e decalque do nº do chassi com sufixo "REM";
- Cópia autenticada da Procuração e dos documentos pessoais (RG e CPF) do Representante Legal se for o caso (Ver item "REALIZAÇÃO DE SERVIÇOS ATRAVÉS DE PROCURAÇÃO").

**OBS:** A remarcação de chassi pode ser solicitada simultaneamente com outros serviços como por exemplo: Transferência de Propriedade, Mudança de Município, Alteração de Restrição, etc.

### 2.50.2 Processo de Atendimento

**p.1.** Identificar o Proprietário ou Representante Legal através de um documento de identificação válido e conferir toda a documentação relativa ao serviço;

OBS: Pressupõe-se que, quando o cliente cidadão se dirigir até o atendente para digitação do processo, este já esteja completo e autorizado pela *Gerência de Veículos junto com o Setor de Vistoria e Comissão de Alteração de Características* com a respectiva alteração lançada no sistema. Cabe então ao atendente conferir se de fato a documentação está completa e ter a devida atenção para identificar a alteração durante o atendimento. Caso o atendente verificar falta de algum documento, informar ao cliente cidadão e encaminhá-lo aos locais adequados para solucionar as pendências.

**p.2.** Consulta o Sistema RENAVAM na Função "2001" para verificar a situação geral do veículo, identificando corretamente os serviços a serem solicitados bem como possíveis débitos pendentes;

**p.3.** Solicitar o serviço na Função "A001 → Alteração → Remarcação de Chassi";

**OBS:** Caso não conste automaticamente a alteração, é provável que o serviço não esteja posicionado na vistoria, nessa situação o cliente cidadão deve retornar ao Local da Vistoria para retificação do serviço. Para verificar, na barra de ferramentas digitar a Função  $\rightarrow$  A028, em seguida digitar a placa e clicar no ícone buscar. Em seguida clicar no  $N^{o}$  da Vistoria respectiva.

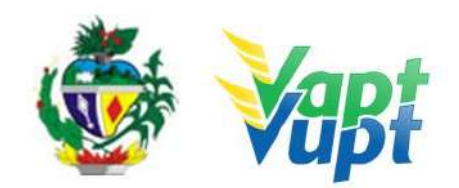

**p.4.** Concluir o serviço orientando o cliente cidadão quanto: ao pagamento da DUA no banco, procedimentos relativos à troca de placa (quando necessário) e o prazo para recebimento do novo documento do veículo. Anotar o Número do Pacote referente ao serviço realizado na capa do processo já preenchida;

**p.5.** Finalizar o atendimento e listar o serviço na Relação de Processos de Veículos entregando a relação, no fim do expediente, ao responsável pelo arquivo da unidade.

**OBS:** Os processos devem ser arquivados em caixas Box e, esgotada a capacidade do arquivo de cada unidade, encaminhados à Sede Administrativa do DETRAN-GO – Setor de Arquivo, onde receberão tratamento específico.

**OBS1:** Lembrar o cliente cidadão que desde 01/01/2021 não há emissão de documento em papel moeda, apenas documento em papel A4 comum, CLRV-e, que o mesmo só será emitido após quitar as pendências financeiras e substituição das placas caso serviço tenha sido solicitado.

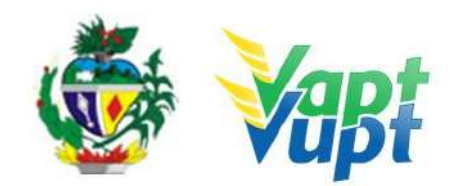

## 2.51 Renovação de CNH (Renovação de Exames)

### 2.51.1 Requisitos Especificados

- Previsto pelo Artigo 147, § 2º do CTB: "O exame de aptidão física e mental, a ser realizado no local de residência ou domicílio do examinado, será preliminar e renovável com a seguinte periodicidade: a cada 10 (dez) anos, para condutores com idade inferior a 50 (cinquenta) anos; a cada 5 (cinco) anos, para condutores com idade igual ou superior a 50 (cinquenta) anos e inferior a 70 (setenta) anos; a cada 3 (três) anos, para condutores com idade igual ou superior a 70 (setenta) anos".
- Documentação exigida (Cópias e originais):
- a. CNH (obrigatória se faltar mais de 90 dias para o vencimento da CNH opcional se faltar menos de 90 dias para o vencimento ou já estiver vencida, neste caso, pode-se optar pelo RG ou equivalente);

OBS: Se a CNH for de outro Estado, o condutor terá que apresentar obrigatoriamente a CNH, mesmo se estiver vencida.

- b. Documento de identidade ou equivalente (obrigatório apenas caso haja necessidade de alteração nos dados pessoais, caso os dados permaneçam os mesmos constantes na CNH pode-se apresentar apenas a CNH);
- c. CPF (espelho da Receita Federal ou cartão, caso não conste no documento de identificação apresentado);
- d. Comprovante de endereço (ver item "DOCUMENTOS HÁBEIS PARA COMPROVAÇÃO DE RESIDÊNCIA");
- e. Exame Toxicológico obrigatório apenas se categorias C, D ou E (ver OBS10).

A Lei 14.071/2020 revogou o §11 do Art. 159 do CTB, base legal para a renovação de CNH emitida na vigência do Código anterior a Lei 9.503/97. Sendo assim, a partir de 12/04/2021 a CNH sem foto – **PGU** (Protuário Geral Único) não poderá mais ser renovada.

**OBS1:** A CNH vencida, pode ser utilizada como documento de identidade (exceto PGU) <u>uma</u> <u>vez que o que vence são os exames médicos, é importante ressaltar que a validade da CNH é a mesma dos exames médicos;</u>

**OBS2:** O condutor que esteja com a CNH vencida há 05 anos ou mais deve, obrigatoriamente, fazer o Curso ou Prova de atualização sobre Direção Defensiva e Primeiros Socorros, independentemente de ser PGU ou não;

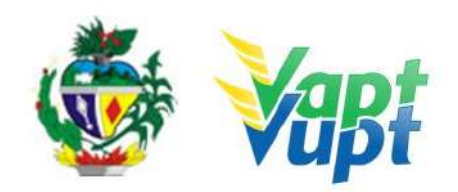

**OBS3:** Não há mais a necessidade de aguardar o vencimento ou os 90 dias para o vencimento da CNH, para solicitar nova renovação. O condutor pode fazer esta solicitação a qualquer momento que ele queira ou quando necessitar, desde que ele possua a CNH original em mãos. No ato da entrega da nova carteira, caso a anterior **NÃO** esteja com data vencida, o atendente deverá recolher a CNH anterior (De acordo com § 2º do Art. 8 da Portaria 138/2016 deste DETRAN-GO "quando da emissão de nova da CNH, estando a anterior ainda válida, a entrega do novo documento deverá ser feita mediante devolução do documento anterior para inutilização". Isso deve ser feito para que o cidadão não fique com 2 cédulas com validade vigente);

**OBS4:** O sistema solicita automaticamente o serviço de Renovação de Exames caso a CNH tenha 90 (noventa) dias ou menos para vencer.

**OBS5:** Os CFCs estão autorizados a solicitar serviço de Renovação de Exames, bem como todos os outros. Nesta situação a empresa possui acesso ao sistema e solicita o serviço do próprio escritório. O cliente cidadão, contratante do serviço do CFC, nesta situação irá procurar uma Unidade Vapt Vupt para poder atestar o processo situação na qual o atendente confere se a documentação está completa, autentica as cópias dos documentos (caso as cópias não estejam autenticadas em cartório), e o encaminha para fazer a foto digital/biometria;

**OBS6**: Caso o cliente cidadão vá exercer Atividade de Transporte Remunerada, deverá fazer, além do exame médico, o exame psicológico, podendo ser realizado antes ou depois do exame médico, porém, somente após a solicitação do serviço de "Renovação de CNH" primeiro.

**OBS7:** De acordo com o processo no 202000025007216, de autoria da Gerência de Planejamento Institucional do DETRAN-GO, referente às isenções de taxas serviços de CNH para policiais militares e bombeiros militares das corporações do Estado de Goiás, dispensa a necessidade de apresentação de Declaração do Comando informando que o(a) militar desempenha a atividade de motorista, pelo fato de atualmente existir comunicação via sistemas de informações entre a SSP/GO e DETRAN-GO, sendo que a SSP/GO fica responsável por manter atualizada a base de dados dos militares da ativa. Na solicitação do serviço de CNH basta o (a) militar apresentar o RG funcional, ou seja, emitido pela PM/GO ou BM/GO (cópia autenticada ou cópia simples + original para autenticação pelo servidor), além das demais documentações pertinentes ao serviço desejado). Não é responsabilidade do atendente verificar a situação cadastral do PM ou BM junto a SSP-GO. Não há mais a necessidade de protocolar a solicitação da Isenção, basta que na abertura do processo na Função R001, o atendente selecione a opção MILITAR - SIM.

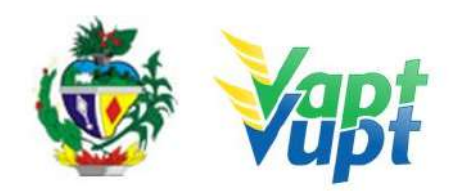

**OBS8:** De acordo com <u>Art. 4º da Res. 789/2020</u> o CONTRAN, os tripulantes de aeronaves titulares de Cartão Saúde ou de Extrato de Pesquisa sobre Licença e Habilitações, expedidos pelas Forças Armadas ou pela Agência Nacional de Aviação Civil - ANAC, ficam dispensados do exame de aptidão física e mental necessário à obtenção ou à renovação periódica da habilitação para conduzir veículo. Ressalta-se que, caso o tripulante deseje exercer atividade remunerada de transporte de cargas ou passageiros, deverá ser submetido ao Exame Psicológico normalmente. Caso condutor seja habilitado nas categorias C, D ou E, embora seja dispensado da realização do exame médico, terá que fazer normalmente o Exame Toxicológico.

**OBS9:** Na solicitação da Renovação da CNH, caso o cliente cidadão faça alguma alteração nos dados pessoais (Nome, filiação, documento de identidade, local de nascimento, etc.) deverá acrescentar ao processo, documento de identificação que comprove esta alteração.

**OBS10:** Condutor habilitado nas categorias **C**, **D** ou **E**, obrigatoriamente deverá realizar o Exame Toxicológico realizado em qualquer laboratório credenciado ao DENATRAN (listagem disponível em: https://www.gov.br/infraestrutura/pt-br/assuntos/transito/conteudo-denatran/exame-toxicolo gico), seguindo os critérios estabelecidos e especificados pela Resolução nº 691/2017 do CONTRAN, alterada pela Resolução CONTRAN n. 843/2021 e Deliberação CONTRAN n. 222 de 27 de abril de 2021. Torna-se obrigatório a realização do exame toxicológico antes da abertura do processo de "Adição de Categoria", Mudança de Categoria e renovação de CNH (renovação de exames), caso o condutor não queira fazer o exame toxicológico, o atendente informa que neste caso a Categoria será rebaixada, pois o sistema não libera a inicialização do processo sem que conste o exame toxicológico na base nacional, a abertura do processo é aceito apenas em casos de rebaixamento da categoria.

### 2.51.2 Processo de Atendimento

**p.1.** O atendente recolhe toda documentação, confere se está de acordo e bate o carimbo de confere com original (se houver necessidade). Caso não esteja em conformidade, orienta o candidato quanto aos procedimentos necessários para a execução do serviço e finaliza o atendimento;

**p.2.** Estando a documentação em conformidade, o atendente consulta os dados do cliente na Função 8000 conferindo-os com a documentação apresentada e inclui os dados do solicitante no sistema RENACH Função R001. Imprime o DUA, solicita a digitalização do processo (G100) imprimindo o Formulário Renach e orienta o cliente cidadão quanto: ao pagamento do DUA; a coleta biométrica e foto digital; A realização de exame psicológico e o

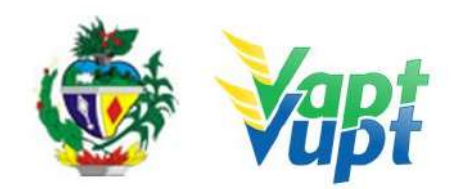

exame médico (nos casos em que couber); demais procedimentos que se fizerem necessário para conclusão do processo e a data prevista para entrega da sua nova CNH;

**OBS.:** Nos locais que ainda não possuem foto digitalizada, orientar o cliente a procurar o ponto de coleta mais próximo. O atendente pode fazer as alterações (nome, data de nascimento, filiação, etc.) necessárias de acordo com o documento apresentado. Feita a alteração, e se precisar de autorização do DENATRAN a crítica irá ocorrer no momento da Triagem automática do processo, onde a Gerência de Habilitação e Exames de Trânsito irá encaminhar automaticamente todas as demandas para o setor de RENACH no Unidade de Atendimento do DETRAN-GO que fará a liberação do mesmo junto ao DENATRAN, e posteriormente encaminhará o processo para impressão da nova CNH, sem a necessidade de protocolar ou encaminhar o processo ou crítica por malote. Casos específicos o atendente deverá encaminhar e-mail para cad@detran.go.gov.br, que fará o encaminhamento para o setor de RENACH.

**p.3.** Após a conclusão do processo, o atendente confere e segue o procedimento de formação de lotes se for para averbação de cursos especiais;

**p.4.** Se todo o processo for aprovado pelo DETRAN-GO, a CNH é confeccionada e devolvida à Unidade de origem do processo, para ser guardada em local específico, até ser retirada pelo cliente;

**p.5.** Se algum item no processo estiver em desacordo com os padrões adotados pelo DETRAN-GO, o mesmo é devolvido à Unidade de origem, e sendo necessário o atendente entra em contato com o cliente para que as devidas correções possam ser realizadas. Após a realização das correções o processo é reencaminhado à Gerência de Habilitação do DETRAN-GO para que seja feita a confecção da nova CNH.

**OBS1**: Nos casos em que faltar menos de 90 dias para o vencimento dos exames, conforme dito anteriormente, o condutor poderá realizar o serviço de forma antecipada, mesmo que não tenha a CNH para apresentar. De toda forma, nestes casos, para que o sistema não cobre "2ª via de CNH" deve ser marcada "SIM" na opção "Apresentou CNH?";

**OBS2:** Caso o cliente cidadão for membro da Aviação Civil ou Militar e requerer a isenção do Exame Médico, o atendente deverá executar o serviço sem marcar a opção TRIPULANTE-SIM (função R001) encaminhando o cliente cidadão para fazer a Foto Digital e digitalizar os documentos, e orientar o interessado a retornar no atendente somente depois desta etapa da foto e digitalização, para poder lançar o respectivo Exame Médico através da função G07. Nesta situação, pode ser utilizado o navegador de internet da

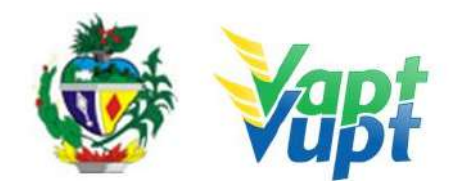

preferência do atendente.

- Clínica: ANAC ou FORÇAS ARMADAS (Ex: Base Aérea de Anápolis);
- Data do Exame: dia do cadastramento do processo na Unidade de atendimento;
- **Data da Validade**: sempre a contar do dia do cadastramento 5 anos para condutores entre 18 e 64 anos de idade ou 3 anos para condutores com mais de 65 anos de idade;
- **Restrição:** se houver. Verificar no cartão do extrato de saúde emitido pelas Forças Armadas ou ANAC, por exemplo, se o condutor deve usar lentes corretoras obrigatoriamente, logo, deve ser lançado a restrição "A – uso obrigatório de lentes corretivas";
- **Resultado**: Apto ou Apto com restrição. No exemplo acima, ao lançar a restrição "A", automaticamente o resultado aparecerá "Apto com restrição".

Se o cliente cidadão optar pela opção Exerce atividade remunerada – SIM (Senão, pule para o item "g"), na tela seguinte clicar no ícone "Continuar com processo".

a. Na próxima tela clicar no ícone "Distribuição Equitativa";

**b.** Na tela seguinte clicar no ícone "Escolher uma Região da Lista" e selecionar a cidade da solicitação do serviço e clicar no ícone "Efetuar Distribuição Equitativa";

**c**. Na tela seguinte, clicar no ícone "Imprimir Borderô" e em seguida selecionar os documentos a serem digitalizados via Função G100 e imprimir o RENACH. Colher assinatura do cliente cidadão conforme a assinatura do documento de identidade apresentado, colher foto e encaminhar para o exame médico indicado no formulário RENACH;

**OBS:** A Lei 14.071/2020 revogou o §11 do Art. 159 do CTB, base legal para a renovação de CNH emitida na vigência do Código anterior a Lei 9.503/97. Sendo assim, a partir de 12/04/2021 a CNH sem foto - **PGU** (Protuário Geral Único) não poderá mais ser renovada.
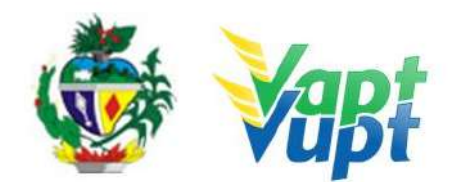

# 2.52 Segunda Via de CNH

### 2.52.1 Requisitos Especificados

- Serviço permitido apenas para CNH emitida em Goiás.
- Documentação exigida

Documento de identificação (RG ou equivalente) e CPF originais para conferência, sem necessidade de cópias ou de montar processo tradicional;

- Para CNH de outro Estado de acordo com entendimento da Gerência de Habilitação e Exames de Trânsito, este serviço deverá ser solicitado na UF de domínio da CNH.
- Caso o serviço seja feito por procuração, é necessária a apresentação de cópia (simples + original ou autenticada em cartório) do documento de identidade do outorgante junto com a cópia do seu próprio documento de identidade, além da cópia da procuração;
- Este serviço pode ser solicitado através do aplicativo GO ON ou presencialmente em algum posto de atendimento do órgão pelo próprio interessado ou por procurador legalmente constituído;
- No serviço de 2ª Via de CNH, não é permitida nenhuma alteração nos dados pessoais do cliente cidadão, sendo permitida apenas a atualização do endereço, telefone e email (quando cliente cidadão fizer opção de receber a CNH-e);
- Pode ocorrer de o condutor não conseguir fazer este procedimento pelo Aplicativo DETRAN GO ON, geralmente ocorre quando os dados estão desatualizados ou com bloqueio, nesse caso o serviço será possível apenas presencialmente;
- No serviço de segunda via, o sistema aproveita a imagem da CNH anterior, sendo dispensada a impressão do formulário RENACH, bem como do recolhimento das cópias da documentação pessoal do cliente cidadão. A documentação tem que ser original, apenas para conferência e identificação do condutor.

## 2.52.2 Processo de Atendimento

p.1. O atendente deverá verificar toda documentação apresentada e seguir o procedimento de solicitação normal de 2ª via na Função R001, não devendo fazer nenhuma alteração de dados mesmo que estes estejam errados. Alterar somente endereço, caso o cliente reclame ele deverá ser orientado a solicitar uma alteração de dados após pegar a 2ª via da CNH;

**p.2.** O atendente entrega o DUA para o cliente cidadão, e orienta quanto ao pagamento da mesma e o prazo previsto para entrega da nova CNH.

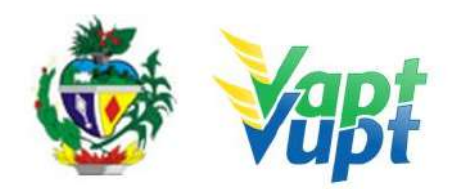

**OBS1:** Procedimento poderá também ser requerido através do Aplicativo DETRAN GO ON, seleciona a unidade de atendimento DETRAN em que deseja fazer a retirada do documento e emite o DUA para o pagamento. Após o pagamento do DUA, no prazo de 05 dias úteis (capital) e de 07 a 15 dias úteis (interior) procurar a Unidade escolhida para retirar sua CNH;

**OBS2**: Nas unidades do interior o tempo de entrega será conforme os dias de malote para a unidade pretendida. Caso aconteça algum problema no momento da solicitação o condutor deverá procurar um posto de atendimento mais próximo para confirmar a solicitação do serviço e posterior conclusão. Importante lembrar que somente será efetivado o serviço após o pagamento. O condutor deverá obrigatoriamente apresentar um documento de Identificação;

**OBS3:** Nos casos em que a CNH estiver próxima do vencimento (faltando até 90 dias para o vencimento), não será necessário solicitar o serviço de 2ª via, pode ser solicitado somente a Renovação.

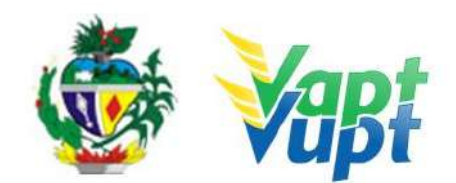

# 2.53 Segunda Via de CRV

#### 2.53.1 Requisitos Especificados

- Serviço permitido somente ao proprietário do veículo, procurador ou representante legalmente constituído (curador, etc.), ou ainda, despachante devidamente identificado no ato do atendimento. (Conforme OBS 4, do item "QUEM PODE REQUERER OS SERVIÇOS DO DETRAN/GO?").
- Necessário quando a primeira via do Certificado de Registro de Veículo CRV (DUT, recibo) é extraviada, danificada, adulterada ou rasurada no seu preenchimento.
- Documentação Exigida:
- a. Documentos de Identificação (cópia e original ou cópia autenticada): carteira de identidade ou documento equivalente dentro do prazo de validade, exceção para CNH vencida (ex: carteira profissional, carteira de trabalho, passaporte);
- b. CPF (cópia e original ou cópia autenticada) apenas caso não conste no documento de identificação apresentado);
- c. CNPJ, contrato social ou equivalente e documentos pessoais (RG e CPF) dos sócios administradores, quando se tratar de pessoa jurídica (cópia e original ou cópia autenticada);
- d. Comprovante de endereço (cópia e original ou cópia autenticada): ver item "DOCUMENTOS HÁBEIS PARA COMPROVAÇÃO DE RESIDÊNCIA";
- e. Requerimento de segunda via de CRV preenchido em nome do proprietário do veículo caso seja Leasing, o requerimento deverá ser preenchido em nome do banco e será necessária uma autorização do mesmo juntamente com a procuração. Requerimento disponível em: <u>https://servicos.detran.go.gov.br/sgcp/rest/docflow/154524278</u>.
- f. Cópia autenticada da Procuração e dos documentos pessoais (RG e CPF) do Representante Legal se for o caso (Ver item "REALIZAÇÃO DE SERVIÇOS ATRAVÉS DE PROCURAÇÃO").
- g. Fotocópia do processo de indenização e do Boletim de Ocorrência, exclusivamente para casos de veículos objeto de furto/roubo, recuperado ou não localizado, ou de sinistro de média ou grande monta, COM PROCESSO DE INDENIZAÇÃO TOTAL POR SEGURADORAS CONCLUÍDO OU EM ANDAMENTO (Port. 241/17).

**OBS1:** Se tratando de Leasing o requerimento deverá ser preenchido em nome do banco e será necessária uma autorização do mesmo juntamente com a procuração;

**OBS2:** Desde 01/01/2021, não há emissão do CRV em meio físico (papel moeda), desse modo, ao solicitar 2ª VIA do CRV, o documento será automaticamente convertido para

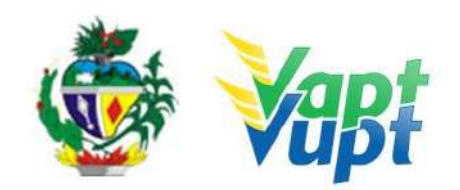

versão digital. Uma vez convertido para documento digital, não existirá mais o serviço de Segunda Via do CRV, uma vez que, a ATPV-e pode ser impressa quantas vezes for necessária após o registro da Intenção de Venda e, em caso de vendedor e comprador desistirem do negócio, desde que não tenha Comunicação de Venda registrada, basta o vendedor solicitar o Cancelamento da Intenção de Venda e em seguida registrar uma nova Intenção de Venda para outra pessoa.

OBS3. SEGUNDA VIA CRV COM CV: Quando o veículo possui CRV em meio físico com Comunicado de Venda já registrado no sistema e o proprietário ou seu representante legal necessita solicitar uma Segunda Via deste CRV, o serviço a ser solicitado é SEGUNDA VIA CRV COM CV, como já é feito normalmente e com a mesma documentação já utilizada (requerimento e cópia dos documentos pessoais e comprovante de endereço). A solicitação da Segunda Via do CRV irá converter o CRV meio físico para CRV-E, porém, caso possua o Comunicado de Venda registrado, o sistema não conseguirá fazer essa conversão automaticamente. Nesta situação especifica, após a solicitação do serviço por parte do requerente, o mesmo deverá abrir requisição via protocolo SEI direcionada à Gerencia de Regularização de Veículos (GEVEI), solicitando o cancelamento do comunicado de venda para possibilitar a emissão do CRV-E. A GEVEI irá cancelar o Comunicado de Venda apenas pelo tempo necessário para o sistema emitir o CRV-E, em seguida IRÁ REALIZAR O SERVIÇO DE INTENÇÃO DE VENDA E POSTERIORMENTE prenotará novamente a comunicação de venda com os mesmos dados anteriores. Dessa forma, A GERÊNCIA DE REGULARIZAÇÃO DE VEÍCULOS IRÁ INCLUIR A INTENÇÃO DE VENDA EM ARQUIVO PDF NO MESMO PROCESSO SEI, ONDE O(A) ATENDENTE DEVERÁ IMPRIMIR E ENTREGAR AO REQUERENTE PARA PROVIDENCIAR OS RECONHECIMENTOS DE FIRMAS NO CARTÓRIO. Após o procedimento realizado pela GEVEI, aparecerá na função 2000 ou 2001 / documentos o CRV-e, sendo assim o comprador conseguirá realizar a transferência do seu veículo normalmente.

#### 2.53.2 Processo de Atendimento

**p.1.** Identificar o Proprietário ou Representante Legal através de um documento de identificação válido e conferir toda a documentação relativa ao serviço;

**OBS1:** O serviço de Segunda Via do CRV pode ser solicitado juntamente com os seguintes serviços: Alteração de Características; Remarcação de Chassi; Mudança de Categoria; Gravação/Substituição do Motor; Baixa de Gravame (Alteração de Restrição); Correção de Dados (exceto para troca de placas); Transferência de Município; Registro ou Cancelamento de Contrato de Comodato.

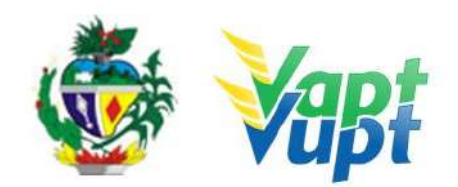

**OBS2:** Não será possível a realização da Segunda Via do CRV em conjunto com os serviços de Troca de Placas, Transferência de Propriedade e Transferência de UF.

**p.2.** Consulta o Sistema RENAVAM na Função "2001" para verificar a situação geral do veículo, identificando corretamente os serviços a serem solicitados bem como possíveis débitos pendentes;

**p.3.** Solicitar o serviço na Função "A001 → Alteração → Segunda Via CRV ou Segunda Via CRV c/ CV ou Segunda Via CRV (End. Outro Município)";

OBS: A opção Segunda Via CRV (End. Outro Município) está temporariamente indisponível devido a inconsistências no sistema.

**p.4.** Concluir o serviço orientando o cliente cidadão quanto: ao pagamento da DUA no banco, procedimentos relativos à troca de placa (quando necessário) e o prazo para recebimento do novo documento do veículo. Anotar o Número do Pacote referente ao serviço realizado na capa do processo já preenchida;

**p.5.** Finalizar o atendimento e listar o serviço na Relação de Processos de Veículos entregando a relação, no fim do expediente, ao responsável pelo arquivo da unidade.

**OBS:** Os processos devem ser arquivados em caixas Box e, esgotada a capacidade do arquivo de cada unidade, encaminhados à Sede Administrativa do DETRAN-GO – Setor de Arquivo, onde receberão tratamento específico.

**OBS:** Lembrar o cliente cidadão que desde 01/01/2021 não há emissão de documento em papel moeda, apenas documento em papel A4 comum, CLRV-e o mesmo só será emitido após quitar as pendências financeiras e substituição das placas caso serviço tenha sido solicitado.

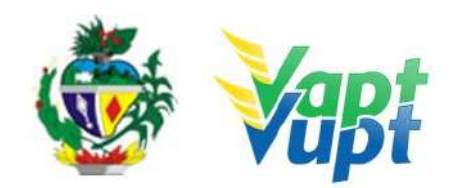

# 2.54 Solicitação de 3ª Placa - Transbike - Modelo Atual (MERCOSUL)

#### 2.54.1 Requisitos Especificados

- Serviço permitido apenas para o Proprietário ou Representante Legal, ou ainda, despachante devidamente identificado no ato do atendimento. (Conforme OBS 4, do item "QUEM PODE REQUERER OS SERVIÇOS DO DETRAN/GO?"). Deverá ser solicitado quando o veículo já possuir placa modelo atual (Mercosul) e houver a necessidade da instalação de uma 3ª placa (2ª placa traseira) por motivos de dificuldade na visibilidade total ou parcial da placa traseira, geralmente por instalação de Transbike (suporte para transporte de bicicletas), alongamento de carrocerias, outros.
- Para adquirir a 3ª Placa SERÁ exigido que o veículo já possua o modelo novo de placas (Mercosul). Caso as placas ainda forem do modelo anterior (Lacre Chumbo ou lacre plástico azul) será necessário que se faça a troca das placas previamente (ver item -*Troca/Perda de Placas Modelo Antigo (Lacre de Chumbo ou Plástico Azul*), efetuar o pagamento das taxas, colocar as placas novas, para posteriormente solicitar a 3ª Placa.

## • Documentação Exigida:

- a. Cópia e Original ou Cópia Autenticada do RG (ou equivalente) e CPF do proprietário do veículo;
- b. Cópia e Original ou Cópia Autenticada do Comprovante de Endereço (ver item "DOCUMENTOS HÁBEIS PARA COMPROVAÇÃO DE RESIDÊNCIA");
- c. CNPJ atualizado que pode ser impresso através do site da Receita Federal (www.receita.fazenda.gov.br); Cópia Simples e Original ou Cópia Autenticada do Contrato Social ou equivalente e dos Documentos Pessoais (RG e CPF) do(s) sócio(s) administrador(es), quando se tratar de pessoa jurídica;
- d. Cópia autenticada da Procuração e dos documentos pessoais (RG e CPF) do Representante Legal (se for o caso) - Ver item "REALIZAÇÃO DE SERVIÇOS ATRAVÉS DE PROCURAÇÃO").

#### 2.54.2 Processo de Atendimento

p.1. O Serviço a ser solicitado segue o mesmo padrão da "Troca/Perda de Placa Dianteira / Traseira / Par de Placas (Modelo Atual MERCOSUL)", mas o serviço a ser solicitado é Função "A001 → Outros → Solicitação Fabricante (Terceira Placa Mercosul)".

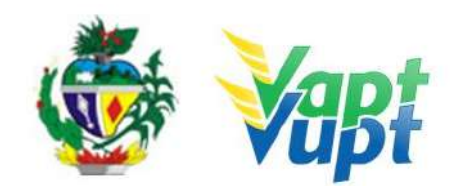

# 2.55 Transferência de Município

#### 2.55.1 Requisitos Especificados

- Necessário quando a pessoa quer alterar o endereço do veículo para um município distinto ao município regional ao qual pertence o veículo ou quando o adquirente do veículo usado reside em município distinto ao do município de registro do veículo. Serviço permitido somente ao proprietário do veículo, procurador ou representante legalmente constituído (curador, etc.);
- Documentação exigida:
  - a. Documentos de Identificação (cópia e original ou cópia autenticada): carteira de identidade ou documento equivalente dentro do prazo de validade, exceção para CNH vencida (ex: carteira profissional, carteira de trabalho, passaporte);
  - b. CPF (cópia e original ou cópia autenticada) Apenas se o nº não constar no RG;
  - c. CNPJ, contrato social ou equivalente e documentos pessoais (RG e CPF) dos sócios administradores, quando se tratar de pessoa jurídica (cópia e original ou cópia autenticada);
  - d. Comprovante de endereço (cópia e original ou cópia autenticada): ver item "DOCUMENTOS HÁBEIS PARA COMPROVAÇÃO DE RESIDÊNCIA";
  - e. Certificado de Registro de Veículo (CRV) original em branco (sem preenchimento) ou CRLV-e (Função A060) ou ATPV-e (Intenção de Venda via Função A001) se junto com Transferência de Propriedade, para veículos que já migraram para documento digital;

OBS: Caso esteja preenchido deverá ser realizado junto com o serviço de transferência de propriedade (ver serviço "Transferência de Propriedade").

- f. Vistoria do veículo (realizada <u>pelas empresas credenciadas ECVs</u>, agendamento pelo site do DETRAN-GO <u>www.detran.go.gov.br</u>);
- g. Cópia autenticada da Procuração e dos documentos pessoais (RG e CPF) do Representante Legal se for o caso (Ver item "REALIZAÇÃO DE SERVIÇOS ATRAVÉS DE PROCURAÇÃO").

**OBS1:** A mudança de município pode ser solicitada simultaneamente com outros serviços, como por exemplo: Alteração de Restrição (desalienação), Inclusão de Gravame, Mudança de Categoria, Transferência de Propriedade, etc;

**OBS2:** Caso a(s) placa(s) não seja(m) do modelo atual (MERCOSUL) será necessário obrigatoriamente a substituição pela nova PIV.

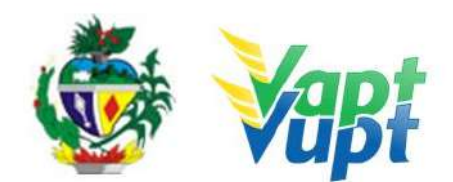

#### 2.55.2 Processo de Atendimento

**p.1.** Identificar o Proprietário ou Representante Legal através de um documento de identificação válido e conferir toda a documentação relativa ao serviço;

**p.2.** Consulta o Sistema RENAVAM na Função "2001" para verificar a situação geral do veículo, identificando corretamente os serviços a serem solicitados bem como possíveis débitos pendentes;

**p.3.** Solicitar o serviço na Função "A001 → Alteração → Transferência Município".

**OBS:** Ao imprimir o "Termo de Responsabilidade", pedir para o cliente cidadão conferir todas as suas informações e assinar. Neste ponto, é importante que o atendente também confira os dados digitados, pois constatando algum erro, o próprio atendente ainda pode corrigir (*no menu Acompanhamento ou Editar*);

**p.4.** Concluir o serviço orientando o cliente cidadão quanto: ao pagamento da DUA no banco, procedimentos relativos à troca de placa e o prazo para emissão do novo documento do veículo. Anotar o Número do Pacote referente ao serviço realizado na capa do processo já preenchida;

**p.5.** Finalizar o atendimento e listar o serviço na Relação de Processos de Veículos entregando a relação, no fim do expediente, ao responsável pelo arquivo da unidade.

**OBS:** Os processos devem ser arquivados em caixas Box e, esgotada a capacidade do arquivo de cada unidade, encaminhados à Sede Administrativa do DETRAN-GO – Setor de Arquivo, onde receberão tratamento específico.

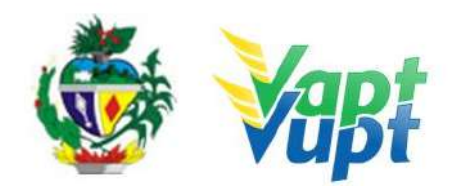

# 2.56 Transferência de Propriedade de Veículos Oriundos de Leilão

#### 2.56.1 Requisitos Especificados

- Para leilões de veículos registrados em nome de órgãos públicos: o serviço deverá ser realizado na Unidade de Atendimento do DETRAN-GO (sede do órgão) quando se tratar de arrematante residente na Capital e na Ciretran da Cidade quando se tratar de arrematante residente no interior;
- Para leilões de veículos registrados em nome de empresas particulares (Bancos, Seguradoras, etc.): O serviço é realizado em qualquer Unidade de Atendimento do município de domicílio do adquirente, o CRV deve estar devidamente preenchido e o procedimento é o mesmo de uma transferência normal;
- Para leilões realizados por prefeituras: o serviço pode também ser realizado CIRETRANS da respectiva cidade ou na Unidade de Atendimento do DETRAN-GO (sede do órgão),
- A transferência de propriedade de veículos oriundos de leilão é normatizada pela Portaria 665/2000-GP/PROJUR do DETRAN-GO.
- A documentação necessária para a realização do serviço depende de cada caso, porém, a documentação básica é a mesma de uma transferência de propriedade normal, além de:

## 1- Órgãos públicos:

- Edital do leilão (livrinho);
- Publicação em Diário Oficial da esfera do ente federativo correspondente;
- Nota Fiscal de arrematação.

- Caso não tenha o CRV original (normalmente "em branco") deverá solicitar nº cedular do CRV através de protocolo. Se o veículo for registrado em outra UF, o referido nº deverá ser solicitado na UF de origem.

OBS1: Outros documentos poderão ser exigidos dependendo da particularidade de cada caso.

OBS2: Transferência realizada para prefeituras será necessário apresentar:

- <u>Ata da posse;</u>
- <u>Diploma do prefeito;</u>

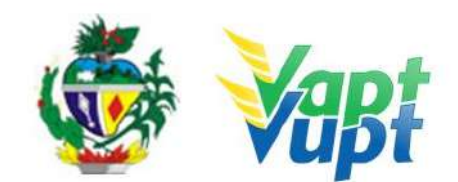

- <u>Documento pessoal;</u>
- <u>Cartão CNPJ da prefeitura;</u>
- <u>Nos casos que o prefeito designar alguém para representá-lo, acrescentar também o</u> <u>termo de designação, além do documento pessoal do designado.</u>

#### 2- Empresas particulares (Bancos, Seguradoras, etc.):

Documentação é a mesma de uma transferência normal, o CRV deve estar devidamente preenchido e com firmas reconhecidas "por autenticidade" ou equivalente, onde, caso o reconhecimento de firma esteja declarando a representação legal dispensa Procuração do vendedor, e caso esteja como pessoa física, exige-se procuração ou contrato social da empresa, justificando o reconhecimento de firma.

**OBS:** Neste caso específico não há necessidade de apresentar edital do leilão, publicação em jornal de grande circulação e nem mesmo a nota fiscal de arrematação, uma vez que se exige o CRV preenchido.

#### 2.56.2 Processo de Atendimento

**p.1.** Identificar o Proprietário ou Representante Legal através de um documento de identificação válido e conferir toda a documentação relativa ao serviço;

**p.2.** Consulta o Sistema RENAVAM na Função "2001" para verificar a situação geral do veículo, identificando corretamente os serviços a serem solicitados bem como possíveis débitos pendentes;

**p.3.** Solicitar o serviço na Função "A001  $\rightarrow$  Alteração

**p.4.** Concluir o serviço orientando o cliente cidadão quanto: ao pagamento da DUA no banco, procedimentos relativos à troca de placa (quando necessário) e o prazo para emissão do novo documento do veículo. Anotar o Número do Pacote referente ao serviço realizado na capa do processo já preenchida;

**p.5.** Finalizar o atendimento e listar o serviço na Relação de Processos de Veículos entregando a relação, no fim do expediente, ao responsável pelo arquivo da unidade;

**OBS:** Os processos devem ser arquivados em caixas Box e, esgotada a capacidade do arquivo de cada unidade, encaminhados à Sede Administrativa do DETRAN-GO – Setor de Arquivo, onde receberão tratamento específico.

OBS1: A execução no sistema, da transferência de propriedade de veículos oriundos de

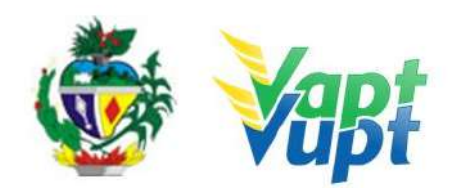

leilão, segue a mesma rotina operacional de qualquer transferência de propriedade;

A documentação necessária para a realização do serviço deve ser sempre consultada com os apoios operacionais da Unidade de Atendimento do DETRAN-GO (sede do órgão) ou pelo telefone (62) 3272-8130/8131/8305/8306.

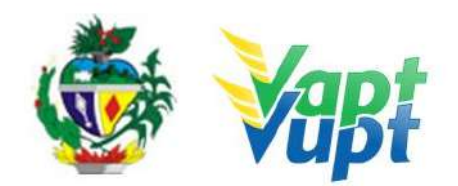

## 2.57 Transferência de Propriedade e/ou UF

#### 2.57.1 Requisitos Especificados

- A transferência de UF pode ou não estar acompanhada da transferência de propriedade. Neste caso, todos os débitos devem estar pagos na UF de origem, a baixa do pagamento na UF de origem e na Base Nacional pode levar até 05 dias úteis após o pagamento;
- Serviço permitido somente ao proprietário/comprador do veículo, procurador ou representante legalmente constituído (curador, etc.), ou ainda, despachante devidamente identificado no ato do atendimento. (Conforme OBS 4, do item "QUEM PODE REQUERER OS SERVIÇOS DO DETRAN/GO?").
- Documentação exigida:
  - a. Documentos de Identificação (cópia e original ou cópia autenticada): carteira de identidade ou documento equivalente dentro do prazo de validade, exceção para CNH vencida (ex: carteira profissional, carteira de trabalho, passaporte);
  - b. CPF (cópia e original ou cópia autenticada) Apenas se no RG não constar o nº do CPF;
  - c. CNPJ, contrato social ou equivalente e documentos pessoais (RG e CPF) dos sócios administradores, quando se tratar de pessoa jurídica (cópia e original ou cópia autenticada);
  - d. Comprovante de endereço (cópia e original ou cópia autenticada): ver item "DOCUMENTOS HÁBEIS PARA COMPROVAÇÃO DE RESIDÊNCIA";
  - e. Certificado de Registro de Veículo (CRV em meio físico papel moeda) original "em branco" quando se tratar apenas de Transferência de UF ou Certificado de Registro de Veículo (CRV em meio físico – papel moeda) original, devidamente preenchido e com reconhecimento de firma da(s) assinatura(s) como "verdadeira", "autêntica" ou "aposta na presença do tabelião", quando estiver junto com Transferência de Propriedade; ou ainda CRLV-e A4 com o número do CRV emitido em outra UF ou ATPV-e (Intenção de Venda) se junto com Transferência de Propriedade, para veículos que já migraram para documento digital
  - f. Vistoria do veículo (realizada <u>pelas empresas credenciadas ECVs</u> agendamento pelo site do DETRAN-GO www.detran.go.gov.br);
  - g. Cópia autenticada da Procuração e dos documentos pessoais (RG e CPF) do Representante Legal se for o caso (Ver item "REALIZAÇÃO DE SERVIÇOS ATRAVÉS DE PROCURAÇÃO").

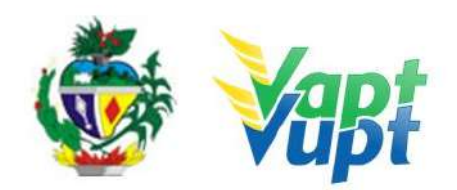

**OBS1:** Em todo Reconhecimento de Firma feito em Cartório, será realizado a consulta do selo eletrônico. Em caso de impossibilidade de consulta eletrônica do reconhecimento de firma, realizado em Tabelionato, com sede no Estado de Goiás ou em outra Unidade de Federação, por inexistência de informação eletrônica, será exigido o sinal público para efetuar a consulta do selo eletrônico do mesmo;

**OBS2:** Caso o veículo tenha sido dado em garantia em virtude de financiamento bancário, consórcio, etc., a taxa de registro de contrato é de responsabilidade da instituição financeira (Lei 19.194/2015) e a mesma deverá estar paga antes da solicitação do serviço, onde, os registros dos contratos são realizados pelo próprio Agente Financeiro de forma eletrônica, diretamente no sistema do DETRAN-GO, não sendo necessário a apresentação do contrato do financiamento para compor o processo (exceto se o gravame foi incluído antes do dia 03/04/2017, nestes casos deverá apresentar original e cópia ou cópia autenticada do contrato de financiamento contendo o reconhecimento de firma do financiado (proprietário do veículo) por verdadeira ou por semelhança e chancela ou assinatura de próprio punho do representante legal da Instituição Financeira (Banco) acompanhada da cópia autenticada da Instituição Financeira dando poderes de representação;

**OBS3:** Caso a Categoria de registro do veículo (particular, aluguel, aprendizagem, etc.) seja alterada, deve ser solicitado simultaneamente o serviço de Mudança de Categoria. A taxa do serviço de Mudança de Categoria deve ser cobrada (ver serviço "Mudança de Categoria Veículo")

**OBS4:** Quando o vendedor for Pessoa Jurídica (CNPJ) e o reconhecimento de firma da Pessoa Jurídica (CNPJ) na ATPV no verso do CRV não constar informação da representação legal da empresa, o adquirente (comprador) terá que apresentar no ato da transferência de propriedade do veículo para o seu nome, a cópia autenticada ou junto com original do ato constitutivo da Pessoa Jurídica (Contrato Social ou equivalente) para conferência se quem assinou realmente é o representante legal. Caso o cartório, no reconhecimento da firma da Pessoa Jurídica (CNPJ) como vendedora do veículo, tiver informado que quem assinou representa a Pessoa Jurídica (CNPJ), dispensa apresentação de cópia autenticada do ato constitutivo da Pessoa Jurídica (CNPJ);

**OBS5:** Se o veículo que pertence a outra UF possuir gravame de financiamento bancário vinculado a outra UF será impedido de ser transferido para Goiás, até a sua quitação ou direcionamento do gravame da UF de origem para Goiás (serviço deverá ser requerido junto a Instituição Financeira responsável pelo gravame)

**OBS6:** Veículo registrado em outra Unidade Federativa (UF) que já esteja com a placa

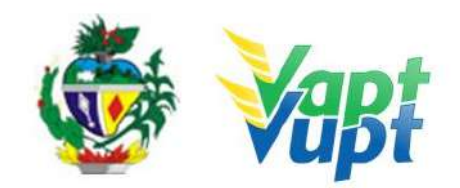

padrão MERCOSUL, ao transferir o registro para o Estado de Goiás não necessita trocar a placa. Nestes casos será necessário a substituição da(s) placa(s) padrão MERCOSUL exclusivamente nos seguintes casos:

1- Se ao realizar a vistoria para a "Transferência de UF" o veículo estiver sem a(s) placa(s) em decorrência de roubo/furto/extravio, ou estiver com a(s) placa(s) danificada(s);

2- For feito o serviço de "Transferência de UF" junto com o de "Mudança de categoria";

3- For feito o serviço de "Transferência de UF" junto com o de "Alteração de característica - espécie coleção (placa preta)".

Caso a(s) placa(s) não seja(m) do modelo atual (MERCOSUL) será necessário obrigatoriamente a substituição pela nova PIV. O que muda em relação aos caracteres é o 5º dígito, que atualmente é um número e passará a ser uma letra.

#### 2.57.2 Processo de Atendimento

**p.1.** Identificar o Proprietário ou Representante Legal através de um documento de identificação válido e conferir toda a documentação relativa ao serviço;

**p.2.** Solicitar o serviço na Função "A001 → Transferência de Jurisdição/UF";

**OBS:** Caso o serviço seja somente Transferência de Jurisdição-UF, o campo CNPJ/CPF do Vendedor aparecerá em branco. Neste caso deve-se digitar o CNPJ/CPF e nome que consta no CRV, no campo "Proprietário Anterior".

**OBS1:** Pode ocorrer de o veículo possuir mais de um proprietário legal. Por se tratar de uma situação atípica, recomenda-se nesses casos específicos, encaminhar o cliente cidadão (s) a sede do DETRAN/GO.

**OBS2:** Se o veículo que pertence a outra UF possuir gravame de financiamento bancário vinculado a outra UF será impedido de ser transferido para Goiás, até a sua quitação ou direcionamento do gravame da UF de origem para Goiás (serviço deverá ser requerido junto a Instituição Financeira responsável pelo gravame) ao solicitar o serviço na função "A001" o sistema acusará a crítica: "VEÍCULO NÃO PODE SER TRANSFERIDO", nestes casos, para confirmar se é esse o motivo da crítica basta conferir na função "2001 / Consulta Restrições SNG" digitando o chassi do veículo. Nesta situação, caso o gravame esteja ativo e direcionado para outra UF o proprietário deverá entrar em contato com o Agente Financeiro (banco) e pedir o direcionamento do gravame para Goiás, onde, após o direcionamento,

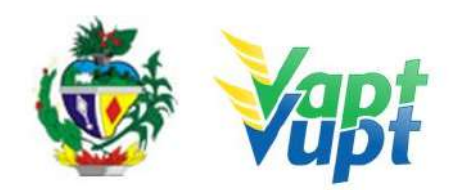

poderá ser solicitado normalmente a transferência de UF para Goiás; Esta crítica também pode ocorrer por diversos outros motivos como Restrições Judiciais/Administrativas, etc. Neste caso, se o motivo não for referente a gravame ativo em outra UF, fazer a consulta a Base da UF de origem (função "2001 / Pesquisa Outra UF / Chassi") para verificar se existe algum impedimento, caso exista, o adquirente do veículo deverá sanar diretamente na UF de origem, ou, caso queira, poderá protocolizar para o RENAVAM do DETRAN-GO, porém, tal procedimento pode demorar pois não dependerá do RENAVAM de Goiás.

**OBS3:** Quando o veículo pertence a outra UF mas já foi registrado anteriormente em Goiás, na função "2001 / Base Local" constará a situação do veículo como: "TRANSFERIDO PARA OUTRA UF", nestes casos, ao solicitar o serviço de "Transferência de UF" ou "Transferência de UF e Propriedade" para Goiás, o sistema busca o nome do proprietário do veículo à época que era registrado em Goiás, constante na função "2001 / Base Local". Tal informação poderá ser desconsiderada, podendo realizar o serviço normalmente, transferindo o veículo para Goiás, desde que observado no Termo de responsabilidade se o nome do proprietário está correto, caso esteja, pode dar sequência e finalizar o atendimento.

**OBS4:** Se existir o nº do Certificado de Segurança Veicular - CSV mas não constar nenhuma das informações acima no campo "observações" do CRV, o atendente deverá se atentar, pois pode ser referente a alguma modificação nas características originais de fábrica, se for, deverá ser marcada a opção "NÃO", sendo necessário entrar em contato com a equipe de apoio para informar a comissão de alteração de características do DETRAN-GO para a devida inclusão no documento. Caso contrário, não sairá a informação do CSV da modificação feita na outra UF no novo CRV emitido em Goiás. Por precaução, recomenda-se em todos os casos em que não esteja claro o motivo da informação do CSV, antes da triagem, entrar em contato com a equipe de apoio operacional na SEDE.

**OBS5:** Se no momento de fazer a autorização de transferência de UF na "A037" aparecer a crítica com o seguinte texto: *"Foi encontrado CSV de Sinistro registrado na Base Nacional. Confirme os dados antes de Salvar".* Seguir o procedimento descrito na OBS2.1 do item 2.38 – Consulta Informações Gerais do Veículo.

**OBS6:** Quando o comprador deixar de efetuar o registro do veículo no prazo de trinta (30) dias, incorrerá em multa conforme Art. 233 do CTB. O prazo de trinta dias começará a contar a partir do mesmo dia da data mais antiga na ATPV. Por exemplo, se a data mais antiga que consta na ATPV for dia 02/05/2020, o primeiro dia a ser contado para o cálculo dos trinta dias é o próprio dia 02/05/2020 e não o dia seguinte (03/05/2020). Nesta situação, o(a) atendente deverá consultar e imprimir o Auto de Infração gerado através da Função 5000, solicitando ao requerente do serviço que assine o respectivo auto para anexa-lo,

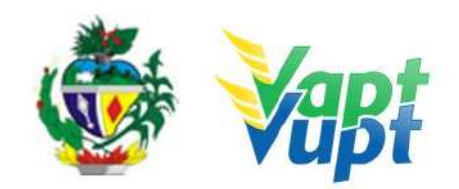

devidamente assinado, ao processo. Caso o requerente se recuse a assinar, ainda assim o(a) atendente deverá anexar o respectivo auto de infração ao processo (ver procedimento abaixo). Se o trigésimo dia der em dia não útil (sábado, domingo, feriado nacional ou ponto facultativo decretado pelo (a) Governador(a) do Estado), poderá executar o serviço normalmente no primeiro dia útil subsequente sem qualquer penalidade.

Caso ocorra a infração, o atendente deverá, após a triagem ou conclusão do processo:

- 1. Consultar e imprimir o Auto de Infração gerado através da função "5000/Base Local" ou função "2001/multas";
- 2. Preencher no campo "ID. AUTORIDADE OU AGENTE" nº de matrícula/RG e assinar;
- 3. Solicitar ao requerente do serviço que assine no campo "ASSINATURA DO CONDUTOR/INFRATOR";
- 4. Após, anexar o Auto de Infração ao processo de "Transferência de Propriedade".

Caso o requerente se recuse a assinar, ainda assim o atendente deverá anexar o respectivo auto de infração ao processo, informando em campo específico no próprio auto, o motivo da não assinatura do requerente.

**p.3.** Concluir o serviço orientando o cliente cidadão quanto: ao pagamento do DUA no banco, procedimentos relativos à troca de placa (apenas quando houver necessidade) e o prazo para recebimento do novo documento do veículo. Anotar o Número do Pacote referente ao serviço realizado na capa do processo já preenchida;

**p.4.** Finalizar o atendimento e listar o serviço na Relação de Processos de Veículos entregando a relação, no fim do expediente, ao responsável pelo arquivo da unidade.

**OBS:** Os processos devem ser arquivados em caixas Box e, esgotada a capacidade do arquivo de cada unidade, encaminhados à Sede Administrativa do DETRAN-GO – Setor de Arquivo, onde receberão tratamento específico.

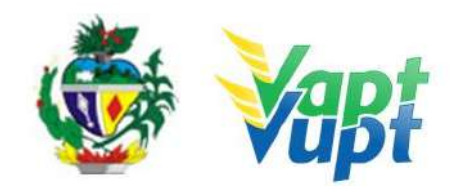

# 2.58 Transferência de Propriedade Veicular

### 2.58.1 Requisitos Especificados

 Serviço permitido somente ao novo proprietário (comprador) do veículo, procurador ou representante legalmente constituído (curador, etc.), ou ainda, despachante devidamente identificado no ato do atendimento. (Conforme OBS 4, do item "QUEM PODE REQUERER OS SERVIÇOS DO DETRAN/GO?").

## • Documentação exigida:

- a. Documentos de Identificação (cópia e original ou cópia autenticada): carteira de identidade ou documento equivalente dentro do prazo de validade, exceção para CNH vencida (EX: carteira profissional, carteira de trabalho, passaporte);
- b. CPF (cópia e original ou cópia autenticada): desnecessário se constar no documento de identificação);
- c. CNPJ, contrato social ou equivalente e documentos pessoais (RG e CPF) dos sócios administradores, quando se tratar de pessoa jurídica (cópia e original ou cópia autenticada);
- d. Comprovante de endereço (cópia e original ou cópia autenticada): ver item "DOCUMENTOS HÁBEIS PARA COMPROVAÇÃO DE RESIDÊNCIA";
- e. Certificado de Registro de Veículo (CRV meio físico papel moeda) original, devidamente preenchido e com reconhecimento de firma, em Cartório da(s) assinatura(s) como "verdadeira", "autêntica" ou "aposta na presença do tabelião"; ou ATPV-e (Intenção de Venda) devidamente assinado e com firmas reconhecidas por "verdadeira", "autêntica" ou "aposta na presença do tabelião", para veículos que já migraram para documento digital;
- f. Vistoria do veículo (realizada <u>pelas empresas credenciadas ECVs</u>, agendamento pelo site www.detran.go.gov.br);
- g. Cópia autenticada da Procuração e dos documentos pessoais (RG e CPF) do Representante Legal se for o caso (Ver item "REALIZAÇÃO DE SERVIÇOS ATRAVÉS DE PROCURAÇÃO").

**OBS1:** Em todo Reconhecimento de Firma será realizado a consulta do selo eletrônico. Em caso de impossibilidade de consulta eletrônica do reconhecimento de firma, realizado em Tabelionato, com sede no Estado de Goiás ou em outra Unidade de Federação, por inexistência de informação eletrônica, será exigido o sinal público para efetuar a consulta do selo eletrônico do mesmo;

**OBS2:** A transferência de propriedade veicular pode ser solicitada simultaneamente com

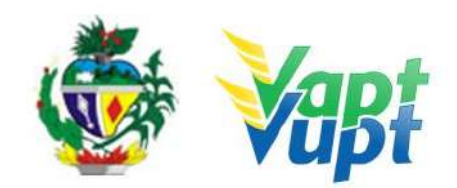

outros serviços, como por exemplo: Mudança de município, Alteração de Restrição (desalienação), Inclusão de Gravame, Mudança de Categoria, etc;

**OBS3:** Caso o veículo tenha sido dado em garantia em virtude de financiamento bancário, consórcio, etc., a taxa de registro de contrato é de responsabilidade da instituição financeira (Lei 19.194/2015) e a mesma deverá estar paga antes da solicitação do serviço, onde, os registros dos contratos são realizados pelo próprio Agente Financeiro de forma eletrônica, diretamente no sistema do DETRAN-GO, não sendo necessário a apresentação do contrato do financiamento para compor o processo (exceto se o gravame foi incluído antes do dia 03/04/2017, nestes casos deverá apresentar original e cópia ou cópia autenticada do contrato de financiamento contendo o reconhecimento de firma do financiado (proprietário do veículo) por verdadeira ou por semelhança e chancela ou assinatura de próprio punho do representante legal da Instituição Financeira (Banco) acompanhada da cópia autenticada da Instituição Financeira dando poderes de representação;

**OBS4**: Se o vendedor for pessoa jurídica e dependendo do valor do veículo, será exigida Certidão Negativa de Débitos (CND) válida, perante a Previdência Social, salvo os casos discriminados em portaria (não precisa apresentar a CND, ao solicitar a transferência, <del>o</del>-é gerada automaticamente uma solicitação de liberação junto a Gerência de Veículos que irá liberar se estiver tudo certo;

**OBS5**: Para os casos em que o procurador assinar o verso do Certificado de Registro de Veículos (CRV) como **vendedor** não serão necessárias as cópias dos documentos pessoais do proprietário vendedor (outorgante) e do procurador (outorgado) bastando apenas a apresentação da procuração.

#### 2.58.2 Processo de Atendimento

**p.1.** Identificar o Proprietário ou Representante Legal através de um documento de identificação válido e conferir toda a documentação relativa ao serviço;

**OBS1:** É fundamental que o atendente observe através do CRV e vistoria, a categoria atual do veículo, antes de solicitar o serviço, e caso seja necessário solicitar junto o serviço de "Mudança de Categoria", onde, se a categoria atual do veículo for "ALUGUEL", perguntar ao comprador se ele deseja manter a categoria, caso queira, o mesmo deverá apresentar o documento de autorização do órgão regulador da atividade (ver OBS2 do item 2.48 - Mudança de Categoria), se for para fins de transporte de cargas o atendente após a triagem, deverá conferir na função "2001" se o número e data de validade da RNTRC-ANTT são os do comprador, caso seja do antigo proprietário (vendedor), entrar em contato com a equipe de apoio do PVVD antes da etapa de validação do documento no final do atendimento para

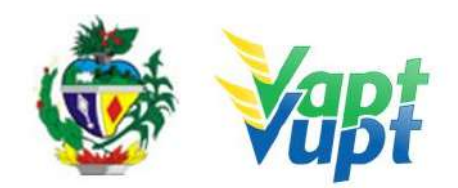

correção no sistema, sob risco de vir impresso no novo CRLV o número da autorização do vendedor e não do comprador;

**OBS2:** No momento da solicitação do serviço de "Transferência de Propriedade", caso exista informação de comunicação de venda, o sistema foi adaptado para que busque automaticamente a data de aquisição informada no comunicado. Por esse motivo, nessa situação, não adianta requerer uma "2ª via do CRV" com o intuito de evitar a cobrança de infração por não haver transferido o veículo no prazo máximo de 30 dias, pois mesmo preenchendo outra data na ATPV (verso do CRV), o sistema não possibilita a alteração da data informada na Comunicação de Venda. A data que vale como data de aquisição sempre será a mais antiga, independente se é do reconhecimento de firma do vendedor, comprador ou da data de preenchimento.

**p.2.** Consulta o Sistema RENAVAM na Função "2001" para verificar a situação geral do veículo, identificando corretamente os serviços a serem solicitados bem como possíveis débitos pendentes;

**p.3.** Solicitar o serviço na Função "A001 → Alteração → Transferência de Propriedade";

**OBS:** Se ao tentar selecionar a opção "Transferência de Propriedade" houver um impedimento de Benefício Tributário com o seguinte texto: "Veículo possui benefício tributário 'VENDA RESTRITA - OFICIAL DE JUSTICAO AVALIADOR/ANALISTA JUDICIARIO (Lei 18.804/15)' ou 'DECRETO Nº 9.201, DE 06 DE ABRIL DE 2018' cadastrado na Secretaria da Economia (antiga SEFAZ)", o comprador deverá pedir ao vendedor do veículo para comparecer a Secretaria da Economia (antiga SEFAZ) ou AGENFA (interior) para retirar a referida restrição de venda.

**OBS1:** Se ao tentar selecionar a opção "Transferência de Propriedade" houver um impedimento com o seguinte texto: "veículo sem observação de sinistro na base local. Verifique na consulta BIN Transação 946" seguir o procedimento descrito na OBS2.1 do item "Restrições Administrativas - Consulta Informações Gerais do Veículo - Manual de Orientações Gerais.

**p.4.** Concluir o serviço orientando o cliente cidadão quanto: ao pagamento da DUA no banco, procedimentos relativos à troca de placa (quando necessário) e o prazo para recebimento do novo documento do veículo. Anotar o Número do Pacote referente ao serviço realizado na capa do processo já preenchida;

**OBS**: Quando o comprador deixar de efetuar o registro do veículo no prazo de trinta (30) dias, incorrerá em multa conforme Art. 233 do CTB. O prazo de trinta dias começará a

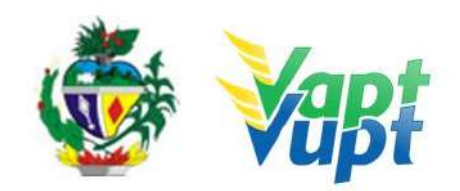

contar a partir do mesmo dia da data mais antiga na ATPV. Por exemplo, se a data mais antiga que consta na ATPV for dia 02/05/2020, o primeiro dia a ser contado para o cálculo dos trinta dias é o próprio dia 02/05/2020 e não o dia seguinte (03/05/2020). Se o trigésimo dia der em dia não útil (sábado, domingo, feriado nacional ou ponto facultativo decretado pelo (a) Governador(a) do Estado), poderá executar o serviço normalmente no primeiro dia útil subsequente sem qualquer penalidade. Caso ocorra a infração, o atendente deverá, após a triagem ou conclusão do processo:

- 1. Consultar e imprimir o Auto de Infração gerado através da função "5000/Base Local" ou função "2001/multas";
- 2. Preencher no campo "ID. AUTORIDADE OU AGENTE" nº de matrícula/RG e assinar;
- 3. Solicitar ao requerente do serviço que assine no campo "ASSINATURA DO CONDUTOR/INFRATOR";
- 4. Após, anexar o Auto de Infração ao processo de "Transferência de Propriedade".

Caso o requerente se recuse a assinar, ainda assim o atendente deverá anexar o respectivo auto de infração ao processo, informando em campo específico no próprio auto, o motivo da não assinatura do requerente. Segue abaixo como emitir o auto:

- Na função "5000/Base local/Placa";
- clicar no nº do Auto do DETRAN-GO;
- Clicar no item "11- Auto Infração".

**p.5.** Finalizar o atendimento e listar o serviço na Relação de Processos de Veículos entregando a relação, no fim do expediente, ao responsável pelo arquivo da unidade.

**OBS:** Os processos devem ser arquivados em caixas Box e, esgotada a capacidade do arquivo de cada unidade, encaminhados à Sede Administrativa do DETRAN-GO – Setor de Arquivo, onde receberão tratamento específico.

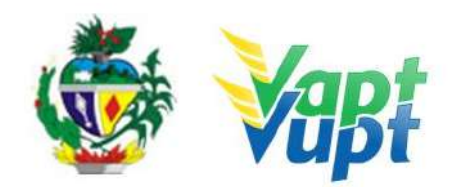

## 2.59 Troca/Perda de Placa Dianteira / Traseira / Par de Placas (Modelo Atual MERCOSUL)

#### 2.59.1 Requisitos Especificados

- Serviço permitido apenas para o Proprietário ou Representante Legal, ou ainda, despachante devidamente identificado no ato do atendimento. (Conforme OBS 4, do item "QUEM PODE REQUERER OS SERVIÇOS DO DETRAN/GO?"). Deverá ser solicitado quando houver a necessidade da troca por perda, roubo, dano exclusivamente quando a(s) placa(s) já for(em) do modelo Mercosul;
- Se as placas já forem do modelo atual (Mercosul) e houver a perda ou a necessidade de substituição apenas de uma unidade (dianteira ou traseira) ou do par de placas, é permitida a substituição sem a necessidade de substituição dos documentos (CRV/CRLV), porém, caso a(s) placa(s) do veículo sejam modelo antigo (lacre de chumbo ou lacre azul) é necessário a substituição de ambas as placas, para se adequar ao padrão atual (Mercosul) e substituição dos documentos (CRV/CRLV) – ver serviço de "Troca/Perda de Placa Modelo Antigo (Lacre chumbo ou plástico Azul)";
- De acordo com a Resolução nº 780/2019-CONTRAN, a substituição da(s) placa(s) para o padrão atual (Mercosul) é obrigatória desde o dia 01/02/2020, exclusivamente para os seguintes serviços: 1º emplacamento (veículos novos); Mudança de categoria; Transferência de município ou UF (exceto se já for Mercosul); Troca ou substituição de qualquer item ou placa; Solicitação de instalação da 3º placa (transbike) ou quando da necessidade de realização de vistoria veicular o vistoriador constatar a necessidade obrigatória da troca por avarias, etc.

OBS: Para os demais casos em que o veículo possua placa(s) de lacre azul codificado, somente será necessário a substituição obrigatória pelo modelo atual (Mercosul) a partir de 01/01/2024.

#### • Documentação Exigida:

- a. Cópia e Original ou Cópia Autenticada do RG (ou equivalente) e CPF do proprietário do veículo;
- b. Cópia e Original ou Cópia Autenticada do Comprovante de Endereço (ver item "DOCUMENTOS HÁBEIS PARA COMPROVAÇÃO DE RESIDÊNCIA");
- c. CNPJ atualizado que pode ser impresso através do site da Receita Federal (www.receita.fazenda.gov.br); Cópia Simples e Original ou Cópia Autenticada do Contrato Social ou equivalente e dos Documentos Pessoais (RG e CPF) do(s) sócio(s) administrador(es), quando se tratar de pessoa jurídica;

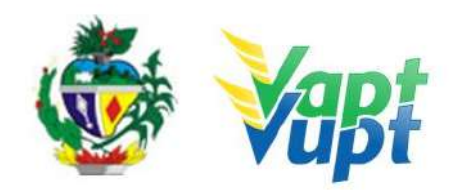

d. Cópia autenticada da Procuração e dos documentos pessoais (RG e CPF) do Representante Legal (se for o caso) - Ver item "REALIZAÇÃO DE SERVIÇOS ATRAVÉS DE PROCURAÇÃO").

#### 2.59.2 Processo de Atendimento

**p.1.** Identificar o Proprietário ou Representante Legal através de um documento de identificação válido e conferir toda a documentação apresentada;

**p.2.** Consultar o Sistema RENAVAM na Função "2001" para confirmar a propriedade, os dados, multas, situação geral do veículo ou alguma restrição que impeça a realização do serviço e também qual o modelo de placa do veículo, caso não esteja com o modelo atual (Mercosul) o cliente cidadão deverá realizar o procedimento descrito no item "Troca/Perda de Placa Modelo Antigo (Lacre chumbo ou plástico Azul)";

OBS: Para consultar se o veículo já possui o modelo atual (Mercosul) basta verificar na Função "2001", se a placa possui uma letra no 5º caractere (Ex: ABC-1A23). Caso seja Mercosul, seguir para o próximo passo;

**p.3.** Solicitar o serviço na Função "A001 → Outros → Solicitação do Fabricante (Placa Dianteira Mercosul) / Solicitação do Fabricante (Perda Traseira Mercosul) / ou Solicitação do Fabricante (Par de Placas Mercosul)", de acordo com a solicitação do cidadão;

**p.4.** Imprimir o Termo de Responsabilidade e pedir para o cliente cidadão conferir atentamente todas as suas informações e assinar. Neste ponto, é importante que o atendente também confira os dados digitados, pois constatado algum erro o próprio atendente ainda pode corrigir no Menu "Acompanhamento" ou "Editar";

**p.5.** Finalizar o atendimento e orientar o cliente cidadão quanto ao pagamento do DUA e orientar o cliente cidadão quanto as lojas estampadoras disponíveis para confecção da(s) placa(s), conforme orientações descritas na alínea h) do item "Considerações Gerais / Serviços de Veículos" do Manual de Orientações (Anexo);

**p.6.** Orientar o cliente cidadão que após o pagamento do DUA do DETRAN e da taxa do Fabricante deverá se encaminhar ao posto do Fabricante de Placas do seu município (ou mais próximo) para efetuar a troca da(s) placa(s);

**OBS1:** A(s) placa(s) podem ser trocadas em qualquer loja estampadora do Estado, independentemente de ser da mesma cidade de registro do veículo;

**OBS2:** foi liberado o acesso a função VE105 para acompanhamento das solicitações de

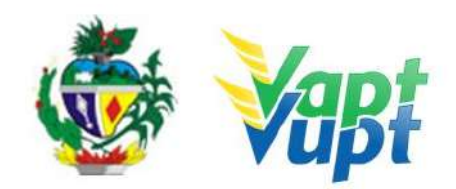

fabricação de placas. O atendente deve acessar a função VE105 e realizar a consulta através da placa ou chassi do veículo. Observando o Status da Estampagem poderá mostrar duas informações: CRIADA ou CONCLUÍDA, sendo que CRIADA mostra que a solicitação de placa está em aberto e CONCLUÍDA que a placa já foi colocada no veículo e concluída pela estampadora, enquanto a loja estampadora escolhida para realizar a troca/instalação da(a) placa(s) o CRV não será emitido. Nesta função também é possível imprimir a Autorização de Estampagem com código de barras para o cliente levar até a estampadora (caso o cidadão perca o DUA com o referido código).

**p.7.** Listar o serviço na Relação de Processos de Veículos e ao final do expediente entregar ao responsável pelo arquivo da unidade.

**OBS:** Os processos devem ser arquivados em caixas Box e quando esgotada a capacidade do arquivo de cada unidade ser encaminhados à Sede Administrativa do DETRAN-GO – Setor de Arquivo, onde receberão tratamento específico.

**OBS1**: Ao imprimir o "Termo de Responsabilidade" e pedir para o cliente cidadão conferir todas as suas informações e assinar. Neste ponto, é importante que o atendente também confira os dados digitados, pois constatando algum erro, o próprio atendente ainda pode corrigir no menu Acompanhamento ou Editar.

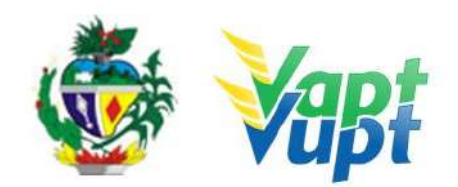

# 2.60 Troca/Perda de Placas Modelo Antigo (Lacre de Chumbo ou Plástico Azul)

#### 2.60.1 Requisitos Especificados

 Serviço permitido apenas para o Proprietário ou Representante Legal, ou ainda, despachante devidamente identificado no ato do atendimento. (Conforme OBS 4, do item "QUEM PODE REQUERER OS SERVIÇOS DO DETRAN/GO?"). Deverá ser solicitado quando houver a necessidade da troca por perda, roubo, dano ou quando o cliente cidadão desejar trocar pelo modelo atual

**OBS1.** Mesmo havendo a necessidade de troca de apenas uma das placas ou apenas o lacre, será exigido que se troque as duas (automóvel) ou a placa toda (motocicletas e reboques), de acordo com o modelo atual (Mercosul).

 De acordo com a Resolução nº 780/2019-CONTRAN, a substituição da(s) placa(s) para o padrão atual (Mercosul) é obrigatória desde o dia 01/02/2020, exclusivamente para os seguintes serviços: 1º emplacamento (veículos novos); Mudança de categoria; Transferência de município ou UF (exceto se já for Mercosul); Troca ou substituição de qualquer item ou placa; Solicitação de instalação da 3º placa (transbike) ou quando da necessidade de realização de vistoria veicular o vistoriador constatar a necessidade obrigatória da troca por avarias, etc.

OBS: Para os demais casos em que o veículo possua placa(s) de lacre azul codificado, somente será necessário a substituição obrigatória pelo modelo atual (Mercosul) a partir de 01/01/2024.

#### • Documentação exigida:

- a. Cópia e Original ou Cópia Autenticada do RG (ou equivalente) e CPF do Proprietário (somente se o nº não constar no RG);
- b. Cópia e Original ou Cópia Autenticada do Comprovante de Endereço (ver item "DOCUMENTOS HÁBEIS PARA COMPROVAÇÃO DE RESIDÊNCIA");
- c. CNPJ atualizado que pode ser impresso através do site da Receita Federal (www.receita.fazenda.gov.br); Cópia Simples e Original ou Cópia Autenticada do Contrato Social ou equivalente e dos Documentos Pessoais (RG e CPF) do(s) sócio(s) administrador (es), quando se tratar de pessoa jurídica;
- d. Cópia autenticada da Procuração e dos documentos pessoais (RG e CPF) do Representante Legal se for o caso (Ver item "REALIZAÇÃO DE SERVIÇOS ATRAVÉS

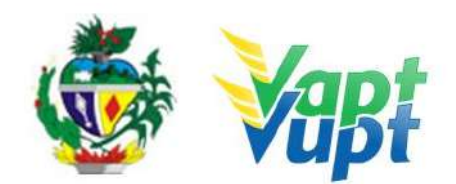

DE PROCURAÇÃO").

e. Certificado de Registro de Veículo (CRV) original "em branco" (sem preenchimento, para substituição por novo com a alteração no 5º dígito da placa.

**OBS:** Caso não possua o CRV será exigido primeiramente a realização do serviço de 2ª Via do CRV, para somente após a emissão e posse da nova via do CRV é que será permitida a realização do serviço de Troca de Placa. (ver serviço "Segunda Via do CRV") Atualmente, ao solicitar o serviço de 2ª Via do CRV, irá ocorrer a conversão automática para o documento eletrônico, desse modo, não irá ser emitido um novo CRV em papel moeda.

#### 2.60.2 Processo de Atendimento

**p.1.** Identificar o Proprietário ou Representante Legal através de um documento de identificação válido e conferir toda a documentação apresentada;

**p.2.** Consultar o Sistema RENAVAM na Função "2001" para confirmar a propriedade, os dados, multas, situação geral do veículo ou alguma restrição que impeça a realização do serviço e também qual o modelo de placa do veículo, caso esteja com o modelo atual (Mercosul) o cliente cidadão deverá realizar o procedimento descrito no item "Troca/Perda de Placa Dianteira / Traseira / Par de Placas (Modelo Atual MERCOSUL)";

OBS: Para consultar se o veículo já possui o modelo atual (Mercosul) ou não basta verificar na Função "2001", se a placa possui uma letra no 5º caractere (Ex: ABC-1A23). Caso seja lacre de chumbo ou de plástico azul, seguir para o próximo passo;

**p.3.** Se caso o cidadão apresentar o CRV, solicitar o serviço na Função "A001  $\rightarrow$  Outros  $\rightarrow$  Troca de Placa Nova PIV (Mercosul).

OBS: Se caso não possuir CRV deverá requerer primeiramente o serviço de "2ª via de CRV".

**p.4.** Imprimir o Termo de Responsabilidade e pedir para o cliente cidadão conferir atentamente todas as suas informações e assinar. Neste ponto, é importante que o atendente também confira os dados digitados, pois constatado algum erro o próprio atendente ainda pode corrigir no Menu "Acompanhamento "ou "Editar";

**p.5.** Orientar o cliente cidadão que após o pagamento do DUA do DETRAN e a forma de providenciar a confecção da(s) placa(s) conforme orientações descritas na alínea h) do item "Considerações Gerais / Serviços de Veículos" do "Manual de Orientações Gerais" (Anexo);

**OBS1:** A(s) placa(s) podem ser trocadas em qualquer loja estampadora do Estado,

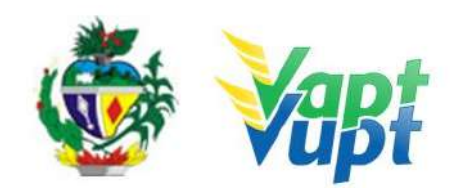

independentemente de ser da mesma cidade de registro do veículo;

**OBS2:** foi liberado o acesso a função VE105 para acompanhamento das solicitações de fabricação de placas. O atendente deve acessar a função VE105 e realizar a consulta através da placa ou chassi do veículo. Observando o Status da Estampagem poderá mostrar duas informações: CRIADA ou CONCLUÍDA, sendo que CRIADA mostra que a solicitação de placa está em aberto e CONCLUÍDA que a placa já foi colocada no veículo e concluída pela estampadora, enquanto a loja estampadora escolhida para realizar a troca/instalação da(a) placa(s) o CRV não será emitido. Nesta função também é possível imprimir a Autorização de Estampagem com código de barras para o cliente levar até a estampadora (caso o cidadão perca o DUA com o referido código).

**p.6.** Listar o serviço na Relação de Processos de Veículos e ao final do expediente entregar ao responsável pelo arquivo da unidade.

**OBS:** Os processos devem ser arquivados em caixas Box e quando esgotada a capacidade do arquivo de cada unidade ser encaminhados à Sede Administrativa do DETRAN-GO – Setor de Arquivo, onde receberão tratamento específico.

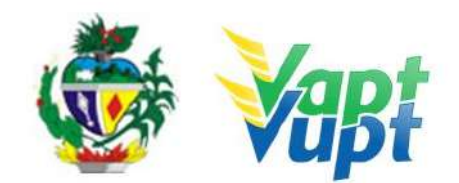

## 2.61 Vistoria

#### 2.61.1 Requisitos Especificados

- As vistorias terão validade de 30 dias consecutivos, a contar da data de sua realização, ou seja, se vencerem em dias "não úteis" (sábado, domingo, feriado nacional ou ponto facultativo Decreto Estadual) a vistoria valerá até o primeiro dia útil subsequente.
- Vistorias de competência do DETRAN-GO: (Realizado no DETRAN-GO sede, CIRETRAN e nas Unidades em que a CIRETRAN passou a integrar o Vapt Vupt (Unidades relacionadas na OBS4 do item "QUEM PODE REQUERER OS SERVIÇOS DO DETRAN/GO?").
  - Regravação de Chassi;
  - Regravação/Gravação/Substituição motor;
  - Alteração de Característica;
  - Restrição Administrativa de "Grande Monta" para baixa definitiva.

## • Vistorias de competência <u>ECVs</u>:

- Transferência de Propriedade/UF/Município;
- Inclusão de veículo novo com NF emitida há mais de <u>90 dias</u>;
- Restrição Administrativa de Pendência de Auto de Infração;
- As vistorias realizadas <u>pelas empresas credenciadas ECVs</u> devem ser agendadas através de link especifico disponibilizado no site www.detran.go.gov.br e podem ser utilizadas em qualquer município.

## • Documentação exigida:

a. CRV original ou CRLV-e A4 para documentos já convertidos para digital;

b. No caso de 2ª via de CRV, requerimento de 2ª via devidamente preenchido e com reconhecimento de firma da assinatura, em Cartório como "verdadeira", "autêntica" ou "aposta na presença do tabelião";

c. Nota fiscal do veículo, nos casos de vistoria para primeiro emplacamento de qualquer tipo de veículo com nota fiscal com data de emissão com mais de <u>90 dias</u>;

d. CNH ou documentos de identificação válido do requerente (original);

e. Se Representante Legal, apresentar também a Procuração (original ou cópia autenticada);

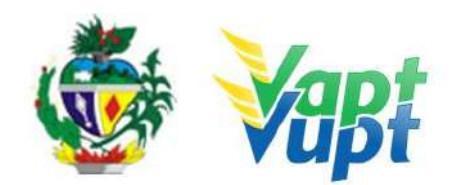

f. Fotos coloridas e legíveis do nº motor, nº chassi e da traseira do veículo.

#### 2.61.2 Processo de Atendimento

(Realizado nas da Unidade de Atendimento do DETRAN-GO localizada na sede do órgão, CIRETRAN e Unidades onde a CIRETRAN foi incorporada à unidade Vapt Vupt. - Unidades relacionadas na OBS4 do item "QUEM PODE REQUERER OS SERVIÇOS DO DETRAN/GO?").

- Os laudos eletrônicos deverão conter fotografias coloridas e legíveis do chassi, motor (exceto reboque) e parte traseira do veículo, não sendo exigida a fotografia da parte traseira nas situações de perda de placa e inclusão de veículo novo.
- As vistorias realizadas pelo DETRAN-GO deverão vir impressas. As vistorias realizadas pelas <u>ECVs</u> virão impressas e estarão disponíveis de forma eletrônica na função "A028", onde o atendente deverá fazer o download do arquivo e imprimi-lo (não precisa ser colorido) o Protocolo de Laudo Eletrônico emitido pelas <u>ECVs</u> deverá ser recolhido e anexado ao processo (caso o cliente cidadão não possua o Protocolo de Laudo Eletrônico em mãos, o atendente poderá realizar o atendimento normalmente, sem a necessidade de seu recolhimento).
- OBS1: O atendente deve analisar as situações específicas como por exemplo, se o novo motor instalado ou a ser instalado no veículo alterar as características de fábrica, como potência, combustível, deverá ser realizado também o serviço de "Alteração de Característica", sendo necessário seguir os procedimentos e anexar toda documentação pertinente aos serviços;

**p.1.** Identificar o Proprietário ou Representante Legal através de um documento de identificação válido;

**p.2.** Consultar o Sistema RENAVAM na Função "2001" para confirmar a propriedade, os dados, restrições e a situação geral do veículo;

**p.3.** Conferir toda a documentação apresentada conforme Portaria nº 590/2018-GP/DO;

- p.4. Solicitar o serviço na Função "A003";
- **p.5.** Selecionar os campos conforme serviço a ser solicitado;
- **p.6.** Emitir Laudo da Vistoria e assinar o mesmo;

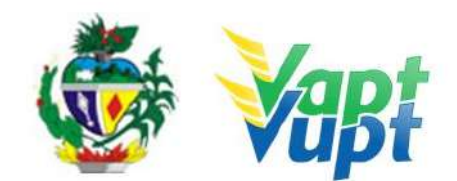

**p.7**. Finalizar a solicitação.

Funções Utilizadas:

- A003 Solicitação de Vistoria;
- A004 Lançar Vistoria;
- A009 Segunda Via Vistoria;
- A011 Emissão Encaminhamento para Remarcação de Motor;
- A012 Emissão Encaminhamento para Remarcação de Chassi;
- A013 Cancelar Solicitação de Vistoria;
- A018 Laudo Técnico;
- A028 Consulta Vistoria.

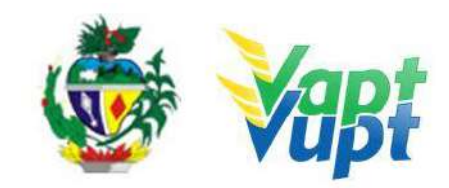

# MANUAL DETRAN ORIENTAÇÕES GERAIS

Responsável: Coordenador da Unidade de Atendimento DETRAN <u>Revisão 05 de 05/07/2022</u>

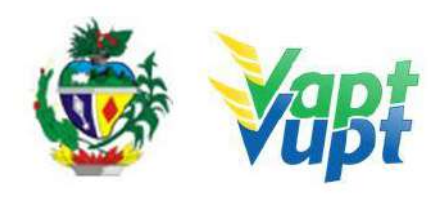

| 1.             | DOCUMENTOS DE IDENTIFICAÇÃO EXIGIDOS (Veículo e CNH)                                                   | 4           |
|----------------|----------------------------------------------------------------------------------------------------|-------------|
| 2.             | CONSIDERAÇÕES GERAIS:                                                                                  | 4           |
| 3.             | BOLETIM DE INFORMAÇÕES TÉCNICAS- BIT                                                                   | 7           |
| 4.             | SERVIÇOS DE CNH                                                                                        | 8           |
| 4.1.           | PRIMEIRA HABILITAÇÃO (DIGITALIZAÇÃO NA "G100"):                                                        | . 18        |
| 4.2.           | RENOVAÇÃO DE EXAMES (DIGITALIZAÇÃO NA "G100"):                                                         | . 22        |
| 4.3.<br>SELECI | RENOVAÇÃO COM AVERBAÇÃO DE CURSOS ESPECIAIS TEM QUE<br>ONAR OS CURSOS TAMBÉM (DIGITALIZAÇÃO NA "G100") | . 24        |
| 4.4.           | PROGRAMA CNH SOCIAL                                                                                    | . 25        |
| 5.             | SERVIÇOS DE VEÍCULOS                                                                                   | . 28        |
| 6.             | ANÁLISE DE DOCUMENTOS                                                                                  | . 32        |
| 7.             | DIREITO DAS SUCESSÕES                                                                                  | . 44        |
| 8.             | DIREITO DOS CONTRATOS                                                                                  | . 45        |
| 9.             | DIREITO EMPRESARIAL                                                                                    | . 47        |
| 10.            | DIREITO DE FAMÍLIA                                                                                     | . 48        |
| 11.            | QUEM PODE REQUERER OS SERVIÇOS DO DETRAN/GO?                                                           | . 49        |
| 12.            | REALIZAÇÃO DE SERVIÇOS ATRAVÉS DE PROCURAÇÃO:                                                          | . 50        |
| 13.            | SERVIÇOS COMPLEMENTARES                                                                                | . 51        |
| 13.1.          | Biometria Especial                                                                                     | . 51        |
| 13.2.          | Consulta Informações Gerais da Habilitação                                                             | . 53        |
| 13.3.          | Consulta Informações Gerais do Veículo                                                                 | . 56        |
| 13.4.          | Consultar Documentos Não Enviados                                                                      | . 62        |
| 13.5.          | Formação de Lotes / Relação de Processos                                                               | . 65        |
| 13.6.          | Junta Médica                                                                                           | . 75        |
| 13.7.          | SNG (Sistema Nacional de Gravames)                                                                     | . 76        |
| 13.8.          | Vistoria                                                                                               | . 79        |
| 13.9.          | Serviços de Protocolo                                                                                  | . 83        |
| 1.             | SERVIÇOS DE ARQUIVO                                                                                    | . 88        |
| 1.1.<br>de CNH | Orientações para arquivamento de Processo e documento relativos a veículos e en<br>'s via malote       | vio<br>. 88 |
| 1.2.           | Arquivo de Documentos (CRV/CRLV)                                                                       | . 89        |
| 1.3.           | Arquivo de Documentos (CRV/CRLV) - "Devolvidos ao Remetente"                                           | . 89        |
| 1.4.           | Arquivo de Documentos (CRV/CRLV) - Opção de Retirar na Unidade                                         | . 90        |

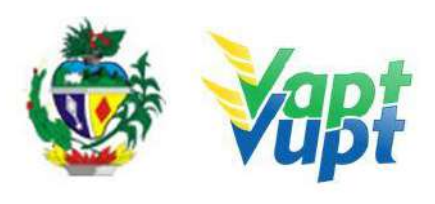

| 1.5. | Arquivo de Processos de Veículos | 91 |
|------|----------------------------------|----|
| 2.   | SIGLAS                           | 92 |
| 3.   | TABELA DE SOLICITAÇÃO DE PLACAS  | 93 |

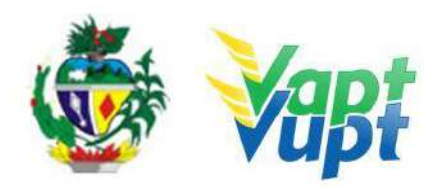

#### 1. DOCUMENTOS DE IDENTIFICAÇÃO EXIGIDOS (Veículo e CNH)

a. Cópia e original da CI – Carteira de Identidade (Civil, Militar ou Profissional) ou documento equivalente ("Passaporte", Carteira de Reservista - exceto Certificado de Dispensa de Incorporação – CDI, Carteira de Trabalho que tenha todos os dados preenchidos e legíveis) sendo que todas deverão ser nacionais e dentro do prazo de validade. No caso do novo Passaporte, que já consta filiação (mãe e/ou pai) podem ser solicitados todos os serviços de CNH e de veículos;
b. Cópia e original do CPF ou emissão do comprovante realizada pelo site: www.receita.fazenda.gov.br/Aplicacoes/SSL/ATCTA/CPF/ConsultaSituacao/Con sultaPublica.asp. Se ao realizar a consulta pelo site o CPF estiver com a situação igual a "SUSPENSO" ou "PENDENTE DE REGULARIZAÇÃO", o mesmo deverá ser regularizado, passando da situação de "SUSPENSO" ou "PENDENTE DE REGULARIZAÇÃO" para "REGULAR". Se o nº do CPF já estiver impresso na Carteira de Identidade ou documento equivalente não será necessária a cópia do mesmo.

**OBS 1:** Se no passaporte constar o nome dos pais podem ser solicitados todos os serviços de CNH e veículos. Caso não tenha o nome dos pais é aceito apenas como documento de identificação, não sendo permitido para serviços de 1ª Habilitação e para os demais serviços que o cliente precise fazer alteração de dados ou novo cadastro no sistema.

OBS 2: A CNH ANTIGA (VENCIDA) NÃO DEVE SER RETIDA QUANDO DA ENTREGA DA NOVA, POIS AGORA ELA VALE COMO DOCUMENTO DE IDENTIDADE. Conforme Oficio Circular nº 2/2017/CONTRAN, a Carteira Nacional de Habilitação – CNH - pode ser utilizada como documento de identificação em todo território nacional ainda que em momento posterior à data de validade consignada no referido documento. Serviços que exijam CNH válida para serem solicitados continuam da mesma forma, exemplo, Mudança de categoria, Inclusão de categoria, Transferência de Pontuação, etc. A CNH vencida pode ser utilizada com documento de identificação para serviços de Renovação de exames, Transferência de Propriedade Veicular, etc.

**OBS 3:** A Carteira Nacional de Habilitação no formato digital – CNH-e, terá fé pública e poderá ser utilizada como documento de identificação, a qual deverá ser apresentada para o servidor/atendente, no aplicativo correspondente. Serviços que exijam CNH válida para serem solicitados, e que a CNH anterior é obrigatoriamente recolhida no ato da entrega da nova, nos termos do § 2º do Art. 8º da Portaria nº 138/2016 – DETRAN-GO, permanece a exigência da CNH no formato físico, exemplo, Mudança de categoria, Inclusão de categoria, Alteração de dados, etc.

**OBS 4:** Quando na Carteira de Trabalho (CT), apresentada para instrução de processos de Habilitação já constar anotação de mudança de nome pelo Ministério do Trabalho, é permitida a alteração do nome, porém a assinatura deve ser de acordo com o documento. No serviço de Renovação de exames, se o condutor apresentar a CT e nesta tiver o número da identidade que já consta no sistema, pode manter o mesmo número da CI.

#### 2. CONSIDERAÇÕES GERAIS:

**a.** Todas as cópias constantes nos processos do DETRAN/GO devem ser autenticadas em cartório ou pelo próprio atendente mediante carimbo de Confere com Original, data e identificação pessoal do funcionário (nome e matrícula/CPF).

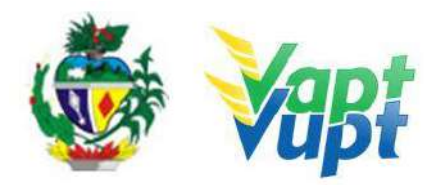

Todas as cópias deverão ser de boa qualidade, não reduzidas ou ampliadas, coloridas ou não, sem rasuras ou imperfeições, contendo todos os dados legíveis. Deverão estar contidas PREFERENCIALMENTE na mesma folha, podendo ser utilizado frente e verso da mesma folha. O espelho do CPF retirado através do site da Receita Federal poderá estar em folha separada;

**OBS:** Se a cópia estiver reduzida ou ampliada, mas estiver com selo de autenticação do cartório ou acompanhada do original para autenticação por parte do servidor, desde que legível, podemos aceitar normalmente (exceto para serviços de CNH, devido a normativa da empresa que realiza a confecção da nova CNH não permitir). Caso a cópia esteja com selo de autenticação do cartório, mas estiver com dados ou foto ilegíveis não pode ser aceita, devendo o cliente ser orientado a apresentar nova cópia legível.

**b.** Em todo Reconhecimento de Firma deverá ser realizado a consulta do selo eletrônico via internet. Sempre que for possível consultar selo eletrônico de reconhecimento de firma realizado em Tabelionato com sede em município diferente do município da solicitação do serviço dispensa-se o sinal público. Em caso de impossibilidade desta consulta eletrônica, deverá exigir o sinal público para efetuar a consulta do selo eletrônico do mesmo. Na impossibilidade da consulta do selo eletrônico, o atendente não pode solicitar o serviço. Alguns cartórios levam 24(vinte e quatro) horas ou mais para disponibilizar a consulta do selo online. É dispensado da consulta o serviço de Comunicado de Venda;

**b.1.** Na consulta dos selos eletrônicos de outros Estados, para serem válidos deverão obrigatoriamente constar no mínimo as seguintes informações:

1. Selo válido;

**2.** Reconhecimento de Firma por "Autenticidade", "Verdadeiro" ou "Aposta na presença do tabelião" ou equivalente.

OBS: Tendo em vista publicação dia 09/10/2018 no Diário Oficial da União da Lei Federal nº 13.726 de 08/10/2018, que trata de práticas visando a desburocratização dos processos administrativos na administração pública no âmbito Federal, Estadual, do Distrito Federal e Municipal, que somente entrou em vigor no dia 23/11/2018. Na situação descrita no inciso II do Art. 3º, da referida Lei, sobre autenticação de cópia mediante apresentação do documento original, o DETRAN-GO já adota tal procedimento. Na situação descrita no inciso I do Art. 3°, da referida Lei, sobre reconhecimento de firma pelo próprio agente administrativo, mediante a presenca do cliente cidadão e conferência com a constante no seu documento de identificação, informamos que de acordo com PARECER GEJUR- 05001 Nº 715/2018 SEI, constante do Processo SEI nº 201800025053624 do DETRAN-GO, ficou determinado que considerando a interpretação sistemática e teleológica da Lei nº 13.726/2018, acima delineada, SUGERE-SE QUE SEJA MANTIDA A EXIGÊNCIA DE RECONHECIMENTO DE FIRMAS POR AUTENTICIDADE EM CARTÓRIO NA ATPV (VERSO DO CRV), NOS MOLDES DO ARTIGO 121 DO CTB E DA RESOLUÇÃO 310/2009, DO CONTRAN expediu ato administrativo, através da Portaria nº 1034/2018-GP/GCC, do dia 17/12/2018 publicada dia 22/12/2018, discriminando os casos de dispensa e/ou, conforme o art. 1º da Lei 13.726 as hipóteses que, devido ao grave risco de fraude, convém sejam excepcionalizadas à regra da simplificação, onde, no Art. 1º da referida Portaria, diz que fica dispensado da exigência de reconhecimento de firma em Cartório, da assinatura do solicitante, no requerimento de solicitação dos seguintes serviços:

- Segunda via de CNH ou Permissão para Dirigir;
- Cancelamento de CNH ou Permissão para Dirigir;
- Segunda via CRV

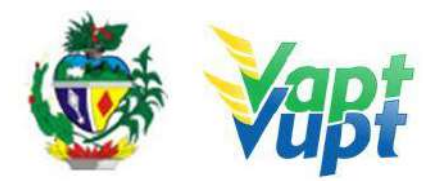

- Segunda via de CRLV;
- Declaração para quaisquer fins;
- Averbação ou cancelamento de impedimento de licenciamento de veículo.

**OBS1:** Nestes casos, o(a) atendente deverá confrontar a assinatura com aquela constante no documento de identidade apresentado, que deverá ser assinado da mesma forma, reconhecendo a firma da respectiva assinatura, por semelhança ou estando o requerente presente, assinar o requerimento ou declaração diante do(a) atendente, o qual deverá reconhecer a firma da assinatura por autenticidade. Se for através de Procuração que lhe confere poder para solicitação do(s) serviço(s), o representante legal (outorgado) poderá assinar o requerimento ou declaração, desde que seja da mesma forma que consta no seu documento de identificação, devendo o(a) atendente reconhecer a firma por autenticidade.

**OBS2:** O reconhecimento de firma poderá ser realizado por meio de carimbo ou de forma manuscrita, onde o(a) atendente deverá datar, assinar e colocar nº matricula ou CPF/RG da mesma forma que já é realizado com as autenticações de cópias mediante os originais. Caso seja de forma manuscrita, o(a) atendente deverá escrever, próximo a assinatura do cliente cidadão o seguinte texto: *"Certifico junto ao DETRAN-GO que a presente assinatura foi aposta em minha presença, dou fé. (Lei Federal 13.726/18)".* O Presidente do DETRAN-GO autorizou a confecção de carimbos para este fim, porém os mesmos ainda não estão prontos.

O Art. 2° da Portaria acata o PARECER GEJUR- 05001 N° 715/2018 SEI supracitado, constante do Processo SEI n° 201800025053624 do DETRAN-GO no que se refere a Autorização para Transferência de Propriedade de Veículo – ATPV, verso do CRV, além de exigir reconhecimento de firma, por autenticidade também em outros documentos, neste caso, fica estabelecida a exigência do reconhecimento de firma por autenticidade, EM CARTÓRIO, nos seguintes documentos:

- Do vendedor e do comprador, na ATPV, no verso do CRV;
- Do outorgante, na Procuração Particular.

Fica terminantemente proibido o atendimento a CFC's e Despachantes nas Unidades Vapt Vupt. Todos os serviços do DETRAN-GO, oferecidos nas unidades Vapt Vupt, são exclusivos ao proprietário do veículo ou quando se referir a processo de habilitação, em nome do candidato à obtenção da ACC, Permissão para Dirigir/CNH ou do condutor, com exceção da Unidade de Atendimento do DETRAN-GO localizada na sede do órgão e Unidades onde a Ciretran foi incorporada à unidade Vapt Vupt. Cidades onde a Ciretran foi incorporada ao Vapt Vupt: Alexânia, Alvorada do Norte, Anicuns, Bela Vista, Bom Jesus, Buriti Alegre, Ceres, Cristalina, Goianira, Goiás, Goiatuba, Ipameri, Iporá, Itapuranga, Itauçu, Jardim Ingá, Jataí, Minaçu, Mineiros, Mozarlândia, Nerópolis, Palmeiras de Goiás, Paraúna, Pires do Rio, Posse, Planaltina, Quirinópolis, Rialma, Rubiataba, Santa Helena de Goiás, Santo Antônio do Descoberto, São Luís de Montes Belos, Valparaiso.

**OBS:** No caso das Unidades de Atendimento Vapt Vupt em que a Ciretran da Cidade não funciona dentro da Unidade, o atendimento é exclusivo ao cliente cidadão, onde, caso o mesmo compareça a Unidade, mesmo que portando processo com capa e/ou procuração do CFC, deverá ter sua demanda (qualquer serviço) atendida normalmente, independentemente do processo ter sido aberto ou estar vinculado a um CFC, desde que o cliente tenha em mãos todos os dados necessários para sua execução.

**c.** O cliente cidadão pode escolher duas formas de pagamento: DUA ou Boleto/Título Bancário. DUA - pagamento exclusivo na Caixa Econômica Federal ou Lotéricas, baixa online. BOLETO (Título Bancário) - pagamento em qualquer banco, baixa em até 05 dias úteis);

d. Em todas as Unidades Vapt Vupt há atendentes que desempenham função de

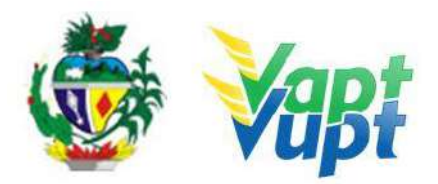

APOIO dos serviços do DETRAN-GO. Estes Apoios possuem senha de acesso ao sistema diferenciada e estão aptos a resolverem diversos assuntos, pertinentes à CNH e Veículos, que os demais atendentes não consigam. Em termos gerais, o objetivo da função de Apoio é dar suporte aos demais atendentes da unidade solucionando/amenizando possíveis situações que poderiam causar transtornos ao cliente cidadão e à própria Unidade. As principais atribuições do Apoio são: recepção e triagem de processos de CNH; entrega de CNH; recebimento e envio de malotes de CNH, de documentos de veículos e de Protocolo; requisição e recebimento de material de expediente do DETRAN-GO; manter organizado e em dia o arquivo de Veículo; etc. Cabe a coordenação de cada unidade designar os atendentes apoio, contudo, os demais atendentes devem estar minimamente preparados para desempenhar a função de Apoio caso haja necessidade;

**e.** Em Goiânia, os serviços podem ser realizados independentemente de qual Cidade o veículo tenha seu registro vinculado. Nas Unidades do interior do Estado, os serviços somente poderão ser realizados se:

• O município de registro do veículo for o mesmo da Cidade onde está localizada a Unidade Vapt Vupt, ou se o veículo tiver seu registro em municípios que pertençam à jurisdição da Cidade (ex.: Unidade Vapt Vupt de Trindade somente poderá solicitar um serviço para veículos registrados em Trindade ou de Cidades que são jurisdicionadas a ela);

• Se for solicitada sua transferência para a Cidade onde está localizada a Unidade ou para municípios que pertençam a jurisdição da Cidade onde está localizada a Unidade Vapt Vupt, neste caso, o comprovante de endereço do cliente cidadão deverá ser de tais Cidades (ex.: Na Unidade Vapt Vupt de Trindade o cliente cidadão que reside na Cidade, poderá realizar o serviço de Transferência de Município do seu veículo que está registrado em Catalão).

**Exceções:** Serviços de emissão/reemissão de boletos de Licenciamento/IPVA/Multas/Serviços e também Comunicação de Venda podem ser realizados em qualquer Unidade, independentemente do município de registro.

**OBS:** Na ocorrência de qualquer situação atípica, dúvidas sobre procedimentos ou erros durante a solicitação de serviços do DETRAN, o atendente deve procurar, inicialmente, ajuda do Apoio da própria Unidade e caso este não consiga resolver a pendência, contatar a equipe de Apoio Operacional da Unidade de Atendimento do DETRAN-GO – via telefone: (62) 3272-8305/8306/8131/8130 ou 8141 (serviços de protocolo – SEI e Portal); via SPARK; via e-mail: cad@detran.go.gov.br e jurídico-vv@detran.go.gov.br. O encaminhamento do cliente cidadão à sede do DETRAN em Goiânia só deve ocorrer, estritamente, sob recomendação do Apoio Operacional da Unidade de Atendimento do DETRAN-GO, evitando assim o deslocamento desnecessário da pessoa.

**g.** De acordo com Memorando Circular nº 2/2017 SEI – da Gerência Jurídica deste DETRAN/GO, constante do Processo SEI nº 201700025611693, com base no §3º do Art. 242 do Código de Processo Civil, as Unidades de Atendimento Vapt Vupt, nem mesmo quando Ciretran, não podem receber Intimações/Citações do Poder Judiciário, pois o servidor do DETRAN-GO não possui representação judicial desta Autarquia, ou seja, neste caso todos os documentos de solicitações do Poder Judiciário deverão ser encaminhados pelo próprio Poder Judiciário através do sistema SEI ou através de correspondência ou mesmo presencialmente no Setor de Protocolo Geral na Sede desta Autarquia.
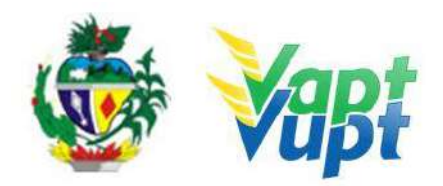

#### 3. BOLETIM DE INFORMAÇÕES TÉCNICAS-BIT

**a.** O Boletim de Informações Técnicas (BIT) é um documento elaborado pelo Padrão VAPT VUPT DETRAN com a finalidade de facilitar e agilizar a comunicação entre o DETRAN-GO e seus colaboradores em todo o Estado de Goiás. Ressalta-se que devido à dinamicidade dos serviços prestados pelo DETRAN-GO, o BIT será utilizado como documento essencial até que haja pacificação acerca de determinados assuntos para daí ocorrer a alteração da Instrução de Trabalho, por isso fez-se necessária a criação de um meio de comunicação, entre a sede e a unidades prestadoras dos serviços estaduais, de distribuição regular e, sobretudo, ágil;

**b.** Os BITs são enviados através do e-mail da Comissão de Atendimento Descentralizado – CAD (cad@detran.go.gov.br) para o e-mail da Coordenação de todas as Unidades de Atendimento Vapt Vupt do Estado, que ficará responsável por repassar e pegar ciência de todos os servidores que atendem serviços do DETRAN-GO. As informações divulgadas nos BITs não desobrigam a leitura, o conhecimento e a consulta por completo da legislação pertinente bem como dos documentos e informações que foram utilizadas como referência para sua elaboração;

c. A coordenação da unidade e os líderes do DETRAN-GO são responsáveis em verificar diariamente as alterações dos serviços prestados pelo DETRAN-GO enviadas pelo BIT e repassar em tempo hábil todas essas mudanças a todos os envolvidos na prestação desses serviços, para que não haja prejuízo no atendimento ao cliente cidadão;

**d.** O BIT tem carácter exclusivo para divulgação interna de informações relevantes e urgentes, conforme descrito na alínea "a" e é elaborado com base em Leis/Portarias, o servidor não está autorizado a entregá-lo ao cliente cidadão, caso o mesmo insista, o atendente poderá entregar a Lei/Portaria descrita no item "origem das informações / referências", do próprio BIT, ou, se necessário for, em último caso, encaminhá-lo para a Unidade de Atendimento do DETRAN-GO.

#### 4. SERVIÇOS DE CNH

**a.** A foto que sairá impressa na CNH será digital. O procedimento de foto digital e biometria é obrigatório em todos (com exceção de processos de aproveitamento de imagem: CNH definitiva; 2ª via de CNH e PID) serviços de habilitação. Não pode mais ser utilizada foto 3x4 no campo respectivo no formulário Renach. Quando for necessária a realização de exame médico e psicológico, não existe mais a necessidade de realizar o exame psicológico primeiro para somente após realizar o exame médico;

**b.** A cópia do Certificado de Atualização sobre trânsito deve ser da frente e do verso, contendo o nome do cliente, nome do curso e especificação das disciplinas com as respectivas cargas horárias. Os cursos classificados como Cursos Especiais poderão ser incluídos na CNH do cliente cidadão, e consequentemente no seu prontuário no DETRAN (Curso para Movimentação de Produtos Perigosos, Curso para Motorista de Transporte Coletivo, Curso para Motorista de Transporte Escolar, Curso para Motorista de Transporte de Emergência, Transporte de cargas indivisíveis, Moto taxista e Moto frete). Para averbação de cursos especiais, o condutor deverá fazer a declaração de que exerce atividade remunerada e os mesmos deverão estar dentro do prazo de validade, e serem de Goiás. Se o condutor tiver um curso especial realizado em outra UF pode solicitar ao DETRAN respectivo do Estado onde fez os cursos, que lance as informações

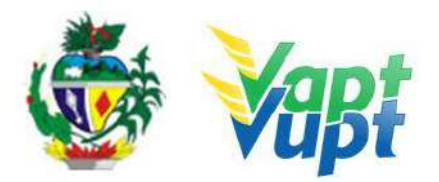

diretamente na Base Nacional de dados.

**c.** Se o cliente cidadão for portador de qualquer tipo de deficiência física e a observação respectiva da mesma estiver especificada na CNH, ele poderá ser atendido nas Unidades Vapt Vupt sem a necessidade de passar por junta médica. Caso tenha que passar por junta médica, será encaminhado pelo médico ao setor de Junta médica localizada na sede do DETRAN-GO;

d. De acordo com a Res. 691/2017, alterada pela Resolução n. 843/2021 do CONTRAN, será exigido exame toxicológico de larga janela de detecção para consumo de substâncias psicoativas, quando da mudança de categoria ou renovação de exames nas categorias C, D ou E (para condutores com idade inferior a 70 anos), ou quando possuir categoria C, D ou E e o serviço for adição de categoria A. A exigência do exame toxicológico independe da observação da Função Remunerada na CNH. Nesta situação, o candidato/condutor deve realizar o exame toxicológico antes da solicitação do serviço na Unidade Vapt Vupt. Para realizar o exame, o candidato/condutor deve escolher algum laboratório credenciado. acessando 0 site do DENATRAN (disponível em: https://www.gov.br/infraestrutura/pt-br/assuntos/transito/conteudo-

denatran/exame-toxicologico), imprimir a taxa respectiva do serviço e em seguida dirigir-se ao laboratório escolhido para coleta do material de análise. O resultado do exame toxicológico será lançado diretamente na base de dados nacional do sistema RENACH pelo laboratório credenciado ao DENATRAN. Desde o dia 24/08/2018, o cliente cidadão não precisa mais trazer cópia do laudo do referido exame para constar no processo de Renovação de Exames, Mudança de Categoria de "B" para "C", "D" ou "E" ou ainda quando pretender fazer Adição de Categoria "A" (quando a categoria é "C", "D" ou "E"), pois o médico credenciado DETRAN-GO conseguirá baixar normalmente o exame ao médico, independentemente de ter ou não exame toxicológico lançado na Base Nacional -RENACH. Caso o cliente cidadão não tenha realizado o exame toxicológico ou este estiver vencido (mais de 90 dias), ficará bloqueada a emissão da CNH no momento da "Triagem" e enquanto o laboratório não lançar o resultado na Base Nacional, a CNH não será emitida. É FUNDAMENTAL que o atendente antes de realizar a abertura do processo na função "R001" consulte previamente no sistema do DETRAN, na função "8000/Base Nacional/opção 43 - Consulta Prontuário" se já consta o lancamento do referido exame. De acordo com o art. 8º Os laboratórios devem lançar o laudo na Base Nacional - RENACH, no prazo máximo de 25 (vinte e cinco) dias, contados a partir da data da coleta - Deliberação n.222 CONTRAN. Neste caso, se o cliente cidadão informar que a data de coleta é superior a 25 (vinte e cinco) dias, pedir para o mesmo entrar em contato com o laboratório. Em todas as situações, independentemente de constar o laudo na Base Nacional – RENACH, o atendente poderá, caso o cliente cidadão queira, abrir o processo na função "R001", cabendo ao atendente apenas orientá-lo quanto a possibilidade da CNH não ser emitida enquanto não constar o referido laudo lançado pelo laboratório no sistema. A validade do exame toxicológico será de 90 (noventa) dias, contados a partir da data da coleta da amostra;

e. Os CFCs estão autorizados a solicitar todos os serviços de CNH pois possuem acesso ao sistema do DETRAN-GO e muitas vezes cadastram seus processos do próprio escritório. Nesta situação, o cliente cidadão contratante dos serviços dos CFCs deverá, com o processo em mãos mais a documentação pessoal, procurar qualquer Unidade Vapt Vupt para poder atestar o processo (função R351). Dessa forma o atendente deve conferir se toda documentação está completa, bater

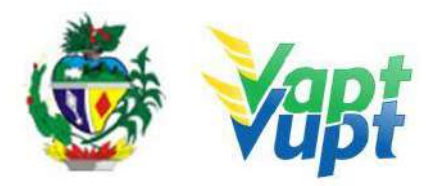

carimbo de confere com original nas cópias dos documentos (caso as cópias não estejam autenticadas em cartório), e encaminhar o cliente cidadão para fazer a foto digital/biometria;

**f.** A partir do dia 11/10/2017, foi implantado no Estado de Goiás a CNH digital (CNH-e), que funciona em um aplicativo para telefone celular (Carteira Digital de Trânsito – SERPRO), em que o condutor poderá apresentar a CNH-e no aplicativo, sem a necessidade de ter que portar o documento físico (papel). Somente é possível obter a CNH-e se a CNH física (papel) possuir no verso um QR Code, ou seja, apenas CNHs emitidas a partir de 01/05/2017. A CNH-e, de acordo com o caput do art. 159 do CTB e Resolução 598/2016 do CONTRAN, tem a mesmo valor jurídico do documento em papel. Na abertura de qualquer processo de CNH (função R001), o cliente cidadão terá opção de receber além da CNH física, também a CNH-e (CNH Digital) com o custo adicional correspondente. São 03 (três) situações distintas;

### 1. Condutor que já possui sua CNH com o QR Code (CNHs impressas em Goiás a partir de maio de 2017) e certificado digital (assinatura eletrônica):

**Procedimento:** O cliente cidadão acessa o site do DENATRAN (https://portalservicos.denatran.serpro.gov.br/#/) ou aplicativo Carteira Digital de Trânsito e faz o procedimento de cadastro (ver OBS2 ou OBS2.1);

# 2. Condutor que já possui CNH com QR Code (CNHs impressas em Goiás a partir de maio de 2017) e não possui certificado digital (assinatura eletrônica – ver OBS1):

**Procedimento:** O cliente cidadão deve dirigir-se ao DETRAN, Vapt Vupt ou posto de atendimento para que o atendente, pela função R001, cadastre o e-mail e o telefone celular com o nono dígito (9), sem a necessidade de solicitar nenhum processo. Depois o cliente cidadão deve fazer o procedimento de cadastro no site do DENATRAN (ver OBS2) ou diretamente no aplicativo Carteira Digital de Trânsito (ver OBS2.1);

**OBS:** O SERPRO fez atualizações no aplicativo Carteira Digital de Trânsito que permite, na maioria dos casos, fazer todo o processo sem a necessidade de vir ao DETRAN-GO para realizar o procedimento de envio de informações do nº celular e e-mail para a Base Nacional, onde o aplicativo utiliza um sistema de reconhecimento facial confrontando com a foto digital existente no sistema. Nos casos em que o próprio aplicativo não conseguir fazer o reconhecimento facial, necessariamente o condutor terá que se dirigir até o DETRAN-GO para realizar o procedimento de envio de dados (OBS1).

### 3. Condutor que não tem CNH com QR Code (CNHs impressas em Goiás antes de maio de 2017):

**Procedimento:** O cliente cidadão deve dirigir-se ao DETRAN, Vapt Vupt ou posto de atendimento para solicitar serviço que irá emitir nova habilitação (renovação, segunda via, alteração de dados (Ver OBS6 do serviço Reemissão de CNH / Alteração de Dados), ou outro de interesse do condutor), nesta situação o cliente cidadão irá pagar pelo processo solicitado, conforme o serviço. O atendente irá solicitar o processo normalmente pela função R001 cadastrando e-mail e o telefone celular com o nono dígito (9), depois o cliente cidadão deve fazer o procedimento de cadastro no site do DENATRAN (ver OBS2) ou diretamente no aplicativo Carteira Digital de Trânsito (ver OBS2.1).

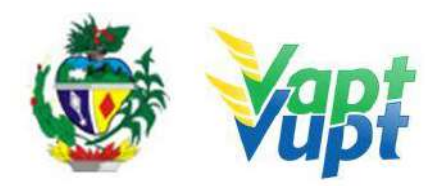

**OBS1:** Nos casos em que o condutor já possuir CNH com QR Code (*situação 02*), e o mesmo não conseguir a CNH-e diretamente através do Aplicativo, terá que realizar o procedimento de forma presencial no DETRAN-GO, onde, o atendente deverá realizar o seguinte procedimento via sistema do DETRAN-GO. Na barra de ferramentas, digitar o código "R001" e teclar "Enter" para acessar os dados atuais do condutor e cadastrar telefone e e-mail válidos para envio a base de dados Nacional, para posterior cadastro no Portal Denatran ou diretamente no Aplicativo "Carteira Digital de Trânsito";

**OBS2:** De acordo com o processo no 202000025007216, de autoria da Gerência de Planejamento Institucional do DETRAN-GO, referente às isenções de taxas serviços de CNH para policiais militares e bombeiros militares das corporações do Estado de Goiás, dispensa a necessidade de apresentação de Declaração do Comando informando que o(a) militar desempenha a atividade de motorista, pelo fato de atualmente existir comunicação via sistemas de informações entre a SSP/GO e DETRAN-GO, sendo que a SSP/GO fica responsável por manter atualizada a base de dados dos militares da ativa. Na solicitação do serviço de CNH basta o(a) militar apresentar o RG funcional, ou seja, emitido pela PM/GO ou BM/GO (cópia autenticada ou cópia simples + original para autenticação pelo servidor), além das demais documentações pertinentes ao serviço desejado). Não é responsabilidade do atendente verificar a situação cadastral do PM ou BM junto a SSP-GO. Não há mais a necessidade de protocolar a solicitação da Isenção, basta que na abertura do processo na Função R001, o atendente selecione a opção MILITAR - SIM.

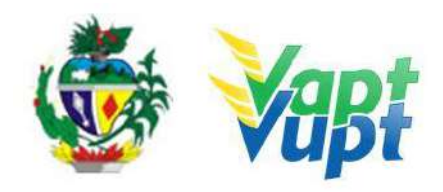

| STEMAS                                                                                                    | INTEGRADUS                                                                                                    | B CETRAN-GO                                                                                                    | Coage Rout aventes >>                                                                                                    | and the second second second second second second second second second second second second second second second |
|----------------------------------------------------------------------------------------------------|----------------------------------------------------------------------------------------------------|----------------------------------------------------------------------------------------------------|----------------------------------------------------------------------------------------------------|----------------------------------------------------------------------------------------------------|
| i i i i i i i i i i i i i i i i i i i                                                                                                    | 🖌 🐟 🕹 🕹 🍻 á.                                                                                                    | 🍃 A 🖻 🥞 🖻 🎯 🔗 🗉                                                                                                    | a hay                                                                                                    |                                                                                                    |
| suario / Sair                                                                                                    | Bem Vindo ao Sistema!                                                                                                    |                                                                                                    | 4                                                                                                    |                                                                                                    |
| ão e Acesso                                                                                                    |                                                                                                    |                                                                                                    | Caixa de digitaçã                                                                                                    | io dos                                                                                                    |
| REFOR                                                                                                    | Mensagem da Diretoria                                                                                                    | Mensagem do Administrador                                                                                                    | códigos das funç                                                                                                    | öes                                                                                                    |
| Je Habilitação                                                                                                    | 222                                                                                                    | CFCs e CLINICAS                                                                                                    | hinmetrues año filmelano no versão do do noversed                                                                                                    | ar.                                                                                                    |
| endimento Velcular                                                                                                    |                                                                                                    | Google Chrome, pois foi desativado o s<br>o Mozilla Firefox.                                                                                                    | uporte aos Applets do JAVA, favor instalar e utili:                                                                                                    | car                                                                                                    |
| atão de Veiculos                                                                                                    |                                                                                                    | Coordenação de Aposo Ao Usuáno ( C.                                                                                                    | A.U.)                                                                                                    |                                                                                                    |
| and de verenos                                                                                                    |                                                                                                    |                                                                                                    | 59992                                                                                                    |                                                                                                    |
| DILLEN                                                                                                    | 🖂 Caro usuario, vocé possui                                                                                                    | i 0 de 28 mensagens não lídas na sua caixa postal                                                                                                    |                                                                                                    |                                                                                                    |
| tanceiro                                                                                                    |                                                                                                    |                                                                                                    |                                                                                                    |                                                                                                    |
| otocolo                                                                                                    |                                                                                                    |                                                                                                    |                                                                                                    |                                                                                                    |
| ubo e Furto                                                                                                    |                                                                                                    |                                                                                                    |                                                                                                    |                                                                                                    |
|                                                                                                    |                                                                                                    |                                                                                                    |                                                                                                    |                                                                                                    |
|                                                                                                    |                                                                                                    |                                                                                                    |                                                                                                    |                                                                                                    |
|                                                                                                    |                                                                                                    |                                                                                                    |                                                                                                    |                                                                                                    |
|                                                                                                    |                                                                                                    |                                                                                                    |                                                                                                    |                                                                                                    |
|                                                                                                    |                                                                                                    |                                                                                                    |                                                                                                    |                                                                                                    |
|                                                                                                    |                                                                                                    |                                                                                                    |                                                                                                    |                                                                                                    |
|                                                                                                    |                                                                                                    |                                                                                                    |                                                                                                    |                                                                                                    |
|                                                                                                    |                                                                                                    |                                                                                                    |                                                                                                    |                                                                                                    |
|                                                                                                    |                                                                                                    |                                                                                                    |                                                                                                    |                                                                                                    |
|                                                                                                    |                                                                                                    | @Dehari - Departamento Estadual de Trânsito de Oo                                                                                                    | in. Todar os direitas reservados. (Resolução minima: 1                                                                                                    | (124 x 783)                                                                                                    |
|                                                                                                    |                                                                                                    | @Detrari - Departamento Estadual de Tránado de Os                                                                                                    | ile. Todas os direitos reservados. (Nesologilo minime. )                                                                                                    | (024 × 768)                                                                                                    |
| TEMAC INT                                                                                                    |                                                                                                    | © Detrari - Departmenesto Estadual de Tránsito de Da                                                                                                    | vie. Todas os direitas reservadas. (Nesclupilo minima:<br>nexteso osnanto                                                                                                    | (824 × 700)<br>Vairt vort bet                                                                                    |
| TEMAS INT                                                                                                    | EGRADOS ()                                                                                                    | @Defanet - Departmensio Extunded de Triéroito de Ou<br>DETRAN-GO Detra                                                                                                    | ncosco ornero<br>ncosco ornero<br>concerto                                                                                                    | 1094 - 1021<br>Mart Mart Det<br>Dais Sector                                                                      |
| TEMAS INT                                                                                                    | EGRADOS ()<br>중 49 중 중 중 것                                                                                                    | Olderer - Departmento Estadad de Trécolo de Ca<br>DETRAN-GO<br>Congression Estadad de Trécolo de Ca<br>DETRAN-GO<br>Congression Estadad de Trécolo de Ca                                                                                                    | en. Todas os cleritos reservedos. (Henchopio reismos:<br>necesos oproto<br>Fosterest                                                                                                    | ICAN IN 2008<br>VART VART OF I<br>CAN SHOULD                                                                     |
| TEMAS INT<br>0                                                                                                    | 'EGRADOS (+) 0<br>중 최이 중 중 등 가고<br>R001                                                                                                    | O Defanti - Departamento Estadual del Tolinsko de Ga<br>DETRAN-GO<br>Congression<br>Congression<br>Con | en. Todas os cleritos reservedos: (Menchajão nairomo:<br>necesos asegna<br>Passidas - Reservedos - Reservedos - Reservedos - Reservedos - Reservedos - Reservedos - Reservedos - Reservedos                                                                                                    | navie Joan<br>Vaar voor ber<br>Deie Seorder                                                                      |
| TEMAS INT<br>0                                                                                                    | 'EGRADOS (추) 0<br>같 쇼아 & 같 같 ?:<br>R091                                                                                                    | O Defanti - Departamento Estadual del Tolizado de Ca<br>DETRAN-GO Decesi 820<br>Cargo de Cargo de C                                                                                                    | en. Todas os chertos reservados: (Plenchajār reisman:<br>nostopo osnejno<br>1. Ferences »<br>• • • • • • • •                                                                                                    | var var or<br>Dii Sonar                                                                                          |
| TEMAS INT<br>O C C C C C C C C C C C C C C C C C C C                                                                                                    | EGRADOS 🛟 0<br>2 40 2 2 2 2                                                                                                    | ODdran - Departmento folkskal de Trinsdo de Or<br>DETRAN-GO     Orege Ess     C     Al SI AL     Al     Al     AL     AL                                                                                                    | ele. Todas os devica reservados: (Perchajão norma:<br>necesso asegro<br>Perceta o V V V V                                                                                                    | Varr vori ber<br>Dais Skonar                                                                                     |
| TEMAS INT<br>C C C C C C C C C C C C C C C C C C C                                                                                                     | EGRADOS 🔅<br>2 40 % 4 2 %<br>reon<br>E Habilitado 7<br>Registro:                                                                                                    | Obtart - Departmento folkskal de Trinsdo de Os      ETTRAN-GO      ecces      Na      Na      Na                                                                                                    | ele. Todas os device reservados: (Plenchyši reinanos)<br>recesso acepro<br>1 Paretes **                                                                                                    | 109 4 2008                                                                                                    |
| TEMAS INT<br>Contractions<br>Contractions<br>Contr                                                                                                    | EGRADOS ()<br>2 4 0 % 2 2 1<br>R091<br>É Mabilitado 7<br>Registro:<br>PGU:                                                                                                    | Obtion - Departmensio Soladari de Trécelo de Ca<br>DETRAN-GO cereja Ess<br>Nac<br>Suac<br>Nac                                                                                                    | en. Tocka os clandra reservados: (Meschapia reinano:<br>necesso sonera<br>Escueros es<br>Escueros es<br>Galerias es<br>UP do                                                                                                    | VARTAURT DET<br>Des Monart<br>n<br>PGU :                                                                         |
| TEMAS INT<br>a a a a a a a a a a a a a a a a a a a                                                                                                     | EGRADOS ()<br>2 2 2 2 2 1<br>Registro:<br>PGU:<br>Nome:                                                                                                    | ØDefrør - Departmensko Extended de Treinsko de Gu           DETRAN-GO         ceces           Image: State of the state of the st                                                                                                    | ee. Todas os devetas reservadas (Neschipis) nainana:<br>RESISSO SISTETS<br>Touverses<br>Universes<br>Univer                                                                                                    | NCRV # 200)                                                                                                    |
| TEMAS INT<br>Contraction<br>Contraction<br>Contrac                                                                                                    | EGRADOS ()<br>2 2 2 % 2 7 1<br>Registro:<br>PGU:<br>Nome:<br>CCPF:                                                                                                    | @Defrant - Departmentsto Extrakted de Tréctation de Cau         DETRAN-GO       Create Est         Image: State State                                                                                                    | en Todas on deretar reservados: (Meschipilo reinanos:<br>nesseso asegor<br>Passeso -<br>Passeso -<br>Un de<br>Egyptilo<br>Un de<br>Egyptilo<br>Dura N                                                                                                    | novi x 200)                                                                                                    |
| TEMAS INT                                                                                                    | EGRADOS (+) c<br>2 2 2 2 2 2 2 1 2<br>Costor Root<br>Registro:<br>PGU:<br>Nome:<br>CCPF:<br>Nome Maes                                                                                                    | @Detror - Departmentso Exturbut de Tréceto de Ca           DETRAN-GO         ceres 633           Image: State of the State of the                                                                                                    | en Todas on devica reservados. (Preschajio reinanos)<br>necesso especto<br>Pasente esta<br>Un de<br>Gan<br>Figur<br>Dava N                                                                                                    | PGU :<br>Con Fregmenta<br>ento:<br>Born Fregmenta<br>Base:                                                       |
| TEMAS INT<br>Ani Ani<br>c Accesso<br>noce<br>abilitação<br>abilitação<br>abili                                                                                                    | EGRADOS ()<br>2 40 20 2 2<br>Const<br>Roya<br>E Habilitado 7<br>Hegistro:<br>PGU:<br>Nome:<br>CPF:<br>Nome Mas:                                                                                                    | ODdrar - Departmenso Foldskal de Trécelo de Co                                                                                                    | ele. Todas os davidas representas: (Manchaja) representas:<br>necessos oprigita<br>Partido en alta en alta<br>en alta en alta en alta en alta en alta en alta en alta en alta en alta en alta en alta en alta en alta en alta en alta en alta en alta en alta en alta en alta en alta en alta en alta en alta en alta en alta en alta en alta en alta en alta en alta en alta en alta en alta en alta en alta en alta en                                                                                                    | PGU :  Can Fragmento PGU : Can Fragmento ento: * Sen Fragmento lasc.:                                            |
| TEMAS INT<br>Carlos<br>Carlos<br>Carlos<br>Carlos<br>Abilitação<br>Mineto Velículor<br>Se Velículor<br>Se Velículor                                                                                                    | ECRADOS ()<br>2 30 % 3 2 7<br>Roos<br>Roos<br>PGU:<br>Nome:<br>PGU:<br>Nome:<br>PCP:<br>Nome Mas:                                                                                                    | Obtar - Departmensio Edukad dr Teinsburg - Colored       Detran-GO     Orego Eco     Nico     Nico     Processor     Orego Solo Solo     Orego Solo     Orego Solo                                                                                                    | ent. Tocha ca chevica reservada: (Neochgeirnara.<br>neocoso unners<br>Economia e<br>UF do<br>Com<br>Figure<br>Daus N                                                                                                    | NARY AURY SHET<br>Disk Monart<br>PGU :<br>Con Fregments<br>asc::<br>Sen Fragments<br>asc::                       |
| TEMAS INT<br>Casso<br>caso<br>caso<br>caso<br>abilitação<br>abilitação<br>abilitação<br>caso<br>caso<br>a se vaiculos<br>b<br>cono<br>caso<br>caso             | EGRADOS ()<br>E 4091<br>É Habilitado 7<br>Registro:<br>PGU:<br>Nome:<br>CPF:<br>Nome Mee:                                                                                                    | Obter - Departmensio Solakad de Trécelo de Ca                                                                                                    | ee. Todau on develou reservadus: (Meschipis rainanus<br>RESESS USBERTE<br>Touries an<br>USBERTE<br>UP do<br>Com<br>Foundation<br>Data N<br>Einper                                                                                                    | NGN 4 - 200)                                                                                                    |
| A CARACINA CARACINA C                                                                                                    | EGRADOS ()<br>Constraints of the second second | Obtars - Departmensio Edukaid de Trécelo de Ca<br>DETRAN-GO cece Est<br>Nac<br>Nac<br>P000000000<br>100 0000000000<br>100 0000000000                                                                                                    | ee. Todau oo dawloo yeereedaa (Mescalapii) naraana<br>Hestoso oonara<br>Dawloo                                                                                                    | nce¥ + 20)<br>Vert word ber<br>Des Senzer<br>PGU :<br>Com Fragmento<br>etto:<br>Mesc:                            |
| TEMAS INT<br>Ass<br>a Cesso<br>ce<br>abintopio<br>abintopio<br>abin                                                                                                    | ECRADOS ()<br>Construction of the second second secon | OPDeters - Departmention foldward de Frénchol de de                                                                                                    | ele. Todas os deretar reservados: (Phenologia) reservanos:<br>Incessos asmoras<br>Prevente of<br>Union<br>Dista N<br>Empre                                                                                                    | novi e 200)                                                                                                    |
| TEMAS INT<br>Ani Ani<br>e Acesso<br>nose<br>abilitação<br>abilitação<br>ariento Velicular<br>o de Veliculos<br>e Fueito<br>colo<br>e Fueito                                                                                                    | EGRADOS ()<br>& 40 % & 2 %<br>record Root<br>Registro:<br>PGU:<br>Nome:<br>CPF:<br>Nome Mas:                                                                                                    | Obtar - Departmenso Foldskal de Triesdo de Co                                                                                                    | ele. Arche de develor relevendes (Alexchipernareau<br>Incesses unareau<br>Develop en<br>Develop en<br>Develop                                                                                                    | VAPY-VAPY INC<br>Exec Second<br>PGU :<br>Com Fregmento<br># Som Fragmento<br>lase:                               |
| TEMAS INT<br>Control Control Con                                                                                                    | EGRADOS ()<br>E 40 % & 2 %<br>Roos<br>Roos<br>Roos<br>PGU:<br>Nomes<br>CPF:<br>Nome Maes                                                                                                    | Obtar - Departmensio Extende de Trécedo de Ca<br>DETRAN-GO     Orego Ess<br>Nine<br>Pris 599, 599, 59<br>Pris 599, 59<br>Caroufur                                                                                                    | ee. Todas on develor revenuedos: (Mescalopia revenues.<br>Inconso superen<br>Economia - Inconso<br>Ur do<br>Orr do<br>Orr do<br>Orr<br>Dava N<br>Economia                                                                                                    | NGN # 200)                                                                                                    |
| TEMAS INT<br>Constant<br>Constant<br>Const                                                                                                    | EGRADOS ()<br>E 4091<br>É Habilitado 7<br>Registro:<br>PGU:<br>Nome:<br>CPF:<br>Nome Mee:                                                                                                    | Obtar - Departmensio Edukad de Trécelo de Ca<br>DETRAN-GO     Cege Exi<br>Nac<br>Departmension Edukad de Trécelo de Ca<br>Nac<br>Departmension Edukad de Trécelo de Ca<br>Reserverses<br>Departmension Edukad de Trécelo de Ca<br>Reserverses<br>Departmension Edukad de Trécelo de Ca<br>Reserverses<br>Departmension Edukad de Trécelo de Ca<br>Reserverses<br>Departmension Edukad de Trécelo de Ca<br>Reserverses<br>Departmension Edukad de Trécelo de Ca<br>Reserverses<br>Departmension Edukad de Trécelo de Ca<br>Reserverses<br>Departmension Edukad de Trécelo de Ca<br>Reserverses<br>Departmension Edukad de Trécelo de Ca<br>Reserverses<br>Departmension Edukad de Trécelo de Ca<br>Reserverses<br>Departmension Edukad de Trécelo de Ca<br>Reserverses<br>Departmension Edukad de Trécelo de Ca<br>Reserverses<br>Departmension Edukad de Trécelo de Ca<br>Departmension Edukad de Trécelo de Ca<br>Reserverses<br>Departmension Edukad de Trécelo de Ca<br>Departmension Edukad de Trécelo de Ca<br>Departme                                                                                                    | ee. Todau oo deretar reservedus: (Meschipis reinens:<br>HESESSE SISSERS<br>Forwerzen<br>Universit<br>Universit<br>Univer                                                                                                    | NGN 4 - 200)                                                                                                    |
| TEMAS INT<br>Caso<br>Caso<br>C | ECRADOS ()<br>Construction of the second second secon | OPdrar-Departmento foldada de Fréncio de da                                                                                                    | ee. Todau oo dewica reservedus (Meschipili reinans.<br>HESEDD Danigra<br>Parentes -<br>Ur de<br>Gran<br>Dus N<br>Experts<br>Lingur                                                                                                    | Novi + 200)                                                                                                    |
| TEMAS INT<br>Caracita<br>Caracita<br>Carac                                                                                                    | EGRADOS ()<br>& 40 % & 2 %<br>record Root<br>Registro:<br>PGU:<br>Nome:<br>CPP:<br>Nome Mae:                                                                                                    | Obtar - Departmenso Foldado de Trinsibo de Os                                                                                                    | ele. Arche as develoar relevendes: (Alexchapernareau<br>Incessos unareau<br>Develoareau<br>Ur de<br>Com<br>Com<br>Com<br>Com<br>Com<br>Com<br>Com<br>Com                                                                                                    | VARY AUST BET<br>Esse Secondar<br>PGU :<br>Com Fregmento<br>etflo:<br>*: Sam Fregmento<br>lase::                 |
| TEMAS INT<br>Constant<br>Constant<br>Ablitogia<br>ablitogia<br>ab                                                                                                    | ECRADOS ()<br>2 30 % 2 2 2<br>Roon<br>From<br>PGU:<br>PGU:<br>Nome:<br>CPF:<br>Nome Mas:                                                                                                    | Obtar - Departmenso Foldskal de Trieschold en Color                                                                                                    | el. Todas os devidas reservadas (Neoclapia reservados)<br>Incosos uniners<br>Edevidas e<br>UF do<br>Com<br>Finger<br>Linger                                                                                                    | NGN # 200)                                                                                                    |
| TEMAS INT<br>Control Control Con                                                                                                    | EGRADOS ()<br>E 40 % & 2 %<br>Roya<br>E Mabilitado ?<br>Roya<br>PGU:<br>Nome:<br>CPF:<br>Nome Mae:                                                                                                    | Obtar - Departmenso Edukad dr Frénchold de Calification                                                                                                    | ee. Todau oo dewloo reeewadar (Meschipei reinana.<br>Incesso uninera<br>Formania<br>Uninera<br>Uninera<br>Uninera<br>Linger                                                                                                    | VART-APPT BET<br>Disk Monart<br>PGU : On Fragmenta<br>entro: Sem Fragmenta<br>lase : Sem Fragmenta               |
| TEMAS INT<br>Control Control Con                                                                                                    | EGRADOS ()<br>E 40 % & C 1<br>Rogisto:<br>PGU:<br>Nome:<br>CPF:<br>Nome Mee:                                                                                                    | Obtar - Departmensio Solakad de Trécelo de Ca<br>DETRAN-GO      Orege Exi<br>Nia<br>Disponson<br>Disponson<br>Disp                                                                                                    | ee. Todau oo dewloo reeewadar (Meschipei reinana.<br>HEEREE USBERT<br>Touriez in<br>USBERT<br>USBERT | Vaer.quer seri<br>Desi: Seonaer                                                                                  |
| TEMAS INT<br>Control Control Con                                                                                                    | ECRADOS (CON<br>CON<br>FOUND<br>E Habilitado 7<br>Hegistro:<br>PGU:<br>Nome:<br>CPF:<br>Nome Mee:                                                                                                    | Obtario Departmenso Foldado de Trinsibio de Os                                                                                                    | ee. Todau on direkta roomendus (fibrochipik) normanus<br>RESESSO DIREKT<br>Providence<br>Universit<br>Limper<br>Limper                                                                                                    | NGN 4 - 200)                                                                                                    |

Marcar a opção "É Habilitado? – SIM" e digitar nos campos respectivos o número do registro da CNH e o CPF do cliente cidadão clicando a seguir no ícone "Consultar".

Após abrir a tela com os dados cadastrais do cliente cidadão, não fazer nenhuma alteração nos dados pessoais e marcar na opção se deseja a CNH-e – "SIM", digitar o número de celular e e-mail válidos, clicar em "validar", digitar o código enviado para o celular cadastrado, em seguida clicar no ícone "Confirmar Dados";

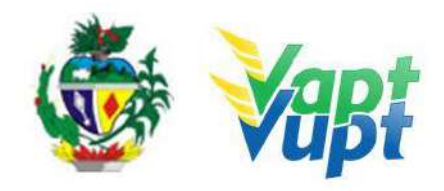

| <form><form><form><form></form></form></form></form> |                              |                          |                                                          |                                          |                      |
|------------------------------------------------------|------------------------------|--------------------------|----------------------------------------------------------|------------------------------------------|----------------------|
| • • % • • •                                          | 47 8 20 10 8 3               | A 1 * 0 * 0              | - 41 XI AL 😡                                             |                                          |                      |
| (b) Transmitter the same                             | 1                            |                          |                                                          |                                          |                      |
| Havegação e Acesso                                   | Amer Transmit R001           |                          |                                                          |                                          |                      |
| Sistema REFOR                                        |                              | <b>E</b>                 | <b>6</b>                                                 | C                                        |                      |
| Gestão da Habilitação                                | $\sim$                       | Voltar                   | Confirmar<br>c/ Alteração                                | Confirmar<br>sem Alterspão               | Mensagens<br>de Emos |
| SAV - Atendimento Veleular                           | (DADOS PESSOAIS)             |                          |                                                          |                                          |                      |
| SGV - Gestão do Velouros                             | Name                         |                          | ,                                                        | Near Breat                               | - R The O Mar        |
| SGF - Financeiro                                     | Nome Mäe<br>Nome Pai:        |                          |                                                          | Upcal Nasc.:<br>UF Nasc.:                | SOIANIA *            |
| SCP - Protocolo                                      | Data Naso.:<br>Sexo:         | 19/10/1983 *             | C Feminino                                               | Sangue:<br>Fator RH:                     | Positivo Negativo    |
| SRF - Routo e Furto                                  | Estado Civil:                | © Estrangeiro            | <ul> <li>Naturalizado</li> </ul>                         | Profissão:                               | * Sim O Não          |
|                                                      | Grau de Instrução:           | •                        |                                                          | 10                                       | d                    |
|                                                      | pocumentação                 |                          |                                                          |                                          |                      |
|                                                      | 195                          |                          |                                                          | REGISTRO NACIONAL ESTRAN                 | KGEIRO               |
|                                                      |                              |                          |                                                          | Número:                                  | <u> </u>             |
|                                                      | Numero:                      |                          |                                                          | Órgáo Exped :                            |                      |
|                                                      | CARTEIRA DE IDEN             | TIDADE                   |                                                          | Data Validade:                           |                      |
|                                                      | Número:<br>Órgão Exped.: DGP | c                        |                                                          | PASSAPORTE<br>Local Exped O Brasil O Ext | bertor               |
|                                                      | UF Órgão Goi                 | ás T                     | erts Paletter of Takala de Galla Taba ta divebu reservad | Número:                                  |                      |
|                                                      |                              |                          |                                                          |                                          |                      |
|                                                      |                              |                          |                                                          |                                          |                      |
| Esclarecemos o                                       | que as informações da (      | CNH-e serão buscadas dir | etamente no Portal do                                    |                                          |                      |
| DENATRAN.                                            | dutor tem interesse en       | adquirir a e-CNH 2       |                                                          |                                          |                      |
|                                                      |                              | 1                        |                                                          | 1.1                                      |                      |
|                                                      | n 🔍 Não <                    |                          |                                                          |                                          |                      |
|                                                      |                              |                          |                                                          |                                          |                      |
|                                                      |                              |                          |                                                          |                                          |                      |
| ENDEREÇO / CONTATO                                   |                              |                          |                                                          |                                          |                      |
|                                                      |                              |                          |                                                          |                                          |                      |
| T Face (D)                                           |                              |                          |                                                          |                                          |                      |
| Correios                                             |                              |                          |                                                          | Telefone                                 | 62 329 0             |
| Cep:                                                 | 74.493-                      | *                        |                                                          | Ramal                                    | Numero               |
| Logradouro:                                          | RUA                          |                          |                                                          |                                          |                      |
| Complemento:                                         | QD                           | Nº.:                     |                                                          | Celular                                  | DDD Numero Validar   |
| Bairro:                                              | RES                          |                          |                                                          |                                          |                      |
| Município:                                           | GOIANIA                      |                          |                                                          | E-mail                                   | hi @hotmail.com      |
| UF:                                                  | Golàs                        | *                        |                                                          |                                          |                      |
|                                                      |                              |                          |                                                          |                                          |                      |
|                                                      |                              |                          |                                                          |                                          |                      |
|                                                      |                              |                          |                                                          |                                          |                      |
|                                                      | 📢 Voltar                     |                          | 🗙 Visualizar E                                           | irros 🗸 🗸 🗸                              | onfirmar Dados       |
|                                                      |                              |                          | (A.                                                      |                                          |                      |

Não se faz necessário marcar nenhum serviço na próxima tela, pois o importante é somente cadastrar o telefone e e-mail para que fique registrado no Portal do DENATRAN para a segurança no recebimento da CNH-e.

Depois de cadastrados o telefone e o e-mail válidos na função "R001", na barra de ferramentas, digitar o código "R382", teclar "Enter", digitar o CPF do condutor;

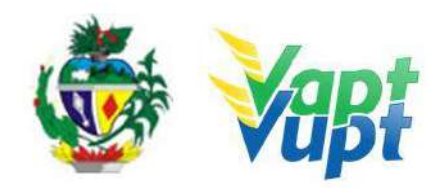

| INTEGRADOS                        | DETRAN-GO   | Código R382 | Favoritos >> |   |
|-----------------------------------|-------------|-------------|--------------|---|
| 🌲 🐟 🕹 کې 🐎 🕹                      | 🏠 🖭 🗮 💷 🥰   | 🗇 💌 😖       | at at 0      | 1 |
| Transacao 157 da Habilitacao R382 |             |             |              |   |
|                                   |             |             |              |   |
|                                   |             |             |              |   |
|                                   |             |             |              |   |
|                                   | Candidato : |             |              |   |
|                                   | > CPF:      |             |              |   |
|                                   |             |             |              |   |
|                                   |             |             |              |   |
|                                   |             | Consulta    |              |   |
|                                   |             |             |              |   |

Na tela seguinte, clicar no ícone "Enviar" para realizar o envio dos dados do condutor a base nacional;

| Dados do Candidato:       |                            |                            |                |
|---------------------------|----------------------------|----------------------------|----------------|
| Renach:                   |                            |                            |                |
| Nome:                     |                            |                            |                |
| Nome da Mãe:              | 1.475                      |                            |                |
| Nome do Pai:              |                            |                            |                |
| Data Nasc.:               | 11/01/19                   | Sexo:                      | 1 - Masculino  |
| Registro:                 | 029938                     | Data Primeira Habilitação: | 25/08/20       |
| Dados do Documento        |                            |                            |                |
| Tipo de Documento:        | 1 - Carteira de Identidade | Número:                    | 530            |
| Órgão Exped.:             | SSP                        | UF Órgão Exped.:           | GO             |
| CPF:                      |                            | Nascimento:                | 09373 - GO     |
| PGU:                      |                            | Nacionalidade:             | 1 - Brasileiro |
| Dados de Averbação de CNH | I Estrangeira              |                            |                |
| Numero RNE:               |                            | Órgão Exped. RNE:          |                |
| UF Exped. RNE:            |                            | País Estrangeiro:          |                |
| Validade Hab. Estran.:    |                            | Ident, Hab. Estrangeira:   |                |
| Dados do Endereço         |                            |                            |                |
| Logradouro:               | RUA                        |                            |                |
| Número:                   |                            | Complemento                | QD LT ESQ RUA  |
| Bairro:                   | RES JUNQUEIRA              | Cep:                       | 74493          |
| Município:                | 09373 - GO                 |                            |                |
| lunicípio:                | 09373 - GO                 | VOP.                       | 17700          |

Na tela seguinte, clicar em "OK". Após a realização do procedimento, orientar o condutor quanto ao cadastro no Portal Denatran ou diretamente no Aplicativo Carteira Digital de Trânsito (ver OBS2).

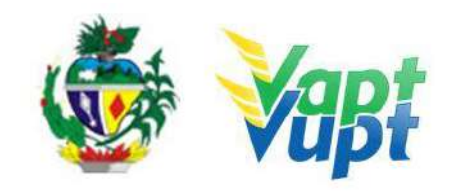

| B INTEGRADOS (\$0)                | etr/ | x portal.detran.go.gov.br diz:<br>000-Os dados foram alterados com sucesso. | < 5<br>)S | 50 | от уето |  |
|-----------------------------------|------|-----------------------------------------------------------------------------|-----------|----|---------|--|
| Transacao 157 da Habilitacao R382 |      |                                                                             |           |    |         |  |

**OBS2:** Para fazer o cadastro no site do DENATRAN e baixar o aplicativo, o cliente cidadão deverá primeiro possuir CNH com QR Code e seguir os passos abaixo:

\*\*\* O cadastramento no portal de serviços do DENATRAN, bem como no aplicativo do celular, é de responsabilidade do cliente cidadão.

\*\*\* Atualmente o condutor, após realização dos passos anteriores, poderá realizar todo o procedimento através do próprio aplicativo Carteira Digital de Trânsito, em que, constantemente existe atualizações no passo a passo de cadastramento e baixa da CNH-e, não sendo possível descrever neste manual. Caso o cidadão precise de maiores orientações ou tiver algum problema, pelo fato do aplicativo ser de inteira responsabilidade do SERPRO (Denatran), o mesmo deverá entrar em contato com o suporte do SERPRO através do link https://cssinter.serpro.gov.br/SCCDPortalWEB/pages/dynamicPortal.jsf?ITEMNUM=2936,

ou pelo site https://www.gov.br/pt-br/servicos/obter-carteira-digital-de-transito, onde também encontra-se os manuais de obtenção do CNH-e, ou através do telefone: 08007282324.

#### g. Digitalização de processos de CNH

Todos os processos de CNH serão digitalizados de acordo com a documentação exigida para cada serviço a ser solicitado. O procedimento na função R001 não muda, apenas deixamos de imprimir o formulário **RENACH** e a **CAPA** do processo, nesta função. Ou seja, na solicitação de processos na função R001, só vamos imprimir o **DUA**. O novo modelo do formulário **RENACH** será impresso através da função **G100**, após a escolha dos documentos a serem digitalizados.

A digitalização dos documentos relativos ao processo, ou seja, o escaneamento em si dos documentos, será realizado pelos funcionários da Gráfica/VALID no momento da coleta da Foto Digital/Biometria. Vale ressaltar que serão digitalizadas, exclusivamente, as fotocópias dos documentos devidamente atestados (*Carimbo de confere com original junto com assinatura do funcionário ou cópia autenticada em cartório*), ou seja, NÃO serão digitalizados documentos originais.

#### **OBSERVAÇÕES GERAIS**

#### OBS1: O PROCEDIMENTO DE DIGITALIZAÇÃO DOS PROCESSOS DE CNH JÁ FOI IMPLANTADO EM TODAS AS UNIDADES DE ATENDIMENTO E DEVEM SEGUIR O PASSO A PASSO DESCRITO NESTE MATERIAL

**OBS2:** A opção do **RENACH – Cód.236,** aparece selecionada automaticamente, caso não conste, basta selecionar para digitalizar.

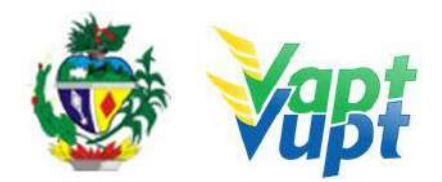

**OBS3:** O novo modelo do formulário RENACH, deixou de ter campo especifico para baixa e assinatura dos exames psicológico e médico, esta assinatura agora passou a ser *digital*. As assinaturas de instrutores de CFC também serão digitais.

**OBS4:** O procedimento de digitalização não muda para os demais serviços, apenas terá um ou outro documento a mais a ser digitalizado. Neste caso poderá ser colocado no código de outros, caso não conste na relação.

**OBS5:** Quando for processo de  $2^{a}$  via de outro estado vai aumentar também o Requerimento para  $2^{a}$  via de CNH – 210.

**OBS6:** Se, por acaso, selecionar algum documento indevido ou em duplicidade, basta acessar a função **G100** novamente, cancelar o documento que estiver pendente e atualizar.

**OBS7:** Após a digitalização dos documentos pelos funcionários da Gráfica/VALID, se não houver pendência, caso o condutor queira adicionar outro documento ao processo, basta acessar a função **G100** novamente, e selecionar o item especifico, imprimindo assim um novo RENACH onde irá constar apenas esse item. Em seguida o funcionário da Gráfica/VALID irá digitalizar somente este documento a mais, sem necessidade de refazer a foto ou as digitais.

**OBS8:** A digitalização dos processos de CNH exige que, no ato da solicitação do serviço, a documentação esteja completa. Por exemplo, o cliente cidadão já deve ter em mãos para a abertura do serviço, quando necessário, o Laudo do Exame Toxicológico (exigido para alguns serviços).

**OBS9:** Caso o candidato/condutor necessite fazer alguma correção no processo, APÓS a conclusão do procedimento de foto e digitalização dos documentos, como por exemplo: fazer nova foto ou adicionar/excluir documentos para digitalização; ele deve realizar esta correção na Unidade onde fez inicialmente a foto e digitalização, pois este procedimento é vinculado ao equipamento e a assinatura digital do funcionário da Valid que realizou o atendimento inicial.

**OBS10:** O cliente cidadão não precisa entregar o processo após concluir todas as etapas. O atendente apoio terá acesso a **Função R357**, onde irá conferir a lista de processos abertos em sua unidade que estão com pendencias na TRIAGEM. A exceção da entrega dos processos, fica por conta dos processos que incluam Averbação de Cursos Especiais. Estes processos especificamente devem ser entregues após sua conclusão, para que sejam enviados à sede do DETRAN-GO.

OBS11: O trâmite de Lotes e Malotes mudou: NÃO é para fazer TRIAGEM (Função digitalizado! nenhum processo já 0 sistema está programado **R008**) em AUTOMATICAMENTE para AUTORIZAR A EMISSAO CNH, diariamente, assim como ocorre com o sistema de emissão de documentos de Veículos. A função R357, contará apenas com a opção PROCESSO COM ANOTAÇÃO IMPEDITIVA - SIM. Ou seja, aparecerá apenas os processos com críticas que dependam da Unidade para resolver, por exemplo, a falta de documentos, ou o condutor que deve fazer nova foto, etc. Ao resolver a pendencia, a Unidade detentora do processo, NÃO deve TRIAR o processo, o próprio sistema irá Autorizar a Emissão. Da mesma forma, os processos encaminhados a GFC para Averbar Cursos Especiais, após o lançamento destes Cursos, o sistema se encarregará de Autorizar a Emissão automaticamente. Desta forma, as Unidades que já trabalham com os processos digitais (Função G100) NÃO farão mais Lote e Malotes para Gráfica, de processos de CNH que já são digitalizados. Em relação a estes processos já digitalizados, as Unidades farão apenas MALOTE de processo para Gerencia de Formação de Condutores quando for Averbar Curso Especial. O recebimento do MALOTE já com as CNH prontas para entregar ao cliente cidadão, continua da mesma forma. A responsabilidade integral sobre a manutenção destes processos digitalizados de CNH e emissão das carteiras, é da Gerencia de Habilitação e Exame de Trânsito do DETRAN-GO. Todas as críticas, pendências, atrasos na emissão,

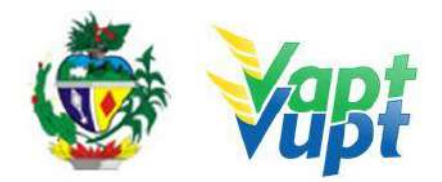

manutenção geral dos processos de CNH, etc. serão encaminhadas para resolver na Gerencia de Habilitação.

**OBS12:** Quando o solicitante do serviço de CNH for membro da Aviação Civil ou Militar, e requerer a isenção do Exame Médico, o atendente deverá executar o serviço sem marcar a opção TRIPULANTE-SIM (função R001) encaminhando o cliente cidadão para fazer a Foto Digital e digitalizar os documentos, e orientar o interessado a retornar no atendente somente depois desta etapa da foto e digitalização, para poder lançar o respectivo Exame Médico através da função G07.

**OBS13**: As Unidades que já trabalham com os processos digitais, devem realizar o procedimento descrito neste material para todos os serviços de CNH, inclusive para processos abertos diretamente pelos CFCs ou pelas CIRETRANs, desde que o candidato/condutor não tenha feito nenhuma etapa do serviço (por exemplo, ter feito exame médico, ou ter feito aulas, etc.). Dessa forma, quando o cliente cidadão, contratante dos serviços do CFC ou que tenha aberto seu processo diretamente na CIRETRAN, procurar atendimento na Unidade Vapt Vupt para tirar foto digital e fazer biometria, deve passar pelo guichê do atendimento para que seu processo seja conferido e o atendente do Vapt Vupt escolha os documentos a serem digitalizados na Função G100. Ou seja, este cliente cidadão não deve ser encaminhado diretamente para o guichê da foto, sem antes ter tido seu processo conferido e lançado na Função G100.

**OBS14**: As fotocópias dos documentos usadas nos processos digitais devem estar contidas preferencialmente na mesma folha e apenas na frente, não podendo ser utilizado frente e verso. As assinaturas e preenchimento de requerimentos ou declaração de residência devem ser feitas preferencialmente com caneta de tinta preta.

Os exemplos abaixo são apenas ilustrativos. A digitalização dos processos deve ser feita para todas as solicitações de serviços de CNH (**executados na função R001**), com exceção da Transferência de Processo de 1<sup>a</sup> Via de outro estado quando o candidato já realizou alguma etapa naquele estado e está apenas dando continuidade em Goiás. Os procedimentos a seguir referem-se apenas à digitalização.

**OBS15:** Nas Unidades de atendimento em que já foi implantado o sistema de digitalização de documentos (função "G100"), o(a) atendente, após solicitar o(s) serviço(s) na função "R001", deve entrar na função "G100" e selecionar os documentos corretamente, conforme orientações. Devido a algumas inconsistências no sistema de digitalização de processos, seguem abaixo algumas orientações afim de se evitar problemas com a confecção da CNH:

• Em alguns casos em que o(a) condutor(a) abriu e concluiu algum processo de CNH recentemente, no momento da abertura de outro processo ao solicitar-se a digitalização (G100) do mesmo documento do processo anterior o sistema está oferecendo a opção "Digitalizar" (correta) e "Reaproveitar" (Incorreta), ou seja, se o(a) condutor(a) no processo anterior apresentou uma CNH como documento de identificação e nesse novo processo também está apresentando uma CNH, no momento da Digitalização o sistema oferece essas duas opções (ex. imagem abaixo). Em hipótese alguma deverá ser selecionada a opção "Reaproveitar", o correto sempre é "Digitalizar".

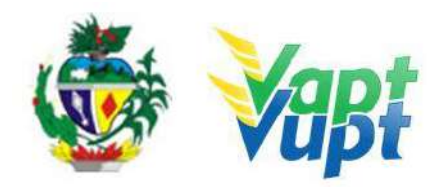

| - Selecionar Documentos para Anexar |                          |              |
|-------------------------------------|--------------------------|--------------|
| * PESSOAL                           |                          |              |
| Código                              | Documento                |              |
| 200                                 | COMPROVANTE DE ENDERECO  |              |
| 201                                 | DECLARACAO DE RESIDENCIA |              |
| 202                                 | CPF                      |              |
| 203                                 | DOCUMENTACAO PESSOAL     | REAPROVEITAR |
| 205                                 | CARTEIRA DE HABILITACAO  |              |

• Após lançar os documentos a serem digitalizados na "G100", e a Montreal já houver realizado a digitalização dos referidos documentos, se houver necessidade de ser digitalizado novamente um mesmo documento em virtude de erro ou por qualquer outro motivo, o(a) atendente do DETRAN-GO deverá solicitar novamente na função "G100" a nova digitalização do documento correto, porém, NÃO se deve selecionar o mesmo documento e clicar em "Atualizar" (no exemplo da imagem 01 abaixo, o documento que ficou errado é a "Declaração de Residência"), sendo necessário nestes casos escolher outra opção, recomenda-se selecionar a opção "Outros" no menu "Diversos" (imagem 02 abaixo), onde, a "Declaração de Endereço" errada também permanecerá na função "R005", sem que exista algum problema em virtude disso.

| IMAGEM ( |
|----------|
|----------|

| - Documentos Anexados      | DOCUMENTO A SER CORRIGI                                 | DO (ERRADO)               |           |
|----------------------------|---------------------------------------------------------|---------------------------|-----------|
| Código                     | Documento                                               | Data de Criação           |           |
| 236                        | RENACH                                                  | 11/10/2019 10:29:22       |           |
| 235                        | DUA                                                     | 11/10/2019 10:17:34       |           |
| 201                        | DECLARACAO DE RESIDEN                                   | ICIA 11/10/2019 10:29:23  |           |
| 203                        | DOCUMENTACAO PESSO                                      | AL 11/10/2019 10:29:25    |           |
| 205                        | CARTEIRA DE HABILITAC                                   | AO 11/10/2019 10:29:24    |           |
| 236                        | RENACH                                                  | 11/10/2019 10:30:22       |           |
| - Selecionar Documentos pa | ra Anexar                                               |                           |           |
| ✓ PESSOAL NÃO U<br>CORR    | TILIZAR O MESMO DOCUMENTO<br>ETO É ESCOLHER OUTRA OPCÃO | NÃO CLICAR EM "ATUALIZAR" |           |
| c                          | ódigo                                                   | Documento                 |           |
|                            | 200                                                     | COMPROVANTE DE ENDERECO   | ATUALIZAR |
|                            | 201                                                     | DECLARACAO DE RESIDENCIA  | -         |
|                            | 202                                                     | CPF                       |           |

#### IMAGEM 02

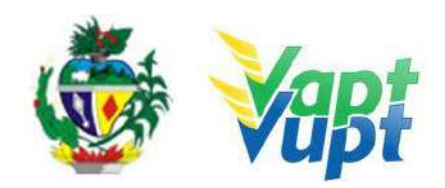

| PESSOAL  |                                        |             |              |
|----------|----------------------------------------|-------------|--------------|
| CURSOS   |                                        |             |              |
| DIVERSOS |                                        |             |              |
| 209      | REQUERIMENTOS DIVERSOS                 | [           | •            |
| 210      | REQUERIMENTO DE 2VIA DE CNH            |             |              |
| 211      | PROCURAÇÃO DIVERSA                     |             | -            |
| 212      | PROCURAÇÃO CEC                         |             |              |
| 213      | TRADUCAO DA CNH ESTRANGEIRA            |             |              |
| 214      | DECLARACAO DE DESISTENCIA DE CATEGORIA |             | <b>[</b> • ] |
| 236      | RENACH                                 |             | *            |
| 243      | LAUDO DE EXAME TOXICOLOGICO            |             | -            |
| 297      | OUTROS                                 | DIGITALIZAR | - 1-         |

#### 4.1. PRIMEIRA HABILITAÇÃO (DIGITALIZAÇÃO NA "G100"):

- Há dois procedimentos para processos de primeira via, processos solicitados por CFC e processos solicitados diretamente pelo interessado:

- Processos solicitados pelos CFC's:

Estes já virão prontos para serem atestados, ou seja, confirmados no sistema. Nestes casos, devemos conferir todo o processo junto com a documentação necessária, como usual, e se estiver tudo de acordo com as exigências, fazemos a triagem no sistema através da função R351. Após realizar este procedimento, devemos fazer a seleção dos documentos a serem digitalizados pelos funcionários da Gráfica/Valid, através da função G100, conforme cada código discriminado na tela de serviço:

| DOCUMENTOS                                              | CÓDIGO |
|---------------------------------------------------------|--------|
| <ul> <li>Comprovante de endereço</li> </ul>             | 200    |
| <ul> <li>Declaração de Residência (Anexo II)</li> </ul> | 201    |
| > CPF                                                   | 202    |
| Documentação Pessoal                                    | 203    |
| Procuração CFC                                          | 212    |
| ➢ RENACH                                                | 236    |

**OBS 1:** Importante saber que **Documentação Pessoal** é referente a toda fotocópia com mais de um documento na mesma folha. Ex.: fotocopia da Carteira de Identidade e Comprovante de Endereço na mesma folha - deverá ser selecionado o Código 203 que corresponde a mais de um documento na mesma folha. Caso as cópias dos documentos estejam cada um em uma folha deverá ser selecionado o código respectivo de cada um.

**OBS 2**: No processo de primeira habilitação livre, solicitado diretamente pelo interessado num posto de atendimento, o procedimento é o mesmo, apenas não temos que atestar o processo, nem digitalizar a procuração do CFC. No mais o procedimento será o mesmo.

**OBS 3:** No caso de primeira habilitação vindo de outra UF, e o mesmo já tenha feito os exames na origem, não tem como fazer o processo digitalizado, uma vez que já fez os exames.

Após selecionar todos os documentos a serem digitalizados, clicamos em **continuar**, conferimos mais uma vez os documentos selecionados antes de concluir e emitir o Renach do processo, que é a parte final da solicitação. Em seguida colocamos o processo em ordem, orientamos o candidato a retornar na recepção e retirar uma senha para a foto digital onde o

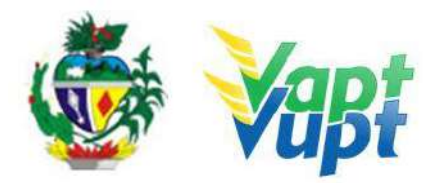

processo vai ser digitalizado. Após esse procedimento, orientar o solicitante do serviço a voltar para o CFC e dar continuidade ao processo ou se for processo livre, seguir para as clinicas fazer os exames psicológico e médico.

**OPERACIONALMENTE:** processo está devidamente montado - as fotocopias foram atestadas (se houver necessidade); DUA impressa e entregue. Acessar a **Função G100** conforme exemplo a seguir:

1º - Digitar o número do Renach do processo e clicar em consultar.

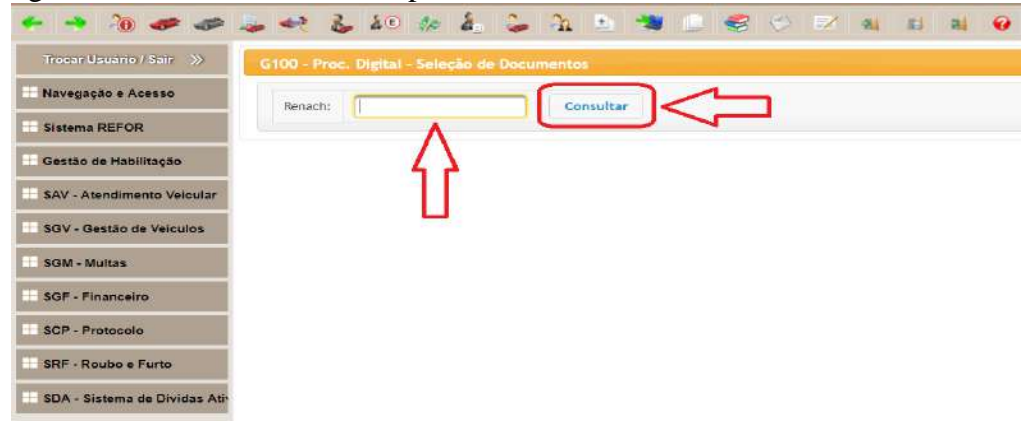

2º - Clicar em Selecionar Documentos para Anexar, escolher entre PESSOAL / CURSOS / DIVERSOS

| 😃 Trocar Usuário / Sair       | G100 - Proc. Digital - Seleção de Documen | tos |
|-------------------------------|-------------------------------------------|-----|
| Navegação e Acesso            | Informações do Candidato                  |     |
| Sistema REFOR                 |                                           |     |
| Gestão de Habilitação         | CPF                                       |     |
| SAV - Atendimento Veicular    | RENACH                                    |     |
| SGV - Gestão de Veiculos      | Requerimento                              |     |
| SGM - Multas                  |                                           |     |
| SGF - Financeiro              | j                                         |     |
| SCP - Protocolo               | - Selectonar Documentos para Anexar       |     |
| SRF - Roubo e Furto           | + PESSOAL                                 |     |
| SDA - Sistema de Dividas Ativ | · CURSOS                                  |     |
|                               | DIVERSOS                                  |     |
|                               |                                           |     |
|                               | Continuar                                 |     |

3° - No item **PESSOAL**, selecione os documentos a serem digitalizados

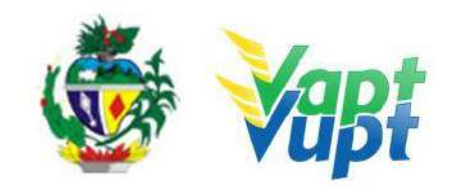

|         | Código | Documento                                           |     |   |
|---------|--------|-----------------------------------------------------|-----|---|
|         | 200    | COMPROVANTE DE ENDERECO                             |     |   |
|         | 201    | DECLARACAD DE RESIDENCIA                            | *   |   |
|         | 202    | CPF                                                 | •   |   |
|         | 203    | DOCUMENTACAO PESSOAL DIGITALIZA                     | R - |   |
|         | 205    | CARTEIRA DE HABILITACAD                             |     |   |
|         | 205    | PRONTUARIO GERAL LINICO - PGU                       |     |   |
|         | 230    | CARTEIRA DE IDENTIDADE                              |     |   |
|         | 221    | CARTEIRA DE CONSELHO (CME, CREA, CRM, CRP, CRO ETC) |     |   |
|         | 222    | RESERVISTA                                          |     |   |
|         | 223    | REGISTRO NACIONAL ESTRANCEIRO (RNE)                 |     |   |
|         | 224    | CARTEIRA DE TRABALHO (CTP5)                         |     |   |
| niecos. |        |                                                     | _   | _ |
|         |        |                                                     |     |   |
| IVERSOS |        |                                                     |     |   |

#### 4º - No item CURSOS, selecione os cursos a serem digitalizados

| Código | Documento                            |   |
|--------|--------------------------------------|---|
| 270    | TRANSPORTE DE PRODUTOS PERIGOSOS     |   |
| 271    | TRANSPORTE DE COLETIVO DE PASSAGEIRO |   |
| 272    | TRANSPORTE ESCOLAR                   |   |
| 273    | TRANSPORTE DE EMERGENCIA             |   |
| 274    | TRANSPORTE DE CARGAS INDIVISIVEIS    |   |
| 275    | MOTOTOM                              | * |
| 276    | MOTOFRETE                            |   |

**5°** - No item **DIVERSOS**, selecione os demais documentos a serem digitalizados (item 236-RENACH, sempre será digitalizado). Caso tenha algum documento que não conste na relação, pode ser selecionado o item 297-OUTROS e selecionar quantos documentos são. Clicar em **Continuar** para confirmar a seleção.

| RSOS | -   |                                        |     |
|------|-----|----------------------------------------|-----|
|      | 209 | REQUERIMENTOS DIVERSOS                 |     |
|      | 210 | REQUERMENTO DE 2VIA DE CNH             | × . |
|      | 211 | PROCURAÇÃO DIVERSA                     | +   |
|      | 212 | PROCURAÇÃO-CEC                         |     |
|      | 213 | TRADUCAO DA CNH ESTRANGEIRA            |     |
|      | 214 | DECLARAÇÃO DE DESESTENCIA DE CATEGORIA |     |
|      | 236 | RENACH                                 | -   |
|      | 243 | LAUDO DE EXAME TOXICOLOGICO            |     |
|      | 297 | OUTROS                                 | •   |
|      |     | Connus                                 |     |

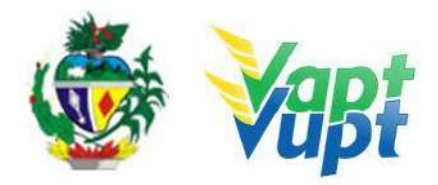

**6º** - A tela seguinte mostrará todos os documentos selecionados, se estiver tudo correto, basta clicar em **Concluir** e imprimir o **RENACH**. Neste novo modelo de **RENACH**, sairá impresso a relação de documentos selecionados para digitalização. Basta pedir ao cliente cidadão para conferir seus dados e assinar conforme documento apresentado. Após esse procedimento, encaminhar o condutor para a Foto Digital/Biometria.

| ථ Trocar Usuário / Sair      | G1D0 - Proc. Digital - Seleção de Documentos |           |  |
|------------------------------|----------------------------------------------|-----------|--|
| Navegação e Acesso           | Confira as informações                       |           |  |
| Sistema REFOR                | Código                                       | Documento |  |
| Gestão de Habilitação        |                                              |           |  |
| SAV - Atendimento Veicular   |                                              |           |  |
| SGV - Gestão de Veiculos     | Voltar Concluir                              |           |  |
| SGM - Multas                 | <u> </u>                                     |           |  |
| SGF - Financeiro             | 4 2                                          |           |  |
| SCP - Protocolo              |                                              |           |  |
| SRF - Roubo e Furto          |                                              |           |  |
| SDA - Sistema de Dividas Ati |                                              |           |  |

7º - Modelo novo RENACH

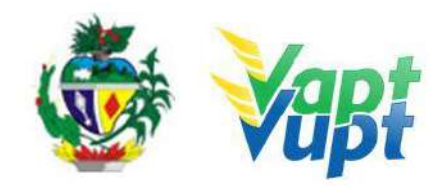

| Estado de Gol<br>Secretaria de                                                                                                    |                                                                                                    | 5 - Renovação dos Exames                                                                                                    | Nº                                                                                 |
|----------------------------------------------------------------------------------------------------|----------------------------------------------------------------------------------------------------|----------------------------------------------------------------------------------------------------|------------------------------------------------------------------------------------|
|                                                                                                    | ás<br>Estado da Segurance Pública e Justica                                                                                                    |                                                                                                    |                                                                                    |
| V Departamento                                                                                                    | Estadual de Transito de Golás                                                                                                    |                                                                                                    |                                                                                    |
| DETRAN-GO Formulário                                                                                                    | RENACH                                                                                                    | Conferente                                                                                                    |                                                                                    |
| 01 - Solicitação                                                                                                    | Denseh Anterior                                                                                                    | Catagoria da Brassasa: A                                                                                                    | Data Prespekimente:                                                                |
| l ocal de Origem: VAPT                                                                                                    | VUPT DETRAN-GO                                                                                                    | Categona do Processo: A                                                                                                    | Data Freenchimento.                                                                |
| AT                                                                                                    | ENÇÃO: SR. USUÁRIO                                                                                                    | , LEIA TODOS OS DADOS ANT                                                                                                    | ES DE ASSINAR.                                                                     |
| 02 - Identificação de O                                                                                                    | andidato/Condutor                                                                                                    |                                                                                                    |                                                                                    |
| Nome:                                                                                                    |                                                                                                    |                                                                                                    | CPF:                                                                               |
| Nome da Mãe:                                                                                                    |                                                                                                    |                                                                                                    | CEP:                                                                               |
| Nome do Pai:                                                                                                    |                                                                                                    |                                                                                                    |                                                                                    |
| Data de Nascimento:                                                                                                    |                                                                                                    | Nacionalidade: Brasileira                                                                                                    | Sexo: Feminino                                                                     |
| Vunicipio de Nascimen                                                                                                    | 101                                                                                                    |                                                                                                    | Telefone: (62)                                                                     |
| Carteira de Identidade:                                                                                                    |                                                                                                    | Sangue:                                                                                                    | Doador: Não                                                                        |
| Endereço;                                                                                                    |                                                                                                    | Musicipia Residénsia: CO                                                                                                    |                                                                                    |
| saino.<br>02 - Dedee de Habilita                                                                                                    |                                                                                                    | Municipio Residencia. GO                                                                                                    |                                                                                    |
| US - Dados de Habiina                                                                                                    | çao                                                                                                    | 11                                                                                                    | 2011 - 10 - 10 - 10 - 10 - 10 - 10 - 10                                            |
| " Hab: 27/08/2012                                                                                                    | UF: GO                                                                                                    | Numero do PGU:<br>Data Validada CNU: 25/11/2015                                                                                                    | Cadastramento: 29/01/2018<br>Validada da Presente: 29/01/2019                      |
| aleg. Atual: A                                                                                                    | Galeg. neoaixada.                                                                                                    | Data Validade CIVH. 25/11/2016                                                                                                    | Validade do Fridesso. 23/01/2019                                                   |
| 04 - Dados da Distribu                                                                                                    | IIÇão                                                                                                    |                                                                                                    |                                                                                    |
| Simica Medica, VAPT V                                                                                                    | UPI DETRAN-GU                                                                                                    |                                                                                                    |                                                                                    |
| Clínica Psicológica:                                                                                                    |                                                                                                    |                                                                                                    |                                                                                    |
|                                                                                                    |                                                                                                    |                                                                                                    |                                                                                    |
| EC A-                                                                                                    |                                                                                                    |                                                                                                    |                                                                                    |
| DECLARO que as inform<br>ue meu processo poss                                                                                              | nações prestadas expressam a<br>ui validade até 29/01/2019, ser                                                                                                    | EXAME TOXICÓGICO: N/<br>a verdade. DECLARO que NÃO exerço a<br>ndo prescrito automaticamente caso não                                                                                       | AO<br>atividade renumerada. DECLARO ciência<br>seja concluído até a presente data. |
| DECLARO que as inforr<br>que meu processo poss<br>X<br>05 - Relação de I                                                                   | nações prestadas expressam i<br>ui validade até 29/01/2019, ser<br>Documentos para Digita                                                                               | EXAME TOXICÓGICO: N<br>a verdade. DECLARO que NÃO exerço a<br>do prescrito automaticamente caso não<br>alização                                                                             | AO<br>tividade renumerada. DECLARO ciència<br>seja concluído até a presente data.  |
| DECLARO que as inforr<br>que meu processo poss<br>X<br>05 - Relação de I                                                                   | nações prestadas expressam i<br>ui validade até 29/01/2019, sei<br>Documentos para Digita                                                                               | EXAME TOXICÓGICO: N/<br>a verdade. DECLARO que NÃO exerço a<br>ndo prescrito automaticamente caso não<br>alização                                                                           | AO<br>tividade renumerada. DECLARO ciéncia<br>seja concluído até a presente data.  |
| DECLARO que as inforr<br>que meu processo poss<br>X<br>05 - Relação de I                                                                   | nações prestadas expressam i<br>ui validade até 29/01/2019, sei<br><b>Documentos para Digit</b> r                                                                       | EXAME TOXICÓGICO: N/<br>a verdade. DECLARO que NÃO exerço a<br>ndo prescrito automaticamente caso não<br>alização                                                                           | AO<br>tividade renumerada. DECLARO ciéncia<br>seja concluído até a presente data.  |
| DECLARO que as inforr<br>que meu processo poss<br>X<br>05 - Relação de I                                                                   | nações prestadas expressam i<br>ui validade até 29/01/2019, sei<br><b>Jocumentos para Digiti</b>                                                                        | EXAME TOXICÓGICO: N/<br>a verdade. DECLARO que NAO exerço a<br>ndo prescrito automaticamente caso não<br>alização                                                                           | AO<br>tividade renumerada. DECLARO ciéncia<br>seja concluído até a presente data.  |
| DECLARO que as inform<br>que meu processo poss<br>X<br>05 - Relação de I                                                                   | nações prestadas expressam i<br>ui validade até 29/01/2019, ser<br>Documentos para Digitu                                                                               | EXAME TOXICÓGICO: N.<br>a verdade. DECLARO que NÃO exerço a<br>ndo prescrito automaticamente caso não<br>alização                                                                           | AO<br>tividade renumerada. DECLARO ciència<br>seja concluído até a presente data.  |
| DECLARO que as inforr<br>que meu processo poss<br>X<br>05 - Relação de I                                                                   | nações prestadas expressam i<br>ui validade até 29/01/2019, ser<br>Occumentos para Digita                                                                               | EXAME TOXICÓGICO: N/<br>a verdade. DECLARO que NÃO exerço a<br>ndo prescrito automaticamente caso não<br>alização                                                                           | AO<br>tividade renumerada. DECLARO ciéncia<br>seja concluído até a presente data.  |
| DECLARO que as inforr<br>que meu processo poss<br>X<br>05 - Relação de I                                                                   | nações prestadas expressam i<br>ui validade até 29/01/2019, ser<br>Occumentos para Digita                                                                               | EXAME TOXICÓGICO: N/<br>a verdade. DECLARO que NÃO exerço a<br>ido prescrito automaticamente caso não<br>alização                                                                           | AO<br>tividade renumerada. DECLARO ciéncia<br>seja concluído até a presente data.  |
| DECLARO que as inforr<br>que meu processo poss<br>X<br>05 - Relação de I                                                                   | nações prestadas expressam i<br>ui validade até 29/01/2019, ser<br>Occumentos para Digita                                                                               | EXAME TOXICÓGICO: N.<br>a verdade. DECLARO que NÃO exerço a<br>do prescrito automaticamente caso não<br>alização                                                                            | AO<br>tividade renumerada. DECLARO ciéncia<br>seja concluído até a presente data.  |
| DECLARO que as inforr<br>que meu processo poss<br>X<br>05 - Relação de I                                                                   | nações prestadas expressam i<br>ui validade até 29/01/2019, ser<br>Documentos para Digitu                                                                               | EXAME TOXICÓGICO: N.<br>a verdade. DECLARO que NÃO exerço a<br>ndo prescrito automaticamente caso não<br>alização                                                                           | AO<br>tividade renumerada. DECLARO ciéncia<br>seja concluído até a presente data.  |
| DECLARO que as inforr<br>que meu processo poss<br>X<br>05 - Relação de I                                                                   | nações prestadas expressam i<br>ui validade até 29/01/2019, ser<br>Documentos para Digita                                                                               | EXAME TOXICÓGIOO: N/<br>a verdade. DECLARO que NÃO exerço a<br>ndo prescrito automaticamente caso não<br>alização                                                                           | AO<br>tividade renumerada. DECLARO ciéncia<br>seja concluído até a presente data.  |
| DECLARO que as inform<br>use meu processo poss<br>X<br>05 - Relação de I                                                                   | nações prestadas expressam i<br>ui validade até 29/01/2019, ser<br>Occumentos para Digiti                                                                               | EXAME TOXICÓGICO: N/<br>a verdade. DECLARO que NÃO exerço a<br>ido prescrito automaticamente caso não<br>alização                                                                           | AO<br>tividade renumerada. DECLARO ciéncia<br>seja concluído até a presente data.  |
| ECLARO que as inforr<br>ue meu processo poss<br>X<br>05 - Relação de I                                                                     | nações prestadas expressam i<br>ui validade até 29/01/2019, ser<br>Occumentos para Digiti                                                                               | EXAME TOXICÓGICO: N.<br>a verdade. DECLARO que NÃO exerço a<br>do prescrito automaticamente caso não<br>alização                                                                            | AO<br>tividade renumerada. DECLARO ciéncia<br>seja concluído até a presente data.  |
| DECLARO que as infor<br>une meu processo poss<br>X<br>05 - Relação de I                                                                    | nações prestadas expressam i<br>ui validade até 29/01/2019, ser<br>Jocumentos para Digitu                                                                               | EXAME TOXICÓGICO: N.<br>a verdade. DECLARO que NÃO exerço a<br>ndo prescrito automaticamente caso não<br>alização                                                                           | AO<br>tividade renumerada. DECLARO ciéncia<br>seja concluído até a presente data.  |
| DECLARO que as inform<br>lue meu processo poss<br>X<br>05 - Relação de I                                                                   | nações prestadas expressam i<br>ui validade até 29/01/2019, ser<br>Documentos para Digita                                                                               | EXAME TOXICÓGIOO: N/<br>a verdade. DECLARO que NÃO exerço a<br>ndo prescrito automaticamente caso não<br>alização                                                                           | AO<br>tividade renumerada. DECLARO ciéncia<br>seja concluído até a presente data.  |
| VECLARO que as infor<br>ue meu processo poss<br>X<br>05 - Relação de I                                                                     | nações prestadas expressam i<br>ui validade até 29/01/2019, ser<br>Documentos para Digiti                                                                               | EXAME TOXICÓGICO: N/<br>a verdade. DECLARO que NÃO exerço a<br>do prescrito automaticamente caso não<br>alização                                                                            | AO<br>tividade renumerada. DECLARO ciéncia<br>seja concluído até a presente data.  |
| DECLARO que as inform<br>une meu processo poss<br>X                                                                                        | nações prestadas expressam i<br>ui validade até 29/01/2019, ser<br>Documentos para Digiti                                                                               | EXAME TOXICÓGICO: N<br>a verdade. DECLARO que NÃO exerço a<br>do prescrito automaticamente caso não<br>alização                                                                             | AO<br>tividade renumerada. DECLARO ciéncia<br>seja concluído até a presente data.  |
| ECLARO que as inforr<br>processo poss<br>X<br>05 - Relação de I<br>Empresa: VAPT                                                           | nações prestadas expressam i<br>ui validade até 29/01/2019, ser<br>Documentos para Digitu                                                                               | EXAME TOXICÓGICO: N.<br>a verdade. DECLARO que NÃO exerço a<br>do prescrito automaticamente caso não<br>alização<br>DECLARO QUE AS INFORMAQ<br>v                                            | AO<br>tividade renumerada. DECLARO ciéncia<br>seja concluído até a presente data.  |
| ECLARO que as inforr<br>ue meu processo poss<br>X<br>05 - Relação de I<br>Empresa: VAPT                                                    | nações prestadas expressam i<br>ui validade até 29/01/2019, ser<br>Documentos para Digita                                                                               | EXAME TOXICÓGICO: N<br>a verdade. DECLARO que NÃO exerço a<br>do prescrito automaticamente caso não<br>alização                                                                             | AO<br>tividade renumerada. DECLARO ciéncia<br>seja concluído até a presente data.  |
| ECLARO que as inforr<br>ue meu processo poss<br>X<br>05 - Relação de I<br>Empresa: VAPT                                                    | nações prestadas expressam i<br>ui validade até 29/01/2019, ser<br>Documentos para Digita                                                                               | EXAME TOXICÓGICO: N/<br>a verdade. DECLARO que NÃO exerço a<br>do prescrito automaticamente caso não<br>alização                                                                            | AO<br>tividade renumerada. DECLARO ciéncia<br>seja concluído até a presente data.  |
| ECLARO que as inforr<br>ue meu processo poss<br>X                                                                                          | nações prestadas expressam i<br>ui validade até 29/01/2019, ser<br>Documentos para Digiti<br>VUPT DETRAN-GO                                                             | EXAME TOXICÓGIOO: N.<br>a verdade. DECLARO que NÃO exerço a<br>do prescrito automaticamente caso não<br>alização<br>DECLARO QUE AS INFORMAQ<br>X.<br>Io rebaixamento da categoria de        | AO<br>tividade renumerada. DECLARO ciéncia<br>seja concluído até a presente data.  |
| DECLARO que as inforr<br>que meu processo poss<br>X<br>05 - Relação de I<br>Empresa: VAPT<br>Declaração: Declaro a<br>ninha CNH, para isso | nações prestadas expressam i<br>ui validade até 29/01/2019, ser<br>Documentos para Digiti<br>VUPT DETRAN-GO<br>o DETRAN/GO que optei pe<br>, firmo a presente Declaraçã | EXAME TOXICÓGICO: N.<br>a verdade. DECLARO que NÃO exerço a<br>do prescrito automaticamente caso não<br>alização<br>DECLARO QUE AS INFORMAG<br>X.<br>Io rebaixamento da categoria de<br>io. | AO<br>tividade renumerada. DECLARO ciéncia<br>seja concluido até a presente data.  |
| Empresa: VAPT                                                                                                    | nações prestadas expressam i<br>ui validade até 29/01/2019, ser<br>Documentos para Digiti<br>VUPT DETRAN-GO<br>o DETRAN/GO que optei pe<br>, firmo a presente Declaraçã | EXAME TOXICÓGICO: N.<br>a verdade. DECLARO que NÃO exerço a<br>do prescrito automaticamente caso não<br>alização<br>DECLARO QUE AS INFORMAS<br>X.<br>Io rebaixamento da categoria de<br>io. | AO<br>tividade renumerada. DECLARO ciéncia<br>seja concluido até a presente data.  |

**4.2. RENOVAÇÃO DE EXAMES (DIGITALIZAÇÃO NA "G100"):** Fazer mesmo procedimento na função R001 para solicitar o processo, lembrando-se de emitir apenas o DUA. Acessar a função G100 e selecionar os documentos a serem digitalizados. 4

|                  | DOCUMENTOS                         | CÓDIGO |
|------------------|------------------------------------|--------|
| $\triangleright$ | Comprovante de endereço            | 200    |
| $\triangleright$ | Declaração de Residência (Anexo I) | 201    |
| $\triangleright$ | CPF                                | 202    |
| $\succ$          | Documentação Pessoal               | 203    |
| $\triangleright$ | Carteira de Habilitação            | 205    |
| $\triangleright$ | Carteira de identidade             | 220    |
| $\triangleright$ | Carteiras de conselho              | 221    |
| $\triangleright$ | Reservista                         | 222    |
|                  |                                    |        |

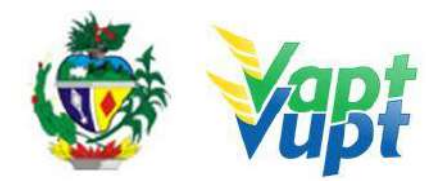

| ۶                | Registro nacional de estrangeiro (RNE) | 223 |
|------------------|----------------------------------------|-----|
| $\triangleright$ | Carteira de trabalho                   | 224 |
| ۶                | RENACH                                 | 236 |

**OBS 1:** Importante saber que **Documentação Pessoal** é referente a toda fotocópia com mais de um documento na mesma folha. Ex.: fotocopia da Carteira de Identidade e Comprovante de Endereço na mesma folha - deverá ser selecionado o Código 203 que corresponde a mais de um documento na mesma folha. Caso as cópias dos documentos estejam cada um em uma folha deverá ser selecionado o código respectivo de cada um.

**OBS 2:** Lembramos que para renovação existem todas estas opções de documentos, mas só vamos selecionar o que nos for apresentado.

**OBS 3:** Quando o condutor apresentar certidão de casamento para comprovar residência, e como não tem código para este documento, podemos selecionar qualquer outro documento para a certidão. Ex: reservista ou marcar a opção DIVERSOS - OUTROS.

**OBS 4:** A Lei 14.071/2020 revogou o §11 do Art. 159 do CTB, base legal para a renovação de CNH emitida na vigência do Código anterior a Lei 9.503/97. Sendo assim, a partir de 12/04/2021 a CNH sem foto – **PGU** (Protuário Geral Único) não poderá mais ser renovada.

**OPERACIONALMENTE:** processo está devidamente montado - as fotocopias foram atestadas (se houver necessidade); DUA impressa e entregue. Acessar a **Função G100** conforme exemplo a seguir:

1º - Digitar o número do Renach do processo e clicar em consultar.

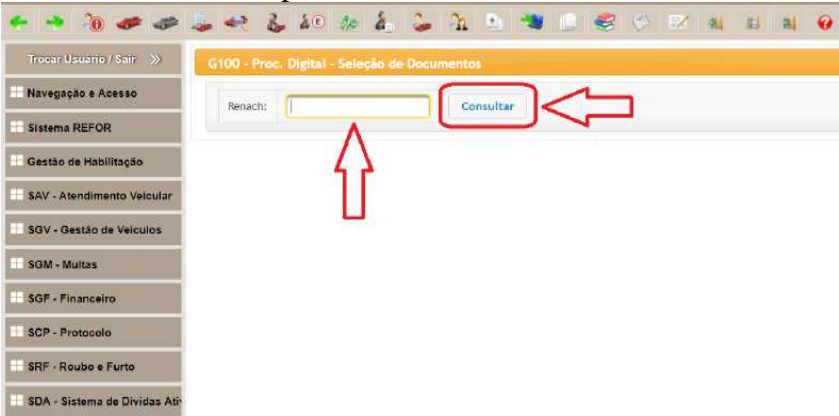

2º - Clicar em Selecionar Documentos para Anexar, escolher entre PESSOAL / CURSOS / DIVERSOS

| 😃 Trocar Usuario / Sair      | G100 - Proc. Digit | al - Seleção de Documentos |  |
|------------------------------|--------------------|----------------------------|--|
| Navegação e Acesso           | Informações de     | Candidato                  |  |
| Sistema REFOR                |                    |                            |  |
| Gestão de Habilitação        |                    | CPF                        |  |
| SAV - Atendimento Veicular   |                    | RENACH                     |  |
| SGV - Gestão de Veiculos     |                    | Requerimento               |  |
| SGM - Multas                 |                    |                            |  |
| SGF - Financeiro             |                    |                            |  |
| SCP - Protocolo              | - Selectonar D     | ocumentos para Anexar      |  |
| SRF - Roube e Furto          | PESSOAL            |                            |  |
| SDA - Sistema de Dividas Ati | + CURSOS           |                            |  |
|                              | • DIVERSOS         |                            |  |
|                              |                    |                            |  |
|                              | ( Waterson )       |                            |  |
|                              | Continuar          |                            |  |

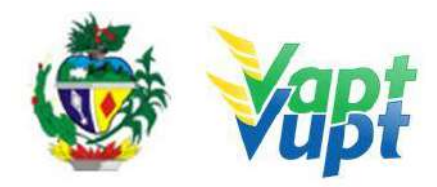

3° - No item **PESSOAL**, selecione os documentos a serem digitalizados

| Código | Documento                                                                                                    |             |   |
|--------|----------------------------------------------------------------------------------------------------|-------------|---|
| 200    | COMPROVANTE DE ENDERECO                                                                                                    |             |   |
| 201    | DECLARAÇÃO DE RESIDENCIA                                                                                                    |             | * |
| 202    | CPF                                                                                                    |             | - |
| 203    | DOCUMENTAÇÃO PESSOAL                                                                                                    | DIGITALIZAR | + |
| 205    | CARTEIRA DE HABILITACAD                                                                                                    |             | - |
| 205    | PRONTUARIO GERAL LINICO - PGU                                                                                                    |             |   |
| 220    | CARTEIRA DE IDENTIDADE                                                                                                    |             |   |
| 228    | CARTEIRA DE CONSELHO (CAR, CREA, CREA, CRE |             | 1 |
| 222    | RESERVISTA                                                                                                    |             |   |
| 223    | REGISTRO NACIONAL ESTRANGEIRO (RNE)                                                                                                    |             |   |
| 224    | CARTEIRA DE TRARALHO (CTP5)                                                                                                    | 1           |   |

#### 4º - No item CURSOS, selecione os cursos a serem digitalizados

| Código | Documento                            |     |
|--------|--------------------------------------|-----|
| 270    | TRANSPORTE DE PRODUTOS PERIGOSOS     |     |
| 271    | TRANSPORTE DE COLETIVO DE PASSAGEIRO |     |
| 272    | TRANSPORTE ESCOLAR                   |     |
| 273    | TRANSPORTE DE EMERGENCIA             | •   |
| 274    | TRANSPORTE DE CARGAS INDIVISIVEIS    | · · |
| 275    | MOTOTAXO                             | *   |
| 276    | MOTOFRETE                            |     |

**5°** - No item **DIVERSOS**, selecione os demais documentos a serem digitalizados (item 236-RENACH, sempre será digitalizado). Caso tenha algum documento que não conste na relação, pode ser selecionado o item 297-OUTROS e selecionar quantos documentos são. Clicar em **Continuar** para confirmar a seleção.

| 200         REQUERILENTOS DIVERSOS         T           210         REQUERILENTOS DI VERSOS         T           211         REQUERILENTOS DE 2VIA DE CINH         T           211         PROCURAÇÃO DIVERSA         T           212         REQUERILENTOS DE 2VIA DE CINH         T                                                                                                    | ×<br>×                                                                                                    |
|----------------------------------------------------------------------------------------------------|----------------------------------------------------------------------------------------------------|
| 210         REQUERIMENTO DE ZVIA DE CINH         Image: Comparison of the cinh         Image: Comparison of the cinh | ×                                                                                                    |
| 211         PROCURAÇÃO DIVERSA         *           212         PROCURAÇÃO CFC         *                                                                                                    | <b>T</b>                                                                                                    |
| 212 PROCURAÇÃO OFC                                                                                                    | The second second second second second second second second second second second second second second second se |
|                                                                                                    |                                                                                                    |
| 213 HOUDCAU DA CHELSTRANGEIRA                                                                                                    |                                                                                                    |
| 214 DECLARACAD DE DESISTENCIA DE CATEGORIA *                                                                                                    |                                                                                                    |
| 236 RENACH.                                                                                                    | -                                                                                                    |
| 243 LAUDO DE EXAME TOXECOLOGICO 🔷                                                                                                    |                                                                                                    |
|                                                                                                    |                                                                                                    |

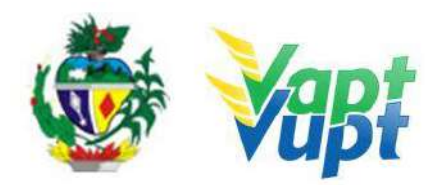

**6º** - A tela seguinte mostrará todos os documentos selecionados, se estiver tudo correto, basta clicar em **Concluir** e imprimir o **RENACH**. Neste novo modelo de **RENACH**, sairá impresso a relação de documentos selecionados para digitalização. Após esse procedimento, encaminhar o condutor para a Foto Digital/Biometria.

| 🖒 Trocar Usuário / Sair       | G100 - Proc. Digital - Seleção de Documentos |           |  |
|-------------------------------|----------------------------------------------|-----------|--|
| Navegação e Acesso            | Confira as informações                       |           |  |
| Sistema REFOR                 | Código                                       | Documento |  |
| Gestão de Habilitação         |                                              |           |  |
| SAV - Atendimento Veicular    |                                              |           |  |
| SGV - Gestão de Veículos      | Voltar Concluir                              |           |  |
| SGM - Multas                  | <u> </u>                                     |           |  |
| SGF - Financeiro              | 42                                           |           |  |
| SCP - Protocolo               |                                              |           |  |
| SRF - Roubo e Furto           |                                              |           |  |
| SDA - Sistema de Dividas Ativ |                                              |           |  |

## 4.3. RENOVAÇÃO COM AVERBAÇÃO DE CURSOS ESPECIAIS TEM QUE SELECIONAR OS CURSOS TAMBÉM (DIGITALIZAÇÃO NA "G100").

| DOCUMENTOS                                           | CÓDIGO |
|------------------------------------------------------|--------|
| <ul> <li>Transporte de produtos perigosos</li> </ul> | 270    |
| Transporte de coletivo passageiros                   | 271    |
| <ul> <li>Transporte escolar</li> </ul>               | 272    |
| <ul> <li>Transporte de emergência</li> </ul>         | 273    |
| Transporte de cargas indivisíveis                    | 274    |
| Mototaxi                                             | 275    |
| Motofrete                                            | 276    |

**OBS 1**: No caso de condutor com categoria profissional, tem que selecionar também, opção diversos, o exame toxicológico (caso o condutor tenha apresentado o laudo na abertura do processo):

LAUDO DE EXAME TOXICOLÓGICO

243

**OBS 2:** Tem também o requerimento para averbação dos cursos que entra no item outros. **OBS 3:** As cópias dos cursos terão que ser feitas cada lado em uma folha, pois o sistema não digitaliza frente e verso.

**h.** De acordo com a Portaria 736/2017, alterada pela portaria 78/2018 deste DETRAN-GO, os candidatos à obtenção da ACC, Permissão para Dirigir/CNH, renovação, adição e mudança de categoria da habilitação, residentes nos municípios de Goiânia/GO e Aparecida de Goiânia/GO, podem proceder com a abertura do respectivo processo, em qualquer dos indicados Municípios, inclusive, participar do curso teórico e de prática de direção veicular e realizar os exames escrito e de direção veicular, exceto os exames de aptidão física e mental e avaliação psicológica, que deverão ser realizados no Município de residência ou domicílio do candidato/condutor.

**i.** De acordo com a Portaria 200/2018-DETRAN-GO, os candidatos à obtenção da ACC, Permissão para Dirigir/CNH, renovação, adição e mudança de categoria da habilitação, residentes nos municípios de Goiânia/GO e Senador Canedo/GO, podem proceder com a abertura do respectivo processo, em qualquer dos

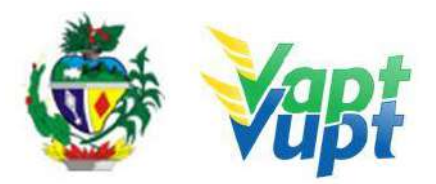

indicados Municípios, inclusive, participar do curso teórico e de prática de direção veicular e realizar os exames escrito e de direção veicular, exceto os exames de aptidão física e mental e avaliação psicológica, que deverão ser realizados no Município de residência ou domicílio do candidato/condutor.

De acordo com a Portaria 201/2018-DETRAN-GO, os candidatos à obtenção da ACC, Permissão para Dirigir/CNH, renovação, adição e mudança de categoria da habilitação, residentes nos municípios de Goiânia/GO e Trindade/GO, podem proceder com a abertura do respectivo processo, em qualquer dos indicados Municípios, inclusive, participar do curso teórico e de prática de direção veicular e realizar os exames escrito e de direção veicular, exceto os exames de aptidão física e mental e avaliação psicológica, que deverão ser realizados no Municípios de residência ou domicílio do candidato/condutor.

**j.** De acordo com a Portaria 202/2018-DETRAN-GO, os candidatos à obtenção da ACC, Permissão para Dirigir/CNH, renovação, adição e mudança de categoria da habilitação, residentes nos municípios de Goiânia/GO e Goianira/GO, podem proceder com a abertura do respectivo processo, em qualquer dos indicados Municípios, inclusive, participar do curso teórico e de prática de direção veicular e realizar os exames escrito e de direção veicular, exceto os exames de aptidão física e mental e avaliação psicológica, que deverão ser realizados no Município de residência ou domicílio do candidato/condutor.

#### 4.4. PROGRAMA CNH SOCIAL

#### 4.4.1. Orientações Gerais

A CNH Social é um programa do Governo Estadual, realizado através do DETRAN-GO, que visa beneficiar a população que necessita. Sendo assim, o programa NÃO É UM SERVIÇO, mas sim, um benefício para o(a) candidato(a), sendo que o serviço a ser realizado será o que o(a) condidato(a) foi beneficiado. Conforme Portaria 1138/2019 DETRAN-GO, o projeto CNH Social contempla os seguintes serviços: 1ª Habilitação categoria A ou B, Adição de categoria A ou B, e Mudança de categoria de B para D, em três modalidades distintas CNH Estudantil, CNH Urbana e CNH Rural.

#### 4.4.2. Divulgação dos Classificados e Matricula Online

As lista dos candidatos classificados na 1ª fase do Programa CNH Social é divulgada exclusivamente no site do DETRAN-GO. A lista contém as informações necessárias (Número de Matrícula e Modalidade Escolhida – Estudantil, Urbana ou Rural) ao participante para realizar o cadastro no sistema informatizado do DETRAN-GO.

O candidato classificado deve acessar o site do DETRAN-GO https://www.detran.go.gov.br – e clicar no ícone da CNH SOCIAL, opção de Matricula Online. O interessado tem a possibilidade de realizar este serviço online nas Unidades Vapt Vupt, no atendimento do Multifuncional.

Ao realizar a Matrícula Online pelo site, o candidato terá acesso à relação dos documentos (Gerar Passaporte) necessários para a abertura do processo nas Unidades de Atendimento (DETRAN sede, Ciretrans ou Vapt Vupt).

O candidato classificado não precisa, no ato do atendimento nas Unidades de Atendimento, apresentar ao atendente toda a documentação discriminada na Portaria 1138/2019 DETRAN-GO. Por exemplo, não é necessária a apresentação

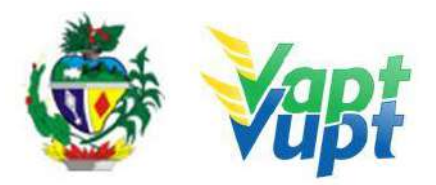

do: Número de Inscrição Social – NIS; Documento comprobatório do Total de componentes do grupo familiar; Documento comprobatório da Renda familiar Per Capita; Comprovante do Bolsa Família; Número da DAP (PRONAF); etc. Estes documentos foram validados via WEB Service com os respectivos órgãos governamentais responsáveis por estas informações.

OBS: Na Modalidade CNH Estudantil, o Cidadão não precisa mais da nota do Enem, ele precisa apenas ter concluído o Ensino Médio em escola pública.

Após o candidato realizar a Matrícula Online, ele deve realizar a abertura do seu processo em qualquer Unidade do Vapt Vupt, Ciretran ou na sede do DETRAN. A documentação para abertura do processo, segue as regras já estabelecidas para a solicitação dos serviços (levando em consideração os critérios previstos no CTB e na Instrução de Trabalho). Por exemplo, o candidato que realizará a abertura do Processo de 1<sup>a</sup> Via CNH, deverá levar fotocópia (simples acompanhada do original para conferência pelo atendente, ou, autenticada de cartório) de um documento de identificação com foto –RG; CTPS; Carteiras de Conselho; etc. - CPF e comprovante de residência de acordo com o exigido na Portaria 122/2015 alterada pela Portaria 230/2017 DETRAN-GO. Ou seja, a documentação para abertura do processo é a mesma já relacionada na Instrução de Trabalho.

Após a abertura do serviço, o candidato deverá realizar as demais etapas do processo normalmente, ou seja, fazer Foto Digital e Biometria; fazer avaliação dos Exames Médico e Psicológico; Curso teórico e Prova Teórica (1 Via); Fazer Aulas de Direção Veicular e a Prova de Direção Veicular. Vale ressaltar, que o candidato não terá nenhum ônus com exames ou aulas.

#### 4.4.3. Passo a passo para abertura do processo CNH Social

O candidato deverá procurar qualquer Unidade de Atendimento com a documentação necessária para a realização do serviço. Para a modalidade da CNH Estudantil, o Cidadão não precisa mais da Nota do Enem, ele precisa apenas ter concluído o Ensino Médio em escola pública. Inicialmente o interessado deverá gerar o Passaporte referente à sua inscrição via site do DETRAN-GO, conforme orientação acima e após essa etapa, deverá procurar atendimento para abertura do processo no Portal do Sistema de Gestão de Trânsito do DETRAN-GO.

#### 4.4.4. Processo de atendimento via Sistema Portal DETRAN-GO

**p1.** O atendente confere se a documentação apresentada está de acordo com as exigências para abertura do processo;

**p2.** O atendente acessa a função SGE02 para validar o cadastro da CNH Social, digitando CPF ou Número da Inscrição e clicar em "Pesquisar", após clicar na coluna "Ações" no ícone de um Lupa;

**p3.** Ao acessar a tela com os dados do candidato o atendente faz uma conferência geral, para verificar se os dados do sistema estão de acordo com os dados do Passaporte (gerado pelo site) apresentado pelo interessado (Nome, número CPF, número da matricula e serviço em que foi inscrito). Em seguida deve marcar a opção "Aprovar" ou "Reprovar" a Análise dos Documentos e logo em seguida no ícone "Confirmar".

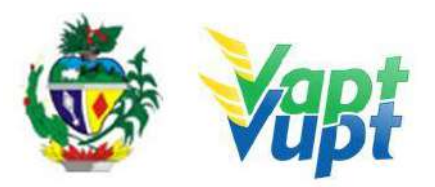

**ATENÇÃO:** A reprovação da análise dos documentos, significa a desclassificação do interessado, portanto, o atendente deve ter muito cuidado. Na modalidade CNH Estudantil, o cidadão não precisa mais da nota do Enem, ele precisa apenas ter concluído o Ensino Médio em escola pública. Nas outras duas modalidades, CNH Urbana e CNH Rural, o atendente ao acessar a função SGE02, deve sempre aprovar a análise dos documentos. Se houver Reprovação, esta deve ser devidamente justificada no campo específico.

**OBS:** Após validação dos documentos na função SGE02, caso seja Mudança de Categoria de B para C, D, E ou de D para Adição da Categoria A, o Cidadão deverá realizar o Exame Toxicológico antes da abertura do processo na função R001, entretanto a validação da documentação na SGE02 deve ser realizada, a fim de evitar transtornos para o cidadão, tendo em vista que a não realização do exame toxicológico impedirá a abertura do processo e a não validação da documentação na SGE02 deveso.

**p4.** Após validação dos documentos na função SGE02, o atendente deve realizar a abertura do processo na função R001 normalmente. A tela de confirmação do serviço, será diferente da tela convencional, pois o sistema só irá permitir a solicitação do serviço para o qual o candidato realizou sua inscrição.

**P5.** Conforme orientação da Coordenação da CNH Social, nos processos relativos aos serviços de mudança de categoria e adição de categoria, é necessário informar que exerce atividade remunerada.

**P6**. O atendente deverá incluir documentação normalmente na função G100, o Renach impresso na função R001 terá marca d'água da CNH Social, mas ao imprimir pela função G100, sairá normal, sem marca d'agua. O passaporte gerado pelo site, pode ser incluído na relação dos documentos a serem digitalizados (OUTROS), sem necessariamente ser obrigatório. O candidato deverá ser orientado quanto a sequência normal do processo, ou seja, Foto Digital, Exame Psicológico, Médico e Toxicológico para "Mudança de Categoria de "B" para "D" (se for o caso). Toxicológico deve ser realizado antes da abertura do processo na R001.

**OBS:** Anteriormente o candidato tinha que fazer abertura do processo e entrar no site do DETRAN GO para buscar as clínicas credenciadas ao programa para realização dos exames. Agora o candidato receberá no seu RENACH o nome e telefone da clínica onde irá realizar seus exames.

#### 5. SERVIÇOS DE VEÍCULOS

**a.** Serviços em nome de pessoa jurídica (CNPJ) devem conter cópia simples acompanhada do original ou cópia autenticada do Contrato Social citando a administração da sociedade (se os sócios assinam em conjunto ou separadamente) ou Requerimento de Empreendedor Individual registrado na JUCEG-GO ou, no caso de a empresa/sociedade ser regida por Estatuto, trazer o Estatuto acompanhado de Ata de Posse da Diretoria registrada em Cartório. Devem conter também o Cartão CNPJ (situação cadastral ativa) que pode ser emitido no site da Receita Federal (o veículo terá que ser registrado no município do endereço do cartão CNPJ) e cópia autenticada do RG e CPF ou documento equivalente do (s)

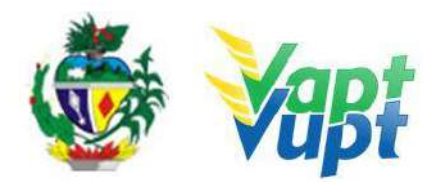

sócio (s) administrador (es) ou administrador legal da Sociedade/Empresa (diretor/presidente);

**OBS1:** Alguns Contratos Sociais registrado pela JUCEG-GO vem com consulta eletrônica via site http://servicos.juceg.go.gov.br/validardocumento/ ou

http://www.portaldoempreendedorgoiano.go.gov.br, basta digitar nº de protocolo e chave de acesso (constantes do "rodapé" das páginas) para validar e verificar se o documento é verdadeiro, dispensando assim a apresentação dos originais ou cópias autenticadas, basta imprimir a tela de validação do documento e colocar junto com o processo.

**OBS2:** Nos casos de transferência de propriedade de veículos em que o vendedor seja Pessoa Jurídica (CNPJ) e o reconhecimento de firma da empresa na ATPV no CRV não constar informação da representação legal da empresa, o adquirente (comprador) terá que apresentar no ato da transferência de propriedade do veículo para o seu nome, a cópia autenticada ou nos moldes da OBS1 acima, do ato constitutivo da Pessoa Jurídica (Contrato Social ou equivalente) para conferirmos se quem assinou realmente é o representante legal.

**b.** Todos os serviços de veículos devem ser listados na Relação de Processos de Veículos, independente de gerarem pacote ou não e entregues ao final do dia para o responsável pelo arquivo da unidade;

**c.** De acordo com a Deliberação nº 180 - Contran, os CRLV's em papel moeda deverão parar de serem emitidos e serem definitivamente substituídos pelo CRLV digital ou mesmo o CRLV digital impresso em papel comum (A4) pois o conferência da veracidade do documento não se dará mais pelo tipo de papel e sim por conferência via APP Vio do Denatran. O Art. 7º da referida Deliberação diz:

"A expedição do CRLV-e, sem obrigatoriedade de sua impressão, deverá ser implantada em todo o território nacional até 30 de junho de 2020, facultada sua antecipação".

Portanto, até dia 30/06/2020 todos os DETRANs do País deverão adotar exclusivamente o CRLV-e ou em papel A4, sendo que o DETRAN-GO foi o 1º a aderir ao modelo. Sendo assim, o DETRAN-GO não está emitindo mais o CRLV em papel moeda e, afim de forçar a adaptação por parte da população goiana, após o pagamento do Licenciamento Anual, o(a) proprietário(a) do veículo deverá emitir o CRLV-A4 através do site do DETRAN-GO na aba "Veículos", nestes casos irá ser exigido placa e renavam para acessar as informações e, ao clicar na opção "CRLV-A4", irá ser exigido também CPF/CNPJ do proprietário registrado no sistema e também o nº do boleto/DUA do pagamento do Licenciamento Anual. Outra opção é através do Aplicativo DETRAN GO ON, onde, não será exigido nenhum dado referente ao veículo por este já virá automaticamente devido ao cadastro obrigatório no APP.

**OBS1:** Desde 01/01/2021 não há emissão de documento em papel moeda pelo DETRAN-GO, no entanto, CRV's emitidos anterior à essa data foram enviados via Correios com código de rastreamento (AR). Deste modo, caso o documento seja devolvido ao Remetente, continua da mesma forma, veículos registrados em Goiânia, terão seus documentos devolvidos a Unidade de Atendimento do DETRAN-GO. Já os documentos de veículos com placa do interior, após os 30 dias, serão encaminhados à CIRETRAN responsável pelo município de registro do veículo;

**OBS2:** Em algumas situações podem ocorrer inconsistências ou divergências entre os dados do veículo (capacidade de carga, etc.) ou proprietário entre as bases local e nacional e o cidadão não consegue emitir o CRLV-A4, nestes casos, o(a) atendente deve tentar emitir o documento na função "A060", caso dê alguma crítica, entrar em contato com a equipe de

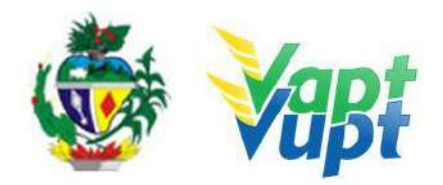

apoio através dos telefones, spark ou e-mail da CAD (cad@detran.go.gov.br), a grande maioria das críticas a própria equipe de apoio ou a TI resolvem. Quando na função "2001 / Base local" estiver a informação: "Info CRLV-e: CRLV DIGITAL DISPONIVEL PARA O ANO 20XX.", o documento será emitido normalmente, tanto pelo site, App quanto pela função A060, podendo ser impresso em papel comum A4 ou apenas porta-lo digitalmente no celular.

**d.** Com entrada em vigor da Resolução nº 809/2020 do CONTRAN, desde o dia 04/01/2021, todos os serviços de veículos que geram um novo CRV (Inclusão de Veículo Novo, Transferência de Propriedade, Alteração de Restrição, Mudança de Categoria, etc.) deixaram de emitir o CRV em meio físico (papel moeda). A partir desta data está disponível apenas o CRV-E.

Vale ressaltar que, para todos os veículos cujo o CRV seja em papel moeda, os serviços e documentação necessária para a realização dos serviços continuam as mesmas, exceto por não se emitir mais o CRV em papel moeda, sendo que este atualmente é transformado em digital (CRV-e)

e. Em cumprimento à Portaria 261/2018, será cobrada taxa de serviços para a inserção ou baixa de gravame de restrição tributária (ver item "Informações Sobre Taxas) - veículos com isenção ou redução de tributos: ICMS, IPI, IPVA, etc. Por exemplo, veículos para PcD, Produtor Rural ou Táxi, que possuem isenção convênio ICMS 38/12 e/ou IPI 8989/95 ou convênio ICMS 64/06. Já está disponível na função A001 as opções de BAIXA DE GRAVAME DE e INCLUSAO DE GRAVAME DE RESTRIÇÃO TRIBUTARIA. Atenção principalmente no serviço de Inclusão de Veículo Novo, prestem muita atenção na Nota Fiscal para não esquecer de incluir o Benefício. Se tiver o Benefício na NF, ao solicitar na função A001, marcar a opção: ALTERAÇÃO  $\rightarrow$  INCLUSAO DE GRAVAME DE RESTRIÇÃO TRIBUTARIA e a opção: INCLUSÃO VEICULO NOVO/USADO  $\rightarrow$  INCLUSAO DE VEICULO (Ver serviço "Inclusão Veículo Novo" na Instrução de Trabalho). Ao fazer uma Transferência de Propriedade em que no CRV tiver no campo de Observações a Restrição Tributária e está estiver vencida no sistema, ao executar o servico na A001 deverá marcar a opção: ALTERAÇÃO  $\rightarrow$  BAIXA DE GRAVAME DE RESTRIÇÃO TRIBUTARIA mais a opção da TRANSFERENCIA DE PROPRIEDADE. Ouando o cliente cidadão quiser apenas dar baixa na RESTRIÇÃO TRIBUTÁRIA, (por exemplo: vendeu o veículo e precisa retirar a Restrição Tributária do sistema para que o comprador consiga transferir o veículo em outro Estado) basta apresentar cópia dos documentos pessoais, sem necessidade de recolher o CRV / CRLV original, situação na qual o atendente solicitará a BAIXA DE GRAVAME DE RESTRIÇÃO TRIBUTARIA via sistema. Basta solicitar ao requerente do serviço que assine o termo de responsabilidade e ao fim do serviço, anotar o número do Pacote gerado. Nesta solicitação não será emitido novo documento CRV / CRLV. Apenas será retirado a informação da Restrição Tributária do sistema.

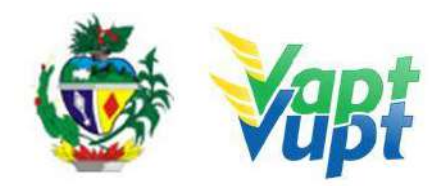

| P Detalhar 🚺 Andamento                                                                                                    |                                                                                                    |                                   |
|----------------------------------------------------------------------------------------------------|----------------------------------------------------------------------------------------------------|-----------------------------------|
| Nº Atendimento:                                                                                                    |                                                                                                    |                                   |
| Proprietário:                                                                                                    | CPF/CNPJ:                                                                                                    |                                   |
| Chassi: 93Y5SRD                                                                                                    | Placa:                                                                                                    |                                   |
|                                                                                                    |                                                                                                    | Alternar para Escolha             |
|                                                                                                    |                                                                                                    |                                   |
| Escolha do servico                                                                                                    |                                                                                                    |                                   |
| Esconta do serviço                                                                                                    |                                                                                                    |                                   |
| **Clique no icone O para visualizar 1                                                                                                    | TODOS os motivos de impedimento do serviço                                                                            |                                   |
|                                                                                                    |                                                                                                    |                                   |
| **Clique no icone  para adiconar o                                                                                                    | serviço                                                                                                    |                                   |
| **Clique no icone  para adiconar o **Clique no icone  expandir ou  r                                                                                                    | i serviço<br>retrair um serviço. Lembrando que eles estão ordenados da i                                              | mesma forma que a escolha simples |
| **Clique no icone   para adiconar o  **Clique no icone   expandir ou   r                                                                                                    | serviço<br>retrair um serviço. Lembrando que eles estão ordenados da                                                  | mesma forma que a escolha simples |
| **Clique no icone   para adiconar o  **Clique no icone   expandir ou   r                                                                                                    | serviço<br>retrair um serviço. Lembrando que eles estão ordenados da<br>Serviços                                      | mesma forma que a escolha simples |
| **Clique no icone  para adiconar o **Clique no icone  para adiconar o **Clique no icone  para adiconar o para adiconar o pa | serviço<br>retrair um serviço. Lembrando que eles estão ordenados da<br>Serviços                                      | mesma forma que a escolha simples |
| **Clique no icone  para adiconar o **Clique no icone  para adiconar o **Clique no icone  para adiconar o * ALTERAÇÃO ALTERA ENDEREÇO (SEM TAXA                                                                                                    | retrair um serviço. Lembrando que eles estão ordenados da<br>Serviços                                                 | mesma forma que a escolha simples |
| **Clique no icone  para adiconar o **Clique no icone  expandir ou  r ALTERAÇÃO ALTERA ENDEREÇO (SEM TAXA ALTERACAO DADOS(ARR. MER)                                                                                                    | serviço<br>retrair um serviço. Lembrando que eles estão ordenados da<br>Serviços                                      | mesma forma que a escolha simples |
| **Clique no icone  para adiconar o **Clique no icone  expandir ou  r ALTERAÇÃO ALTERA ENDEREÇO (SEM TAXA ALTERAÇÃO DADOS(ARR. MER ALTERAÇÃO DE CARACTERÍSTI                                                                                                    | serviço<br>retrair um serviço. Lembrando que eles estão ordenados da<br>Serviços<br>(A) ④<br>CANTIL) ④                | mesma forma que a escolha simples |
| **Clique no icone  para adiconar o **Clique no icone  expandir ou  r ALTERAÇÃO ALTERA ENDEREÇO (SEM TAXA ALTERAÇÃO DADOS(ARR. MER ALTERAÇÃO DE CARACTERÍSTI ALTERAÇÃO RESTRIÇÃO                                                                                                    | retrair um serviço. Lembrando que eles estão ordenados da<br>Serviços<br>)                                            | mesma forma que a escolha simples |
| **Clique no icone  para adiconar o **Clique no icone  expandir ou  r ALTERAÇÃO ALTERA ENDEREÇO (SEM TAXA ALTERAÇÃO DADOS(ARR. MERI ALTERAÇÃO DE CARACTERÍSTI ALTERAÇÃO RESTRIÇÃO BAIXA COMODATO(BAIXA)                                                                                                    | retrair um serviço. Lembrando que eles estão ordenados da<br>Serviços<br>() ⊕<br>CANTIL) ⊕<br>ICAS ©                  | mesma forma que a escolha simples |
| ***Clique no icone  para adiconar o ***Clique no icone  expandir ou  r ALTERAÇÃO ALTERA ENDEREÇO (SEM TAXA ALTERAÇÃO DADOS(ARR. MERI ALTERAÇÃO DE CARACTERÍSTI ALTERAÇÃO DE CARACTERÍSTI ALTERAÇÃO RESTRIÇÃO BAIXA COMODATO(BAIXA) BAIXA DE GRAVAME DE RESTR                                                                                                    | serviço<br>retrair um serviço. Lembrando que eles estão ordenados da<br>Serviços<br>(CANTIL) ⊕<br>(CAS O<br>CANTIL) ⊕ | mesma forma que a escolha simples |
| <ul> <li>***Clique no icone          <ul> <li>para adiconar o</li> <li>**Clique no icone              <ul></ul></li></ul></li></ul>                                                                                                    | serviço<br>retrair um serviço. Lembrando que eles estão ordenados da<br>Serviços<br>(A) ⊕<br>(CANTIL) ⊕<br>(CAS O     | mesma forma que a escolha simples |
| ***Clique no icone  para adiconar o **Clique no icone  expandir ou  r *ALTERAÇÃO ALTERA ENDEREÇO (SEM TAXA ALTERAÇÃO DADOS (ARR. MER ALTERAÇÃO DE CARACTERÍSTI ALTERAÇÃO RESTRIÇÃO BAIXA COMODATO (BAIXA) BAIXA DE GRAVAME DE RESTR CORREÇÃO DE DADOS GRAVAP/SUBSTITUUR MOTOP                                                                                                    | e serviço<br>retrair um serviço. Lembrando que eles estão ordenados da<br>Serviços<br>(N) ⊕<br>CANTIL) ⊕<br>ICAS O    | mesma forma que a escolha simples |

**f.** Com base na Resolução nº 720/17 revogada pela Resolução n° 788 de 18 de Junho de 2020 CONTRAN, o documento veicular de porte obrigatório – CRLV passou a ter sua versão digital (CRLV-e) autorizada, onde, assim como a CNH-e, tem os mesmos efeitos da versão física (em papel).

OBS: Para transitar em outro país, o condutor deverá portar obrigatoriamente a versão impressa do CRLV-e.

A versão eletrônica do documento do veículo está disponível juntamente com a CNH Digital no aplicativo "Carteira Digital de Trânsito (CDT)", antigo "CNH Digital", que reúne os dois documentos de porte obrigatório no trânsito, disponível para Android e iOS.

Para ter o CRLV Digital, o proprietário do veículo tem que ter pago o licenciamento do veículo O acesso ao CRLV Digital é possível adicionando o documento após download do aplicativo CDT, disponível no Google Play e App Store.

Assim como a CNH Digital, a versão eletrônica do CRLV traz todas as informações do documento impresso.

Quem já possui instalado o aplicativo "CNH Digital" não precisa realizar o download da "Carteira Digital de Trânsito (CDT)", pois o aplicativo é atualizado de forma automática para a CDT, desde que a opção de atualização automática para APPs esteja acionada no dispositivo móvel, caso não ocorra automaticamente, basta fazer a atualização da versão no Google Play ou APP Store.

OBS: De acordo com a alínea **c**. acima, atualmente o CRLV-e ou CRLV-A4 podem ser facilmente emitidos através do site ou Aplicativo do DETRAN-GO e impresso em papel comum A4 caso queira, não havendo mais a necessidade de se baixar o aplicativo Carteira Digital de Trânsito, porém, caso o cidadão tenha interesse, segue algumas informações:

#### Informações relevantes:

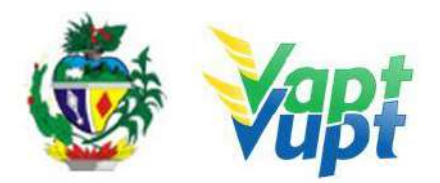

✓ Diferentemente da CNH Digital, a versão física do CRLV não possui "QR Code", ou seja, não há esse tipo de restrição para a emissão do documento do veículo digital. Além disso, o procedimento pode ser realizado pelo cidadão integralmente no ambiente do aplicativo, sem necessidade de comparecimento ao Detran. O Aplicativo Carteira Digital de Trânsito – CDT busca de forma automática os CLRVs emitidos de todos os veículos que estejam no CPF, ou seja, se o cliente cidadão possuir 05 veículos registrados em seu CPF, o aplicativo permitirá adicionar todos;

✓ Assim como a CNH Digital, existe a funcionalidade de exportação do CRLV Digital em formato PDF, com assinatura digital. Esse documento em PDF pode substituir a necessidade de uma cópia autenticada do documento original;

✓ O CRLV Digital em Goiás permite o compartilhamento do documento para terceiros que também utilizam o veículo (equivalente ao serviço de "Cópia de CRLV") desde que as outras pessoas já tenham instalado, em seu dispositivo móvel, o aplicativo da "Carteira Digital de Trânsito (CDT)". O compartilhamento pode ser realizado apenas para cinco pessoas ao mesmo tempo e o CRLV Digital compartilhado não poderá ser exportado pela pessoa que recebeu o documento;

✓ Da mesma forma que a CNH, a autenticidade do CRLV pode ser verificada por meio da leitura do "QR Code" que consta apenas no documento digital. Após adicionar o CRLV na Carteira Digital de Trânsito, o "QR Code" criptografado é gerado automaticamente junto com o CRLV Digital e pode ser validado por meio do aplicativo "VIO", antigo "Lince" desenvolvido também pelo Serpro e disponibilizado para download no Google Play e App Store;

✓ Serviço disponível apenas se o(s) veículo(s) estiver(em) registrados no CPF do cliente cidadão;

 $\checkmark$  Se o veículo não estiver em nome do cliente cidadão, a única forma dele obter a versão digital do documento será por meio do proprietário do veículo, que fará o compartilhamento (conforme item 05 acima).

✓ Maiores orientações para instalação passo a passo está disponível no site do DENATRAN no link: https://infraestrutura.gov.br/component/content/article.html?layout=edit&id=9832.

g. A Resolução nº 736 do CONTRAN, de 05 de julho de 2018 e a Portaria DENATRAN nº 149 de 12 de julho de 2018 estabelecem e normatizam os procedimentos quanto ao uso de cartões de crédito ou débito para pagamento de débitos do Detran. O DETRAN/GO promoveu chamamento público e efetuou o credenciamento de empresas para atuarem nesse seguimento, de acordo com a Portaria nº 204, de 12 de março de 2018, do Detran-GO. Algumas empresas entraram com processo de credenciamento ao DETRAN-GO, mas a relação das empresas devidamente credenciadas e disponíveis para o parcelamento, deve ser consultadas no site do DETRAN-GO na aba "Veículos / Consulta Empresas de Parcelamento de Débitos" através do link: ou https://www.detran.go.gov.br/psw/#/pages/conteudo/empresas-parcelamento, onde poderá ser consultada as taxas de juros, condições de parcelamento, locais e formas de atendimento, sendo que algumas parcelam online através do site próprio, outras, atendem de forma presencial. Segue algumas orientações quanto ao parcelamento:

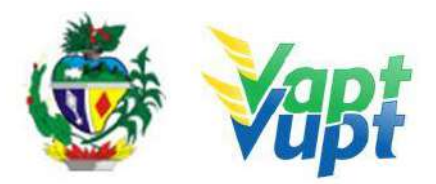

• Como determinado na resolução citadas acima, poderá ser parcelado multas e demais débitos atrelados ao veículo (IPVA, Licenciamento, Multas, DPVAT, Taxas de Serviços, etc). Vale ressaltar que as multas, IPVA e Licenciamento inscritas em dívida ativa, parcelamentos inscritos em cobrança administrativa, veículos licenciados em outros estados (UF) da federação e multas aplicadas por outros órgãos que não permitem o parcelamento por meio de cartões de crédito/débito, não poderão ser pagas por meio dessa modalidade;

• Para utilizar o serviço basta possuir um cartão de crédito, acessar os sites das empresas e selecionar estado do seu veículo, escolher os débitos a serem pagos, definir em quantas parcelas dividir e confirmar pagamento. O usuário poderá pagar suas multas em até 12 vezes a qualquer momento, basta ter conexão com a internet em seu smartphone, tablet, computador ou notebook. Sempre podendo consultar os débitos do veículo e visualizar o valor a ser pago nas parcelas desejadas, inclusive as taxas de juros;

• O Certificado de Licenciamento de Registro de Veículo (CRLV) é emitido imediatamente caso não haja nenhum outro impedimento legal ou financeiro. É necessário aguardar a compensação bancária para emissão de documentos e demais serviços. Pode pagar utilizando cartões Visa, MasterCard, Elo, American Express, Discover, JCB, Diners Club International, Aura, Hiper e Hipercard. (dependendo de cada empresa).

**OBS:** Todo o parcelamento fica a cargo do proprietário do veículo, podendo utilizar vários cartões de crédito se for preciso, em caso de atendimento presencial, nos guichês, caso o cartão não esteja em nome do proprietário do veículo, recomenda-se a presença do titular do cartão. A baixa do pagamento do(s) débito(s) do sistema de veículos do DETRAN-GO ocorrerá imediatamente após o parcelamento com a empresa escolhida e a dívida passará a ser cobrada pela administradora do cartão de crédito através de cobrança em fatura.

**h.** Desde o dia 02/10/2019, após o(a) atendente efetuar o serviço na função A001, se gerar demanda de autorização de fabricante de placa, no DUA do(s) serviço(s) continuará cobrando a taxa de "Autorização para Confecção de Placas" e constará também impresso no cabeçalho da página (modelo abaixo) o "código de autorização para lacração" e a relação de todas as lojas estampadoras credenciadas disponíveis na Cidade de registro do veículo, ou em Goiânia (quando o serviço for solicitado na Capital), onde, o cliente cidadão irá diretamente até uma das lojas de sua preferência, apresentará o DUA com o "código de autorização para lacração", e fará o pagamento referente ao item de placa (conforme valores máximos <del>do quadro acima</del>ver tabela de taxas – item "5. INFORMAÇÕES SOBRE TAXAS" da Instrução de Trabalho), e após será executada a instalação e lacração (quando for o caso).

OBS: Caso o cidadão perca o DUA com o código de autorização e necessite de nova impressão, basta reemitir a autorização na função "A039" ou "VE105".

#### 6. ANÁLISE DE DOCUMENTOS

Exame documentoscópico é determinar por quem, quando e de que maneira um documento foi criado, bem como se sofreu alguma alteração após a sua feitura. Essas informações é que permitirão concluir se o documento é autêntico ou falso, e se sofreu alterações (adulterações) ou não.

**Elementos de segurança:** Elementos de segurança são estruturas adicionadas a documentos com a finalidade de dificultar sua imitação ou alteração.

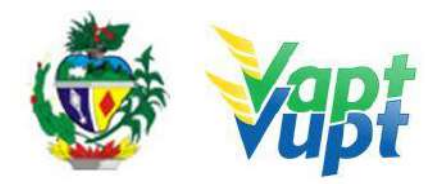

Primeiro nível: são destinados ao público em geral (leigos), e podem ser facilmente reconhecidos sem o auxílio de nenhum equipamento. São exemplos as marcas d'água, registros coincidentes e fios de segurança.

### • CRV - CERTIFICADO DE REGISTRO DE VEICULO e CRLV - CERTIFICADO DE REGISTRO E LICENCIAMENTO DE VEÍCULO

#### 1 - RESOLUÇÃO Nº 16 DE 06 DE FEVEREIRO DE 1998

Altera os modelos e especificações dos Certificados de Registro- CRV e dos Certificados de Licenciamento de Veículos - CRLV;

#### 2 - RESOLUÇÃO Nº 187, DE 25 DE JANEIRO DE 2006

Altera os Anexos I e III da Resolução nº 16, de 06 de fevereiro de 1998, que especifica o modelo dos Certificados de Registro de Veículos CRV e Certificados de Registro e Licenciamento de Veículos CRLV.

CRV–CRLV

Papel Suporte Papel Fibras coloridas

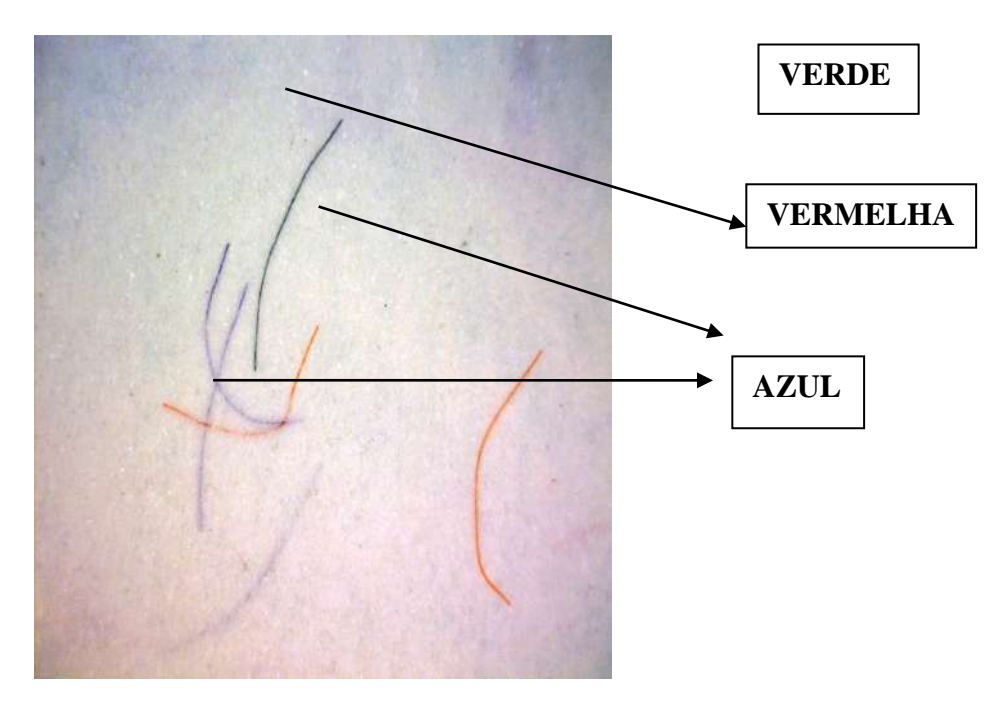

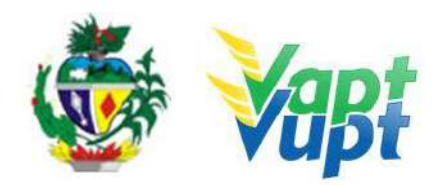

| AUTORIZ                                                                                              | AÇÃO PARA TRANSFERÊNCIA DE PROPRIEDADE DE VEÍCULO ATPV                                                                                                    |
|----------------------------------------------------------------------------------------------------|----------------------------------------------------------------------------------------------------|
| AUTOR                                                                                                | IZO O DEPARTAMENTO ESTADUAL DE TRÂNSITO-DETRAN,<br>FERIR O REGISTRO DESTE VEÍCULO, PARA:                                                                                                    |
|                                                                                                    | VALOR RS                                                                                                    |
| NOME DO COMP                                                                                         | RADOR:                                                                                                    |
| 1. Saint                                                                                             | Land Barris and States                                                                                                    |
| RG:                                                                                                  | OPF/CNPJ:                                                                                                    |
| ENDEREÇO:                                                                                            |                                                                                                    |
|                                                                                                    | The control states a state bold and the                                                                                                    |
|                                                                                                    |                                                                                                    |
| LOCAL E DATA: _                                                                                      | and the state of the second state of the                                                                                                    |
|                                                                                                    |                                                                                                    |
| <ul> <li>b) O adquirente<br/>transferência o</li> <li>c) É obrigatório o<br/>por AUTENTIC</li> </ul> | lerá prazo máximo de 30(trinta) dias, contados da data da aquisição para providenco<br>to veiculo para o seu nomé, sob pena de incorrer em infração de trânsito (Art. 233 do CT<br>o reconhecimento de firmas do adquirente e do vendedor, exclusivamente na modalic<br>JIDADE. |
| DE ACORDO:                                                                                           | ASSINATURA DO COMPRADOR                                                                                                    |
|                                                                                                    | RECONHECIMENTO DE FIRMA DO PROPRIETÁRIO(VENDEDOR)<br>CONFORME ART, 369 C.P.C.                                                                                                    |
| Neri                                                                                                 |                                                                                                    |
| all's                                                                                                |                                                                                                    |
| A Star                                                                                               | SALITEARE MEAT SERVICEADADANELLAS                                                                                                    |
| 1200 238                                                                                             |                                                                                                    |
| 100 ch                                                                                               |                                                                                                    |
| 216015                                                                                               |                                                                                                    |

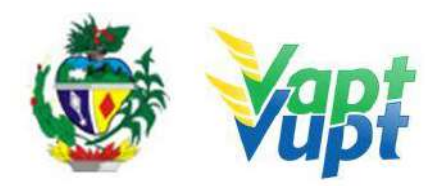

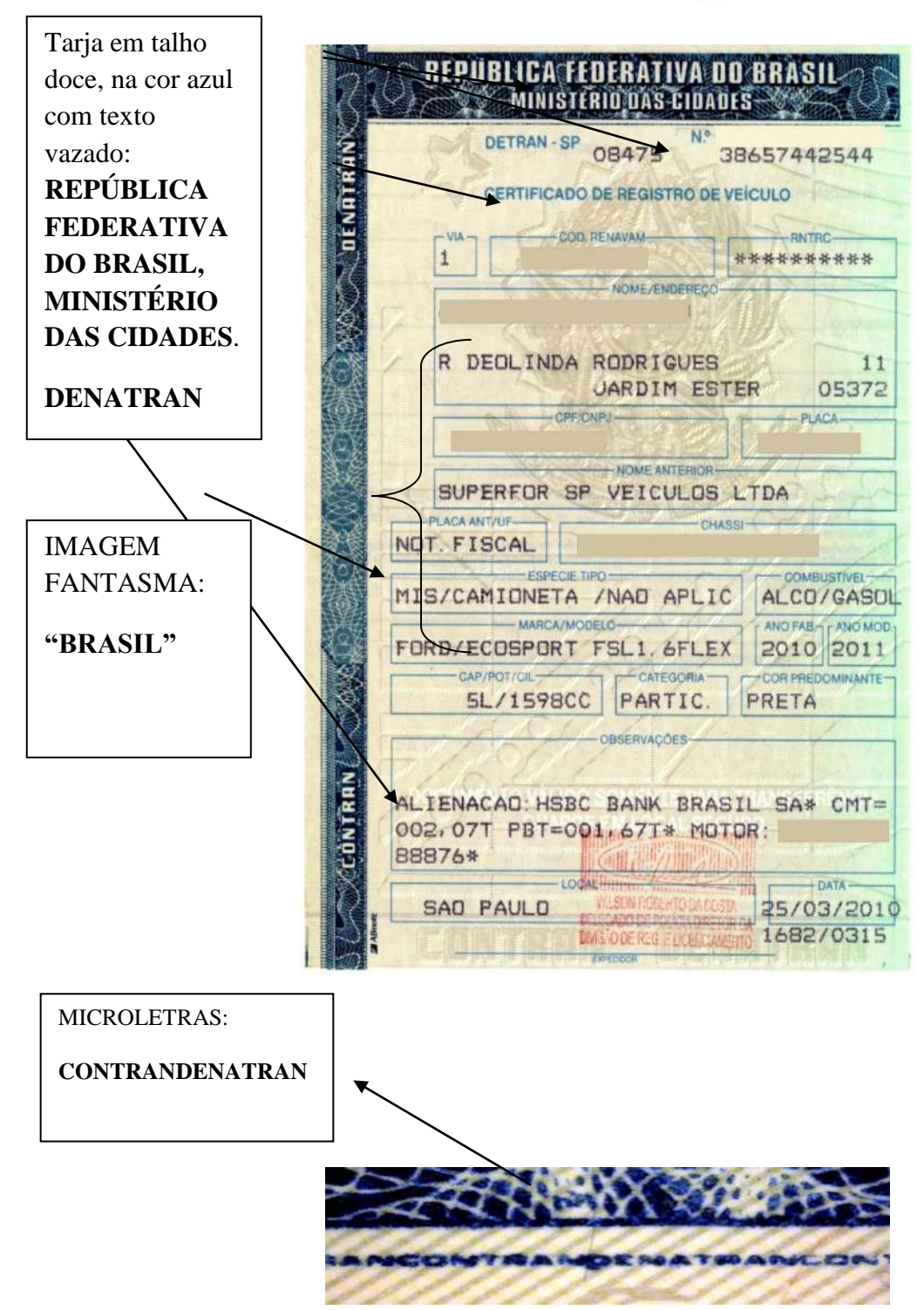

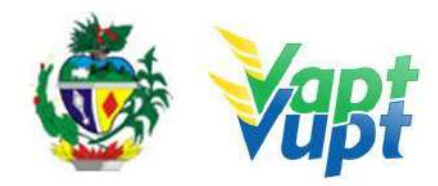

#### IMPRESSÃO EM OFF-SET

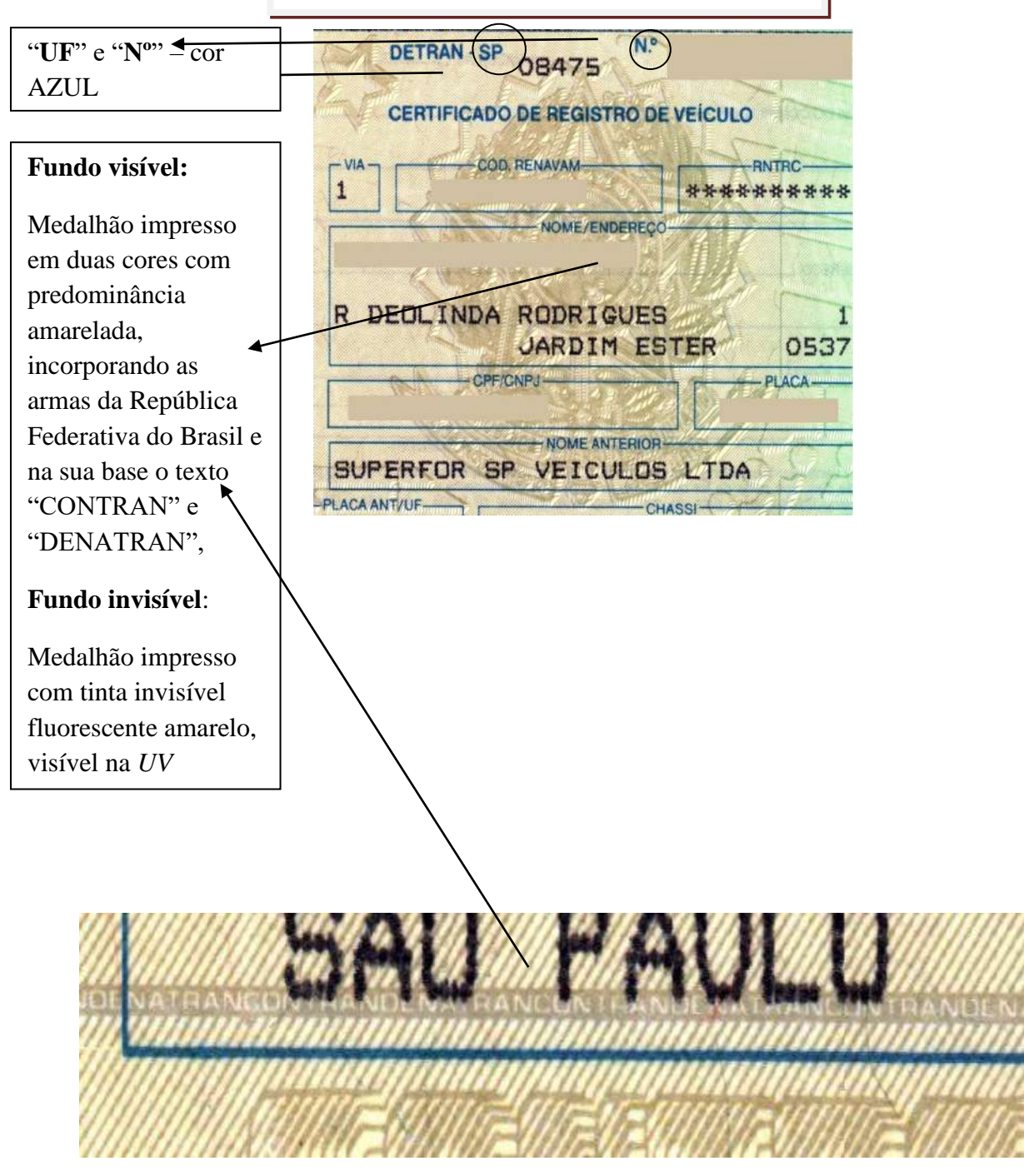

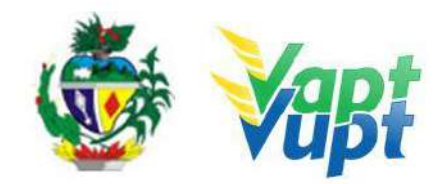

## ADULTERAÇÕES

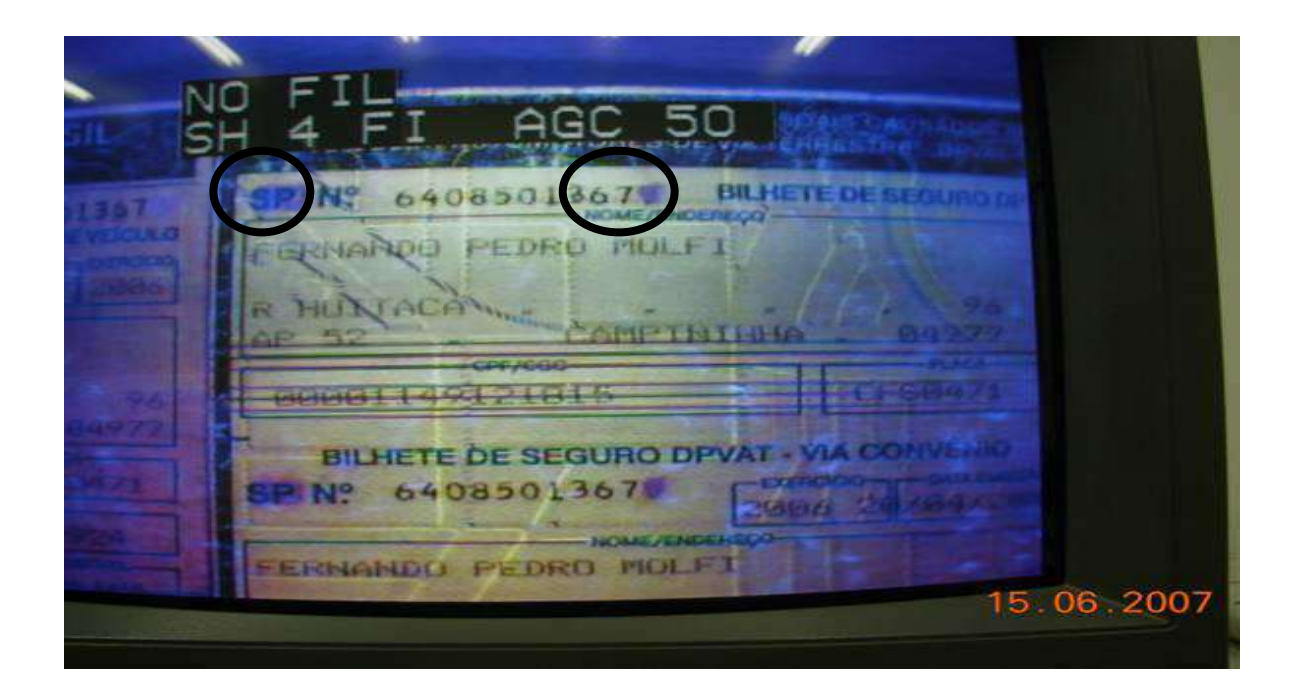

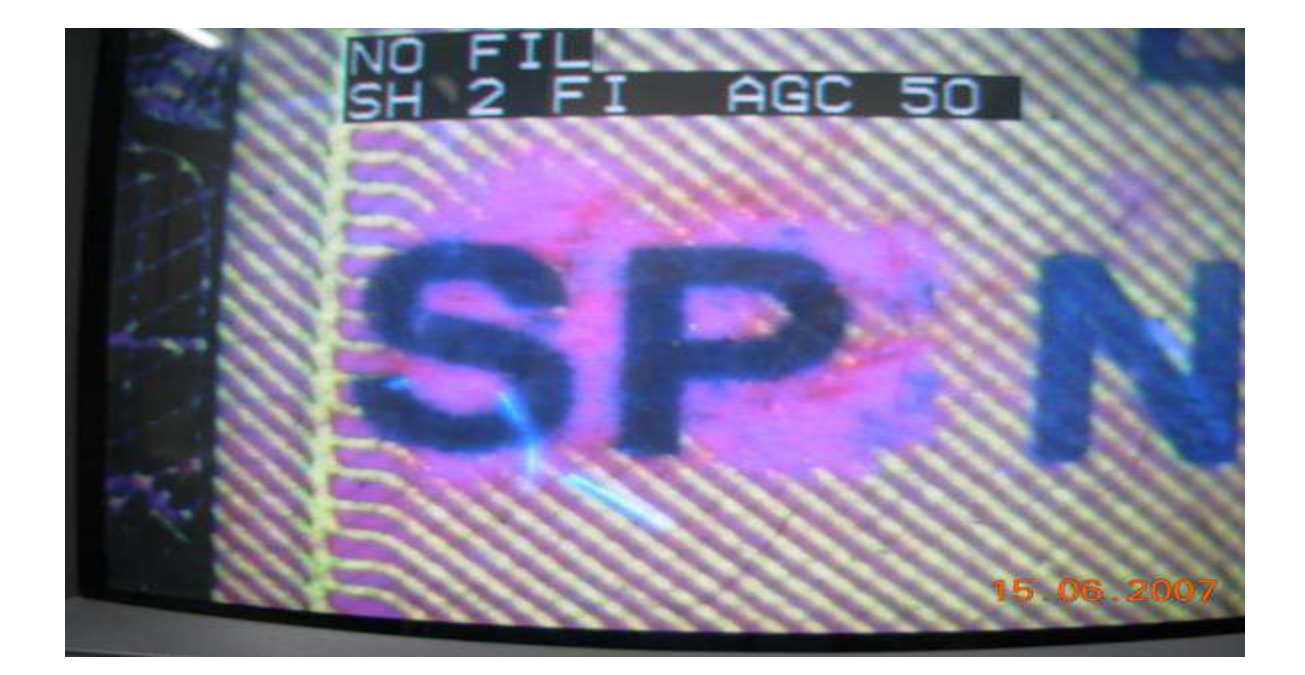

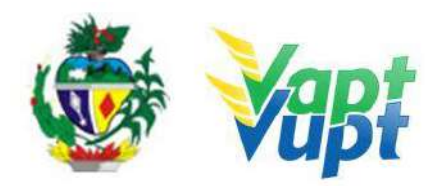

REPHRICEA TESTRATION PAOLO MALTER DAIERET NETO SANTO ANTONIO DO MONTE, 466 ALA ETO ANTONIO 330228 BELO HORIZONTE MG 912.323.926-34 ] GYO-1469 DALMIR ALVES ANDRADE WFTH2LFYYJOOD004 PAS AUTOMOVEL | GABOLINA HP2CITROEN XBARA DK GLX | 2000 | 2000 LAISCY / PARTIC / VERDE 04/03

### FALSIFICADO

#### **AUTENTICO**

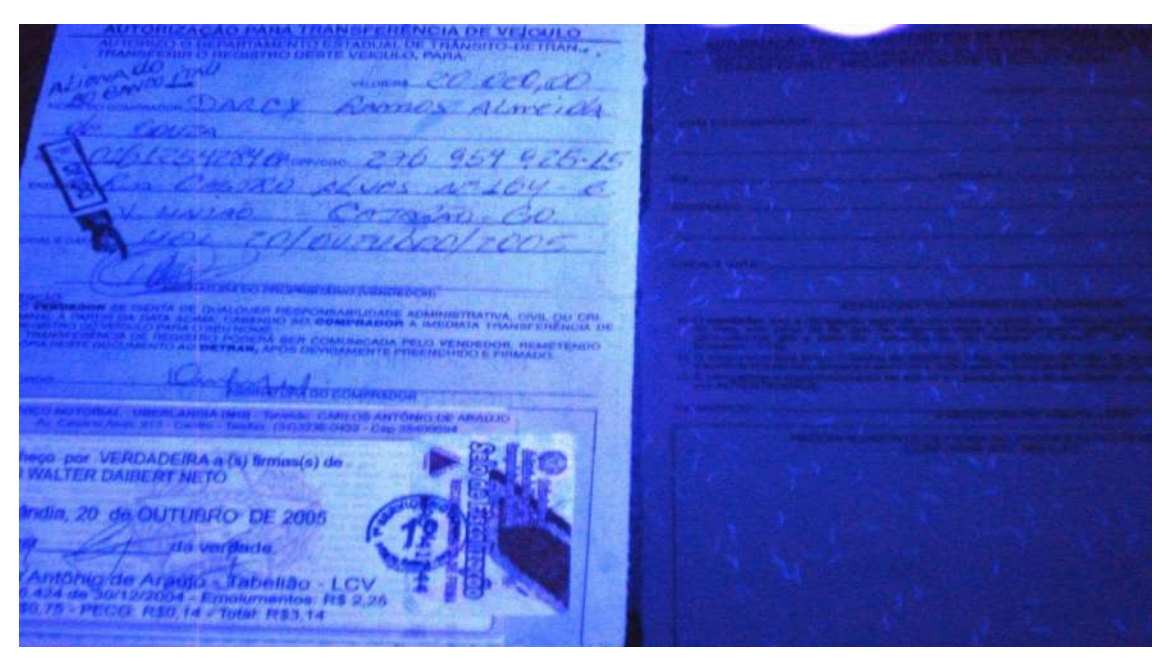

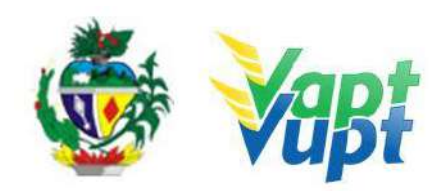

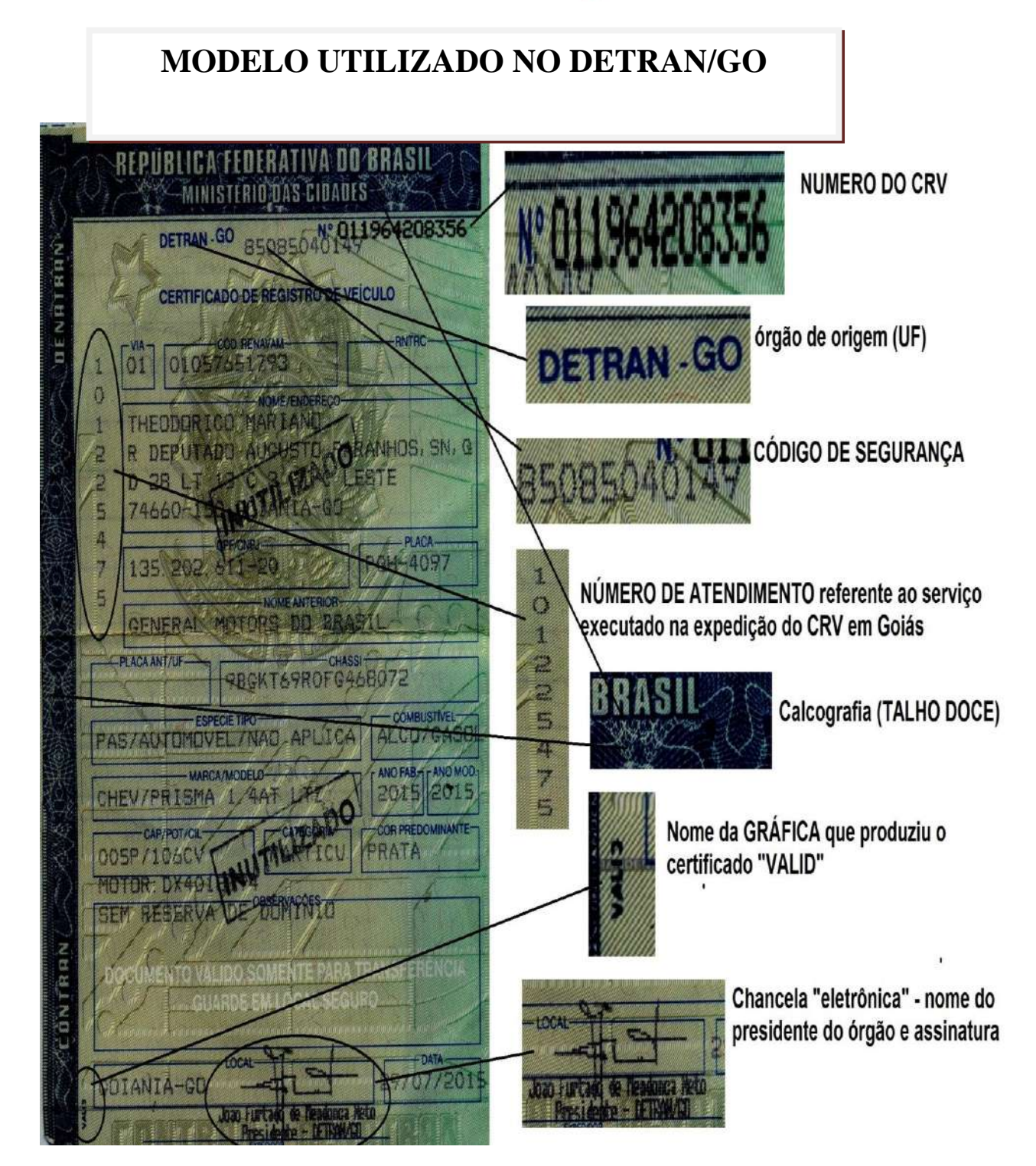

✓ **Documento de Identidade:** É um instrumento oficial que tem o propósito de provar a identidade de uma pessoa física. São classificados como documentos de identidade todos os documentos oficiais que têm o poder de comprovar inequívoca e irrefutavelmente a identidade de um indivíduo, seja perante órgãos públicos ou privados.

#### CÉDULA DE IDENTIDADE

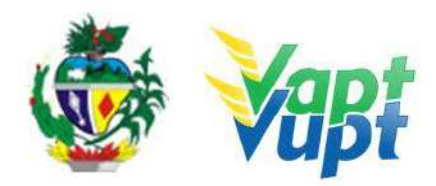

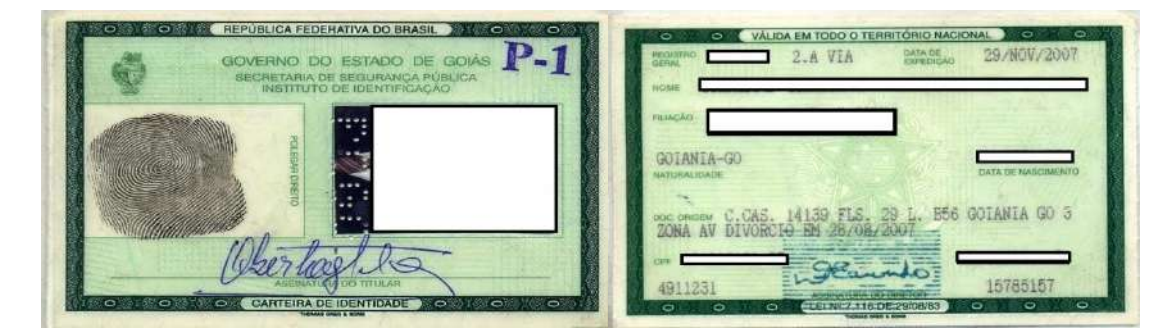

É também conhecida popularmente por Carteira de Identidade ou RG (Registro Geral) é o documento nacional de identificação civil no Brasil.

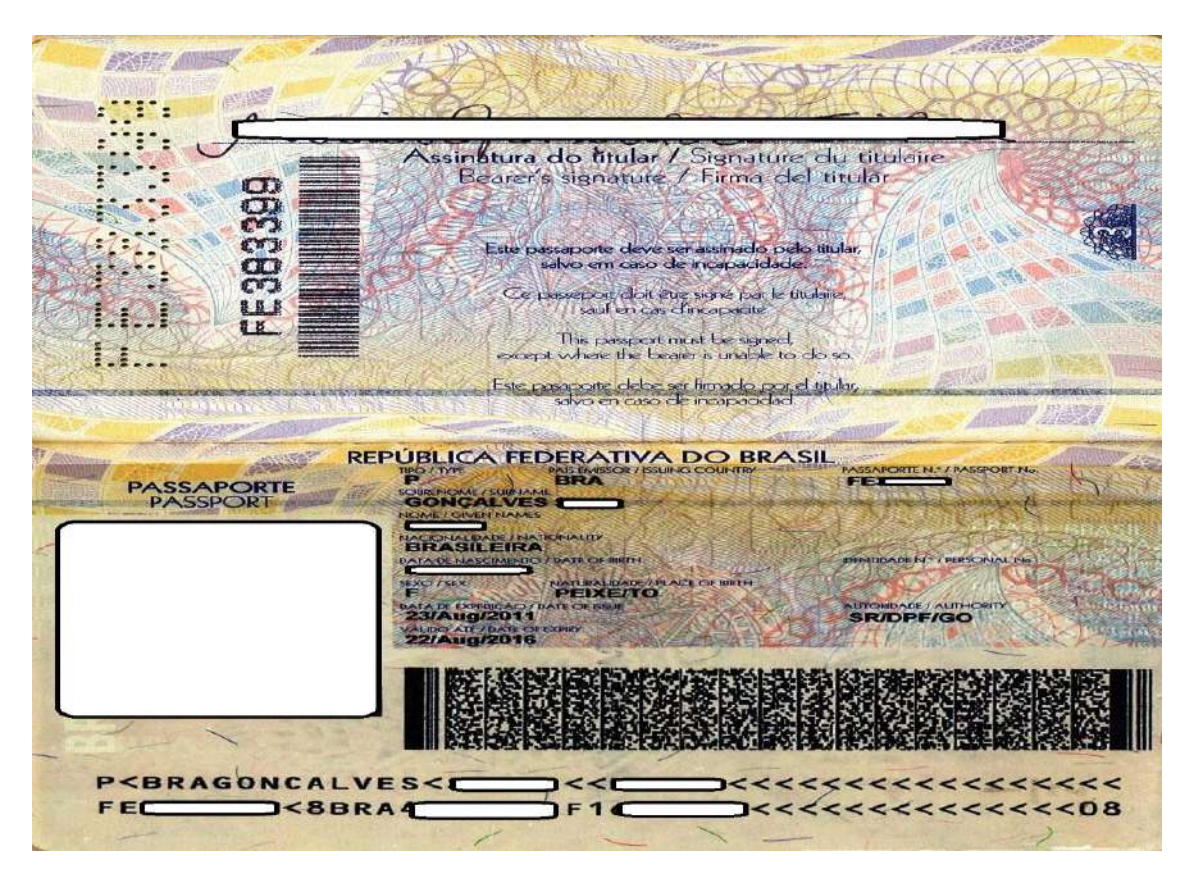

#### ✓ PASSAPORTE BRASILEIRO

É um documento de identidade emitido por um governo nacional que atesta formalmente o portador como nacional de um Estado em particular, e, requisita permissão em nome do soberano ou do governo emissor para o detentor poder cruzar a fronteira de um país estrangeiro.

#### ✓ NOVO MODELO PASSAPORTE BRASILEIRO

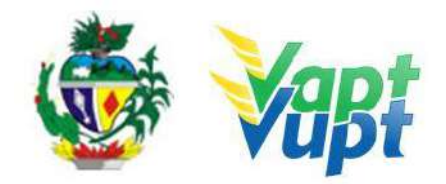

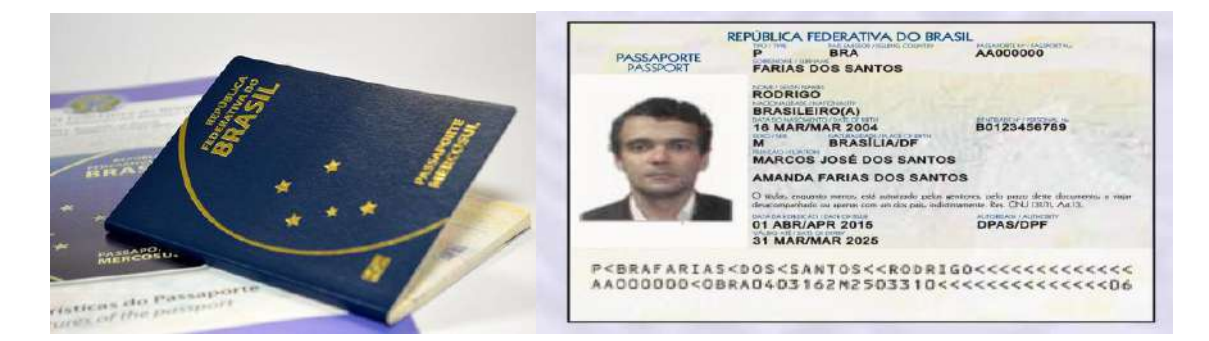

#### ✓ REGISTRO NACIONAL DE ESTRANGEIROS – RNE

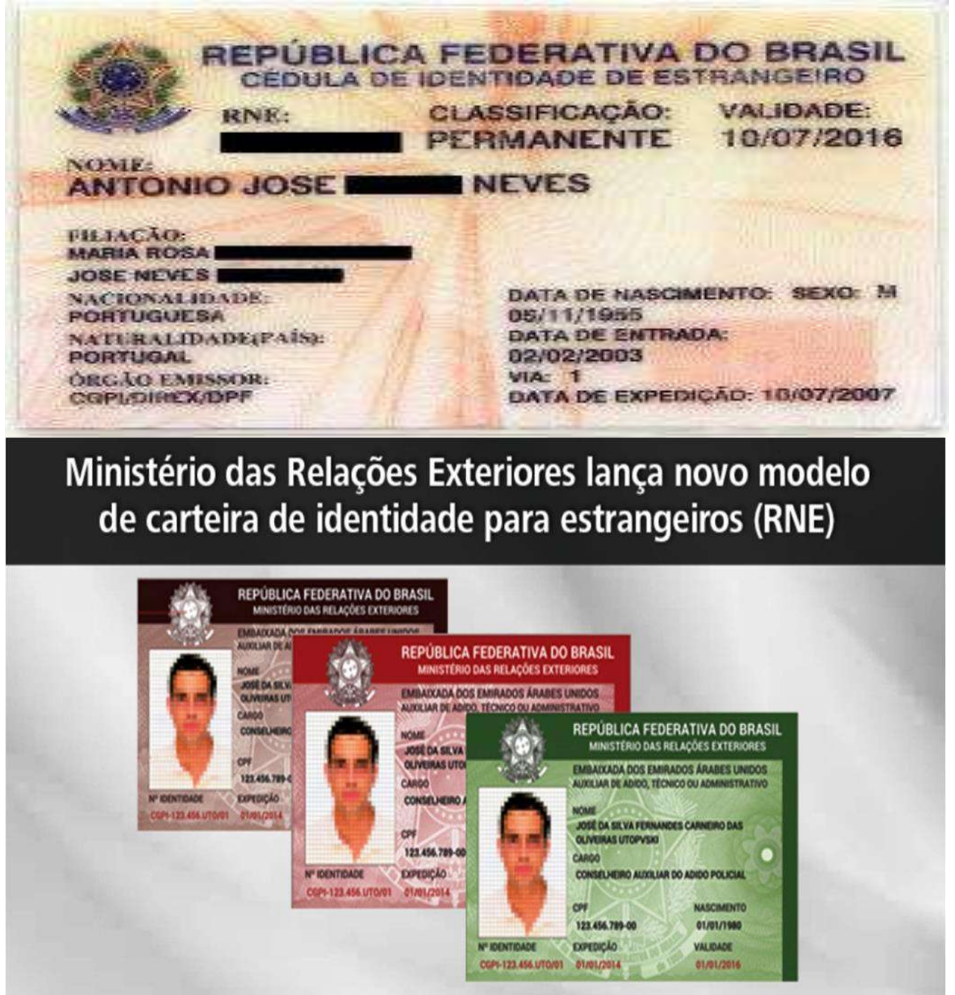

Desde 1938 há também a cédula de identidade de estrangeiros, para estrangeiros com residência fixa no Brasil. Este documento é emitido pela Polícia Federal e atualmente chamase (RNE). Ele é obrigatório ao estrangeiro admitido na condição de temporário, permanente, asilado ou refugiado, e deve ser solicitado, junto à repartição da Polícia Federal mais próxima à residência do interessado, no prazo de 30 (trinta) dias seguintes a entrada ou a concessão do asilo ou do refúgio. Aos estrangeiros idosos (acima de 60 anos) dispensa a data de validade do RNE.

#### ✓ CARTEIRA NACIONAL DE HABILITAÇÃO - (CNH)
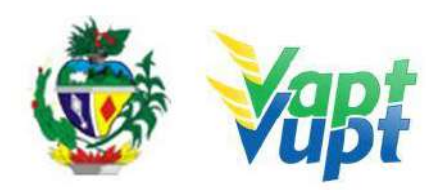

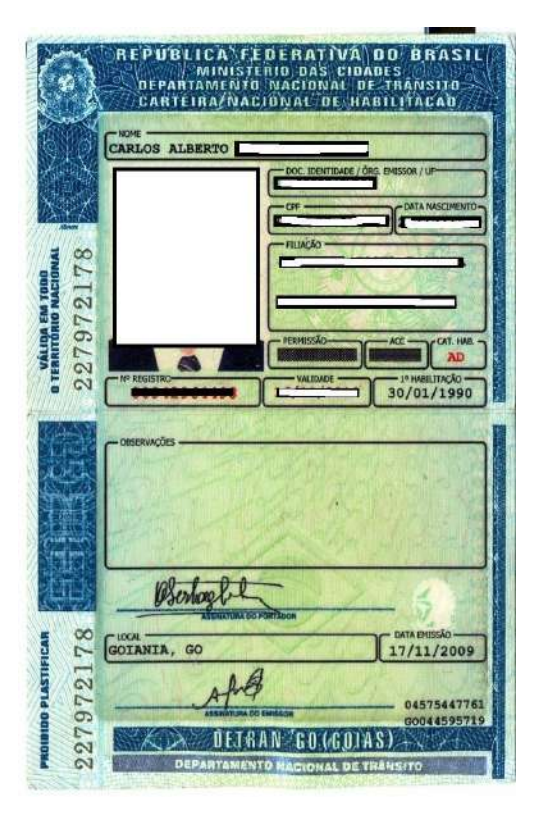

É um documento oficial que no Brasil atesta a aptidão de um cidadão para conduzir veículos, sendo de porte obrigatório ao condutor do veículo. A CNH atual contém fotografia e os números dos principais documentos do condutor, **terá fé pública e equivalerá a documento de identidade em todo o território nacional.** 

• A validade da Carteira Nacional de Habilitação está condicionada ao prazo de vigência do exame de aptidão física e mental. (Incluído pela Lei nº 9.602, de 1998).

Art. 159, § 10 do Código de Trânsito

✓ NOVO MODELO CNH CONFORME RES. 598/2016 (Em vigor em 01/01/2017) CONTRAN

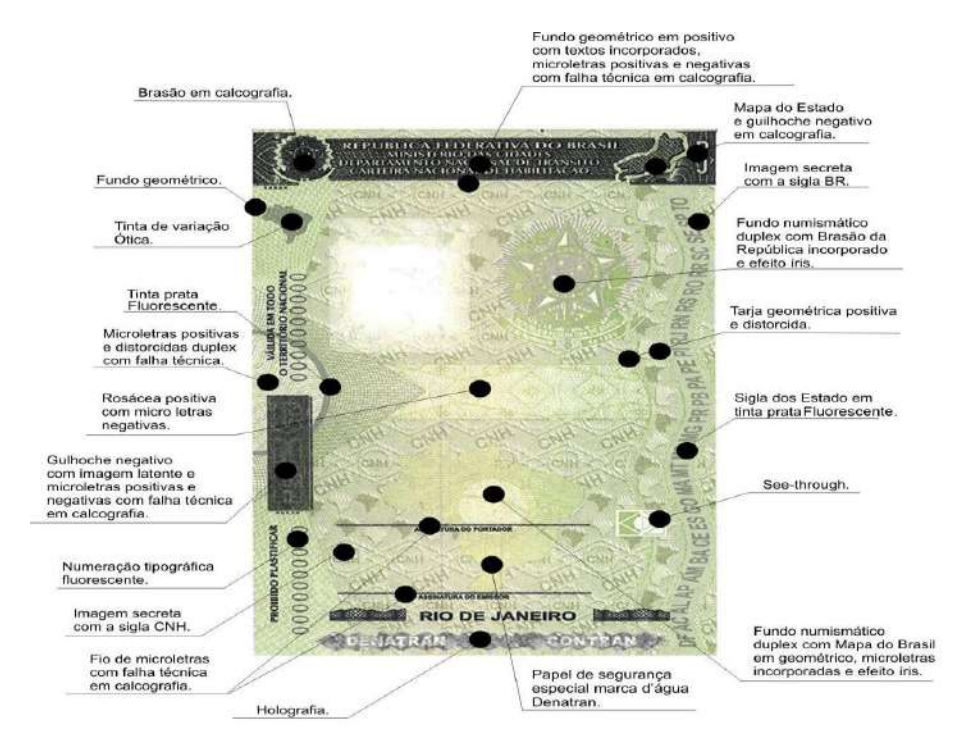

✓ CARTEIRA DE TRABALHO E PREVIDÊNCIA SOCIAL - (CTPS)

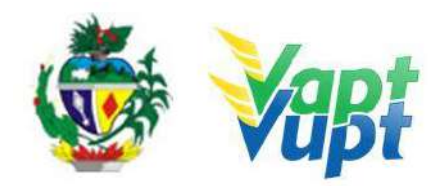

| REPÚBLICA FEDERATIVA DO BRASIL<br>Ministério do trabalho e emprego |                                           | QUALI              | MINISTÉRIO DO TRABALHO<br>E EMPREGO<br>CARTEIRA DE TRABALHO E PREVIDÊNCIA SOCIAL |
|--------------------------------------------------------------------|-------------------------------------------|--------------------|----------------------------------------------------------------------------------|
|                                                                    | FILURÇÃO                                  | FICAÇÃO CIVIL - BR |                                                                                  |
| CARTEIRA DE TRABALHO<br>E<br>PREVIDÊNCIA SOCIAL                    | LOCALIDATA DE EMISSÃO: SRTE(IO. 1804/2012 | ASILEIRO           |                                                                                  |

É também conhecido como Carteira Profissional, documento obrigatório para quem venha a prestar algum tipo de serviço profissional no Brasil.

A carteira de trabalho é um dos únicos documentos a reproduzir, esclarecer e comprovar dados sobre a vida funcional do trabalhador. A CTPS será emitida para todos os solicitantes com idade igual ou superior a 14 anos.

# ✓ DOCUMENTOS EQUIVALENTES PARA FINS DE IDENTIFICAÇÕES:

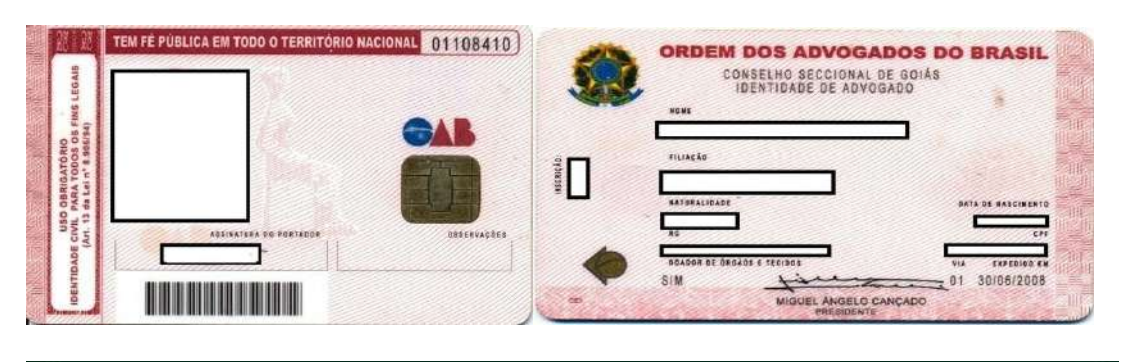

| ATT NO                                                                                                    | COMAN                                                                                                    | STÉRIO DA D                                                                                              | NÁUTICA                        |                                    |                                                                                                    |
|----------------------------------------------------------------------------------------------------|----------------------------------------------------------------------------------------------------|----------------------------------------------------------------------------------------------------|--------------------------------|------------------------------------|----------------------------------------------------------------------------------------------------|
| Alter -                                                                                                    | III COMA                                                                                                    | R OM                                                                                                    | BAGL                           |                                    | 12                                                                                                    |
| C                                                                                                    | ERTIFICADO DI                                                                                                    | ERESERVIST                                                                                               | A DE 1ª CAT                    | EGORIA                             |                                                                                                    |
| SMOB-33                                                                                                    | N° JN≙                                                                                                    | 453400                                                                                                   |                                | SÉRIE A                            |                                                                                                    |
| 75%                                                                                                    |                                                                                                    |                                                                                                    |                                |                                    |                                                                                                    |
| Certifico que                                                                                                    |                                                                                                    |                                                                                                    |                                |                                    |                                                                                                    |
|                                                                                                    |                                                                                                    |                                                                                                    |                                |                                    | the second second second second second second second second second second second second second second second se |
| Nascido a 15 Ma                                                                                                    | io 1977                                                                                                    | - Rio de                                                                                                 | Janeiro                        |                                    | (Estado)                                                                                                    |
| Nascido a 15 M.a.<br>filho de _=/=/=/                                                                                                    | io 1977<br>(Data)<br>#/=/=/=/=/                                                                                                    | - Rio de<br>mu                                                                                           | 2. Janeiro<br>nicipio)         | 1. <u>-</u>                        | RJ<br>(Estado)                                                                                                  |
| Nascidoa 15 M.a.<br>filhode _= /= /= /                                                                                                    | io 1977<br>(Data)<br>*/=/=/=/=/                                                                                                    | - Rio de<br>m<br>==/=/=/=                                                                                | z Janeiro<br>nicipio)          | •                                  | RJ<br>(Estado)                                                                                                  |
| Nascido a 15 M a<br>filho de///<br>e de<br>é reservista de 1ª cat                                                                            | <i>ico</i> 1977<br><sup>(Deta)</sup><br>≈ / = / = / = / = /<br>egoria, ficando re                                                             | Rio de<br>(Mu<br>==/=/=/=<br>lacionado como                                                              | Soldade                        | )<br>) de 1ª                       | RJ<br>(Estado)<br>Classe                                                                                        |
| Nascido a 15. M.a.<br>filho de///<br>e de<br>é reservista de 1° cat                                                                          | io 1977<br>(Data)<br># / = / = / = / = /<br>egoria, ficando re                                                                                | Río de<br>Mu<br>==/=/=/=<br>lacionado como                                                               | Soldado                        | ) <u>de 14</u><br>(gradu<br>serva. | CLasse                                                                                                    |
| Nascido a 15. Ma<br>filho de//_/<br>e de<br>é reservista de 1° cet                                                                           | (0 1 97.7<br>(Deta)<br>≈ / = / = / = / = /<br>egoria, ficando re<br>SGS<br>(qualifocção militar)                                              | Río da<br>==/=/=/=<br>tacionado como                                                                     | Soldado                        | ) de 14<br>(gradu<br>serva.        | RJ<br>(Estado)<br>Classe                                                                                        |
| Nascido a _1 5. Ma<br>filho de/_/_/ a /<br>e de                                                                                              | io 1977<br>(Data)<br># / = / = / = / = /<br>egoria, ficando re<br>SGS<br>(qualificação militar)<br>Nº do Ri                                   | Río d (<br>Mu<br>==/=/=/=<br>lacionado como<br>)<br>egistro                                              | Soldado                        | ) <u>de 14</u><br>(gradu<br>serva. | RJ<br>(Esilado)<br>Classe                                                                                       |
| Nascido a 15. Ma<br>filho de/_/_/<br>e de<br>é reservista de 1° cat<br>identificação:<br>Altura 1,83m                                        | io 1 9.7.7<br>(Data)<br>≈ / = / = / = / = /<br>egoria, ficando re<br>SGS<br>(qualificação militar)<br>Nº do Ri<br>Cútis . N<br>Tipo Sa        | Río da<br>==/=/=/=<br>lacionado como<br>-<br>egistro<br>lé.g.t.a                                         | Soldado<br>na Rec<br>Dihos PTO | r <u>de 14</u><br>(gradu<br>serva. | Classe<br>apico)                                                                                                |
| Nascido a 15. Ma<br>filho de/_/_/<br>e de<br>é reservista de 1° cat<br>identificação:<br>Altura 1,83m<br>Cabelos PTO                         | io 1977<br>(Data)<br>≈ / = / = / = / = /<br>segoria, ficando re<br>SGS<br>(qualificapio militar)<br>Nº do Ro<br>Cútis N<br>Tipo Sat           | Río da<br>ma<br>es/=/=/=<br>lacionado como<br>o<br>egistro<br>legita C<br>ngüíneo                        | Soldado<br>na Rec<br>Dihos PTO | <u>de 14</u><br>(gradu<br>serva.   | (Estado)<br>Classe                                                                                              |
| Nascido a 15. Ma<br>filho de/_/_/<br>e de<br>é reservista de 1° cat<br>Identificação:<br>Altura 1,83m<br>Cabelos PTO<br>Sinais Particulares: | io 1977<br>(Data)<br>≈ / = / = / = / = /<br>segoria, ficandore<br>SGS<br>(qualificação militar)<br>Nº do Ro<br>Cútis N<br>Cútis N<br>Tipo Sau | Río da<br>ma<br>es/=/=/=<br>lacionado como<br>o<br>egistro<br>legita<br>como<br>legita<br>como<br>legita | Soldado<br>na Rec<br>Dihos PTO | <u>, de 14</u><br>(gradu<br>serva. | (Estado)<br>CLasse<br>apite)                                                                                    |

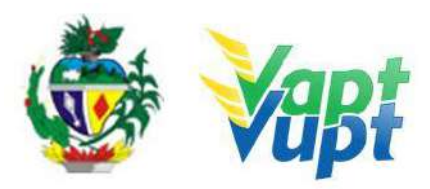

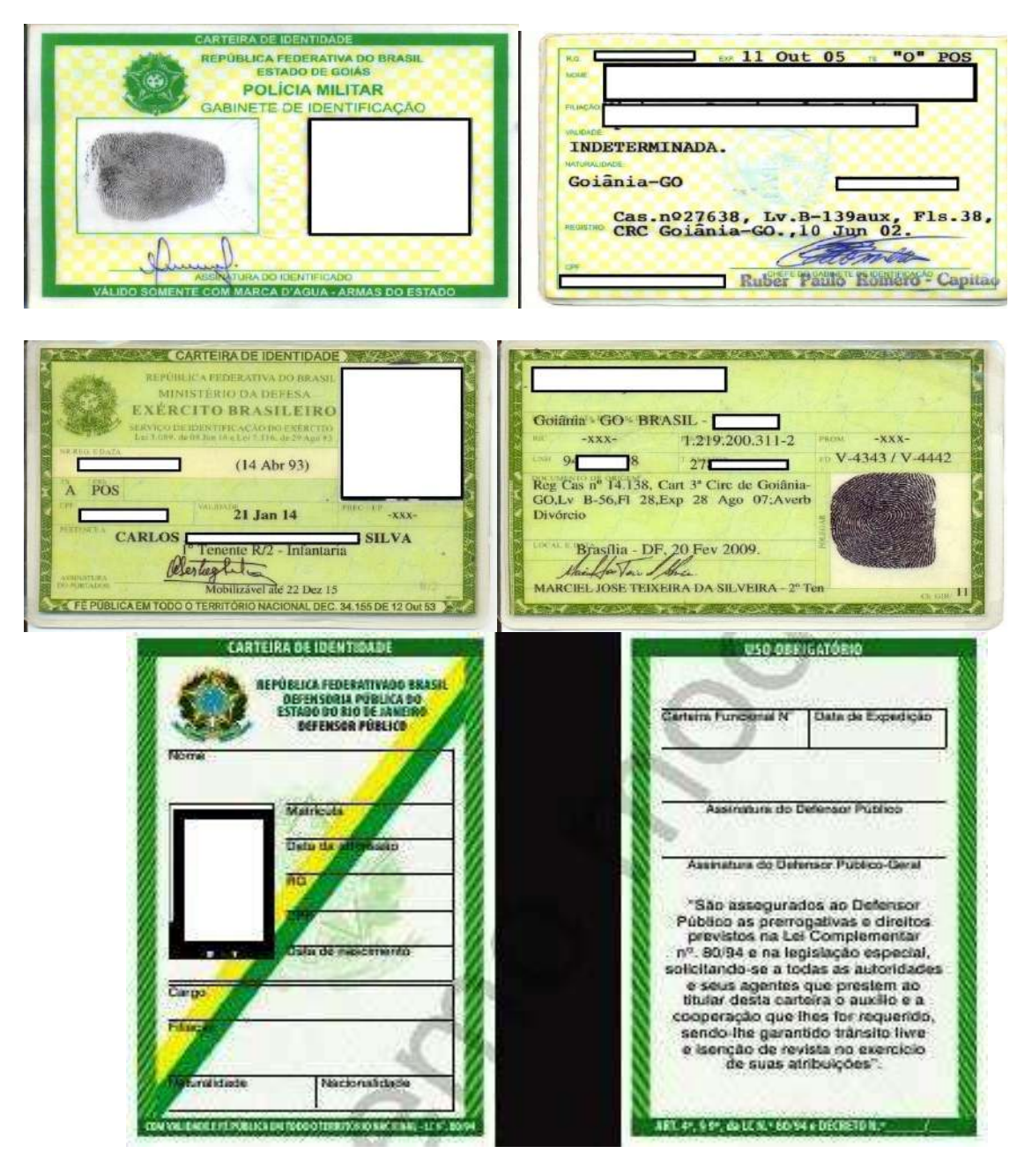

# 7. DIREITO DAS SUCESSÕES

O direito das sucessões trata de um conjunto de normas que rege a transmissão do patrimônio do falecido a seus sucessores em detrimento de sua morte.

# a. ABERTURA DA SUCESSÃO;

• Momento da abertura: A abertura da sucessão ocorre no exato momento da morte do autor da herança independentemente da ciência dos sucessores deste fato. SÃO INCONFUNDÍVEIS A ABERTURA DA SUCESSÃO E A CHAMADA ABERTURA DO INVENTÁRIO;

• A abertura da sucessão se dá no momento da morte;

• A abertura do inventário somente ocorrerá quando os legitimados (arts. 987 a 989 do CPC) ajuizarem a ação correspondente, sempre depois da abertura da sucessão. O inventário tem por finalidade arrolar, descrever, saldar as dívidas e

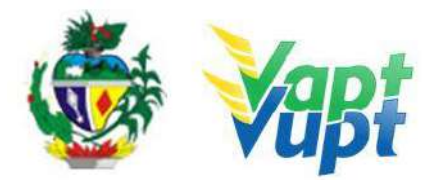

partilhar o patrimônio, havendo mais de um sucessor, ou adjudicá-lo, no caso de existir um único herdeiro.

# b. DA ABERTURA DO INVENTÁRIO:

• **EXTRAJUDICIAL:** Escritura Pública de Inventário e Partilha. Neste caso, em específico, o DETRAN autoriza apenas a ADJUDICAÇÃO do bem MÓVEL ao(s) herdeiro(s) ou a quem for destinado por venda, ou seja, nesta situação de partilha concluída NÃO SERÁ AUTORIZADO o serviço "ISOLADO" de LICENCIAMENTO ANUAL COM EMISSÃO DO CRLV do veículo inventariado e partilhado, salvo se ainda constar no registro alienação fiduciária "ativa";

**OBS:** Até a conclusão do inventário, com o termo de nomeação, o inventariante poderá solicitar o licenciamento anual com a emissão do CRLV.

• JUDICIAL: Ação de Inventário na qual resultará numa SENTENÇA homologatória da partilha apresentada pelas partes em consequência será expedida pelo Juízo o respectivo FORMAL DE PARTILHA. Neste caso, o trâmite processual poderá ser longo, motivo pelo qual será AUTORIZADO o serviço de LICENCIAMENTO ANUAL COM EMISSÃO DO CRLV independentemente da conclusão da ação, bastando apenas que o inventariante comprove a ABERTURA DO INVENTÁRIO via judicial com o TERMO DE ABERTURA e COMPROMISSO. Caso o processo seja concluído com a devida sentença homologatória e respectivo formal de partilha, será apenas ADJUDICADO o bem móvel ao(s) herdeiro(s), sendo neste caso VEDADO o serviço ISOLADO de licenciamento anual do veículo partilhado, salvo se ainda constar no registro alienação fiduciária "ativa".

**OBS:** Os serviços que envolverem Inventários, podem e devem ser realizados em qualquer Unidade Vapt Vupt, seja da capital ou do interior, desde que o servidor tenha conhecimento suficiente para a sua análise, sendo que, em caso de qualquer dúvida, o atendente ou atendente apoio da Unidade deve entrar em contato com a equipe de apoios jurídicos da Unidade de Atendimento na sede, preferencialmente através do e-mail: jurídico-vv@detran.go.gov.br, anexando o referido inventário para análise, podendo também avisar a equipe de apoios operacionais da Sede, via telefone, para que acompanhe a solicitação junto ao apoio jurídico. Tal recomendação tem como intenção evitar transtornos ao cidadão e deslocamentos desnecessários à sede do DETRAN-GO, exceto nos casos em que houver expressa recomendação da equipe de apoio jurídico.

# 8. DIREITO DOS CONTRATOS

#### a. CONTRATOS EM ESPÉCIE;

#### • LEASING ou ARRENDAMENTO MERCANTIL;

O *leasing* é um contrato denominado na legislação brasileira como "arrendamento mercantil". As partes desse contrato são denominadas "arrendador" e "arrendatário", conforme sejam, de um lado, um banco ou sociedade de arrendamento mercantil e, de outro, o cliente. O objeto do contrato é a aquisição, por parte do arrendador, de bem escolhido pelo arrendatário para sua utilização.

O arrendador é, portanto, o proprietário do bem, sendo que a posse e o usufruto, durante a vigência do contrato, são do arrendatário. O contrato de arrendamento mercantil pode prever ou não a opção de compra, pelo arrendatário, do bem de propriedade do arrendador. O bem fica no nome da instituição financeira, arrendado ao comprador. (As operações de *leasing* são

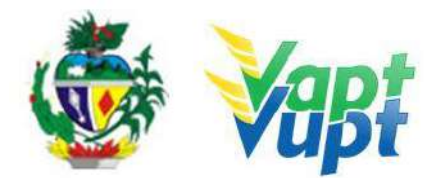

disciplinadas pela Lei 6.099, de 1974, e pela Resolução CMN 2.309, de 1996, e respectivas alterações posteriores).

## • CDC (Crédito Direto ao Consumidor).

Documentação fica em nome do comprador, alienado à instituição financeira.

#### - SERVIÇOS NO DETRAN;

Os serviços realizados no órgão são condicionados às respectivas portarias, porém, cabe ressaltar que uma vez o veículo alienado por contrato de *LEASING*, o registro do veículo estará em nome da financeira ficando os serviços restritos e sob autorização das financeiras.

A solicitação de serviços de Comodato, Alteração de Característica Veicular, Mudança de Categoria, Remarcação de Chassi, Gravação/Substituição Motor, Correção de Dados, Segunda Via CRV, Impedimento de Licenciamento (Embargo) de veículos financiados através de Arrendamento Mercantil – Leasing PRECISA DE AUTORIZAÇÃO da Instituição Financeira.

A solicitação do pagamento do IPVA; Licenciamento; multas; Alteração de endereço, Troca/Substituição de Placas, Cópia do CRLV, de veículos financiados através de Arrendamento Mercantil – Leasing NÃO PRECISA DE AUTORIZAÇÃO da Instituição Financeira.

Na solicitação do serviço de "Inclusão de Veículo Novo" ou "Transferência de Propriedade e/ou UF", para veículos adquiridos através de financiamento do tipo "Arrendamento Mercantil – Leasing" basta a impressão do cartão CNPJ da Instituição Financeira, dispensando outros documentos como procuração, contrato social, cópia dos documentos pessoais dos representantes legais do Banco, etc. Neste caso, a documentação necessária é apenas a do arrendatário, fora os demais documentos pertinentes ao serviço. No serviço de "Transferência de Propriedade Veicular", caso o reconhecimento de firma do adquirente na ATPV seja dos representantes da Instituição Financeira, sem que o Cartório informe a devida representação legal da Instituição Financeira, será necessário documento que comprove a legitimidade das assinaturas (procuração, contrato social, etc.)

#### - COMUNICADO DE VENDA;

Será realizado pela financeira (Cartório) ou pelo arrendatário desde que o recibo (ATPV) esteja devidamente preenchido e assinado pela financeira, devendo apresentar a cópia autenticada do CRV/ATPV bem como uma cópia "simples" do instrumento de procuração da financeira.

#### b. MANDATO (PROCURAÇÃO);

É o contrato no qual o mandante transfere poder a outrem para que este pratique ato jurídico ou administre interesses. (art. 653 do CC);

✓ **SUBSTABELECIMENTO:** Silêncio na procuração > pode substabelecer e responde por qualquer ato culposo do substituto;

Extinção > revogação; renúncia; morte ou interdição de uma das partes; mudança de estado de uma das partes; término do prazo.

**OBS1**: De acordo com o Art. 1º da Portaria 648/2017-GP/DO, publicada dia 09/11/2017, "Fica estabelecido que no processo de regularização de veículo registrado no DETRAN/GO ou com processo de transferência de domicílio e de propriedade para o Estado de Goiás, quando solicitado por representante do proprietário ou do adquirente do veículo, munido de

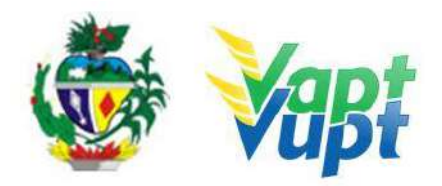

mandato procuratório público ou particular, em que for consignado na procuração, o n° da Carteira de Identidade do requerente (outorgante) ou do documento equivalente, reconhecido pela legislação vigente, sem a apresentação da fotocópia do citado documento de identificação, deverá ser juntado ao processo, pelo atendente do DETRAN/GO, o espelho da Carteira Nacional de Habilitação - CNH, constante no Registro Nacional de Condutores Habilitados - RENACH, desde que esteja no prazo de validade e que conste no cadastro da CNH, o n° do documento indicado no respectivo mandato procuratório";

**OBS2**: Para os casos em que o procurador assinar o verso do Certificado de Registro de Veículos (CRV) como vendedor, não serão necessárias as cópias dos documentos pessoais do proprietário vendedor (outorgante) e do procurador (outorgado) bastando apenas cópia autenticada ou junto com a original da procuração.

✓ PROCURAÇÃO PARTICULAR: A procuração particular deverá conter a indicação do lugar onde foi passada, a qualificação do outorgante e do outorgado, a data e discriminar as características do veículo (placa e/ou chassi) e os poderes específicos para solicitação de serviços no Órgão, bem como o reconhecimento de firma da assinatura do outorgante em Cartório, como "verdadeira", "autentica" ou na "presença do tabelião" (se for selo eletrônico, até 24h para disponibilizar a consulta eletrônica). Fazer Sinal Público quando o reconhecimento de firma for de outro município (Não será necessário se for selo eletrônico), e vir acompanhada de cópias autenticadas dos documentos de identificações dos outorgante e outorgado (Portaria n.130/2021 DETRAN-GO). Fica dispensado o reconhecimento de firma quando apresentado por advogado, para vistas de processos administrativos em trâmite no órgão. Será exigido mandato procuratório, sem reconhecimento de firma, aos advogados na realização de serviços de regularização de veículos, liberação de CNH e/ou veículos apreendidos (retidos). Devendo para tanto assinar termo de responsabilidade pelos atos praticados;

**OBS1:** De acordo com a Portaria 130/2021 DETRAN-GO, fica dispensado o reconhecimento de firma da assinatura do outorgante, na procuração particular outorgado ao escritório de Despachante devidamente credenciado ao DETRAN-GO para serviços de regularização de veículos; e ainda, aos CFC's devidamente registrado nesse Órgão, nas solicitações de serviços relativos a CNH/Permissão para dirigir. Contudo, a procuração deverá conter, o carimbo do escritório de Despachante ou do CFC outorgado, com a assinatura do sócio-administrador, devidamente identificado, atestando sob as penas da Lei, civil e criminalmente, que a assinatura na procuração é de próprio punho do outorgante;

Quando houver assinatura do Despachante na ATPV-e na condição de vendedor/e ou adquirente, o reconhecimento de firma do outorgante na procuração poderá ser por semelhança, desde que a assinatura do ATPV-e seja com reconhecimento de firma por autenticidade/verdadeiro

✓ PROCURAÇÃO PÚBLICA: Deverá outorgar no mínimo, poderes amplos e gerais ao procurador para representar o outorgante na solicitação dos serviços (CNH/VEICULOS); O mandato procuratório em termos gerais só concede poderes para a administrar o veículo; e, para alienar (vender) ou praticar atos que excedam a administração, a procuração deverá conter poderes especiais e expressos (Portaria 130/2021 DETRAN-GO).

**OBS1:** De acordo com o §1° do art. 661, do Código Civil, nos casos em que a Procuração for para vender o veículo, tem que citar ao menos um dos seguintes termos: Vender, doar, hipotecar, alienar, ceder;

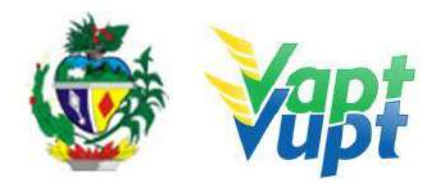

**OBS2**: De acordo com o art. 7°, da Portaria 130/2021 DETRAN-GO - PERMITIR apenas um substabelecimento procuratório com firma reconhecida, obedecendo aos critérios anteriores, tanto para pessoa física como pessoa jurídica, EXCETUANDO desta regra as INSTITUIÇÕES FINANCEIRAS.

**OBS3:** Para fins exclusivo de liberação de veículo apreendido no pátio do DETRAN-GO: A procuração terá validade de 180 dias. Após 180 dias, a Procuração Pública só terá validade com Certidão emitida em até 180 dias pelo mesmo Cartório onde a mesma foi lavrada. A Procuração Particular deverá citar poderes específicos de retirar veículo apreendido, se for Pública deverá constar ao menos poderes para venda. Quando Particular, vencido o prazo, será exigido um novo instrumento.

**OBS4:** Se o instrumento foi realizado em repartições consulares brasileiras equipara-se ao instrumento público realizado no Brasil. Deverá conter adesivo da Repartição Consular no documento apresentado. Se o instrumento for particular, deverá conter reconhecimento da Repartição Consular com a devida averbação no documento;

### 9. DIREITO EMPRESARIAL

### a. INSTRUMENTO CONSTITUTIVO;

**b. CONTRATO SOCIAL:** o instrumento constitutivo de uma sociedade mediante contrato escrito, particular ou público, nos termos do artigo 997 do CC;

**c. Cláusula de ADMINISTRAÇÃO:** atribui uma ou mais pessoas para administrar ou gerenciar os negócios da empresa, condicionando-os a práticas em CONJUNTO e/ou ISOLADAMENTE;

**d. "AMBOS OS SÓCIOS":** entende que qualquer dos sócios pode praticar o ato negocial, nesse caso assinando isoladamente ou não;

**e. EM CONJUNTO:** normalmente é condicionado ao "e"; ex: (Carlos "e" João) ou atribui que podem assinar sempre "em conjunto";

**f. ISOLADAMENTE:** normalmente é taxativo, é colocado que fulano poderá assinar isoladamente. Se no contrato social NÃO HOUVER cláusula de administração, nesse caso qualquer dos sócios poderá praticar os atos;

**g. TERMO ADITIVO:** A palavra "aditivo" é utilizada também em alguns contratos, convênios e processos. Nesse caso usa-se *termo aditivo*, que significa um documento usado para alterar, modificar ou corrigir uma cláusula contratual;

**h. OUTROS:** Haverá casos em que o tipo de empresa ou tipo sociedade em que o instrumento constitutivo poderá ser ESTATUTO e seus atos regulados por ASSEMBLÉIA-GERAL, CONSELHO DE ADMINISTRAÇÃO, DIRETORIA OU CONSELHO FISCAL.

# 10. DIREITO DE FAMÍLIA

**a. TUTELA:** É o encargo atribuído pela Justiça a um adulto capaz, para que proteja, zele, guarde, oriente, responsabilize-se e administre os bens de crianças e adolescentes cujos pais são falecidos ou estejam ausentes até que completem 18 anos de idade;

**b. CURATELA:** É o encargo atribuído pelo Juiz a um adulto capaz, para que proteja, zele, guarde, oriente, responsabilize-se e administre os bens de pessoas judicialmente declaradas incapazes, que em virtude de má formação congênita, transtornos mentais, dependência química ou doenças neurológicas estejam incapacitadas para reger os atos da vida civil, ou seja, compreender a amplitude e as consequências de suas ações e decisões (impossibilitadas de assinar contratos, casar, vender e comprar, movimentar conta bancária, etc.). Tanto na tutela como na curatela, os representantes podem administrar, na hipótese de conservação dos

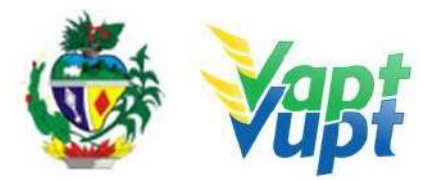

bens, sendo que para dispor (vender) dependerá de autorização judicial nos termos da lei;

**c. MENORES:** Aos menores de 16 anos a lei reconhece como relativamente capaz. Sua atuação em juízo deve se dar tão-somente mediante a representação. Aos maiores de 16 anos e menores de 18, a lei confere capacidade relativa, de modo que a sua atuação em juízo somente pode se dar com o concurso de seus assistentes (pais, tutores, curadores, etc.). É o que dispõe o artigo 8° do Código de Processo Civil;

1- SERVIÇOS NO DETRAN: Inclusão de veículo novo ou usado, no caso de menores, será obrigatório a PRESENÇA DOS PAIS (*Pai e Mãe*) para representálos ou para assisti-los. Na falta de um deles, exigir-se-á documento que comprove a "guarda" do filho (separações, divórcio, <del>ou</del> abandono ou falecimento do pai ou mãe). Licenciamento anual: obrigatório à presença dos pais (Pai e/ou Mãe);

**OBS:** De acordo com o Art. 4° da Portaria 1034/2018-GP/GCC, no serviço de registro ou regularização de veículo, quando o proprietário do veículo for menor de idade não emancipado, pode ser aceito como documento de identificação apenas a fotocópia autenticada ou junto como original da certidão de nascimento e CPF do menor acompanhada das fotocópias autenticadas ou junto com os originais do RG e CPF do(s) responsável(is) pelo menor, dispensando neste caso, a necessidade do menor apresentar RG.

2- VENDA: Os pais poderão autorizar a venda do veículo registrado em nome do menor. O CRV deverá constar as assinaturas dos pais (Pai e Mãe) na ATPV com reconhecimento de firma, acompanhado de cópia autenticada do RG ou da Certidão de Nascimento do menor (para fins de comprovação de filiação);

**OBS:** Antes dos pais preencherem o CRV recomenda-se antes consultar ao Cartório se ele realiza os reconhecimentos das firmas sem alvará judicial, pois, existem Cartórios que interpretam o Código Civil de forma distinta ao entendimento do DETRAN-GO.

**d.** EMANCIPAÇÃO DE MENOR: É o direito do menor de administrar os seus próprios bens. É um ato jurídico que concede a uma pessoa que não tenha atingido a idade de maioridade, a capacidade para a prática dos atos da vida civil, sem a tutela dos pais. O menor deve ter mais de 16 anos e menos de 18 anos e ter autorização dos pais. (Escritura Pública de Emancipação);

OBS: Menor emancipado não pode abrir processo de 1ª Habilitação, pois, de acordo com o Código de Trânsito Brasileiro – CTB, no inciso I do Art. 140, diz que dentre outros requisitos a pessoa deve ser penalmente imputável, o que não ocorre com menores emancipados.

e. ANALFABETO: Não há qualquer restrição de direitos ao analfabeto. Mas, será necessário, que haja representação para os atos da vida civil, ou seja, alguém o "represente". É necessário que haja um representante que "assine a rogo".

• "Assinar a rogo" é ter no documento onde o analfabeto colocou sua impressão digital, o nome e documento (identidade ou CPF) de outra pessoa, que assinará em seu próprio nome - *a rogo* - ou seja, conste no contrato que outra pessoa, está assinando a rogo por ordem e autorização do contratante, na presença de duas testemunhas (maiores de idade e capazes). Desta forma o documento que contém a impressão digital do analfabeto torna-se válido e poderá ser registrado. O DETRAN-GO possui um modelo de Requerimento de Assinatura "a rogo" que serve apenas internamente para serviços que não necessitem de reconhecimento

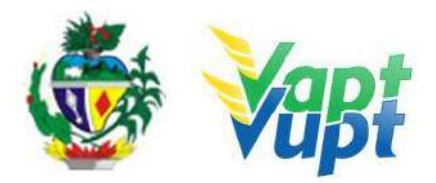

de firma em Cartório, neste caso, se precisar, o(a) atendente entra em contato com a equipe de Apoio do Padrão Vapt de Vupt que enviará o modelo por e-mail.

# 11. QUEM PODE REQUERER OS SERVIÇOS DO DETRAN/GO?

Os serviços realizados pelo DETRAN-GO (inclusive aqueles prestados nas Unidades Vapt Vupt pelos atendentes do DETRAN/GO ou por aqueles capacitados a prestar atendimento relativo aos serviços do DETRAN/GO), somente poderão ser requeridos pelo próprio interessado (titular da CNH ou candidato a obtenção da ACC/Permissão para Dirigir, proprietário veículo automotor, etc.) ou por procurador legalmente constituído.

**OBS1:** O serviço "Comunicação de Venda do Veículo" poderá ser solicitado por terceiros sem Procuração, desde que apresente o requerimento de Comunicado de Venda (disponível no site www.detran.go.gov.br, na opção "Documentos/Requerimento/Veículos"), devidamente preenchido e assinado pelo Proprietário Vendedor conforme assinatura constante no verso do CRV.

**OBS2:** A "Emissão de multas para pagamento à vista" também poderá ser realizado por terceiro sem procuração, desde que seja o comprador do veículo e esteja portando o CRV preenchido.

**OBS3:** Os serviços de protocolo podem ser SOLICITADOS nas unidades Vapt Vupt por qualquer pessoa, mesmo SEM PROCURAÇÃO, desde que toda a documentação pertinente a cada caso esteja completa e que o requerimento esteja assinado pelo interessado, uma vez que o principal não é o ato de protocolizar e sim a documentação e assinatura da parte interessada, podendo inclusive a documentação completa ser enviada ao DETRAN-GO através dos Correios. Caso a assinatura no requerimento seja de um representante legalmente constituído, acrescentar ao processo cópia da procuração que o nomeou. Cabe ressaltar que o atendente deve apenas orientar ao cliente cidadão sobre possíveis problemas que podem ser causados por inconsistências na documentação, podendo inclusive, caso o cliente cidadão insista, realizar o serviço, uma vez que a análise do processo será feita por comissão específica e o direito a protocolar o pedido deve ser preservado (§1° do Art. 6° da Lei Estadual nº 13.800/2001).

# 12. REALIZAÇÃO DE SERVIÇOS ATRAVÉS DE PROCURAÇÃO:

Caso seja PROCURADOR, acrescentar aos demais documentos específicos de cada serviço:

• Original e cópia (ou cópia autenticada) da procuração que pode ser pública ou particular;

• Original e cópia (ou cópia autenticada) do RG, CPF e Comprovante de Endereço do proprietário (outorgante) – ver OBS3 abaixo;

• Original e cópia (ou cópia autenticada) dos documentos pessoais (RG e CPF) do outorgado (procurador);

• A procuração pública deverá outorgar no mínimo, poderes amplos e gerais ao procurador para representar o outorgante na solicitação de serviços inerentes a CNH ou na alienação (venda) de veículo (bem móvel) e demais solicitações de serviços inerentes a veículos, dispensando a identificação do automotor. De acordo com o §1º do art. 661, do Código Civil, nos casos em que a Procuração for para vender o veículo, tem que citar ao menos um dos seguintes termos: Vender,

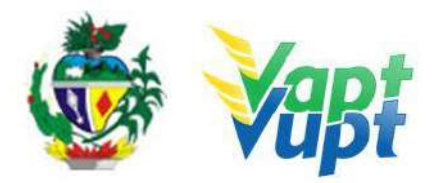

doar, hipotecar, alienar, ceder.

• A procuração particular deverá conter a indicação do lugar onde foi passada, a qualificação do outorgante e do outorgado, a data, além de discriminar as características do veículo (placa e / ou chassi) e os poderes específicos para a solicitação de cada serviço no DETRAN-GO, bem como o reconhecimento da firma do outorgante, como "verdadeira", "autêntica" ou "aposta na presença do tabelião" (se for selo eletrônico, até 24h para disponibilizar a consulta eletrônica). Fazer Sinal Público quando o reconhecimento de firma for de outro município (Não será necessário se for selo eletrônico);

• Só é permitido 01 (um) substabelecimento procuratório (quando a procuração original permitir substabelecimento), tanto para pessoa física como pessoa jurídica, excetuando desta regra as Instituições Financeiras, quando tratar-se de arrendamento mercantil;

• Se o instrumento foi realizado em repartições consulares brasileiras equipara-se ao instrumento público realizado no Brasil. Deverá conter adesivo da Repartição Consular no documento apresentado. Se o instrumento for particular, deverá conter reconhecimento da Repartição Consular com a devida averbação no documento;

• Para fins exclusivo de liberação de veículo apreendido no pátio do DETRAN-GO: A procuração terá validade de 180 dias. Após 180 dias, a Procuração Pública só terá validade com Certidão emitida em até 180 dias pelo mesmo Cartório onde a mesma foi lavrada. A Procuração Particular deverá citar poderes específicos de retirar veículo apreendido, se for Pública deverá constar ao menos poderes para venda.

#### **IMPORTANTE:**

1- Para os casos em que o procurador assinar o verso do CRV como vendedor não serão necessárias as cópias dos documentos pessoais do proprietário vendedor (outorgante) e do procurador (outorgado), bastando apenas a apresentação da procuração;

**OBS:** Quando o cliente cidadão, seja pessoa física ou jurídica, passar instrumento de procuração para empresa revendedora (concessionária; garagem; etc.) autorizando a venda de seu respectivo veículo e, por sua vez, esta empresa revendedora passar instrumento de procuração para uma terceira pessoa assinar o CRV, este ato deve ser constituído por um substabelecimento da procuração inicial (nos casos em que a procuração inicial permita o substabelecimento).

Para exemplificar: Uma pessoa deixa seu veículo em consignação numa concessionária e passa uma procuração autorizando esta concessionária a vender o referido veículo. Caso a concessionária passe uma procuração à um terceiro (geralmente um funcionário) deverá fazer através de um substabelecimento da Procuração original (quando esta permitir substabelecimento).

**2-** Em todas as procurações (públicas ou particulares), se não houver prazo de validade, ela continua valendo, desde que preservadas as informações nela constantes, ou seja, desde que estejam legíveis e com todos os itens necessários para sua validade (exceto para fins de liberação de veículo apreendido no pátio do DETRAN-GO, neste caso valerá apenas 90 dias).

**ATENÇÃO:** Para os casos em que o procurador (outorgado) assinar o verso do CRV como vendedor, a data de validade (se houver) se refere ao ato do reconhecimento de firma, não impedindo em hipótese alguma a realização do serviço por parte do adquirente (comprador)

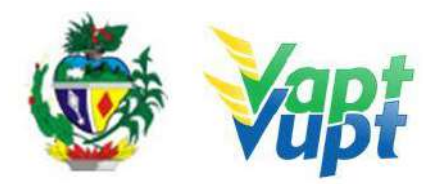

caso a procuração esteja com data de validade vencida na data da realização do serviço de "Transferência de Propriedade".

**OBS1:** De acordo com o Art. 1º da Portaria 648/2017-GP/DO, publicada dia 09/11/2017, "Fica estabelecido que no processo de regularização de veículo registrado no DETRAN/GO ou com processo de transferência de domicílio e de propriedade para o Estado de Goiás, quando solicitado por representante do proprietário ou do adquirente do veículo, munido de mandato procuratório público ou particular, em que for consignado na procuração, o nº da Carteira de Identidade do requerente (outorgante) ou do documento equivalente, reconhecido pela legislação vigente, sem a apresentação da fotocópia do citado documento de identificação, deverá ser juntado ao processo, pelo atendente do DETRAN/GO, o espelho da Carteira Nacional de Habilitação - CNH, constante no Registro Nacional de Condutores Habilitados - RENACH, desde que esteja no prazo de validade e que conste no cadastro da CNH, o nº do documento indicado no respectivo mandato procuratório.

# **13. SERVIÇOS COMPLEMENTARES**

# 13.1. Biometria Especial

#### **Requisitos Especificados**

✓ A Biometria especial pode ocorrer em todas as fases do processo de habilitação. Por exemplo, durante o exame médico é realizado a coleta da biometria do candidato. Algumas atividades podem causar desgastes nas cristas papilares o que dificulta ou impede a validação da biometria, sendo assim o após algumas tentativas o sistema pede a coleta da "digital especial". O candidato/condutor deve então procurar uma unidade de atendimento Vapt Vupt ou CIRETRAN mais próxima para validar a Biometria Especial.

#### Processo de Atendimento

- p.1. Identificar o candidato através de documento de identificação;
- **p.2.** Solicitar o serviço na Função "R471 → Presença Biometria Especial";
- **p.3.** Realizar a coleta digital de acordo com o solicitado;
- **p.4.** Finalizar o atendimento.

# **OBS: Operacionalidade**

**a**. Na barra de ferramentas, função "R471" e teclar "Enter". Em seguida, digitar o número do CPF e clicar em "Confirmar";

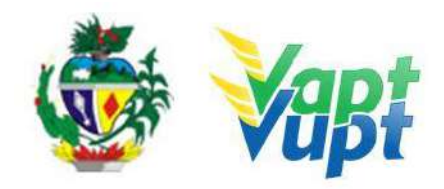

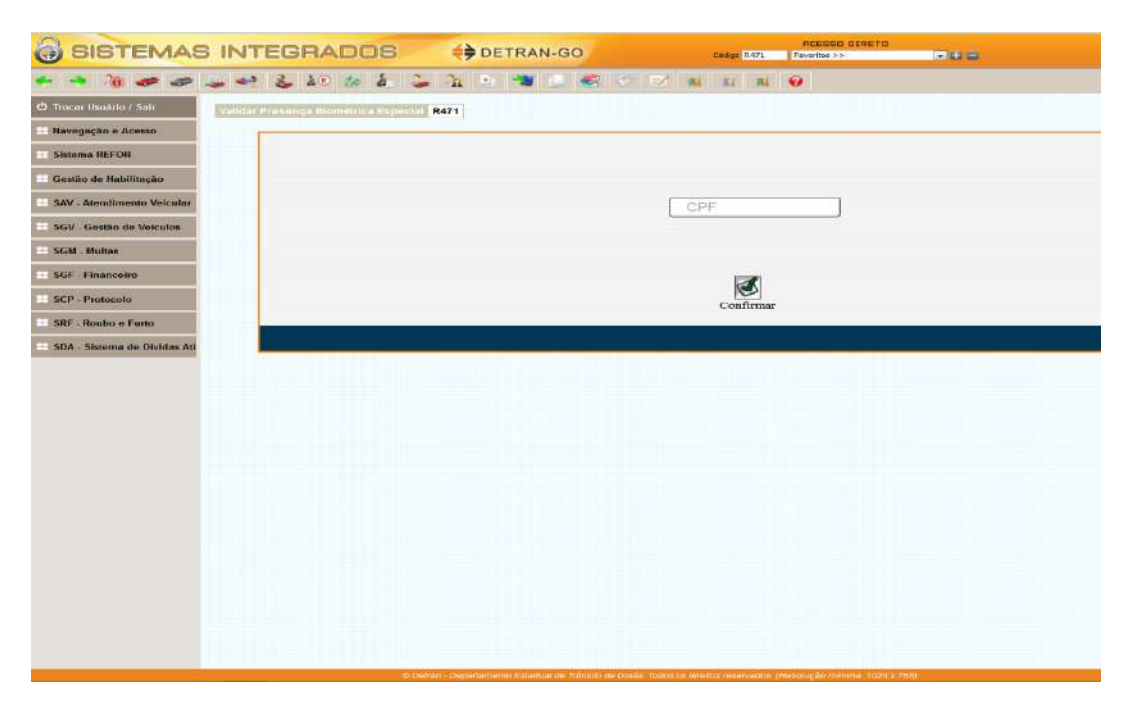

b. Clicar no ícone, REALIZAR BIOMETRIA;

|    |             | Dados Identifical     |          |                  |
|----|-------------|-----------------------|----------|------------------|
|    | CANDIDATO : | JC                    | DSE '    |                  |
|    | CPF :       |                       | 008.     |                  |
| 1  | RENACH :    |                       | GO1352   |                  |
|    | Data        | Exame Médic<br>Médico | <u>0</u> | Dedo Especial    |
| 27 | //02/2019   | PAULO                 |          | ESQUERDO_INDICAD |

**c**. Na próxima tela, realizar a Biometria de todos os dedos das mãos. Ter o cuidado de manter o aparelho de coleta limpo, de limpar os dedos do candidato/condutor, tentar fazer a coleta da biometria por mais de uma vez, com os dedos na horizontal ou fazendo pequeno movimento circular durante a captura. O sistema informará se a captura foi realizada com sucesso ou se existe necessidade de algum procedimento adicional;

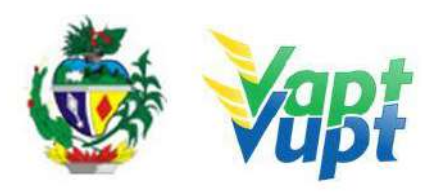

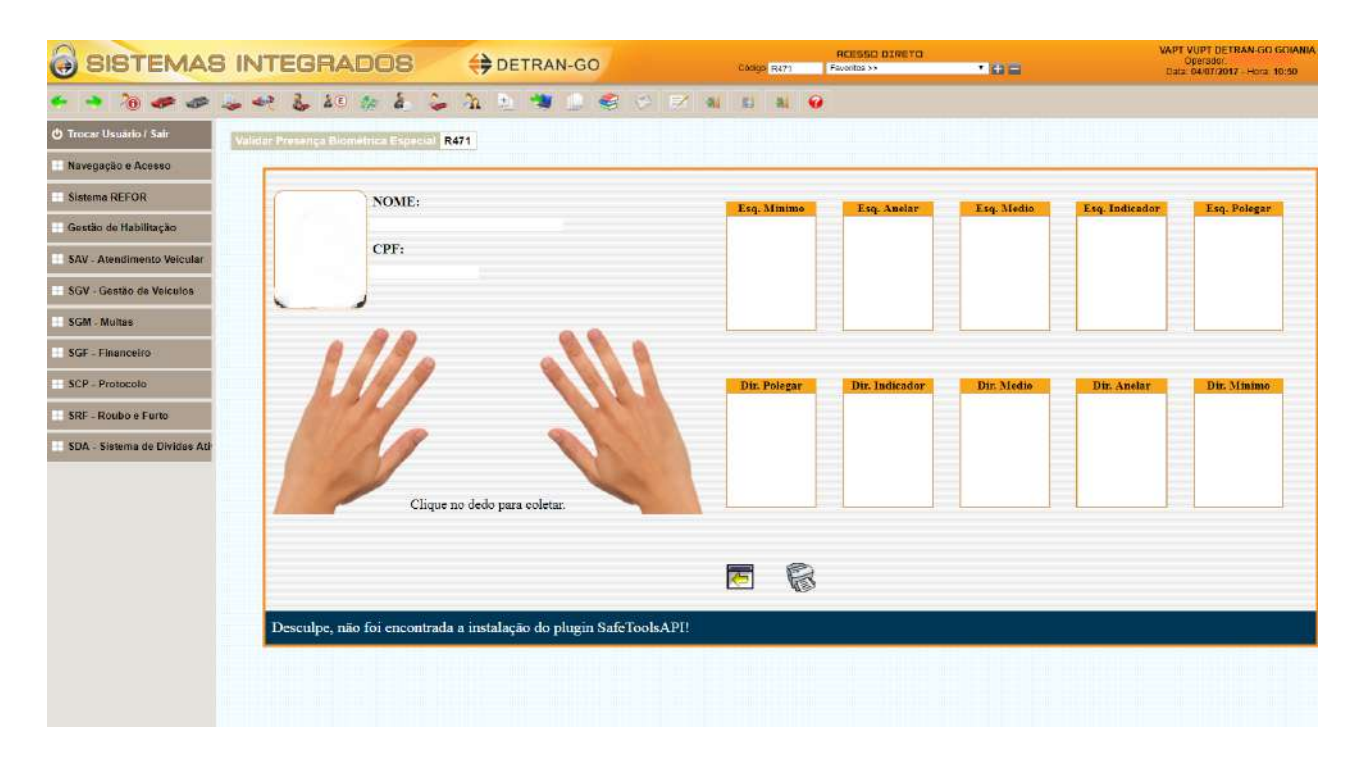

**OBS:** Unidades com aparelho de leitura de Biometria Especial:

- Interior: São Miguel do Araguaia, Porangatu, Minaçú, Campos Belos, Mozarlândia, Uruaçú, Niquelândia, Posse, Alvorada do Norte, Goianésia, Itapuranga, Jaraguá, Formosa, Águas lindas, Cidade de Goiás, Valparaíso, Luziânia, Iporá, Anicuns, Anápolis, Palmeiras de Goiás, Cristalina, Pires do Rio, Mineiros, Jataí, Rio Verde, Morrinhos, Caldas Novas, Goiatuba, Quirinópolis, Itumbiara e Catalão.

- Goiânia: Padrão Vapt-Vupt Detran, Araguaia Shopping e Buena Vista.

- Aparecida de Goiânia: Vapt-Vupt Buriti Shopping.

### 13.2. Consulta Informações Gerais da Habilitação Requisitos Especificados

✓ Antes da solicitação de serviços de habilitação, faz-se necessário a consulta dos dados gerais do prontuário da CNH em questão, se for condutor de Goiás a consulta será feita tanto na base local quanto na nacional, exceto nos processos de 1ª Via de habilitação.

# 2.17.2. Processo de Atendimento

p.1. Consulta Base Nacional (30);

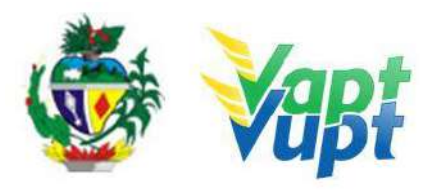

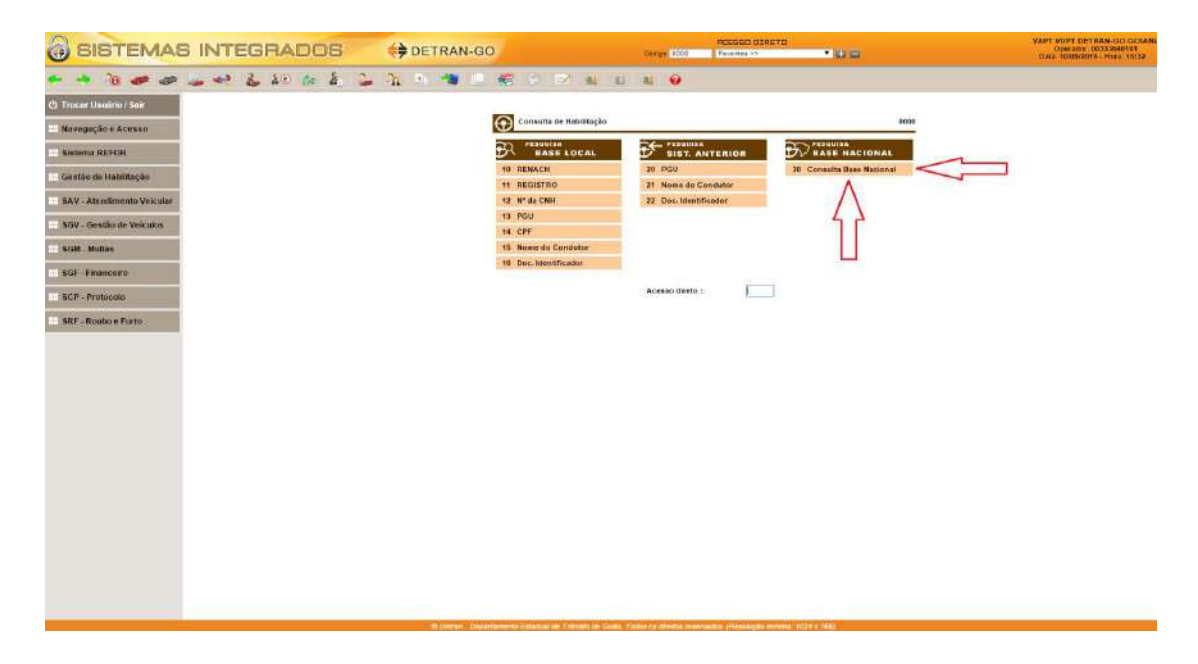

**p.2.** Opção 34 - para CPF - Escolher qualquer uma das opções de consulta, mas preferencialmente pelo CPF;

**p.3.** Opção 43 - É uma opção mais completa para ver toda situação do condutor, e pode ser com o CPF OU REGISTRO;

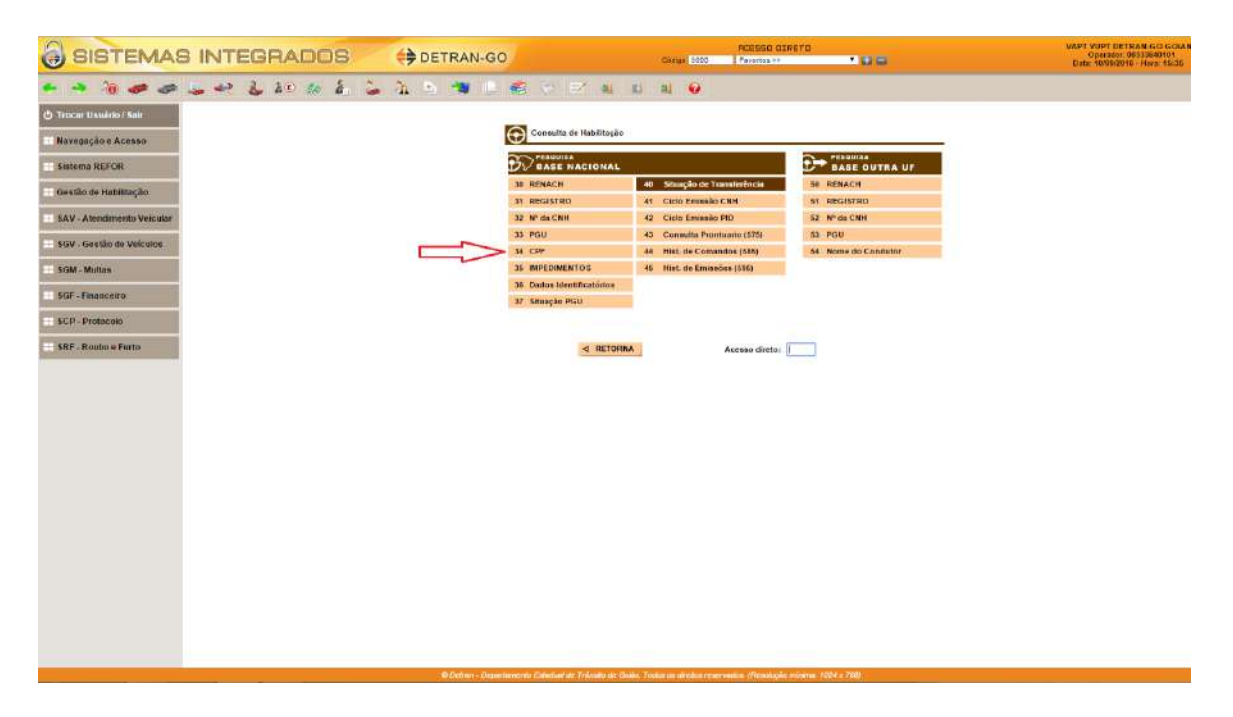

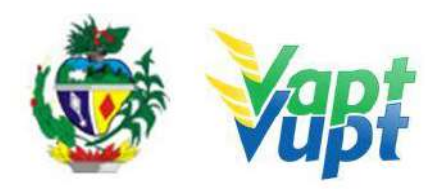

| 3 SISTEMAS                 | INTEGRADOS      | DETRAN-GO              | Didge 3000                                                       | RCENSO GIVETO                       | VAPT VUPT DETRAN GO GOU<br>Operative 00333640101<br>Date: 10/09/2015 - Hora 16:32 |
|----------------------------|-----------------|------------------------|------------------------------------------------------------------|-------------------------------------|-----------------------------------------------------------------------------------|
| • • • • •                  | 2 4 6 28 to 6 2 | 1. 5. 🛪 🗆 🗟            | 0 F 4 5 4 9                                                      |                                     |                                                                                   |
| 😃 Trocar Ukwino / Salr     |                 |                        |                                                                  |                                     |                                                                                   |
| Novegação e Acesso         |                 |                        | PERQUISA POR CP                                                  | F BASE NACIONAL                     |                                                                                   |
| Sistema REFOR              |                 |                        | CPF : 003.33                                                     | 5.401-01                            |                                                                                   |
| Gestão de Habilitação      |                 | _                      |                                                                  | 4 RETORNA                           |                                                                                   |
| SAV - Atentimento Veicular |                 | contract ( 184         | <u> </u>                                                         |                                     |                                                                                   |
| SGV - Gestão de Veículos   |                 |                        | 11                                                               |                                     |                                                                                   |
| SGM - Multus               |                 |                        | U                                                                |                                     |                                                                                   |
| SGF - Financeiro           |                 |                        |                                                                  |                                     |                                                                                   |
| SRF - Routes a Furto       |                 |                        |                                                                  |                                     |                                                                                   |
|                            |                 |                        |                                                                  |                                     |                                                                                   |
|                            |                 |                        |                                                                  |                                     |                                                                                   |
|                            |                 |                        |                                                                  |                                     |                                                                                   |
|                            |                 |                        |                                                                  |                                     |                                                                                   |
|                            |                 |                        |                                                                  |                                     |                                                                                   |
|                            |                 |                        |                                                                  |                                     |                                                                                   |
|                            |                 |                        |                                                                  |                                     |                                                                                   |
|                            |                 |                        |                                                                  |                                     |                                                                                   |
|                            |                 | © Detrair - Denastarre | ern Kisheluar de Trilinalin de Gislêr. Toxist oc diretter revers | andre (Pleasangle minime 7001 v 700 |                                                                                   |

p.4. Tela com dados do condutor e Registro de Habilitação;

| 3 SISTEMAS                 | INTEGRADOS ODETRAN-GO ONAL STO PLANESO EXPERT                                                                                                    | VAPT WIPT DETRAN GO GORANA<br>Operador 00333846101<br>Data 1005/2015 - Hora 15538 |
|----------------------------|----------------------------------------------------------------------------------------------------|-----------------------------------------------------------------------------------|
| • • 1 0 0 4                | • • • • • • • • • • • • • • • • • • •                                                                                                    |                                                                                   |
| 🖞 Trocar Usuáno / Sair     | Número do rogistro da                                                                                                    |                                                                                   |
| Navegação e Acesso         | Consulta BINCD - Transação 656                                                                                                    |                                                                                   |
| Sistema REFOR              | BEMACH: 50 Registru ( PGU Lista (Imped/Liber))<br>Remain PGU Lista (Imped/Liber)                                                                                                    |                                                                                   |
| 🔠 Gestão de Habilitação    | Nome da Más 5 Ul de Dominiou ED Ul de Dominiou ED UL de Dominiou ED UL de Dominiou                                                                                                    |                                                                                   |
| SAV - Atendimento Veicular | Local de Nascimentos (19372 - COUNDA CPF)<br>Endereço: *** Cego ***                                                                                                    |                                                                                   |
| SGV - Gestão de Veículos   | Numicipio ***********************************                                                                                                    |                                                                                   |
| SGM - Multas               | NEXANJES INTANIO<br>Nectoralidade: STASULERO Deta Cadastramento: 31/10/1007<br>OADOS DA CIVI                                                                                                    |                                                                                   |
| SGF - Financeiro           | B*da<br>CNH: 1031123330 Data 1* Haldinação: 20(11)2037 UF 1* Malalinação: 00                                                                                                    |                                                                                   |
| SCP Protocola              | Categoria Ataul: 40 Categoria a Robanizada UF Haldifação Ataul: 00 UF Solicitante Transferência:<br>Data de Validade de CNIS: 29/11/2019 Sthunção da CNIT: 4 - CONFIDUADA Shinação Anterior; -                                                                                                    |                                                                                   |
| SRF - Roubo e Furto        | Inficador de Observaçãos<br>Quadro de Observaçãos<br>D                                                                                                    |                                                                                   |
|                            | ULTIME ATUMLIZAÇÃO<br>Código da Tramação: 1810 Data da Teninação: 09/12/2014 Data da Emissão: 09/12/2014<br>Frances da na Azona da na azona da Azona da                                                                                                    |                                                                                   |
|                            | Contractor Decontractors and contractors of the second contractors of the second contractors of |                                                                                   |
|                            | S RETORNA                                                                                                    |                                                                                   |
|                            |                                                                                                    |                                                                                   |
|                            |                                                                                                    |                                                                                   |
|                            |                                                                                                    |                                                                                   |
|                            |                                                                                                    |                                                                                   |
|                            |                                                                                                    |                                                                                   |
|                            |                                                                                                    |                                                                                   |
|                            |                                                                                                    |                                                                                   |
|                            |                                                                                                    |                                                                                   |
|                            |                                                                                                    |                                                                                   |
|                            | © Detrait - Departments Cambrid or Trificato de Guila Traite no devico reservador (Presolución mismo 1078) o 785                                                                                                    |                                                                                   |

p.5. Dados do condutor e dados do prontuário, exames, cursos e bloqueios quando tiver;

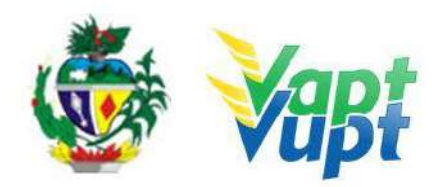

| BISTEMAS IN                                                                                                    |                                                                                                    | UNIT LOU<br>Devi 204<br>Devi 204 |
|----------------------------------------------------------------------------------------------------|----------------------------------------------------------------------------------------------------|----------------------------------|
| * * 10 # # + +                                                                                                    | e & a le à la maille d'Alla a a                                                                                                    |                                  |
| A Transa the Arise have                                                                                                    |                                                                                                    |                                  |
| Sealing and Science of Classic Control of Control of Co | Constant Blood - Terrorachy 674                                                                                                    |                                  |
| Wavegação e Acesso                                                                                                    | C Repris to Internet / Participat                                                                                                    |                                  |
| Sistema REFOR                                                                                                    | Normal Tar-Duran ST Hannan                                                                                                    |                                  |
| Gentlin de Halalitação                                                                                                    | NEED: AUTOMATING Read-1 - AAAGEGGAA. A AAAGEGGAA.                                                                                                    |                                  |
| BAY - Atend mento Velocial                                                                                                    | Weight Experience     Weight Experience      |                                  |
| SQV - Gentlin de Volquine                                                                                                    | Boord - COM - COM - Mancale Linkeway                                                                                                    |                                  |
| SGM - Multas                                                                                                    | Parties produced of Parties and Department and Department and Depa |                                  |
| TOF . Finance                                                                                                    | Maaraka Uwa a- Cole Maaka Maka (an Kin Arakar 4- Al Maka)<br>Mar J - Harrison (an Kin Arakar 4- Al Maka)                                                                                                    |                                  |
| and there a Provinsion                                                                                                    | Protestaden and the Call Terrard/or Ultime and Manager Call Advances of the Call Advances of the Call Advances of  |                                  |
| MP - Paulo e Putto                                                                                                    | Original Relations         Disk Statistics         Disk Statistics         Disk Statistics         Disk Statistics           Res Topics Cally D         Disk Statistics         Disk Statistics         Disk Statistics         Disk Statistics           Res Topics Cally D         Disk Statistics         Disk Statistics         Disk Statistics         Disk Statistics           Res Topics Cally D         Disk Statistics         Disk Statistics         Disk Statistics         Disk Statistics           Res Topics Cally D         Disk Statistics         Disk Statistics         Disk Statistics         Disk Statistics           Res Topics Cally D         Disk Statistics         Disk Statistics         Disk Statistics         Disk Statistics           Res Topics Cally D         Disk Statistics         Disk Statistics         Disk Statistics         Disk Statistics           Res Topics Results Relations         Disk Statistics         Disk Statistics         Disk Statistics         Disk Statistics           Res Topics         Disk Statistics         Disk Statistics         Disk Statistics         Disk Statistics         Disk Statistics                                                                                                    |                                  |
|                                                                                                    | Landing and particle constrained in the second second      |                                  |
|                                                                                                    | at Materials                                                                                                    |                                  |

OBS: Não iniciar abertura do processo caso conste Bloqueios, entrar em contato suspensãocnh@detran.go.gov.br

# 13.3. Consulta Informações Gerais do Veículo

# **Requisitos Especificados**

- ✓ Serviço realizado apenas para informações de veículos em nome do cliente cidadão;
- ✓ Documento de Identidade ou equivalente (original);

✓ Antes de solicitar qualquer serviço referente a veículos, faz-se necessária a consulta dos dados gerais do mesmo. Se houver alguma restrição que impeça a emissão do documento, deve ser informada ao cliente cidadão. É importante alertá-lo quanto a multas que estão em prazo de recurso, mesmo que elas não impeçam a emissão do documento;

✓ Veículos com Embargo de Licenciamento, Pendência de Auto de Infração, Média Monta, Grande Monta, Restrições Judiciais de Circulação, Bloqueio Total da Auditoria, Bloqueio Total da GJUR, Comunicado de Venda, Gravame Ativo sem emissão do CRV, RNTRC-ANTT vencida na categoria "Aluguel", entre outros, permitem o pagamento do Licenciamento, porém o CRLV não será emitido, e em alguns casos, a realização de algum serviço poderá estar indisponível.

**OBS:** De acordo com a Portaria nº 529/2017-GP/AT deste DETRAN-GO "é proibido a todos os servidores e empregados públicos que prestam serviços no DETRAN/GO (sede), CIRETRANs e Unidades VAPT VUPT, em fornecer quaisquer dados constantes no Sistema Informatizado da Unidade Executiva de Trânsito do Estado de Goiás (ficha consulta e/ou informação verbal), inclusive endereços de veículos registrados neste Estado ou em outras Unidades da Federação e de seus proprietários, assim como informações de ACC, Permissão para Dirigir/CNH, exceto quando solicitados pelo proprietário do veículo, pelo condutor detentor da habilitação (CNH), ou por seu representante legal, desde que esteja portando documento comprobatório da outorga de poderes (mandado procuratório), pelos Órgãos e Entidades da Administração Pública Federal, Estadual e Municipal, bem como pelo Poder Judiciário. A solicitação de informações, ficha consulta, ou qualquer outro dado constante no Sistema Informatizado deverá ser protocolada, via sistema SEI ou no Protocolo Geral do DETRAN/GO.

# 2.38.2. Processo de Atendimento

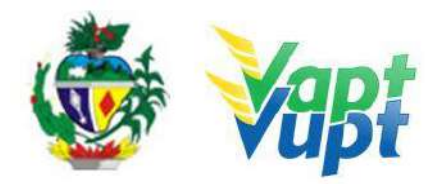

**p.1.** Na Barra de Ferramentas digitar o código "2001  $\rightarrow$  Chassi/Placa/CPF" e teclar "Enter";

| B INTEGRADO | S 🛟 DETRAN          | I-GO Código 2001 F                     | ACESSO DIRETO     |  |
|-------------|---------------------|----------------------------------------|-------------------|--|
| 🕹 🐟 🕹 🌆     | & 🍃 🏦 🖭 🤏           | 1 😂 🗇 💌 🖬 🖬                            | al 😧              |  |
|             | Menu de Acesso      |                                        | 2001              |  |
|             | CONSULTA VEICULOS   |                                        |                   |  |
|             | PESQUISA BASE LOCAL | PESQUISA BASE NACIONAL                 | PESQUISA OUTRA UF |  |
|             | 1 Chassi            | 3 Chassi [TR.901]                      | 5 Chassi [TR.911] |  |
|             | 2 Placa             | 4 Placa [TR.902]                       | 6 Placa [TR.912]  |  |
|             | 8 Motor             | 9 Motor [TR.903]                       |                   |  |
|             | 10 CPF / CNPJ       | 11 CPF / CNPJ [TR.910]                 |                   |  |
|             | CONSULTA RESTRIÇÕES |                                        |                   |  |
|             | PESQUISA SNG        | PESQUISA CONTRATO SNG                  |                   |  |
|             | 7 Chassi [TR.773]   | 14 Contrato Historico [TR.787]         |                   |  |
|             |                     | 15 Contrato Historico Comp<br>[TR.702] |                   |  |
|             |                     | 12 Contrato Situacao [TR.786]          |                   |  |
|             |                     | 13 Contrato Situacao Comp<br>[TR.701]  |                   |  |

p.2. Tela com os dados gerais do veículo.

| INTEGRADOS DETRAN-GO                                                                                                    |                                                                                                    |
|----------------------------------------------------------------------------------------------------|----------------------------------------------------------------------------------------------------|
| • • • • • • • • • • • • • • • • • • •                                                                                                    |                                                                                                    |
| Consulta de Veículos na Base Local                                                                                                    | MENU                                                                                                    |
| Ados de Vaculo                                                                                                    | 1-RFLocal                                                                                                    |
| Place: Chassi: 93H4 Renavam: 00759/ Remarcado(SIN): N                                                                                                    | 2 - Multas                                                                                                    |
| Sinusção: 1-EM CIRCULAGAO Município: 09373-GOIANIA                                                                                                    | 3 - Vistoria                                                                                                   |
| Procedéncia: 1 - NACIONAL Tipo: 05-AUTOMOVEL Espècie: 01-PASSAGEIRO                                                                                                    | 4 - Documentos                                                                                                 |
| Categoria: 01-PARTICULAR MarcaMod: 153702-HONDACIVIC LX                                                                                                    | 5 - Financeiro                                                                                                 |
| Anomosi 2009 Anoi-ao: 2009 Con: 09-0062A Capitassi 000 Proteinos: 110 Cilindradas: 1658<br>Constructivo 22-08-01 Marcine 1172-20559 W Cinamian                                                                                                    | 6 . Restricties                                                                                                |
| Consideration of Construction of the Construction of the Construction of Construction of Const | Theodologica                                                                                                   |
| Deficiente Fisico: Selo Idoso:                                                                                                    | a company of the second second second second second second second second second second second second second se |
| Roubo Furto: N Taxi: NAO Data da Ültima Atualização: 03/03/2016                                                                                                    | 8 - Nova Placa                                                                                                 |
| Observações: AL FID BC PAN SA                                                                                                    | 9. Loge                                                                                                    |
| Número de aetorização:                                                                                                    | 10 - Gravame                                                                                                   |
| ALIENACAC FIDUCIARIA - BAXADA *** CRV NÃO emitio. (Ecommanz para emisso). ]<br>Satus do Silo: para (CRV 2270/2013) taba al, resentação 1990/2016 (FROCURE) COLETIAN FARA                                                                                                    | 11 - Consulta SNG                                                                                              |
| EMISSÃO DO CRV DA BAIXA DE GRAVAME                                                                                                    | 10 - Isenções                                                                                                  |
| DAUDSHD PROHAELAND.<br>Nome: UNESEY: CPEICIPE: 949                                                                                                    | Acesso Direto:                                                                                                 |
| Data Aquisicao Olon: // Valor Olon: 00                                                                                                    |                                                                                                    |
| Deta Aquilación: 28/12/2011 Valor: 0.00                                                                                                    |                                                                                                    |
| Data TransLinducki: 14/04/2009                                                                                                    |                                                                                                    |
| Proprietário Anterior                                                                                                    |                                                                                                    |
| Nome: EDISON CPF/CNPJ: 081.                                                                                                    |                                                                                                    |
| DADOS DA DOCUMENTAÇÃO                                                                                                    |                                                                                                    |
| Data CRU: 22/10/2013 N°CRU:                                                                                                    |                                                                                                    |
| RESTROOES                                                                                                    |                                                                                                    |
| 03. ALIENACAO FIDUCIARIA                                                                                                    |                                                                                                    |
| 04 RESTRICAD JUDICIAL                                                                                                    |                                                                                                    |

Nesta tela é possível verificar informações como: Situação do veículo, restrições, impedimentos, bloqueios, município de registro, marca/modelo, ano do último licenciamento, nome e CPF do proprietário, histórico de gravames, financeiro, multas, histórico de emissão de documentos, entre outros.

Se existir no campo "Restrições" alguma Restrição Judicial ou Administrativa, como no caso da consulta acima, o atendente deverá detalhar a restrição na função "VE020" e se for o caso, imprimir e informar ao cliente cidadão o procedimento a ser tomado (apenas para o proprietário ou representante legal), conforme exemplo abaixo:

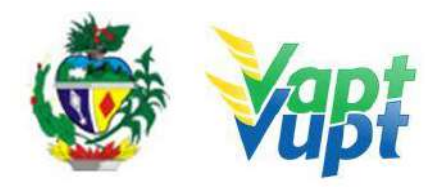

**p.3.** Na Barra de Ferramentas digitar o código "VE020" e teclar "Enter", digitar a placa e selecionar o tipo de restrição, neste caso específico "Restrição Judicial";

| PINTECOA   | DOG ADDETRAN CO                  |                        | ACESSO DIRETO    |
|------------|----------------------------------|------------------------|------------------|
| DINIEGHA   | DUS TETRAN-GO                    | Código VE020           | Favoritos >> 🔹 🖬 |
| i 🕹 🕹 🕹    | 🀅 🕹 🖕 🏊 🛬 🤎 🗈 🥰 🔗                | 🖂 થા દા થા 😡           |                  |
| Consulta B | loquelos Veículo                 |                        |                  |
| Buscar blo | oqueios veiculo                  |                        |                  |
| Placa:     | Tipo da restrição : RESTRICAO JU | DICIAL   Buscar        | <u></u>          |
|            | RESTRICAC<br>REST. ADMI          | JUDICIAL<br>NISTRATIVA |                  |

p.4. Na tela seguinte clicar no número da restrição, conforme indicado;

| NTEGRA     | DOS 🗧                            | DETRAN-GO             |                     | Código VE020           | ACESSO DIRETO<br>Favoritos >> | • • • • |
|------------|----------------------------------|-----------------------|---------------------|------------------------|-------------------------------|---------|
|            | 10 & So 30                       |                       | 🗢 🖂 🖬 🛤             | 0                      |                               |         |
| Consulta B | loqueios Veículo                 |                       |                     |                        |                               |         |
| Buscar blo | oqueios veiculo                  |                       |                     |                        |                               |         |
| Placa:     | Tipo da                          | a restrição: RESTRIC/ | AO JUDICIAL * Bus   | car                    |                               |         |
|            |                                  |                       |                     |                        |                               |         |
| Dados do   | Veic <mark>ulo para</mark> Ident | ificação              |                     |                        |                               |         |
| Chassi:    | 3HES15503                        | Renavam:              | 007986              |                        |                               |         |
|            |                                  |                       |                     |                        |                               |         |
| Bloqueios  |                                  |                       |                     |                        |                               |         |
|            |                                  |                       |                     |                        |                               |         |
| Nº Seq.    | Cod. Restrição                   | Situação Bloqueio     | Nº Processo Adm/Jud | N <sup>o</sup> Embargo | Data/Hor                      | а       |
| 0001       | Renajud                          | 2 - Bloqueado         | 608466201           |                        | 09/03/2016 - 1                | 8:51:21 |
|            |                                  |                       |                     | C                      |                               |         |

**p.5.** Verificar as informações quanto ao número do processo Renajud, qual órgão responsável pela inclusão no sistema, data do bloqueio e principalmente o tipo de restrição, neste exemplo, o juiz determinou o bloqueio de Circulação, ou seja, o veículo não pode realizar nenhum serviço, exceto pagamento de débitos e alteração de endereço (sem taxa), também não é permitido a emissão de CRLV, pois o veículo está proibido de Circular. Se a restrição for de Transferência de Propriedade, o CRLV será emitido normalmente, bloqueando apenas o serviço de Transferência de Propriedade e a emissão de CRV.

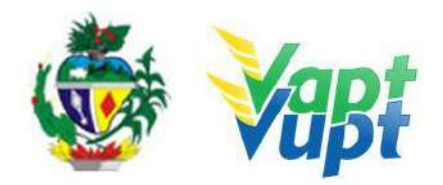

| Data: 09/03/2016 - 18 | Registro de Bloqu<br>:51:21 | eio              |                                  |               |
|-----------------------|-----------------------------|------------------|----------------------------------|---------------|
| ituação Restrição:    | 2 - Bloqueado               | Nº Processo: 60  | 84662016                         |               |
| oa. Iribunal: TRF01   | 1                           | Ouant, Rest, Ina | 82 - 1A VARA DE GOAS<br>tivas: 0 |               |
| Restrições            |                             |                  |                                  |               |
|                       | Data Inclusão               | Hora Inclusão    | Data Retirada                    | Hora Retirada |
| Tipo Restrição        |                             |                  |                                  |               |

**OBS1:** Quando existir Restrições Judiciais, a pessoa deve ser orientada a procurar o órgão que incluiu o bloqueio e que somente após resolução dos problemas é que o juiz irá desbloquear a restrição no sistema. Apenas alguns casos específicos que o desbloqueio será feito através de ofício do juiz destinado ao DETRAN-GO, neste caso, o mesmo deverá ser entregue diretamente na Sede do DETRAN-GO.

### **OBS2: Restrições Administrativas:**

✓ Grande Monta:

- Permite a Baixa Definitiva do veículo para sucata (encaminhar para Ciretran (interior)) ou Setor de Vistoria (Capital) para a realização da vistoria para baixa veicular, deverá o proprietário quitar todos os débitos (se houver);

- Caso não concorde, o proprietário poderá pedir via processo administrativo, o Reenquadramento de Grande para Média Monta, no prazo máximo de 60 dias da data do acidente, de acordo com Portaria 46/2020 e Resolução 544/15.

- ✓ Média Monta (Port. 46/2020 e Res. 544/15):
  - Consertar o veículo e pegar nota fiscal das peças e serviços;
  - Fazer laudo CSV (INMETRO);
  - Fazer vistoria do veículo no DETRAN-GO;
  - Protocolar para Gerência de Veículos.
- ✓ Pendência Auto de Infração:
  - Fazer vistoria do veículo (SANPERES), exceto quando por art. 230, V Licenciamento Vencido;
  - Protocolar para Gerência de Veículos.
- ✓ "Frota Desativada": De acordo com o Art. 6-A da Resolução 661 do Contran, aparece de forma automática em cadastro de veículos com 25 (vinte e cinco) anos ou mais de fabricação e não licenciado há 10 (dez) anos ou mais, transcrevendo no histórico da restrição "frota desativa". Impede apenas a inscrição na dívida ativa, dos débitos inerentes à taxa de serviço estadual de licenciamento anual e de multa decorrente de infração de trânsito de competência do DETRAN/GO. Não bloqueia nenhum serviço no cadastro do veículo. Tal restrição não impede que a responsabilidade sobre o veículo (pontuação, acidentes, etc.) recaia sobre o proprietário.

**OBS1:** Caso o proprietário do veículo tenha interesse em licenciar o veículo, poderá efetuar o pagamento dos débitos de licenciamento, DPVAT e multas (se houver) e protocolar via SEI! para a Gerência de Veículos pedindo a retirada da restrição administrativa, nesse caso, após a

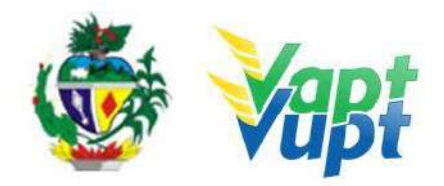

retirada da restrição pela GEVEI, caso o CRLV não tenha sido gerado de forma automática pelo sistema no dia seguinte à retirada da restrição, recomenda-se realizar o serviço de "Licenciamento 1ª Via (só taxa), para forçar o sistema a emiti-lo.

**OBS2:** De acordo com Art. 6-B da Resolução 661 do Contran, caso o proprietário deseje, poderá também requerer a baixa definitiva do referido veículo (MESMO SEM POSSUIR O VEÍCULO), desde que se enquadre nestes requisitos (25 anos ou mais de fabricação e 10 anos ou mais sem pagar licenciamento), basta preencher além do requerimento de baixa, também a declaração que está anexo ao requerimento, se responsabilizando pelo veículo, mas neste caso deverá pagar todos os débitos, onde, o(a) atendente emite um PA2 da tela principal da função "2000/2001", antes do pagamento da DUA dos débitos para comprovar à Comissão de Baixa que o veículo estava em atraso por 10 anos, após realizado o devido pagamento, encaminhar o processo via sistema SEI!, a documentação necessária é:

1- Requerimento e Declaração com firma reconhecida por Autenticidade assumindo a responsabilidade sobre o veículo, disponível no site do DETRAN-GO na opção "Menu / Documentos / Requerimentos / Serviços de Veículos / Requerimento à Comissão de Baixa de Veículos (CBV);

**2-** PA2 da tela principal da função "2000/2001", antes do pagamento da DUA dos débitos para comprovar à Comissão de Baixa que o veículo estava em atraso por 10 anos e comprovante de pagamento dos débitos (licenciamento, DPVAT e multas);

**3-** Copias e originais do RG, CPF e Comprovante de Endereço;

**OBS2.1:** De acordo com orientações da Gerência de Veículos do DETRAN-GO, com base na Resolução nº 544/15 – CONTRAN de 19/08/15, a Gerência de Tecnologia de Informações fez algumas alterações no sistema Portal DETRAN-GO, onde, ao solicitar alguns serviços na função "A001", caso no histórico do veículo conste algum Certificado de Segurança Veicular – CSV (INMETRO) de sinistro média monta na Base Nacional e no Certificado de Registro de Veículo – CRV ou na função "2001/Base local" não exista a informação no campo "Observações", o sistema, de forma automática, irá impedir a abertura do serviço com a crítica abaixo:

|                         | Serviços                                        |
|-------------------------|-------------------------------------------------|
| * ALTERAÇÃO             |                                                 |
| ALTERA ENDEREÇO (SEM TA | AXA) 🕀                                          |
| ALTERACAO DADOS(ARR. M  | ERCANTIL) 0                                     |
| ALTERAÇÃO DE CARACTERÍS | STICAS 0                                        |
| ALTERAÇÃO RESTRIÇÃO     |                                                 |
| BAIXA COMODATO(BAIXA)   | Impedimento do Serviço                          |
| BAIXA DE GRAVAME DE RE  | Veículo sem observação de Sinistro na base      |
| CORREÇÃO DE DADOS 6     | local. Verifique na consulta BIN Transação 946. |
|                         |                                                 |

Nessa situação, o atendente deverá pedir para o cliente cidadão preencher Requerimento destinado a Gerência de Veículos – GEVEI (disponível no site do DETRAN-GO na opção Documentos/Requerimentos/Serviços de Veículos/Requerimento à Gerência de Veículos - Serviços Diversos) escrevendo no campo 3- Motivo da Solicitação: "Averiguar crítica – Veículo sem observação de Sinistro na base local. *Verifique na consulta BIN Transação 946*". Digitalizar toda a documentação pertinente ao serviço que o cliente cidadão deseja realizar (incluindo o requerimento a GEVEI) e encaminhar via sistema SEI, para

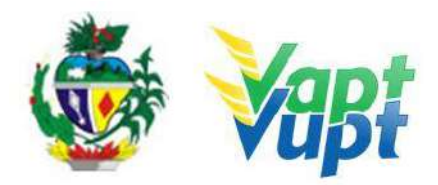

análise do Setor de Sinistro da Gerência de Veículos, onde deverá ser entregue ao cliente cidadão o nº de protocolo e também todos os documentos físicos para que o mesmo possa acompanhar o andamento da solicitação via site do DETRAN-GO (Opção Processos/Consulte seu Processo SEI).

Caso a Gerência de Veículos verifique a necessidade de incluir o nº do CSV referente ao Sinistro de Média Monta no CRV, irá aparecer no andamento do processo SEI, um aviso pedindo para que o requerente compareça à Gerência de Veículos portando o CRV original para bater um carimbo informando que o veículo possui Sinistro de Média Monta, se o cliente cidadão não esteja em Goiânia ou região metropolitana, afim de se evitar deslocamento desnecessário do mesmo, pedimos que o atendente apoio da Unidade entre em contado com o Setor de Sinistro da Gerência de Veículos, no telefone (62) 3272-8317 para solicitar o desbloqueio sem a necessidade de comparecimento com o CRV original. Se o impedimento ocorrer no serviço de 2ª Via de CRV, não tem a necessidade de comparecer presencialmente à Gerência, basta que o cliente acompanhe se o processo consta como "Deferido ou Concluído", nesse caso, comparecer normalmente, após conclusão do processo SEI, a uma Unidade Vapt Vupt para solicitar o serviço de 2ª Via de CRV.

Informamos também que o atendente apoio da Unidade, ao realizar a autorização de transferência do veículo que pertence a outra UF, na função "A037", caso no histórico do veículo conste algum Certificado de Segurança Veicular - CSV (INMETRO) de sinistro média monta na Base Nacional, aparecerá automaticamente a informação: "Foi encontrado CSV de Sinistro registrado na Base Nacional. Confirme os dados antes de Salvar" e já virá preenchido o campo "Nº CSV" assim como aparecerá marcada a opção "Res. 544/2015 CONTRAN". Nesses casos, basta verificar no campo "Observações" no CRV do veículo se já consta a informação do Sinistro Média Monta e o respectivo nº do CSV, se sim, basta dar sequência normalmente ao serviço de "Transferência de UF". Caso não conste no CRV tal informação ou o número do CSV esteja divergente como o que aparece no sistema (A037), solicitar ao cliente cidadão que traga cópia simples ou 2ª via do respectivo laudo do CSV realizado no veículo, caso não tenha, o mesmo deverá solicitar a referida cópia do Laudo do CSV na empresa credenciada junto ao DENATRAN e inspecionada pelo INMETRO, em que realizou a perícia e emissão do Laudo. Somente após o cliente cidadão ter a referida cópia em mãos, o atendente apoio deverá dar continuidade a autorização de "Transferência de UF" e o atendente deverá anexar o laudo do CSV junto ao processo.

Conforme exemplo abaixo da tela da função "A037", foi encontrado automaticamente pelo sistema na Base Nacional, Certificado de Segurança Veicular – CSV de Sinistro de Média Monta, cabendo ao atendente ou atendente apoio da Unidade pedir a cópia do referido laudo de CSV (INMETRO) para dar sequência ao atendimento, autorizando a transferência do veículo para o Estado de Goiás.

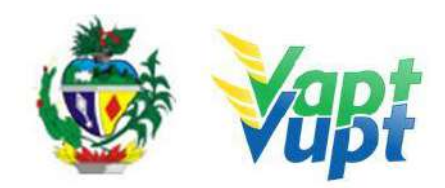

| Pendência de Autorização para Transferência de UF Nº Atendimento Chassi 10742 9BWDA45U0GTC                |     |
|----------------------------------------------------------------------------------------------------|-----|
| 10742 OBWDA45U0GTC ↔                                                                                      |     |
| 10742 9BWDA45U0GTC ⊕                                                                                      |     |
|                                                                                                    |     |
| Aviso<br>Foi encontrado CSV de Sinistro registrado na Base Nacional. Confirme os dados entes de Sal       | var |
| Continuar                                                                                                 |     |
| utorizar Transferência de UF                                                                              |     |
| Lutorizar Transferência de UF<br>Chassi: 9BWDA45U0C                                                       | _   |
| Utorizar Transferência de UF<br>Chassi: 9BWDA45U0C<br>10 Atendimento: 107422                              | _   |
| utorizar Transferência de UF<br>Ihassi: 9BWDA45U0C<br>10 Atendimento: 107422<br>10 CSV: 002709848-05/2018 | _   |

# 13.4.Consultar Documentos Não Enviados Requisitos Especificados

- ✓ Serviço realizado apenas para informações de veículos em nome do cliente cidadão;
- ✓ Documento de Identidade ou equivalente (original);

✓ No início do ano de 2015, o CRV e o CRLV passaram a ser enviados para o endereço de registro do veículo, via correspondência (AR) do Correios, porém, atualmente apenas o CRV continua com código de rastreamento (AR), e o CRLV deixou de ser emitido em papel moeda em virtude de determinação da Deliberação 180 – CONTRAN (ver *alínea c. do item "Serviços de Veículos – Considerações Gerais"* neste documento);

✓ Em algumas situações o documento não é emitido/enviado e neste momento o atendente deve realizar consultas para tentar identificar o motivo.Vale destacar que o sistema do DETRAN/GO está programado para tentar enviar o documento de forma automática diariamente (função 2159).

**OBS:** Se houve mudança de endereço o atendente deverá primeiramente efetuar o serviço de Alteração de Endereço (ver Alteração de Endereço).

#### Processo de Atendimento

**p.1.** Inicialmente, o atendente deve consultar na função "2001  $\rightarrow$  Base Local" pela placa ou pelo CPF do cliente cidadão as informações gerais do veículo;

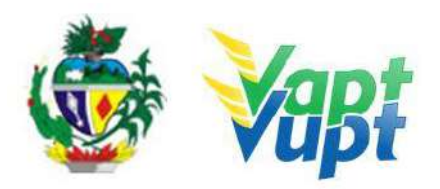

| SISTEMAS INTEGRADOS            | € DETRAN-GO                                                                                                    |                            | • • •                                                                                                    |      |
|--------------------------------|----------------------------------------------------------------------------------------------------|----------------------------|----------------------------------------------------------------------------------------------------|------|
| 🔸 🔺 🔞 🛹 🦛 🛶 🛶 🕹 🕹 🖕            | AL 10 🐨 🛞 📾 🐨 🕬 🖷                                                                                                    | N AL W                     |                                                                                                    |      |
| 🖒 Trocar Usuário / Seli        | Menu de Acesso                                                                                                    |                            |                                                                                                    | 2001 |
| III Navegução e Aceses         |                                                                                                    |                            |                                                                                                    |      |
| Sistema NEFOR                  | PERSONAL PROPERTY AND A PROPERTY AND A PROPERTY AND | PERMITER INSIE RECEIPTE    | PERSONAL CONSISTENCE                                                                                             |      |
| Cestão de Hebilitação          | 1 Chasai                                                                                                    | 3 Chanai                   | 6 Chassi                                                                                                    |      |
| III SAV - Atendemento Voiguiar | > 2 Place                                                                                                    | 4 Naca                     | 6 Place                                                                                                    |      |
| III SGV - Gestão de Velculos   | f Motor                                                                                                    | 9 Motor                    |                                                                                                    |      |
| SGM Multan                     |                                                                                                    | 11 CPF/CNPJ                |                                                                                                    |      |
| SGF Financaro                  | CONSULTA RESTRIÇÕES                                                                                                    |                            |                                                                                                    |      |
| SCP - Protocolu                | PCRGUIA AND                                                                                                    | PERRITA CONTRATO ING       |                                                                                                    |      |
| SRF - Roube o Furto            | (F CHASH                                                                                                    | 15 Contrate Historice Comp |                                                                                                    |      |
|                                |                                                                                                    | 12 Contrate Situacao       |                                                                                                    |      |
|                                |                                                                                                    | 13 Contrate Situacao Comp  |                                                                                                    |      |
|                                |                                                                                                    |                            | and the second second second second second second second second second second second second second second second |      |
|                                | Access                                                                                                    | e direto:                  |                                                                                                    |      |
|                                |                                                                                                    |                            |                                                                                                    |      |
|                                |                                                                                                    |                            |                                                                                                    |      |
|                                |                                                                                                    |                            |                                                                                                    |      |
|                                |                                                                                                    |                            |                                                                                                    |      |
|                                |                                                                                                    |                            |                                                                                                    |      |
|                                |                                                                                                    |                            |                                                                                                    |      |
|                                |                                                                                                    |                            |                                                                                                    |      |
|                                |                                                                                                    |                            |                                                                                                    |      |
|                                |                                                                                                    |                            |                                                                                                    |      |

**p.2.** Verificar no Menu "Financeiro" se existe algum débito no veículo. Se houver, emitir o DUA respectivo para o cliente cidadão. Após a quitação dos mesmos, o sistema deverá enviar o documento automaticamente;

|                            | INTEGRADOS                             | € DETRAN-GO                             | Contra 2001              | PCESED OJRETO<br>Favoltos >> | <br>VAFT VUET DETRAN-GO GOIANIA<br>Operator<br>Data 25/852010 - Hore 12/42 |
|----------------------------|----------------------------------------|-----------------------------------------|--------------------------|------------------------------|----------------------------------------------------------------------------|
| 🕨 Trocer (Jeuelrio) Seir   | 😂 🛹 🕹 â î 🏇 â 😂                        | 1 1 1 1 1 1 1 1 1 1 1 1 1 1 1 1 1 1 1   | ২ বা হা বা 😣             |                              | MENU                                                                       |
| Navegoção e Acesso         | DIDOS DO VEICULO.                      | 200000 22                               |                          |                              | 1 ( 100 ( ) and (                                                          |
| Sistema REFOR              | Ples: Chicks:                          | Renzvam Bu                              | marcado(6/N): N          |                              | 2 - Multes                                                                 |
| and the second second      | Processing NACIONAL                    | Tipo 06.4UTOMOVEL Explaine ()           | PASSAGERO                |                              | 3 - Victoria                                                               |
| Gestao de Habilitação      | Calegoria: 01-PARTICULAR               | Area Most 114832-TOYOTACOROLLA XRS FLEX |                          |                              | 4 - Doowmentos                                                             |
| SAV - Atendimento Veicular | Ano Most. 2014 Ano Faits: 2013 Cor: 1  | 0-PRATA Cap Passag: 005 Polinci         | a. 153 Cilindradas. 1986 |                              | 0 - Financeiro                                                             |
| SGV - Gestão de Veiculos   | Combostivel: 16.ALCOIGASOL Car         | IDENTA: 999-NAO APLICA                  |                          |                              | 6 - Restlipões                                                             |
| KOM Multan                 | Deficiente Fision                      | 2015                                    | Selo Idoso:              |                              | 1. The provide state                                                       |
| Joan - Manua               | Roubo Furto: N Data da Utima Atualiza  | påe 25.09/2015                          |                          |                              | 6 - Nova Flaga                                                             |
| SGF - Financeiro           | Okservagiles: BEM RESERVA DE DOMINIO   |                                         |                          |                              | P - Logo                                                                   |
| SCP + Protecolo            | Numero do Laone 0079297181             |                                         |                          |                              | III-Grantese                                                               |
| SRF - Routo e Funto        | None:                                  | OPFIONPJ:                               | 1997 I.                  |                              | If - Consulta SNG-                                                         |
|                            | Data Aquisição Okre 20/10/2013 Valor 0 | km: 70000,00                            |                          |                              | Acesso Direto:                                                             |
|                            | Data Transferência: 09/09/2015 Valor   | 72080.00 Nº Dec. Aquinição:             |                          |                              |                                                                            |
|                            | Data CRV: 3101/2015 Nº CRV: ******     |                                         | 2007992584               |                              |                                                                            |
|                            |                                        | MARKET DOM/HD                           |                          | HEIDANN                      |                                                                            |
|                            |                                        |                                         |                          |                              |                                                                            |
|                            |                                        |                                         |                          |                              |                                                                            |
|                            |                                        |                                         |                          |                              |                                                                            |
|                            |                                        |                                         |                          |                              |                                                                            |
|                            |                                        |                                         |                          |                              |                                                                            |
|                            |                                        |                                         |                          |                              |                                                                            |
|                            |                                        |                                         |                          |                              |                                                                            |
|                            |                                        |                                         |                          |                              |                                                                            |
|                            |                                        |                                         |                          | _                            |                                                                            |

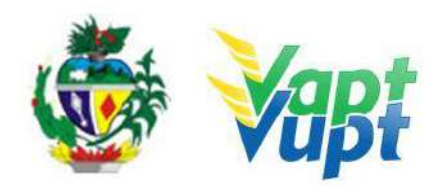

| E           | mpresa: VAPT VUPT DETR     | AN-GO GOIANIA         | Operador: 003336       | 40101               |              |
|-------------|----------------------------|-----------------------|------------------------|---------------------|--------------|
| Consulta Da | dos Financeiros de Veículo | 95                    |                        |                     | SFIN2        |
| G1          | Chassia                    | IDENTIFICA<br>Ano Fab | ÇÃO<br>/Modi 2007/2007 | Renavam:            |              |
|             |                            |                       |                        | Emitir boleto no fo | rmato        |
| servação:   |                            | Serv<br>Serv          | iço: <u>** PAGO **</u> | 💿 DUA 🔍 Tit. I      | Banirio      |
| ANO         | IPVA                       | LICENCIAMENTO         | MULTAS                 | SEGURO              | TOTAL        |
| 2015        | R\$ 60,72                  | <u>R\$ 181,37</u>     |                        | <u>R\$ 292,01</u>   | R\$ 534,10   |
| 2014        | R\$ 66,81                  | <u>R\$ 181,37</u>     | R\$ 191,54             | R\$ 292,01          | R\$ 731,73   |
| 2013        | PAGO                       | R\$ 181,37            |                        | PACO                | R\$ 181,37   |
| 2012        | PAGO                       | R\$ 181,37            |                        | PAGO                | R\$ 181,37   |
| 2011        | PAGO                       | R\$ 181,37            | R\$ 681,02             | PAGO                | R5 862.39    |
| 2010        | PAGO                       | R\$ 181,37            | 1.000                  | PAGO                | R\$ 181,37   |
| TOTAL       | R\$ 127,53                 | R\$ 1.088,22          | R\$ 872,56             | R\$ 584,02          | R\$ 2.672,33 |
|             |                            |                       |                        |                     |              |

**p.3.** Não constando débito, fechar a janela do financeiro e consultar o Menu "Documentos" para verificar qual o último ano emitido e confrontar essa informação na Função "2159" (Consulta Situação Emissão de Documentos). Nessa função, geralmente é informado qual o motivo da não emissão, assim o atendente poderá identificar e sanar o real motivo. Se o atendente identificar o envio do documento consultar e informar o número do AR para o cliente cidadão e orientá-lo a procurar no local indicado na consulta observando os prazos de retenção no Correios;

**OBS1:** O Correios (quando "AR") fará até 03 tentativas de entrega, caso não tenha ninguém para receber o documento este permanecerá no Correios mais próximo por até 30 dias, após este prazo os documentos de veículos com registro em Goiânia serão encaminhados a Unidade de Atendimento do DETRAN-GO. Já os veículos com placa do interior, após os 30 dias serão encaminhados à CIRETRAN responsável pelo município;

**OBS2:** Não será emitido CRLV-A4 ou CRLV-e para veículo que tiver gravame ativo para terceiro ou para o mesmo proprietário, Restrições administrativas, Comunicado de venda, Restrição judicial com bloqueio de circulação, licenciamento ou total, se for veículo na categoria aluguel "cargas" e a RNTRC-ANTT estiver vencida também não será emitido até a regularização no sistema do DETRAN;

**OBS3:** Nos casos de mudança, endereço não localizado, entre outros, os documentos serão encaminhados direto para a Unidade de Atendimento do DETRAN-GO (capital) ou CIRETRAN (interior).

**OBS4:** O CRLV deixou de ser emitido em papel moeda em virtude de determinação da Deliberação 180 – CONTRAN, estando disponível atualmente apenas em arquivo digital em PDF (CRLV-e) no celular, ou caso queira, o cidadão pode imprimir em papel comum A4, podendo ser emitidos, após pagamento do licenciamento no site ou Aplicativo do DETRAN (ver *alínea c. do item "Serviços de Veículos – Considerações Gerais"* neste documento);

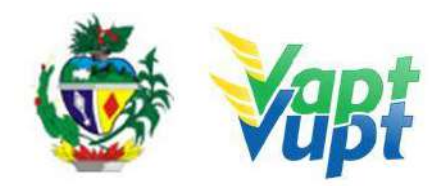

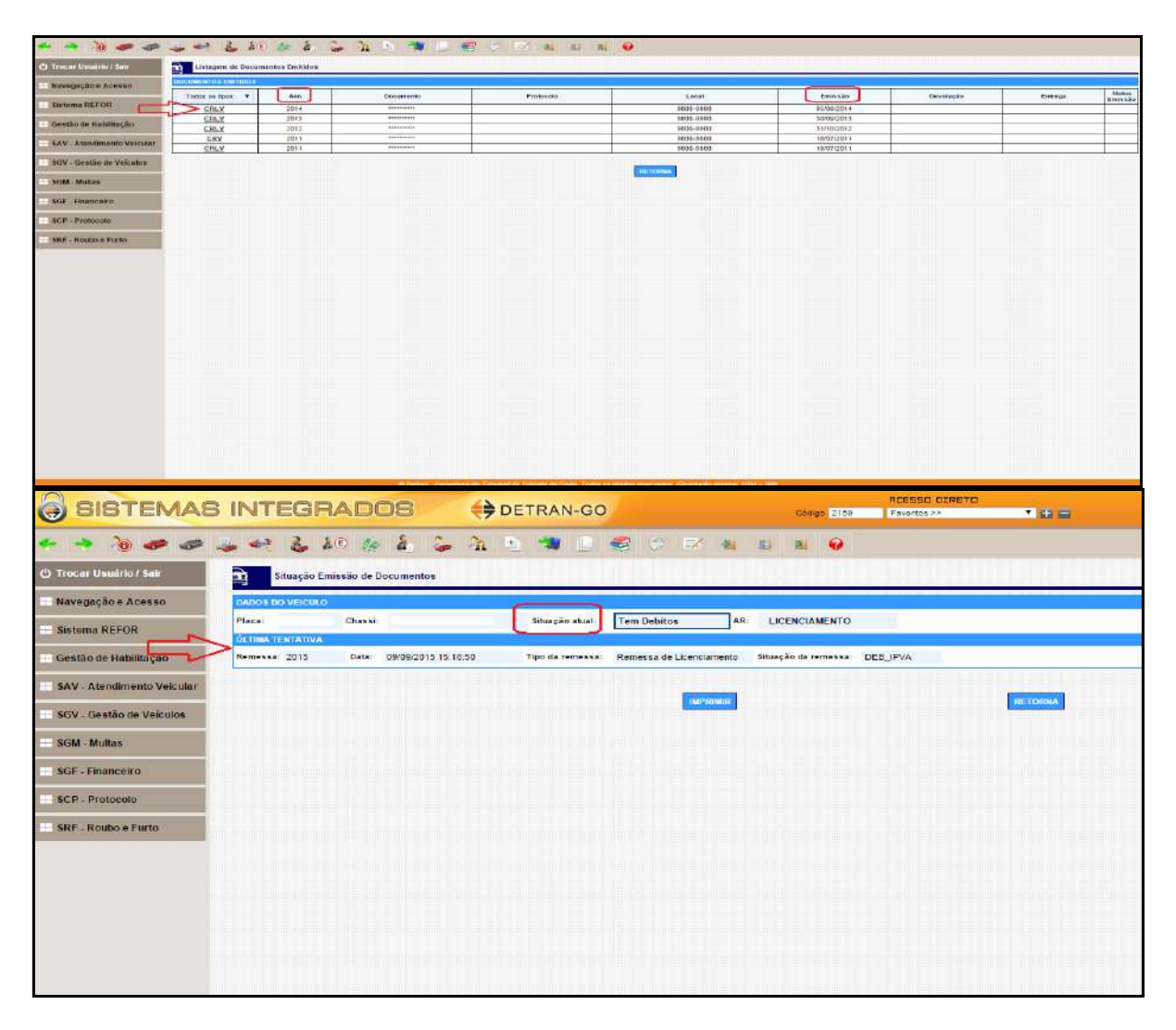

**p.4.** Na função "2001" observar a "Situação" do veículo que deve estar "EM CIRCULAÇÃO". Se neste campo constar "EM CIRCULAÇÃO/ VEÍCULO EM ATENDIMENTO" é indício de algum serviço em aberto (sistema novo ou antigo) e interfere na emissão do documento. Neste caso consultar na Função "A000", se constar algum serviço em aberto terá que ser finalizado de preferência no local em que foi solicitado, porém se o tipo de serviço puder ser fechado ou cancelado na unidade sem causar prejuízo ao atendente ou cliente cidadão, poderá ser resolvido na própria unidade. Por exemplo, se o serviço em questão for de Alteração de Endereço o atendente poderá solicitar que ele preencha novamente o Requerimento e a Declaração e finalizar o serviço, sempre conferindo os dados do serviço já iniciado.

**p.5.** Se não houver processo em aberto na Função "A000" o atendimento pode ser do Sistema Anterior e poderá ser consultado na Função "2005". Se o processo não foi pago/emitido e feito por Despachante, o atendente deverá orientar o cliente cidadão procurar o próprio Despachante ou SINDEGO – Sindicato dos Despachantes do Estado de Goiás.

### 13.5.Formação de Lotes / Relação de Processos Requisitos Especificados

✓ Os processos deverão estar devidamente concluídos;

 $\checkmark$  Os processos deverão pertencer à mesma Unidade formadora dos lotes, ou seja, os lotes serão compostos por processos iniciados naquela Unidade.

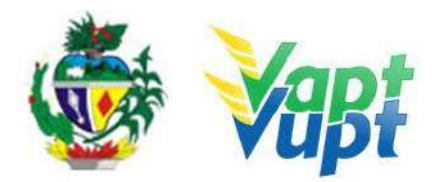

✓ A formação de Lotes de processos de CNH é destinada exclusivamente à Gráfica Produtora/Montreal. Todo Lote deve estar incluso em um Malote.

✓ O procedimento de Lote / Malote de CNH para Gráfica Produtora/Valid é exclusivo para processos físicos. Os processos já digitalizados (via Função G100) NÃO fazem Lote/Malote pois a Triagem é automática (ver pág. 19, OBS.12 do item "g. Digitalização de processos de CNH", contido nas Orientações Gerais no início deste documento)

**OBS1:** As unidades dos Correios que prestam serviço para o DETRAN-GO farão apenas a parte de formação de Malotes, ou seja, não farão a triagem dos processos e formação de Lotes.

**OBS2**: A Gráfica Produtora/Montreal, não aceita processos inclusos de maneira avulsa dentro dos Malotes. Todo processo concluído e encaminhado para confecção da CNH, se for direcionado direto para Gráfica Produtora/Montreal, deve estar alocado dentro de um Lote, que por sua vez deve estar alocado dentro de um Malote. É fundamental que o Malote esteja com a situação "FECHADO" e os processos dispostos em ordem alfabética conforme listagem emitida pelo sistema. Embora dentro de um Malote possa ser alocado mais de um Lote, a Gráfica Produtora/Montreal, atualmente, só aceita 1(um) único Lote por Malote. Desta forma, por exemplo, caso a Unidade faça 3 (três) Lotes terá que fazer 3 (três) Malotes. Um Malote para cada Lote. Os demais processos de CNH, que tiverem de ser enviados para a sede do DETRAN-GO em Goiânia para fazer alguma correção, manutenção, Averbação de Cursos, etc., deverão ter seu envio devidamente registrados no sistema através de um Malote, inclusão de processos Avulsos.

#### Processo de Atendimento

**p.1.** Após o recolhimento do processo, o atendente faz a triagem do processo na opção: R008 e reserva para ser colocado em lotes;

**p.2.** O atendente confere novamente se toda documentação está de acordo com a documentação apresentada, observando as assinaturas, dados pessoais (filiação, nome do cliente, órgão emissor, endereço, dentre outros), certificado e composição do processo, ou seja, se não está faltando nenhum item;

**p.3.** O atendente após triar todos os processos, cria o lote e inclui todos os processos neste lote, que pode ser de no máximo 40 processos e um mínimo de 8;

**p.4.** Após a solicitação do lote o sistema emitirá a capa do mesmo, composto por uma relação de processos conforme quantidade informada anteriormente;

**p.5.** O atendente confere os processos conforme relação colocando os mesmos na ordem alfabética emitida e escreve/carimba o nome da Unidade formadora na capa do lote;

**p.6.** O atendente reserva o lote em local específico para recolhimento posterior por parte do DETRAN-GO/CORREIOS.

**OBS:** Operacionalmente.

#### Formação de lote

Função 8050 - Criação e abertura do Lote

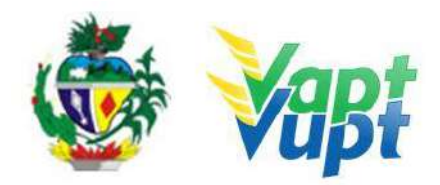

| + + 👌 🛷 🛷                  | ≥ 🚑 🔩 🐍 80 🏇 🗞 🍃 🏡 🖹 🥞 💭 🔮 🔗 📨 al 🗉 al 😣 |  |
|----------------------------|------------------------------------------|--|
| 🖰 Trocar Usuário / Sair    | Manutenção do Lote 8050                  |  |
| Navegação e Acesso         |                                          |  |
| Sistema REFOR              |                                          |  |
| — Gestão de Habilitação    |                                          |  |
| SAV - Atendimento Veicular |                                          |  |
| SGV - Gestão de Veículos   |                                          |  |
| SGM - Multas               |                                          |  |
| SGF - Financeiro           |                                          |  |
| SCP - Protocolo            | Criar Novo Alterar Abrir Fechar          |  |
| SRF - Roubo e Furto        |                                          |  |
|                            |                                          |  |
|                            |                                          |  |

| +                                | ez 🕹 20 🏨 🕹 💪 🦄 🖻 🍓 💷                            | 😫 🗇 🖻                  | ંગા છે. ગાં છે                                     |  |  |  |  |
|----------------------------------|--------------------------------------------------|------------------------|----------------------------------------------------|--|--|--|--|
| 🖒 Trocar Usuário / Sair 🛛 🕅 Mani | utenção do Lota 8050                             |                        |                                                    |  |  |  |  |
| Navegação e Acesso               |                                                  |                        |                                                    |  |  |  |  |
| Sistema REFOR                    | Dados do Lote                                    |                        |                                                    |  |  |  |  |
|                                  | Nº :                                             |                        | Data de Abertura : 17/12/2015                      |  |  |  |  |
| Gestão de Habilitação            | CIRETRAN VAPT VUPT DETRAN-GO                     |                        | Data do Fechamento : 17/12/2015                    |  |  |  |  |
| + SAV - Atendimento Veicular     | Status :                                         |                        | Quantidade Máxima: 40                              |  |  |  |  |
| SGV - Gestão de Veiculos         |                                                  | Dados                  | 3 Complementares                                   |  |  |  |  |
|                                  | DATA/HORA DE ENVIO DA<br>PRODUTORA:              |                        | COTE DA PID                                        |  |  |  |  |
| Som - Multas                     | DATA/HORA DE RETORNO DA                          |                        | COTE DO SISTEMA DE HABILITACAO                     |  |  |  |  |
| + SGF - Financeiro               | DATA DE ENVIO AO CORREIO:                        |                        | Nº Produtora                                       |  |  |  |  |
| SCP - Protocolo                  |                                                  | -                      | CONFOTODIGITALIZADA                                |  |  |  |  |
| SRF - Roubo e Furto              | DATA DE GERAÇÃO DO LOTE                          | 3                      | TIPO DO ARQUIVO - MISTO                            |  |  |  |  |
|                                  | - SALAAN DI KARA DI KUKUKAN DI KARADI KARADI KA  |                        | COM APROVEITAMENTO DE IMAGENS     PROCESSO DIGITAL |  |  |  |  |
|                                  |                                                  | Voltar                 | Confirmar                                          |  |  |  |  |
|                                  | S Detran – Departemento Estudual de Trânste de G | iolās. Todas as dimito | reaerundon (Reaolușilo minimi: 1024 x 758)         |  |  |  |  |

**OBS:** As Unidades que ainda solicitam os processos convencionais, devem continuar utilizando a opção "COM FOTO DIGITALIZADA".

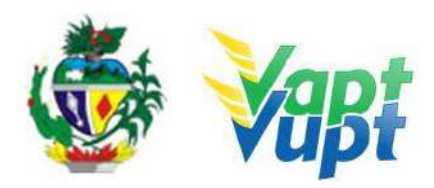

| SISTEMAS                   | B INTEGRADOS            | (SAH            | (_0608) Lote aberto com sucesso.            |                | CESSO DIRETO          |                               | VAPT V<br>O<br>Data |
|----------------------------|-------------------------|-----------------|---------------------------------------------|----------------|-----------------------|-------------------------------|---------------------|
| 👌 🛷 🥔                      | 🎍 🔩 🕹 20 🍖 🏭            | ີ ຊີ 🗆          | mpedir que esta página crie caixas de diálo | go adicionais. | 0                     |                               |                     |
| ) Trocar Usuário / Sair    | Mamutenção do Lote 8050 |                 |                                             | ОК             |                       |                               |                     |
| Navegação e Acesso         |                         |                 |                                             |                |                       |                               |                     |
| Sistema REFOR              |                         | Nº do Lote :    | •                                           |                |                       |                               |                     |
| Gestão de Habilitação      |                         | CIRETRAN :      |                                             |                |                       |                               |                     |
| SAV - Atendimento Veicular |                         |                 | Dado                                        | is do Lote     |                       |                               |                     |
|                            |                         | Nº Produtora    |                                             | Data de Abe    | artura : 17/12/2015 0 | /9.14.20                      |                     |
| SGV - Gestão de Veículos   |                         | CIRETRAN : V    | APT VUPT DETRAN-GO                          | Data do Fec    | hamento :             |                               |                     |
| -                          |                         | Lote Alocado pa | ara,                                        |                |                       | 1 miles<br>1 miles<br>1 miles |                     |
| SGM - Multas               |                         |                 | Status : Aberto                             |                | Quantidade : [        | 00 de 40                      |                     |
| SGF - Financeiro           |                         |                 |                                             | ~ 0            | <u>a</u>              |                               |                     |
| SCP - Protocolo            |                         | Criar Nov       | o Alterar                                   | Ab             | Nîr                   | Fechar                        |                     |
| CONTRACT, INC. INC. INC.   |                         | 011011100       |                                             |                |                       |                               |                     |

# Função 8058 – Adicionar os processos de CNH concluídos e triados dentro do Lote.

| • • 10 # # 4                  | - 🛃 🕹 🕹 🔅                         | i, 🖕 🐴 🗄              | 1 🗯 🗋 🍕 🕫 🖷               | ∕ al El al <b>⊘</b>           |                                       |
|-------------------------------|-----------------------------------|-----------------------|---------------------------|-------------------------------|---------------------------------------|
| 🖒 Trocar Usuário / Sair       | Popular Lote 8058                 |                       |                           |                               |                                       |
| Navegação e Acesso            |                                   |                       |                           |                               |                                       |
| - Sistema REFOR               |                                   | DADOS DO CANDI        | DATO                      |                               | DADOS DO LOTE                         |
| Gestão de Habilitação         | RENACH :                          | @                     |                           | Nº de Lota :                  | · · · · · · · · · · · · · · · · · · · |
| Coame as Internation          | Nome :                            |                       |                           | Nº da Produtora :             |                                       |
| SAV - Atendimento Velcular    | Sibiação :                        | 2                     |                           | Ciretran :                    |                                       |
| SGV - Gestão de Veiculos      | Categoria Permitida :             | 12                    |                           | Data da Abertura :            |                                       |
| SGM - Multas                  | 1,                                |                       |                           | Data de Fechamento :          |                                       |
| SGF - Financeiro              | [                                 | Operador detentor d   | lo lote                   |                               |                                       |
| SCP - Protocolo               | [                                 | Marcados :            | de                        |                               |                                       |
| SRF - Roubo e Furto           |                                   | 1                     |                           |                               |                                       |
|                               | Desaloc                           | ar Lote               | Alocar Lote               | Consultar Candidatos do Lote  | Inclur o Candidato                    |
| Função 8057 –                 | Fechar o Lote                     | •                     |                           |                               |                                       |
| ADDS Dara arestar tanidamente | coloque os seus favoritos aqui pa | harra de favoritos Tu |                           |                               |                                       |
| SISTEMAS                      |                                   | os (                  | A pagina em portal detran | .go.gov.br diz:               | 76TO                                  |
| + - 10                        | 2 20 4                            | 8. 2 3                | 12044 txt                 | caixas de diálogo adicionais. |                                       |
| 🖒 Trocar Usuário / Sair       | Gerar Lote 8057                   |                       |                           |                               |                                       |
| 🖶 Navegação e Acesso          |                                   |                       |                           | OK                            |                                       |
| Sistema REFOR                 |                                   |                       |                           |                               | 1413                                  |
| Gestão de Habilitação         |                                   |                       |                           |                               |                                       |
| SAV - Atendimento Veicular    |                                   | Nº do Lo              | ote:                      | 0                             |                                       |
| 🛨 SGV - Gestão de Veiculos    |                                   |                       |                           |                               |                                       |
| SGM - Multas                  |                                   |                       |                           |                               |                                       |
| SGF - Financeiro              |                                   |                       | R                         |                               | R                                     |
| SCP - Protocolo               |                                   | Lista d               | N State E                 | mitir Lista Gerar o Lote      | Emitir Lista Lote antigo              |
| + SRF - Roubo e Furto         |                                   |                       |                           |                               |                                       |
|                               |                                   |                       |                           |                               |                                       |
|                               |                                   |                       |                           |                               |                                       |
|                               |                                   |                       |                           |                               |                                       |
|                               |                                   |                       |                           |                               |                                       |
|                               |                                   |                       |                           |                               |                                       |
|                               |                                   | 1                     |                           |                               | 14 - 2010                             |

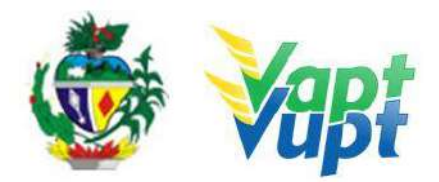

Malote é a opção para incluir lotes para a gráfica (R251). A primeira coisa a se fazer antes de criar o malote, é fazer a triagem manual de todos os processos a serem enviados para o DETRAN-GO. E só após criar os malotes na Função R251 para incluir todos os processos dentro deste malote.

**a.** Neste momento devemos criar o MALOTE de envio para a Gerência de Habilitação, Gráfica Produtora/Valid, Unidade de Atendimento DETRAN-GO, Gerência de Formação de Condutores, etc., de acordo com o destino desejado. Opção: R251. Clicar na opção: Novo;

| -                          | INTEGRADOS                 | DETRAN-GO                     |                                       | RCESSO GIVETO |   | VAPT VIII<br>Ope<br>Data: 16 |
|----------------------------|----------------------------|-------------------------------|---------------------------------------|---------------|---|------------------------------|
|                            |                            | 🕹 🔉 🔊 🕬 🗩 🕯                   | 6 C 🖂 A A A                           | E 😡           |   |                              |
| O Trocar Unuario / Sair    | Gadantro de Melcins   R251 |                               |                                       |               |   |                              |
| Navegação e Acesso         |                            |                               |                                       |               |   |                              |
| Sistoma REFOR              |                            |                               |                                       |               |   |                              |
| Gestão de Habiliteção      |                            | Número do Malote:             | · · · · · · · · · · · · · · · · · · · |               |   |                              |
| SAV - Atendimento Veicular |                            | Local de Origem:              | VAPT VUPT DETRAN-GO                   |               |   |                              |
| SGV - Gestão de Veículos   |                            | Local de Destino:<br>Periodo: | 06/09/2015                            | 5             | × |                              |
| SGM - Muttas               |                            |                               | 1                                     | $\sim$        |   |                              |
| SGF - Financeiro           |                            |                               |                                       |               |   |                              |
| SCP - Protocolo            |                            |                               |                                       | Consulta Novo |   |                              |
| SRF-Roubo e Furto          |                            |                               |                                       | Û             |   |                              |

**b.** Na tela seguinte procurar na seta, local de destino à Gerência de Habilitação, por exemplo, e confirmar;

| -                          | INTEGRADOS               | ETRAN-GO         | Codge (F261                          | PICEUSO DIPIETO    |      |
|----------------------------|--------------------------|------------------|--------------------------------------|--------------------|------|
| 🔸 🔸 🔞 🛷 🛷                  | 2 20 m h                 | 🍛 🎕 🛎 👒 💷 I      | 🥰 🛇 🖂 🖬 🕷 😣                          |                    |      |
| 😃 Trocar Usuário / Sair    | Cedastro de Molotes R251 |                  |                                      |                    |      |
| Novegação e Acesso         |                          |                  |                                      |                    |      |
| Sistema REFOR              |                          |                  |                                      |                    |      |
| Gestão de Habilitação      |                          |                  |                                      |                    |      |
| SAV - Atendimento Veicular |                          | Data de Criação: | 16/09/2015                           |                    |      |
| SGV - Gestão de Veiculos   |                          | Local de Origem: | GERÊNCIA DE HABILITAÇÃO              |                    |      |
| SOM - Multas               |                          | 4                | Contrast of the second second second | $\sim$             | <br> |
| SGF - Financeiro           |                          |                  | <b>F</b>                             |                    |      |
| SCP - Protocolo            |                          |                  | Voltar                               | Confirmer          |      |
| SRF - Routeo + Parto       |                          |                  |                                      | $\hat{\mathbf{f}}$ |      |

**c**. Na próxima tela antes de dar ENTER, anotar o número do malote para facilitar e não ter que procurar posteriormente;

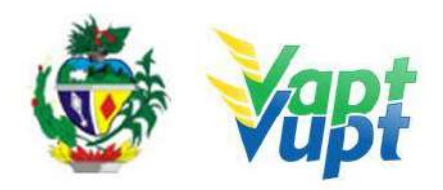

| 3 SISTEMAS                 | INTEGRADOS              | ETRAN-0                       | 30 céage                         | RESSO OTRETO            |  |
|----------------------------|-------------------------|-------------------------------|----------------------------------|-------------------------|--|
| • • • • •                  | ۵ 🌧 کې کې 🐅 کې          | 🍃 🏦 🛬 🐲 🗉                     | 🤹 🗢 💌 🖬 🛤 🖣                      | 0                       |  |
| 🕐 Trocar Usuário / Sair    | Cadastro da Maknes R251 |                               |                                  |                         |  |
| 🕕 Navegação e Acesso       |                         |                               |                                  |                         |  |
| Sistema REFOR              |                         |                               |                                  |                         |  |
| Gestão de Habilitação      |                         | Número do Malote              |                                  |                         |  |
| SAV - Atendimento Veicular |                         | Local de Origem:              | VAPT VUPT DETRAN-GO              |                         |  |
| SGV - Gestão de Veicutos   |                         | Local de Destino:<br>Periodo: | 06/09/2015 a 16/09/2015          |                         |  |
| SGM - Multas               |                         |                               |                                  |                         |  |
| SGF - Financeiro           |                         |                               | Mensagem da página da web        |                         |  |
| SCP - Protocolo            |                         |                               | Dperação realizada com sucesso N | falote de número 247861 |  |
| SKF - KOUDO E FUITS        |                         |                               |                                  |                         |  |
|                            |                         |                               |                                  | Û                       |  |
|                            |                         |                               |                                  |                         |  |
|                            |                         |                               |                                  |                         |  |

**d**. Na tela seguinte, após o MALOTE criado vamos na função R252 incluir o (s) Processo(s) no malote, inserir o número do malote criado;

| <b>BISTEMAS</b>            | B INTEGRADO                   | B 🗧 🗧 DETRAN-GO               |              | Codgs 9252    | Favoritos >> |      |   | Option 1 |
|----------------------------|-------------------------------|-------------------------------|--------------|---------------|--------------|------|---|----------|
| • • * * *                  | 2 2 20 10 1                   | 8 🍛 🏦 🖱 🐄 💿                   | 😔 🗇 🖂 🖬      | 23 AL 😜       |              |      |   |          |
| 😃 Trocar Usuario / Sair    | Inclusão de Lote de CRIH e Pr | uconto Avutto R252            |              |               |              |      |   |          |
| Navogação o Acosso         |                               |                               |              |               |              |      |   |          |
| Sistema REFOR              |                               |                               |              |               |              |      |   |          |
| Gestão de Habilitação      |                               | Numero do Maloter             | 247861       | 10            |              |      |   |          |
| SAV - Atendimento Veicular |                               | Local de Origem:              | VAPT VUPT DE | RAN GO        |              |      |   |          |
| SGV - Gestão de Veiculos   |                               | Local de Dastino:<br>Pariodo: | 06/09/2015   | 14 16/09/2015 |              |      | - |          |
| III SGM - Multos           |                               |                               | 00/00/2010   | 1. 10,00,2010 |              | <br> |   |          |
| SGF - Financeiro           |                               |                               |              | 6             | 5            |      |   |          |
| SCP - Protocolo            |                               |                               |              | Cans          | aita         |      |   |          |
| SRF - Roubo e Funto        |                               |                               |              | 1             | }            |      |   |          |

e. Na próxima tela, será indicado a opção RENACH onde deverão ser colocados todos os RENACH's a serem incluídos neste malote, e podem ser incluídos quantos processos quiserem. A Gráfica Produtora/Valid não aceita processos que não estejam alocados dentro de um Lote. Nesta situação o atendente deve proceder com a formação de Lotes, e na função R252 lançar o referido Lote, sem incluir nenhum processo avulso;

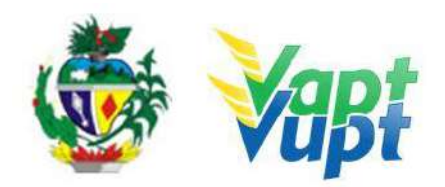

| BISTEMAS                   |                                    | + DETRAN-GO                            | Calego                      | PCE550 0174ET0<br>R252 Taxonos >>  |                                       | VAP7<br>Date |
|----------------------------|------------------------------------|----------------------------------------|-----------------------------|------------------------------------|---------------------------------------|--------------|
|                            | 5 42 6 40 m 6                      | 2 A 5 🦔 🗈 🚭 🖉                          | न्द्र को हो को 🕯            | 9                                  |                                       |              |
| 🔿 Trocar Usuário / Sair    | Inclusio de Lole de CNII « Process | e Avutso R252                          |                             |                                    |                                       |              |
| Navegação e Acesso         |                                    |                                        |                             |                                    |                                       |              |
| Sistuma REFOR              |                                    |                                        |                             |                                    |                                       |              |
| · Gestão de Habilitação    |                                    |                                        | P                           | Jados do Malote                    |                                       |              |
| SAV - Atendimento Veicular |                                    | Número: 247851<br>Local Origem: VAPT \ | AUPT DETRAN-GO              | Data de Criação:<br>Local Destino: | 15/09/2015<br>GERÊNCIA DE HABILITAÇÃO |              |
| SGV - Gestão de Veiculos   |                                    | Sturgelo: ABERT                        | 0                           | Dafa de Envio:                     |                                       |              |
| SGM - Multas               |                                    |                                        | Inclu                       | isão de lote de CNH                |                                       |              |
| SOF - Financeiro           |                                    | Número do lote:                        |                             | Д                                  |                                       |              |
| SCP - Protocolo            |                                    | LOTE                                   | QTB LOCAL                   | V                                  | GERAÇÃO ENVIÓ EXCLUI                  | R            |
| SRF - Roubo e Furto        |                                    |                                        |                             | de Processo Avuiso                 | itros<br>EXCL                         | × LUR        |
|                            |                                    | 2 Orden - Propriorette Eda             | ar ) Enzeminhar Malata ) in | nprimir Capa Analitica    Ingr     | mr Capa Sintetca                      |              |

**f.** Após serem lançados todos os processos, temos que imprimir capa sintética, para conferência de todos os processos relacionados. Em seguida, encaminhar malote. É importante esta função porque se não encaminhar no sistema, e for enviado aberto este malote ele ficará travado na senha do posto em que ele foi gerado criando um transtorno:

| BIBTEMAS                   | INTEGRADUE                                                                                                    |   | CP DETRAN-GO                 | Operação realizada com sucesso. | as de dialogo adicionais.          | • 0.0                                 | 10 |
|----------------------------|----------------------------------------------------------------------------------------------------|---|------------------------------|---------------------------------|------------------------------------|---------------------------------------|----|
| Yrocar Vauërio / Sae       |                                                                                                    |   |                              |                                 | ок                                 |                                       |    |
| Navegação e Acesso         | history of the last state of the last state of t |   | ( A CARA                     |                                 |                                    |                                       |    |
| Sistema REFOR              |                                                                                                    |   |                              |                                 |                                    |                                       |    |
| Gestão de Habilitação      |                                                                                                    | [ | 1                            |                                 | Dados do Malote                    |                                       |    |
| SAV - Atendemento Veicular |                                                                                                    |   | Namaro:<br>Local Origens     | 247861<br>VAPT VUPT DETRAN-GO   | Deta de Criação:<br>Local Destino: | 15/09/2015<br>GERÊNCIA DE HABILITAÇÃO |    |
| SOV - Gestão de Veiculos   |                                                                                                    |   | attratao.                    | ADENTO                          | Didia Un Chivita                   |                                       |    |
| SGM Multas                 |                                                                                                    |   |                              |                                 | Inclusão de lote de CNH            |                                       |    |
| SGF - Financelio           |                                                                                                    |   | Número do lote:              | 2                               |                                    |                                       |    |
| SCP - Protocolo            |                                                                                                    |   | LOTE                         | QTD LOCAL                       |                                    | GERAÇÃO ENVIO EXCLUIR                 |    |
| SRF - Roubo + Furto        |                                                                                                    |   |                              | in the                          | año de Processo Alorteo            | п                                     |    |
|                            |                                                                                                    |   | RENACH: GO                   |                                 |                                    | 4                                     | •  |
|                            |                                                                                                    |   | RENACH NOME CA               | ANDIDATO                        | MOTIVO                             | EXCLU                                 | R  |
|                            |                                                                                                    | 5 | G0110 ANTONI<br>G0111 FRANCI | 0<br>sco                        | Outros<br>Outros                   | 100 B                                 |    |
|                            |                                                                                                    |   |                              | Voltar   Encaminhar Makte       | Imprimir Capa Analitica    Imprin  | nir Capa Sintettea                    |    |
|                            |                                                                                                    |   |                              |                                 |                                    |                                       |    |
|                            |                                                                                                    |   |                              |                                 |                                    | L                                     |    |
|                            |                                                                                                    |   |                              |                                 |                                    |                                       |    |

**g.** Conforme dito anteriormente, esta emissão é apenas para conferência, é apenas uma sugestão que se faça a conferência antes de encaminhar, para poder ter a chance de alterar qualquer imprevisto;

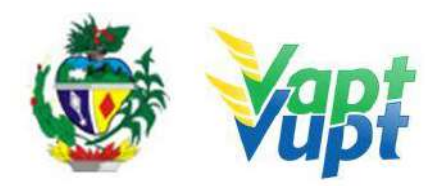

| SISTEMAS INTEGRADOS 😝                   | DETRAN-GO                                                                                                    |
|-----------------------------------------|----------------------------------------------------------------------------------------------------|
| • • > > = = = = = = = = = = = = = = = = | b 🐄 🗋 🍪 🔗 🗷 al al al 😣                                                                                                    |
| 🕐 Trocar Usuairio / Sair                | Votar                                                                                                    |
| 🗄 Navegação e Acesso                    |                                                                                                    |
| 🕂 Sistema REFOR                         |                                                                                                    |
| Gestão de Habilitação                   | Estado de Golás REFOR - Rede Estadual de Formação de Condutores<br>Secretaria de Estado das Cidades SERVICO: 8252 - Inclusão da Lote de CMH e Processo Avuiso |
| SAV - Atendimento Veicular              | ATENDENTE: FLAVIO DOS REIS JUNIOR                                                                                                    |
| 🛨 SGV - Gestão de Veiculos              | ÁREA: MALOTE 16/09/2015 15:36:14                                                                                                    |
| SGM - Multas                            | MALOTE N: 247861 STUAÇÃO: ABERTO 247961                                                                                                    |
| SGF - Financeiro                        | LOCAL ORIGHE VAPT (UPT DE TRANSCO CRIADO EM: 1503/2015<br>LOCAL DESTING: GERENCIA DE HABILITAÇÃO ENVIDO EM<br>TOT.LOTES MALOTE: 0 TOT. PROC.: 4               |
| SCP - Protocolo                         | TOT. PROC. LOTES: 0 RENACH PROCESSO AVULSO CANDIDATO                                                                                                    |
| 🗄 SRF - Roubo e Furto                   | G0110 Cutros<br>G0111 Cutros<br>G0109 Cutros                                                                                                    |
|                                         | GO111 Outros                                                                                                    |
|                                         |                                                                                                    |
|                                         |                                                                                                    |
|                                         |                                                                                                    |
|                                         |                                                                                                    |
|                                         |                                                                                                    |
|                                         |                                                                                                    |
|                                         |                                                                                                    |
|                                         |                                                                                                    |

**h.** Após conferência e encaminhar o malote, emitir capa sintética com situação fechado;

| SISTEMAS INTEGRADOS        | DETRAN-GO                                                    | ACESSO OIRETO<br>Códes R252 Favoritos >>          | 100                 |
|----------------------------|--------------------------------------------------------------|---------------------------------------------------|---------------------|
| • • 🐌 🛷 🛷 🕹 🐇 🌆 🐇          | 🍃 🐴 🖻 🖤 🗖 🏶 🖉 🕫                                              | હા શરૂ ના 🥹                                       |                     |
| 🖰 Trocar Usuário / Suir    |                                                              | Voltar                                            |                     |
| Navegação e Acesso         |                                                              |                                                   |                     |
| Sistema REFOR              |                                                              |                                                   |                     |
| Gestão de Habilitação      | Estado de Golás<br>Secretaria de Estado das Cidad            | REFOR - Rede Estadual de Form                     | ação de Condutores  |
| SAV - Atendimento Veicular | Popartamento Estadual de Iran                                | ATENDENTE: FLAVIO DOS RE                          | IS JUNIOR           |
| SGV - Gestão de Veiculos   | ÁREA: MALOTE                                                 |                                                   | 16/09/2015 15:38:53 |
| SGM - Multas               | MALOTE N: 247861                                             |                                                   | 247861              |
| SGF - Financeiro           | LOCAL DESTINO: GERENCIA DE H                                 | ABILITAÇÃO ENVIADO EM: 1609/2015<br>TOT. PROC.: 4 | 247001              |
| SCP - Protocolo            | RENACH PROCESSO AVUL                                         | SO CANDIDATO                                      |                     |
| T SRF - Roubo e Furto      | GD111 Outros<br>GD111 Outros<br>GD106 Outros<br>GD111 Outros |                                                   |                     |
|                            |                                                              |                                                   |                     |
|                            |                                                              |                                                   |                     |
|                            |                                                              |                                                   |                     |
|                            |                                                              |                                                   |                     |
|                            |                                                              |                                                   |                     |
|                            |                                                              |                                                   |                     |
|                            |                                                              |                                                   |                     |

i. Caso o Malote já esteja fechado e você queira incluir ou excluir algum processo, deverá ir na Função R253 e cancelar o envio do malote conforme instrução a seguir;

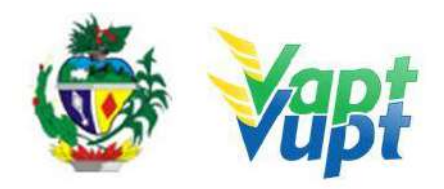

| -                          | INTEGRADOS                                               | DETRAN-GO                      |                | (                | PACAREGO OZRETTA        | • 63 69 |   | VAPT |
|----------------------------|----------------------------------------------------------|--------------------------------|----------------|------------------|-------------------------|---------|---|------|
| 10                         | & A (0) de A                                             | S 32 5 7 1 1 4                 |                | al at a          |                         |         |   |      |
| O Tronar Disaarbo / Saar   | Construction Directions alone Relationstrations Decision | R253                           |                |                  |                         |         |   |      |
| Navegação e Aceseo         |                                                          |                                |                |                  |                         |         |   |      |
| Sistema REFOR              |                                                          |                                |                |                  |                         |         |   |      |
| Gestilo de Habilitação     |                                                          | Número do Maloter              | [942864]       | 1                |                         |         |   |      |
| SAV - Atendamento Voicular |                                                          | Local de Origens:              | VAPT VUPT DETR | RAN-GO Y         |                         |         |   |      |
| SQV - Gestão de Veículos   |                                                          | Local de Destino:<br>Desis des | 05/00/2015     | 110/00/2014      | 12                      |         | • |      |
| SGM - Mullius              |                                                          | F Groue.                       | The owner to   | (A) 100 000 0 10 |                         |         |   |      |
| SGF - Financoiro           |                                                          |                                |                | 6                | 9                       |         |   |      |
| SCP - Protocolo            |                                                          |                                |                |                  | Ionsulta                |         |   |      |
| BRF - Roado e Farto        |                                                          |                                |                |                  | $\overline{\mathbf{O}}$ |         |   |      |

| BISTEMAS                                               | INTEGRADOS                           | DETRAN-G                                                   | 0 :                                      | NCC55D CONET                                        |                                                      | Data 1 |
|--------------------------------------------------------|--------------------------------------|------------------------------------------------------------|------------------------------------------|-----------------------------------------------------|------------------------------------------------------|--------|
| 10                                                     | 4 49 2 20 50 2                       | 2 A & # 0                                                  |                                          | 4 9                                                 |                                                      |        |
| 3 Trocar Universit Sair                                | Concelle Looks die Malaile para Dool | R253                                                       |                                          |                                                     |                                                      |        |
| Νανοχαςδο ο Ασοακο                                     | الجراجر الجراج والمحار               |                                                            |                                          |                                                     |                                                      |        |
| Shrama REFOR                                           |                                      |                                                            |                                          |                                                     |                                                      |        |
| Gestão de Habilitação                                  |                                      |                                                            |                                          | Dados do Malete                                     |                                                      |        |
| SAV - Alencinento Veccular<br>SAV - Gentão de Vecculos |                                      | Kumero:<br>Local Drigene<br>Situsção:                      | 247861<br>VAPT VUPT DETRAN-GO<br>FECHADO | Data de Creasac:<br>Local Detinoc<br>Data de Envico | 16/09/2016<br>GERÊN CIA DE HABILITAÇÃO<br>16/09/2015 |        |
| SGM Multas                                             |                                      |                                                            |                                          | Listagem de lotes de CNH                            |                                                      |        |
| SGF - Phonecore                                        |                                      | Lote                                                       | QTD LOCAL                                |                                                     | GERAÇÃO ENVIO                                        | 3      |
| SCP - Protocolo                                        |                                      | 1                                                          | 9                                        | stagem de Processos Avuisos                         |                                                      |        |
| SRF , Rodo e Farta                                     |                                      | RENACH N<br>GOTION<br>GOTION<br>GOTION<br>GOTION<br>GOTION | OME CANDIDATO                            | MOTINO<br>Outros<br>Outros<br>Outros<br>Outros      |                                                      |        |
|                                                        |                                      |                                                            |                                          | Vekar Gancelor Envie                                |                                                      |        |
|                                                        |                                      |                                                            |                                          | Ŷ                                                   |                                                      |        |

**j**. Após fechar o malote deverá ir na Função R258 para emitir a Capa sintética, que deverá acompanhar todos os processos que estão relacionados neste malote e colocados em ordem alfabética;

| BISTEMAS                   | INTEGRADO                             | B . DETRAN-GO      | 0           | Children          | Hits Patients | GINETS. |   | Dula |
|----------------------------|---------------------------------------|--------------------|-------------|-------------------|---------------|---------|---|------|
| * * 10 * *                 | 3 AC # .                              | 6 Qui Agri 🗠 🐝 🗠 🛛 |             | 584 82 84 B       | ø             |         |   |      |
| C Trecar Douarto / Nati    | Contraction of the second second R250 |                    |             |                   |               |         |   |      |
| Navegação e Acesau         |                                       |                    |             |                   |               |         |   |      |
| Bistoma REFOR              |                                       |                    |             |                   |               |         |   |      |
| Gentio de Habilitação      |                                       | Numuro do Malora:  | [2422053]   | 3                 |               |         |   |      |
| SAV - Atendimento Veicular |                                       | Local de Origem    | VAPT VUPT   | DETRAN GO +       |               |         |   |      |
| SGV - Gestão de Veludos    |                                       | Local de Destino:  | 06/05/2015  | 1+110/00/2016     |               |         | • |      |
| SGM Millins                |                                       | i unouo.           | (0000000000 | 1.1.1.0.0.0.0.0.0 | 14            |         |   |      |
| Stat . Fittanceiro         |                                       |                    |             | (                 | 9             |         |   |      |
| SC.P - Protocisti          |                                       |                    |             | (                 | Consulta      |         |   |      |
| IRF - Roubo a Furto        | · · · · · · · · · · · · · · · · · · · |                    |             |                   | -             |         |   |      |
|                            |                                       |                    |             |                   | 42            |         |   |      |
|                            |                                       |                    |             |                   |               |         |   |      |
|                            |                                       |                    |             |                   |               |         |   |      |
|                            |                                       |                    |             |                   |               |         |   |      |
|                            |                                       |                    |             |                   |               |         |   |      |
|                            |                                       |                    |             |                   |               |         |   |      |
|                            |                                       |                    |             |                   |               |         |   |      |
|                            |                                       |                    |             |                   |               |         |   |      |
|                            |                                       |                    |             |                   |               |         |   |      |
|                            |                                       |                    |             |                   |               |         |   |      |
|                            |                                       |                    |             |                   |               |         |   |      |
|                            |                                       |                    |             |                   |               |         |   |      |

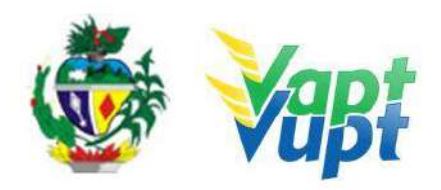

| BIBTEMAS                  | INTEGRADOS                   | DETRA                                                                                                    | N-GO               | Course (1925a            | HOLDSU DIMETU                                                                                                    |                  | VAI<br>Be                   |
|---------------------------|------------------------------|----------------------------------------------------------------------------------------------------|--------------------|--------------------------|----------------------------------------------------------------------------------------------------|------------------|-----------------------------|
| 10                        | & at as a -                  | 22                                                                                                    |                    | 1 M W                    |                                                                                                    |                  |                             |
| () Trocar Oxuano   San    | Final Color II. Matrice 8258 |                                                                                                    |                    |                          |                                                                                                    |                  |                             |
| Navegação e Acesso        |                              |                                                                                                    |                    |                          |                                                                                                    |                  |                             |
| Bistoma REFOR             |                              |                                                                                                    |                    |                          |                                                                                                    |                  |                             |
| 💠 Gestão de Habilitação   |                              |                                                                                                    |                    | Listagem d               | e Maiotes                                                                                                    |                  | 3                           |
| SAV . Atendimento Version |                              | MALOTE 247861                                                                                                    | VSPL VEPTBETRAN.GO | SEREN.                   | CIA DE HABILITAÇÃO                                                                                                    | DATA DE ADERTURA | DATA DE ENVIO<br>16/09/2015 |
| SGV - Gestile de Veiculos |                              |                                                                                                    |                    |                          |                                                                                                    |                  |                             |
| SUM MUITAS                |                              |                                                                                                    |                    | otar Emitir Cape Analiti | ca Emiliir Capa Sintetica                                                                                                    |                  |                             |
| SOF - PRADCORD            |                              |                                                                                                    |                    |                          | ∧                                                                                                    |                  |                             |
| SCP - Protocolo           |                              |                                                                                                    |                    |                          | 4 2                                                                                                    |                  |                             |
| SRF Roube Funto           |                              |                                                                                                    |                    |                          |                                                                                                    |                  |                             |
|                           |                              |                                                                                                    |                    |                          |                                                                                                    |                  |                             |
|                           |                              |                                                                                                    |                    |                          |                                                                                                    |                  |                             |
|                           |                              |                                                                                                    |                    |                          |                                                                                                    |                  |                             |
|                           |                              |                                                                                                    |                    |                          |                                                                                                    |                  |                             |
|                           |                              |                                                                                                    |                    |                          |                                                                                                    |                  |                             |
|                           |                              |                                                                                                    |                    |                          |                                                                                                    |                  |                             |
|                           |                              |                                                                                                    |                    |                          |                                                                                                    |                  |                             |
|                           |                              |                                                                                                    |                    |                          |                                                                                                    |                  |                             |
|                           |                              |                                                                                                    |                    |                          |                                                                                                    |                  |                             |
|                           |                              |                                                                                                    |                    |                          |                                                                                                    |                  |                             |
|                           |                              |                                                                                                    |                    |                          |                                                                                                    |                  |                             |
|                           |                              | and the second second s |                    |                          | and the second second se |                  |                             |

# Consulta de malote

# Função R257

|                            | INTEGRADOS                  | ETRAN-GO          |                            | DEBERH BYDE  |  | Dat |
|----------------------------|-----------------------------|-------------------|----------------------------|--------------|--|-----|
| • • 10                     | 2 20 % B                    | 🍛 🏤 🗠 🐲 💷 🤜       | COLOR MALERAL              | a) 😜         |  |     |
| C Trocar Deuxon / Sair     | Computer de Mallifers (R257 |                   |                            |              |  |     |
| Navagação a Anasso         |                             |                   |                            |              |  |     |
| Satema REFOR               |                             |                   |                            |              |  |     |
| Gestão de Habilitação      |                             | Número do Maloro  |                            |              |  |     |
| SAV - Atendimento Veicular |                             | Lote de CNH:      |                            |              |  |     |
| SGV - Gestão de Velcutos   |                             | Número do RENACH. |                            |              |  |     |
| SGM - Muttes               |                             | Local de Destino; | Construction and Alexandre |              |  |     |
| 8GF - Financeire           |                             | Periodo:          | 16/09/2015                 | 2015         |  |     |
| SCP Protocolo              |                             |                   |                            |              |  |     |
| KIIF Houbo e Furto         |                             |                   |                            | ( Consulta ) |  |     |
|                            |                             |                   |                            |              |  |     |
|                            |                             |                   |                            | $\wedge$     |  |     |
|                            |                             |                   |                            | 5 6          |  |     |
|                            |                             |                   |                            |              |  |     |
|                            |                             |                   |                            |              |  |     |
|                            |                             |                   |                            |              |  |     |
|                            |                             |                   |                            |              |  |     |
|                            |                             |                   |                            |              |  |     |
|                            |                             |                   |                            |              |  |     |
|                            |                             |                   |                            |              |  |     |
|                            |                             |                   |                            |              |  |     |
|                            |                             |                   |                            |              |  |     |
|                            |                             |                   |                            |              |  |     |

# **Cancelamento de malote** Função R253

|                            | a, en a, a a a a a a a a a a a a a a a a a a                                                                                                    |
|----------------------------|----------------------------------------------------------------------------------------------------|
| 🖒 Trocar Usuário / Sair    | Carricola Erivio do Malotre para Destino R253                                                                                                    |
| Navegação e Acesso         | en la su a cal la suveri de encores de clares de compositiva de compositivamentes de compositivamentes de compositiv |
| Sistema REFOR              |                                                                                                    |
| Gestão de Habilitação      | Número do [peczne]                                                                                                    |
| SAV - Atendimento Veicular | Malote:<br>Local de<br>Oderation VAPT VUPT DETRAN-GO *                                                                                                    |
| SGV - Gestão de Veiculos   | Local de T                                                                                                    |
| 🕂 SGM - Multas             | Periodo: 07/12/2015 a 17/12/2015                                                                                                    |
| SGF - Financeiro           |                                                                                                    |
| SCP - Protocolo            | Consulta                                                                                                    |
| SRF - Roubo e Furto        |                                                                                                    |
|                            |                                                                                                    |
|                            |                                                                                                    |
|                            |                                                                                                    |
|                            |                                                                                                    |
|                            | @ Detran - Departamento Estadual de Tránsito de Gosia. Todas os direitos eservados. (Resolução minime. 1024 x 700).                                                                                                    |

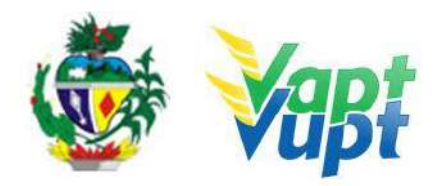

| ) Trocar Usuario / Sair Cancula Envio | o Meloto pera Dustino R253                                                                                             |
|---------------------------------------|----------------------------------------------------------------------------------------------------|
| Navegação e Acesso                    |                                                                                                    |
| Sistema REFOR                         |                                                                                                    |
| Gestão de Habilitação                 | Dados do Malote                                                                                                    |
| SAV - Atendimento Veicular            | Número: 285709 Data de Criação: 17/12/2015<br>Local Origan: VAPT VUPT DETRAN-GO Local Destino: GRAFICA/PRODUTORA-VALID |
| SGV - Gestão de Veiculos              | Situação: FECHADO Data de Envio: 17/12/2015                                                                            |
| SGM - Multas                          | Listagem de lotes de CNH                                                                                               |
| SGF - Financeiro                      | LOTE QTD LOCAL GERAÇÃO ENVIO                                                                                           |
| SCP - Protocolo                       | 000000112044 11 VAPI VOPI DETRAN-GO 1//12/2015                                                                         |
| SRF - Roubo e Furto                   | Listagem de Processos Avulsos                                                                                          |
|                                       | RENACH NOME CANDIDATO MOTIVO                                                                                           |
|                                       |                                                                                                    |
|                                       | Voltar Cancelar Envio                                                                                                  |
|                                       |                                                                                                    |

### 13.6.Junta Médica Requisitos Especificados

✓ Processo de CNH aberto com a devida documentação completa.

**OBS1:** Durante o exame médico para obtenção de 1<sup>a</sup> CNH, Renovação de Exames e Adição ou Mudança de categoria, se o médico perito responsável pelo exame verificar ser o candidato portador de alguma alteração de saúde que implique em necessidade de adaptações veiculares para dirigir veículos ou que impeça a direção, deverá fazer constar no Renach a condição de inapto temporário e encaminhar o candidato para Junta Médica Especial. Neste caso, após a realização do exame médico na própria Unidade, o condutor deverá fazer o agendamento da Junta Médica Especial, exclusivamente pelo telefone (62) 3272-8333. A Junta Médica Especial concluirá seu Parecer obedecendo aos padrões estabelecidos pelas normas e manuais que regem os serviços de medicina do tráfego.

**OBS2:** Para abrir o processo de requerimento de uma CNH especial é preciso atender basicamente a todos os requisitos necessários para conseguir tirar uma habilitação comum. Caso constatada pela Junta Médica Especial deficiência que impeça a dirigibilidade de carro normal (sem adaptações), o solicitante deve procurar um CFC – Centro de Formação de Condutores que tenha veículos adaptados para o seu tipo de deficiência, para fazer aulas práticas de direção e realizar, quando necessário, o exame prático de direção (Junta Técnica Médica). Depois de aprovado no exame prático de direção, a sua habilitação será emitida com o(s) código(s) da(s) restrição(ões) necessária(s).

**OBS3:** O condutor que já possuir CNH Especial (carteira de Goiás) com restrições de direção, pode solicitar o Laudo Médico da Junta pela qual passou, via PROTOCOLO, direcionado à Gerência de Habilitação e Exame de Trânsito (laudos antigos) do DETRAN-GO. Nesta situação, não há necessidade de solicitar a Renovação de Exames, porém caso o condutor necessite ou queira novo laudo, deverá abrir o serviço. É importante que o condutor apresente seu laudo médico particular ou outra documentação equivalente já no ato do serviço de Renovação de Exames, para facilitar a avaliação pelo médico no exame singular. Desde 11-12-2020, os laudos de Juntas Médicas Especial podem ser reimpressos pelo site do Detran https://www.detran.go.gov.br/psw/#/pages/conteudo/laudo-medico ou podem ser impressos nos postos de atendimentos Vapt Vupt ou CIRETRAN, na função R005.

**OBS4:** O DETRAN-GO não fornece isenção para aquisição de veículos automotores. Informações detalhadas sobre quem tem direito a isenção (IPI, IOF, ICMS, IPVA) bem como quais os requisitos necessários e a documentação, devem ser obtidas diretamente com a Receita Federal e/ou Receita Estadual (Secretaria da Economia). O DETRAN-GO fornece, caso a Pessoa com Deficiência – PcD seja ou pretenda ser condutora, após a realização do

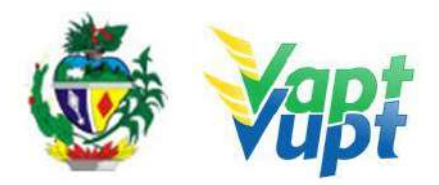

exame em Junta Médica, o Laudo Médico e Portaria necessários à isenção de ICMS pela Receita Estadual (Secretaria da Economia), não sendo responsável pela concessão do(s) benefício(s) já citado(s) e sim apenas atestando a necessidade ou não de ter que conduzir um veículo adaptado, caso a Pessoa com Deficiência - PcD não seja ou não pretenda ser condutora, não existe a necessidade de se passar pela Junta Médica do DETRAN-GO, bastando apenas seguir as instruções da Receita Federal/Estadual.

OBS5: A Junta Médica do DETRAN-GO está localizada na sede da entidade de trânsito no Setor Cidade Jardim em Goiânia-Goiás, Bloco 4. O agendamento do exame deverá ser feito via telefone (62) 3272-8333 ou quando por necessidade ou vontade própria do cliente, pessoalmente na Coordenação de Exames Médicos (Junta Médica), tendo sempre em mãos o RENACH do processo aberto na Unidade Vapt Vupt. Em hipótese alguma, o cliente cidadão deverá ser encaminhado diretamente ao setor de Junta Médica do Detran, em caso de dúvida, ligar nos telefones específicos da equipe de apoio da Unidade de Atendimento do DETRAN-GO.

OBS6: O DETRAN-GO, inaugurou no mês de outubro/2019 o programa "De Mãos Dadas" que visa auxiliar ao PcD que passou por Junta Médica/Técnica e pretende obter veículo 0km com isenções de IPI e/ou ICMS junto as Receitas Federal e Estadual, onde, após realizar as etapas da Junta Médica e da Junta Técnica, o atendente da Junta Médica do DETRAN-GO (Sede) o auxiliará a realizar o seu cadastro no sistema Sisen (Receita Federal) para solicitação da isenção do IPI e IOF (realização feita por meio eletrônico) e também é abrirá o processo exigido pela Secretaria da Economia para isenção do ICMS (veículos com valor de até R\$ 70.000,00), sem a necessidade de se deslocar até a Receita Federal e Secretaria da Economia.

### **Processo de Atendimento**

**p.1.** O processo de atendimento seguirá as etapas de acordo com o serviço solicitado (1ª Via de CNH, Renovação de Exames, Mudança ou Adição de Categoria).

# 13.7.SNG (Sistema Nacional de Gravames)

#### **Requisitos Específicos**

Necessário sua consulta antes da realização de qualquer serviço de veículos, para saber se existe ou não gravame referente a algum tipo de financiamento no qual o veículo foi dado como garantia de pagamento.

### **Processo de Atendimento**

p.1. Para consultar informações sobre Gravame, basta acessar a Função "2001" pela placa ou diretamente pelo número do chassi;
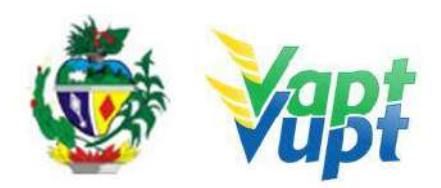

|   | Menu de Acesso      | 2001                       |                    |
|---|---------------------|----------------------------|--------------------|
|   | CONSULTA VEICULOS   |                            |                    |
|   | PESQUISA BASE LOCAL | PESQUISA BASE NACIONAL     | PE SQUISA OUTRA UF |
|   | 1 Chassi            | 3 Chassi                   | 5 Chassi           |
|   | 2 Placa             | 4 Placa                    | 6 Placa            |
| - | 8 Motor             | 9 Motor                    |                    |
|   | 10 CPF/CNPJ         | 11 CPF/CNPJ                |                    |
|   | -                   |                            |                    |
|   | CONSULTA RESTRIÇÕES |                            |                    |
|   | 7 Chassi            | 14 Contrato Historico      |                    |
| - |                     | 15 Contrato Historico Comp |                    |
|   |                     | 12 Contrato Situacao       |                    |
|   |                     | 13 Contrato Situacao Comp  |                    |
|   | Acesso              | direto:                    | l                  |

**p.2.** Pela placa, ao abrir a consulta na Função "2001", basta clicar no link "Consulta SNG";

|                                                                        | Ciculos na Base Local                                 |                          |                                   | MENU              |
|------------------------------------------------------------------------|-------------------------------------------------------|--------------------------|-----------------------------------|-------------------|
| DADOS DO VEICULO                                                       |                                                       |                          |                                   | t - R/F Lecal     |
| Placa:                                                                 | Chassi:                                               | Renavam:                 | Remarcado(\$/N): N                | 2 - Multirs       |
| Situação: 1-EM C                                                       | RCULACAO                                              | Município: 09373-GOIANI  | A                                 | 3 - Vistoria      |
| Prosedénsia. NACIO                                                     | ONAL Tipo: (                                          | 06-AUTOMOVEL E           | Capécie: 01-PASSAGEIRO            |                   |
| Categoria: 01-PAF                                                      | RTICULAR Marca/Mod                                    | d: 153702-HONDA/CIVIC LX |                                   | 4 - Documentos    |
| Ano Mod: 2005                                                          | Ano Fais: 2005 Cor: 10-PRATA                          | Cap Passag: 00           | 5 Potência: 115 Cilindradas: 1668 | 5 - Finanseiro    |
| Combustivel: 02-G                                                      | ASOLINA Carroceria:                                   | 999-NAO APLICA           |                                   | 6 - Restrições    |
| Faixa Seguro: 01                                                       | Ano Último Licenciamento:                             |                          |                                   | 7 - Depósito      |
| Deficiente Físico:                                                     |                                                       |                          | Selo Idoso:                       | R. Neur Dises     |
| Roubo Furto: N                                                         | Data da Última Atualização: 2                         | 19/12/2015               |                                   | 8 - Nova Fraca    |
| Observações: SEM                                                       | I RESERVA DE DOMINIO                                  |                          |                                   | 8 - LO <u>G</u> 5 |
| DADOS DO PROPRI                                                        | TÁRIO                                                 |                          |                                   | 10 - Oravame      |
|                                                                        |                                                       | CPF/CNPJ:                |                                   | 11 - Consulta SNG |
| Nome:                                                                  |                                                       |                          |                                   |                   |
| Nome:<br>Data Aquisição Okm                                            | // Valor 0km: ()                                      | 0                        |                                   |                   |
| Nome:<br>Data Aquisição Okm:<br>Data Transferência:                    | : // Vator 0km: .0<br>10/11/2015 Vator: .00           | 10<br>Nº Doc. Aquisição  | *                                 | Acesso Direto:    |
| Nome:<br>Data Aquisição Okm:<br>Data Transferência:<br>DADOS DA DOCUME | : // Valor 0km: (0<br>10/11/2015 Valor: (00<br>MTAÇÃO | 10<br>Nº Doc. Aquisição  | *                                 | Acesso Direto:    |

Seguem abaixo, as telas de consulta do SNG.

| Lista Histórico  | Lista Históricos no SNG |         |                 |                                                          |  |  |
|------------------|-------------------------|---------|-----------------|----------------------------------------------------------|--|--|
| DADOS DO VEÍCULO |                         |         |                 |                                                          |  |  |
| Chassi:          |                         |         |                 |                                                          |  |  |
| Placa            | UF                      | Renavam |                 | Status                                                   |  |  |
|                  | GO                      | (       |                 | 04 - VEÍCULO TEVE GRAVAME BAIXADO PELO AGENTE FINANCEIRO |  |  |
|                  | GO                      |         |                 | 03 - VEÍCULO COM ALIENAÇÃO FIDUCIÁRIA                    |  |  |
|                  |                         |         | IMPRIME SUMÁRIO | RETORINA                                                 |  |  |

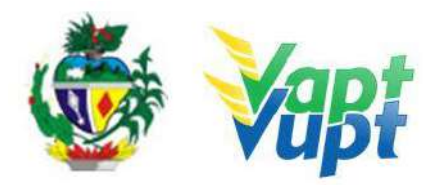

| Detalhar SNG                     |                                |                    |         |
|----------------------------------|--------------------------------|--------------------|---------|
| DADOS DA CONSULTA                |                                |                    |         |
| Status: D3-VEICULO COM ALIENAÇÃO | ) FIDUCIÁRIA                   |                    |         |
| Número da Restrição: 04633196    | Data/Hora: 16/12/2015-18:13:44 |                    |         |
| UF Placa/Gravame: GO Placa:      | Chassi: 1                      | Renavam:           |         |
| Ano Fab/Modelo: 2010 / 2011      | Doc. Finan                     | iciado:            |         |
| Nome Financiado:                 |                                |                    |         |
| Código do Agente: 000000081863   | Nome do Agente: CONSORCIO NAC  | VOLKSWAGEM LTDA    |         |
| CNPJ do Agente:                  | Data do Contrato: 27/11/2015   | UF do Contrato: GO |         |
| Número do Contrato: 7022527      | Incluído por: F                |                    |         |
|                                  | ĺ                              | IMPRIME            | RETORNA |

Ao solicitar os serviços de "Alteração Restrição" e/ou "Inclusão de Gravame" é necessário antes da realização do serviço, consultar o SNG para se certificar da situação do financiamento, pois em algumas situações, o sistema não reconhece de forma automática essas informações, podendo causar, por exemplo, uma solicitação de "Desalienação" onde o gravame ainda não está baixado, e o novo documento do cliente cidadão será impresso com a mesma restrição de financiamento no rodapé.

Se o veículo foi adquirido através de financiamento ou se o proprietário fez um financiamento em que o veículo foi dado como garantia, é necessário o Registro do Contrato do gravame (ver Portaria 221/19 DETRAN/GO). Se constar financiamento, durante o atendimento abrirá uma tela onde o atendente digita os principais dados do contrato como Valor Financiado, Número de Parcelas, Valor da Parcela, Taxa de juros, etc (apenas para gravames incluídos até 03/04/2017, gravames incluídos pelo agente financeiro após esta data, são registrados pela própria Instituição Financeira). Caso o cliente cidadão procure um posto de atendimento somente para Registrar o Contrato (apenas se for anterior a 03/04/2017), este é feito na Função "A032" (ver OBS2).

O nome de quem fez o financiamento e seu CPF, o número do contrato, o nome do agente financeiro e seu CNPJ, já vem preenchidos de forma automática. Após o preenchimento dos campos necessários, clicar no ícone "Confirmar".

| <sup>o</sup> Atendimento:<br>oprietário:<br>nassi:                   | CFF/CNPJ:<br>Placa:                                         |                            |  |  |
|----------------------------------------------------------------------|-------------------------------------------------------------|----------------------------|--|--|
| Registro de Contrato: Dados sal-<br>Registro de contrato: Foi encont | vos com sucesso!<br>rado Registro de Contrato cadastrado pa | ra este gravame [04633196] |  |  |
| Registro de Contrato                                                 |                                                             |                            |  |  |
| Dadoa do contrato                                                    |                                                             |                            |  |  |
| Nº do Contrato:                                                      | 4633196                                                     |                            |  |  |
| Quantidade de Parcelas:                                              | 72                                                          |                            |  |  |
| Valor Financiado (R\$):                                              | 25.026.63                                                   |                            |  |  |
| Valor da parcela (R\$):                                              | 0,00                                                        |                            |  |  |
| Valor de Taxa Contrato (R\$):                                        | 0,00                                                        |                            |  |  |
| Taxa de Juros %:                                                     | 0,00                                                        |                            |  |  |
| Nome do Devedor:                                                     | di Sal                                                      |                            |  |  |
| Documento do Devedor:                                                | 03308474140                                                 |                            |  |  |
| Nome do Credor:                                                      | CONSORCIO NAC VOLKSWAC                                      |                            |  |  |
| Documento do Credor:                                                 | 47658539000104                                              |                            |  |  |
| Data do 1º Parcela:                                                  |                                                             |                            |  |  |
| Data última Parcela:                                                 |                                                             |                            |  |  |
| Valor Total Fin. com Encargos (R\$                                   | ): 0.00                                                     |                            |  |  |
| Valor IOF (R\$);                                                     | 0.00                                                        |                            |  |  |
| Taxa por més Inadinpléncia (R\$):                                    | 0.00                                                        |                            |  |  |

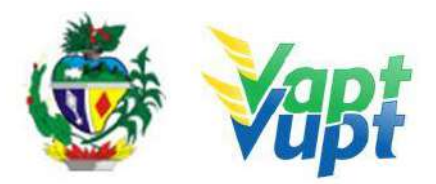

**c.** Será gerada uma Certidão de Registro de Contrato que deverá ser impressa, assinada pelo atendente e entregue ao cliente cidadão. Em seguida clicar no ícone "Confirmar".

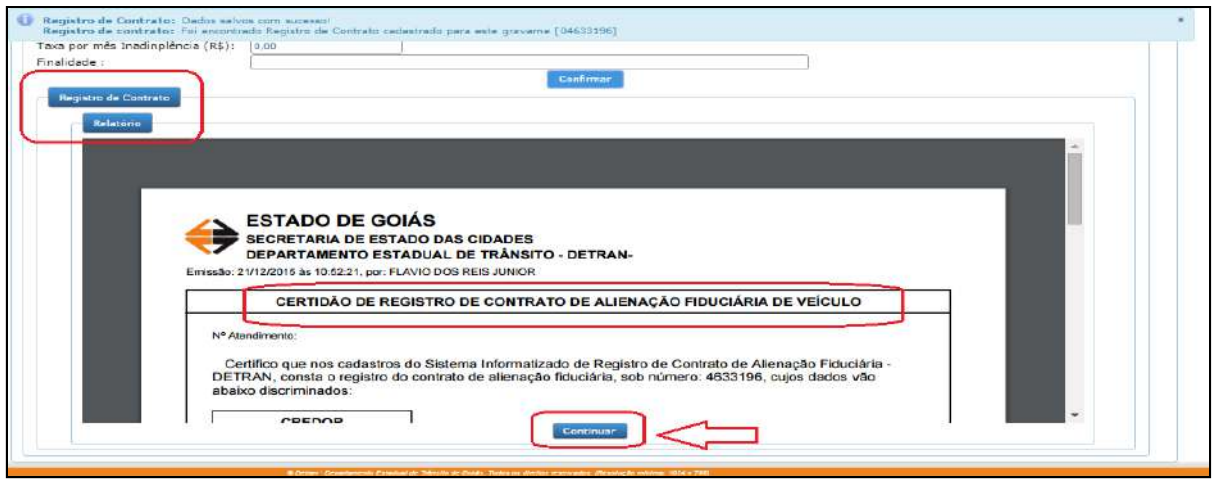

**OBS1:** A taxa de registro de contrato firmado após 30/03/2016 será de responsabilidade da instituição financeira (Lei 19.194/2015) e a mesma deverá estar paga antes da solicitação do serviço.

**OBS2:** De acordo com as Portarias nº 155/19, 221/19 e 240/19, caso tenha gravame de financiamento para ativar, desde o dia 08/04/2019 os registros dos contratos são realizados pelo próprio Agente Financeiro de forma eletrônica, diretamente no sistema do DETRAN-GO, não sendo necessário exigir a apresentação do contrato do financiamento para compor o processo;

 $\checkmark$  O Contrato de Financiamento precisa estar devidamente registrado e pago, da seguinte forma:

- 1- Contratos (gravames) realizados até o dia 28/03/2016: deverá apresentar original e cópia ou cópia autenticada do contrato de financiamento contendo o reconhecimento de firma do financiado (proprietário do veículo) por verdadeira ou por semelhança e chancela ou assinatura de próprio punho do representante legal do Agente Financeiro acompanhada da cópia autenticada da procuração da Instituição Financeira (Banco) dando poderes de representação. Será cobrado a taxa de Registro de Contrato;
- 2- Contratos (gravames) realizados a partir de 29/03/2016 até 02/04/2017: deverá apresentar original e cópia ou cópia autenticada do contrato de financiamento contendo o reconhecimento de firma do financiado (proprietário do veículo) por verdadeira ou por semelhança e chancela ou assinatura de próprio punho do representante legal da Instituição Financeira (Banco) acompanhada da cópia autenticada da Instituição Financeira dando poderes de representação. O pagamento da taxa de Registro de Contrato será de responsabilidade da Instituição Financeira de acordo com Lei Estadual nº 19.194, DE 30/12/15 e deverá já estar paga antes do atendimento;
- 3- Contratos (gravames) realizados a partir de 03/04/2017: não será necessário apresentar o contrato de financiamento, o mesmo deve estar registrado no sistema pela Instituição Financeira (Banco). O pagamento da taxa de Registro de Contrato será de responsabilidade da Instituição Financeira de acordo com Lei Estadual nº 19.194, DE 30/12/15 e deverá já estar paga no momento do atendimento.

**OBS3:** Na solicitação do serviço de "Inclusão de Veículo Novo" ou "Transferência de Propriedade e/ou UF", para veículos adquiridos através de financiamento do tipo

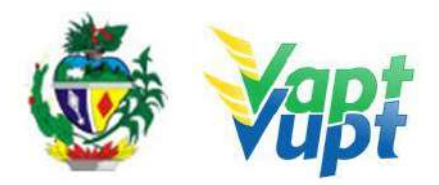

"Arrendamento Mercantil – Leasing" basta a impressão do cartão CNPJ da Instituição Financeira, dispensando outros documentos como procuração, contrato social, cópia dos documentos pessoais dos representantes legais do Banco, etc. Neste caso, a documentação necessária é apenas a do arrendatário, fora os demais documentos pertinentes ao serviço. No serviço de "Transferência de Propriedade Veicular", caso o reconhecimento de firma do adquirente na ATPV seja dos representantes da Instituição Financeira, sem que o Cartório informe a devida representação legal da Instituição Financeira, será necessário documento que comprove a legitimidade das assinaturas (procuração, contrato social, etc.)

A solicitação de serviços de Comodato, Alteração de Característica Veicular, Mudança de Categoria, Remarcação de Chassi, Gravação/Substituição Motor, Correção de Dados, Segunda Via CRV, Impedimento de Licenciamento (Embargo) de veículos financiados através de Arrendamento Mercantil – Leasing PRECISA DE AUTORIZAÇÃO da Instituição Financeira.

A solicitação do pagamento do: IPVA; Licenciamento; multas; Alteração de endereço, Troca/Substituição de Placas, Cópia do CRLV, de veículos financiados através de Arrendamento Mercantil – Leasing NÃO PRECISA DE AUTORIZAÇÃO da Instituição Financeira.

#### 13.8. Vistoria

# \* Realizada em Unidades onde a CIRETRAN passou a integrar o Vapt Vupt Requisitos Especificados

✓ As vistorias terão validade de 30 dias consecutivos, a contar da data de sua realização, ou seja, se vencerem em dias "não úteis" (sábado, domingo, feriado nacional ou ponto facultativo Decreto Estadual) a vistoria valerá até o primeiro dia útil subsequente. Os laudos eletrônicos deverão conter fotografias coloridas e legíveis do chassi, motor (exceto reboque) e parte traseira do veículo, não sendo exigida a fotografia da parte traseira nas situações de perda de placa e inclusão de veículo novo. As vistorias realizadas pelo DETRAN-GO deverão vir impressas. As vistorias terceirizadas ( ECVs) realizadas por uma empresa credenciada não virão impressas e estarão disponíveis de forma eletrônica na função "A028", onde o atendente deverá fazer o download do arquivo e imprimi-lo (não precisa ser colorido) o Protocolo de Laudo Eletrônico emitido pela empresa credenciada deverá ser recolhido e anexado ao processo (caso o cliente cidadão não possua o Protocolo de Laudo Eletrônico em mãos, o atendente poderá realizar o atendimento normalmente, sem a necessidade de seu recolhimento);

OBS: Excepcionalmente, durante o período de medidas preventivas a COVID-19, acompanhando ao estabelecido na Deliberação 185 – CONTRAN, o prazo das vistorias estão sendo estendidos.

| ome: ROMENIG                      |                              | CPF/               | CNPJ: 010.669     |                             |         |
|-----------------------------------|------------------------------|--------------------|-------------------|-----------------------------|---------|
| po Solicitante: Pr                | oprietário                   | Aten               | dimento: 10723536 | 57                          |         |
|                                   |                              |                    |                   |                             |         |
|                                   |                              |                    |                   |                             |         |
| esultados do Laud                 | o - Seq Result. Nº:          |                    |                   |                             |         |
| esultados do Laud                 | o - Seq Result. Nº:          |                    |                   |                             |         |
| esultados do Laud<br>Seq. Result. | o - Seq Result. Nº:<br>Placa | Data               | Status            | Laudo Denatran              | Retorno |
| esultados do Laud<br>Seq. Result. | o - Seq Result. Nº:<br>Placa | Data<br>26/09/2018 | Status            | Laudo Denatran<br>17179122- | Retorno |

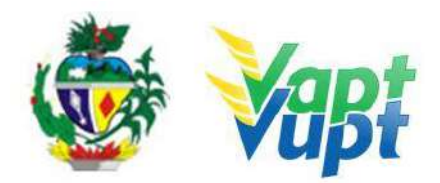

✓ As vistorias de competência do DETRAN-GO estão discriminadas no Artigo 16° da Portaria nº 590/2018 – Revogada pela Portaria 667/2021-DO/GP e as vistorias de competência das empresas credenciadas estão discriminadas no Artigo 1° da referida Portaria. Foi publicada dia 17/04/2019 a Portaria nº 294/2019 que revoga os incisos IV, V, VI e VII do art. 1° da Portaria nº 590/2018 – Revogada pela Portaria 667/2021, onde, passa a ser inexigível a realização de vistorias das empresas credenciadas para alguns serviços.

# ✓ Vistorias de competência do DETRAN-GO:

- Regravação de Chassi;
- Regravação/Gravação/Substituição motor;
- Alteração de Característica;
- Restrição Administrativa de "Grande Monta" para baixa definitiva;
- Restrição Administrativa de "Média Monta" para regularização (Port.nº 46/2020).

## ✓ Vistorias de competência das empresas credenciadas (ECVs):

- Transferência de Propriedade/UF/Município;
- Inclusão de veículo novo com NF emitida há mais de 90 dias;
- Restrição Administrativa de Pendência de Auto de Infração;
- ✓ As vistorias realizadas pelas empresas credenciadas devem ser agendadas através de link especifico disponibilizado no site https://www.detran.go.gov.br/psw/#/pages/conteudo/consulta-empresa-de-vistoria e podem ser utilizadas em qualquer município. Nos municípios em que ainda não foi instalado postos de atendimento das empresas credenciadas, serão aceitas vistorias realizadas pelas credenciadas da Capital ou Polo até a data de sua instalação, porém com utilização somente no próprio município ou CIRETRAN jurisdicionada.

**OBS1:** O atendente deve analisar as situações específicas como por exemplo, se o novo motor instalado ou a ser instalado no veículo alterar as características de fábrica, como potência, combustível, deverá ser realizado também o serviço de "Alteração de Característica", sendo necessário seguir os procedimentos e anexar toda documentação pertinente aos serviços;

#### ✓ Documentação exigida:

#### **a.** CRV original;

**b.** No caso de 2<sup>a</sup> via de CRV, requerimento de 2<sup>a</sup> via devidamente preenchido e com reconhecimento de firma da assinatura, em Cartório como "verdadeira", "autêntica" ou "aposta na presença do tabelião";

**c.** Nota fiscal do veículo, nos casos de vistoria para primeiro emplacamento de qualquer tipo de veículo com nota fiscal com data de emissão com mais de 30 dias;

d. CNH ou documentos de identificação válido do requerente (original);

e. Se Representante Legal, apresentar também a Procuração (original ou cópia autenticada);

**f.** Fotos coloridas e legíveis do nº motor, nº chassi e da traseira do veículo.

#### Processo de Atendimento

**p.1.** Identificar o Proprietário ou Representante Legal através de um documento de identificação válido;

**p.2.** Consultar o Sistema RENAVAM na Função "2001" para confirmar a propriedade, os dados, restrições e a situação geral do veículo;

**p.3.** Conferir toda a documentação apresentada conforme Portaria nº 590/2018-Revogada pela Portaria 667/2021-GP/DO;

p.4. Solicitar o serviço na Função "A003";

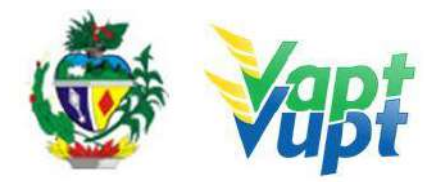

- **p.5.** Selecionar os campos conforme serviço a ser solicitado;
- p.6. Emitir Laudo da Vistoria e assinar o mesmo;
- **p.7.** Finalizar a solicitação.

## Funções Utilizadas:

- A003 Solicitação de Vistoria;
- A004 Lançar Vistoria;
- A009 Segunda Via Vistoria;
- A011 Emissão Encaminhamento para Remarcação de Motor;
- A012 Emissão Encaminhamento para Remarcação de Chassi;
- A013 Cancelar Solicitação de Vistoria;
- A018 Laudo Técnico;
- A028 Consulta Vistoria.

#### **OBS: Operacionalidade**

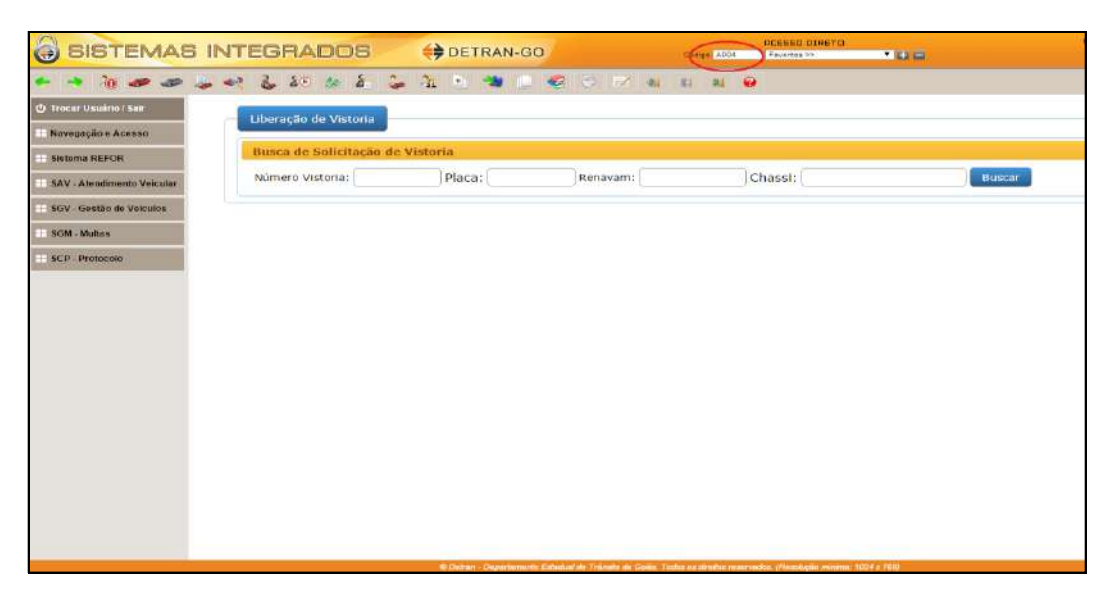

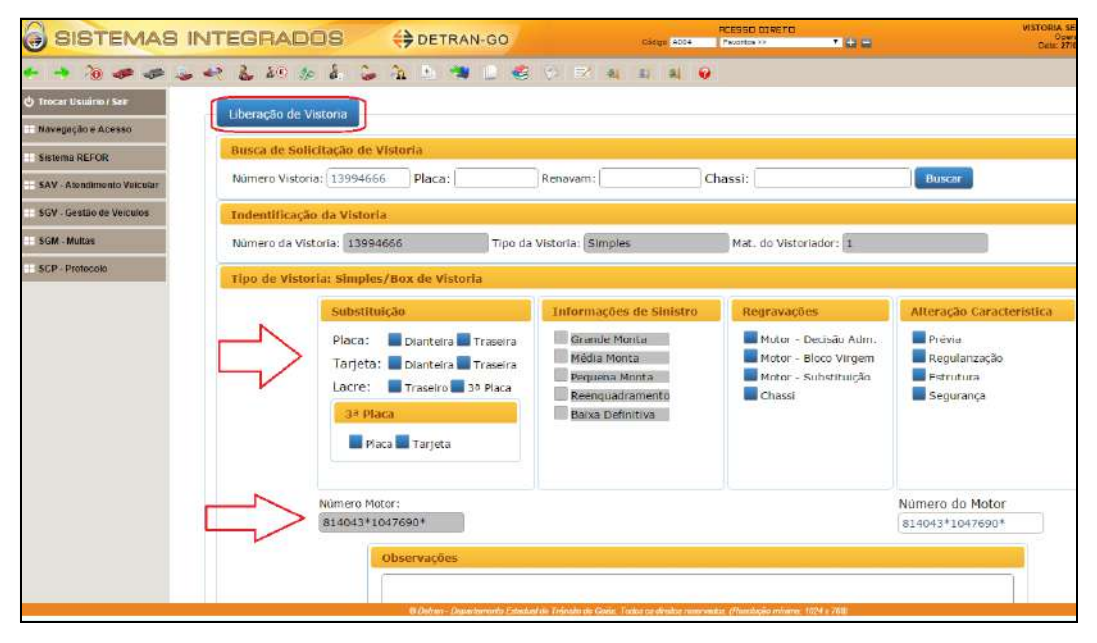

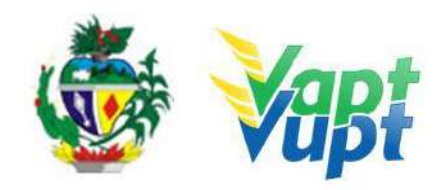

| BISTEMAS INTE                | GRADOS () DETRAN-GO             | ALCODE GIRCHU                 | VISTORIA SEDE DETIN<br>Devratik (Net<br>Data 27/01/2010 |
|------------------------------|---------------------------------|-------------------------------|---------------------------------------------------------|
| * * 10 # # # # #             | U 20 10 2. 🙄 72 5 🦔 10 😤 (C)    | est na sa na 🥹                |                                                         |
| Co Treeser Universe I Kair   | Pusicione as caracterisitian    |                               |                                                         |
| · Navagação o Acasao         | Dados Cadastrais do Veiculo     | Dados apontados pola Vistoria |                                                         |
| Sistome MEPER                | And Scholard (2003)             | Aug 5 (1997) (2003) (2003)    |                                                         |
| SAV - Ateratimento Volcular  | And Fabried: 2002               |                               |                                                         |
| SOV. Gautilo da Velestes     | Processional Procession         | Procedencia: Machinar         |                                                         |
| Scild Mutter                 | Categoria, dz Tacosoel          | Categoria: U2                 |                                                         |
| and the second second second | Cor: 07 AZUL                    | Cor: 02                       |                                                         |
| Careful Protocology          | Combustivel: 03                 | Combustivel: 03               |                                                         |
|                              | DIFSEL                          | DUSTL                         |                                                         |
|                              | Marca/Modelo: 347117            | Marca/Modelo: 347117          |                                                         |
|                              | IVECOPIAT/DAILY4913 C.C.1       | IVECOPIAT/DAILY4913 C.C.I     |                                                         |
|                              | Tipp de Veiculo: 16 CAMINHAO    | Tipo de Veiculo: 14 CAMIN     | HAG                                                     |
|                              | Espécie: 02 CARGA               | Empérie: 02 CARCA             |                                                         |
|                              |                                 |                               |                                                         |
|                              | Carrocena. 100 Composed A Pecha | Carrocona: 100                | Distribution and and and and and and and and and an     |
|                              | Nro.: Cambio:                   | Nro. Cambio:                  |                                                         |
|                              | Eixo:                           | B EIXOL                       | 0.8                                                     |
|                              | Eixo Trasetro:                  | Elso Traseiro:                | 10 C                                                    |
|                              | Eixo Auxillar:                  | Eixo Auxiliar:                |                                                         |
|                              | Potencia:                       | 22 Potencia:                  | 123                                                     |
|                              | Cilindradas:                    | Cilindradas:                  | 0000                                                    |

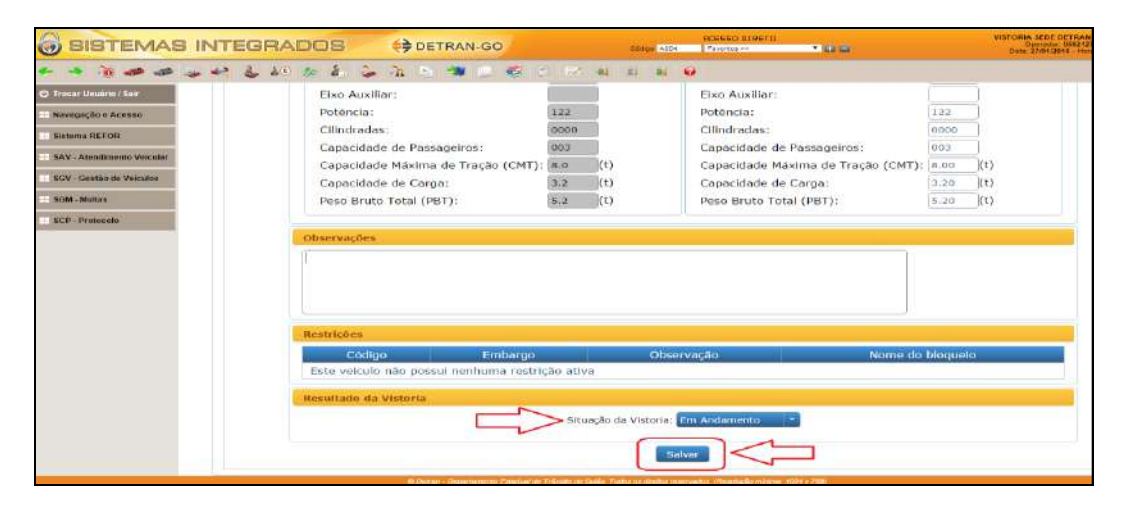

| SISTEMAS INTEGRADOS                                       | 😝 DETRAN-GO                                            | C.e.                                                                                                    | A204 Paventus Pr                           | 100                    | VISTORIA SEDE DETRAR GO GOMMA<br>Obsessor<br>Data: 27/01 (2016 - Hore: 11:83 |
|-----------------------------------------------------------|--------------------------------------------------------|----------------------------------------------------------------------------------------------------|--------------------------------------------|------------------------|------------------------------------------------------------------------------|
|                                                           | A 1 1 1                                                | 6 0 12 al 11                                                                                                    | al \Theta                                  |                        |                                                                              |
| O Trocar Usuáno/Sar Comulte depósito (car Vistoriar Dados | salves com socessol                                    |                                                                                                    |                                            |                        |                                                                              |
| Novegação e Acesso                                        |                                                        |                                                                                                    |                                            |                        |                                                                              |
| Satura REFOR                                              |                                                        |                                                                                                    |                                            |                        |                                                                              |
| Relatória                                                 |                                                        |                                                                                                    |                                            |                        |                                                                              |
| SAV - Atendemento Velcular                                |                                                        |                                                                                                    |                                            |                        |                                                                              |
| SOV - Gestão de Veiculos                                  |                                                        |                                                                                                    |                                            |                        |                                                                              |
| N-W. Mutus                                                |                                                        |                                                                                                    |                                            |                        |                                                                              |
|                                                           | Emissão: 27/0 (22/16 de 1<br>Tigo do Valoria: SIVI) LE | NA DE ESTADO DAS CIDADES<br>MENTO ESTADUAL DE TRÂNS<br>19281, par<br>290X DE VISTORIA Leoni: VIS                                                                                                    | S<br>RTO - DETRAN-<br>TORIA SEDE DETRAN-GO | 13994666               |                                                                              |
|                                                           |                                                        | Dados do Veiculo                                                                                                    | Base Nacional (BIN)                        | Dados da Regularização |                                                                              |
|                                                           | Piaca                                                  |                                                                                                    |                                            |                        |                                                                              |
|                                                           | Chassi                                                 | 1                                                                                                    |                                            |                        |                                                                              |
|                                                           | Ranavara                                               |                                                                                                    | - Fernanda -                               |                        |                                                                              |
|                                                           | Mursc. Hegistro                                        | LIOIANNA                                                                                                    | LICIANIA                                   |                        |                                                                              |
|                                                           | Especie                                                | GARDA                                                                                                    | CARIDA                                     |                        |                                                                              |
|                                                           | Topic .                                                | CARPONEDIA DECIMICA                                                                                                    | CANNHAD                                    |                        |                                                                              |
|                                                           | C. article for                                         |                                                                                                    | G FELFURIA                                 |                        |                                                                              |
|                                                           | Calegoria                                              | ALLED ALLED | NECONDUCT NUMBER                           |                        |                                                                              |
|                                                           | Combastivel                                            | OCCE.                                                                                                    | And the second second                      |                        |                                                                              |
|                                                           | C.v.                                                   | URBEL AVIA                                                                                                    | other                                      |                        |                                                                              |
|                                                           | Farm 1/1 mm 2                                          | evidi.                                                                                                    | ACUL                                       |                        |                                                                              |
|                                                           | Ano Fall Mod                                           | 2002/2002                                                                                                    | 705272002                                  |                        |                                                                              |
|                                                           | Nite Mater                                             | 814043*1043*50*                                                                                                    | 11548                                      |                        |                                                                              |
|                                                           | - Alternative V                                        |                                                                                                    | FINAL FZAD                                 | A impressora b         | em pouco toner/tinta 🍝 🗶                                                     |

**OBS:** De acordo com Portaria nº 401/2019-DETRAN-GO, fica instituída a vistoria móvel nos casos de veículo com peso bruto total (PBT) superior a 10t, nos termos do arts. 3°-A, inc. VI, da Resolução nº. 466/2013 com redação dada pela Resolução nº. 737/2018, ambas do CONTRAN e em casos de determinação judicial.

A vistoria móvel só poderá ser realizada em endereços vinculados ao proprietário do veículo no banco de dados do Detran/GO ou outro banco de dados oficial, desde que, nessa última hipótese, seja devidamente comprovado pelo interessado. O interessado deverá formalizar pedido de vistoria móvel à Gerência de Veículos deste Detran, apresentando a seguinte documentação:

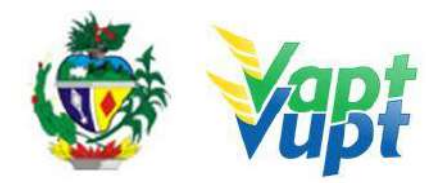

1º requerimento destinado a Gerência de Veículos (GEVEI) contendo:

I - Identificação da pessoa jurídica/física interessada proprietária do(s) veículo(s);

II - Contato telefônico e e-mail;

III - A quantidade e identificação (placa/chassi) dos veículos a serem vistoriados;

IV - Endereço no qual deseja seja realizado o serviço (endereço de registro do veículo).

# 13.9. Serviços de Protocolo Requisitos Especificados

✓ Os serviços que necessitam de protocolo no DETRAN-GO, atualmente, são divididos em dois grupos: os que necessitam ser realizados pelo novo sistema de protocolo "Sei - Sistema Eletrônico de Informações" e os que devem ser realizados pelo sistema "Portal DETRAN-GO na função "10025".

✓ De acordo com Memorando Circular nº 2/2017 SEI – da Gerência Jurídica deste DETRAN/GO, constante do Processo SEI nº 201700025611693, com base no §3º do Art. 242 do Código de Processo Civil, as Unidades de Atendimento Vapt Vupt, nem mesmo quando Ciretran, NÃO PODEM receber Intimações/Citações do Poder Judiciário e outros como MPE e Tribunais de Contas, pois o servidor do DETRAN/GO não possui representação judicial desta Autarquia, ou seja, neste caso todos os documentos de solicitações do Poder Judiciário deverão ser encaminhados pelo próprio Poder Judiciário através de correspondência ou mesmo presencialmente no Setor de Protocolo Geral na Sede desta Autarquia.

✓ Desde que toda a documentação pertinente a cada caso esteja completa e que o requerimento esteja com assinatura compatível com documento do apresentado pelo interessado, *os serviços de protocolo podem ser SOLICITADOS nas unidades Vapt Vupt's ou CIRETRAN'S por qualquer pessoa, mesmo SEM PROCURAÇÃO*, uma vez que o principal não é o ato de protocolizar e sim a documentação e assinatura da parte interessada. Caso a assinatura no requerimento seja de um representante legalmente constituído, acrescentar ao processo cópia da procuração que o nomeou. Cabe ressaltar que o atendente deve apenas orientar ao cliente cidadão sobre possíveis problemas que podem ser causados por inconsistências na documentação, podendo inclusive, caso o cliente cidadão insista, realizar o serviço, uma vez que a análise do processo será feita por comissão específica e o direito a protocolar o pedido deve ser preservado (§1º do Art. 6º da Lei Estadual nº 13.800/2001), nestes casos, informar no campo "observações" na função "10025" que o cliente cidadão está ciente da inconsistência na documentação detectada pelo atendente.

**OBS1:** Nas Unidades Vapt Vupt **da Capital** não serão protocolizados as defesas e recursos decorrentes de infração de trânsito de **competência** da Secretaria Municipal de Trânsito/SMT de Goiânia, DNIT e PRF. Os demais autos de infração de qualquer outro órgão de competência, poderão ser protocolados por estas Unidades desde que o veículo seja registrado no Estado de Goiás.

**OBS2:** Nas Unidades Vapt Vupt's e CIRETRANS do interior **NÃO SERÃO** protocolizados "Transferência de Pontuação CNH", "Defesa prévia de multas", "Recursos JARI" e "Recursos CETRAN" de autos de infração de competência de **SMT'S municipais que realizarem atendimento na respectiva cidade** (ex: auto de infração da Prefeitura de Anápolis não poderá ser protocolizado no guichê do DETRAN-GO na Unidade Vapt Vupt's ou CIRETRAN da cidade de Anápolis), pois o cliente cidadão deve procurar atendimento no próprio órgão de competência no caso exemplificado CMTT de Anápolis. Os demais autos de

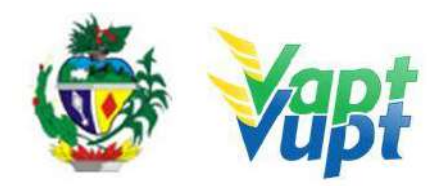

infração de qualquer outro órgão de competência via de regra devem ser encaminhados via Correios com Aviso de Recebimento (AR) aos endereços dos órgãos de competência, conforme descreve a própria Notificação de Infração, porém **PODERÃO SER** protocolados também por estas Unidades desde que o veículo seja registrado no Estado de Goiás e que não exista atendimento do órgão de competência na Cidade, neste caso deve ser protocolizado o processo físico e encaminhar ao Protocolo Geral (PROSET) **enviando o processo físico** ao Detran Sede onde se encontra o Protocolo Geral.

**OBS3:** Somente poderão ser protocolados processos de Transferência de Pontuação de CNH exclusivamente se o auto de infração for de competência do **DETRAN-GO**, **GOINFRA** (**AGETOP**) e **SMT's**, que tenham com convênio para utilização do Sistema Integrados Detran Digital, o sistema identificará pelo auto de infração e pedirá automaticamente para escanear e anexar documentação ou não deixará fazer quando o órgão de competência não tiver convenio com Detran. Se o auto de infração for de competência de qualquer outro órgão, o cliente cidadão deverá requerer o serviço por meio dos correios, através da própria correspondência de notificação recebida, ou se preferir o cliente cidadão poderá requerer diretamente nos postos de atendimento do de competência, podendo buscar informações sobre documentação necessária e endereço para envio através do site do próprio órgão de competência do auto de infração, não sendo o DETRAN-GO responsável pelos procedimentos e sim o próprio cliente cidadão.

**OBS4:** Os serviços de protocolização de "Transferência de Pontuação CNH", "Defesa prévia de multas", "Recurso JARI" de autos de infração de competência do **DETRAN-GO**, **GOINFRA (AGETOP)** e **SMT's**, que tenham convênio para utilização do Sistema Integrados Detran Digital, o sistema reconhecerá o auto de infração automaticamente e poderão ser feitos também pelo Aplicativo DETRAN GO ON.

# ✓ Documentação necessária:

• Documentação relacionada ao processo deve estar de acordo com a solicitação do cliente cidadão e orientações dos formulários e/ou requerimentos do DETRAN-GO.

# Serviços realizados pelo sistema "SEI – Sistema Eletrônico de Informações":

✓ O SEI é um sistema de gestão de informações, processos administrativos e documentos eletrônicos que possibilitam a produção, edição, assinatura, trâmite (andamento) e armazenamento de documentos no âmbito do Poder Executivo do Estado de Goiás.

 $\checkmark$  A implantação definitiva do SEI foi concluída em dezembro de 2017. Após a fase de treinamento do uso da ferramenta SEI e da "virtualização" dos processos administrativos, iniciada em 02 de outubro de 2017.

✓ Aos poucos a tramitação física deixará de existir. No entanto, os documentos físicos ou que necessitarem de assinatura dos responsáveis serão ainda digitalizados e incorporados ao processo virtual. Segue abaixo orientações de como protocolar processos através deste novo sistema SEI (processos que o assunto não está disponível na função "10025" do portal DETRAN-GO devem ser protocolizados pelo SEI).

✓ É imprescindível o conhecimento básico da plataforma SEI para maior eficiência nos processos, é recomendável o acesso ao site oficial do SEI (sei.goias.gov.br) que possui um completo material de orientação do sistema como vídeos, manual, legislação e outros ou procurar a Escola de Governo para cursos online.

#### Processo de atendimento - Como entrar no sistema SEI

**OBS:** O atendente deverá ter cadastro no sistema "intra goiás", a senha é a mesma utilizada no sistema para imprimir contracheque, verificar ponto eletrônico e outros. Se não tiver

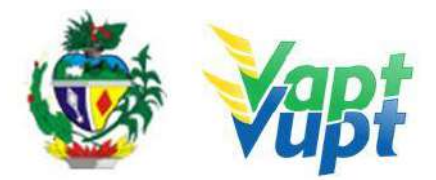

acesso ainda, seguir as orientações no site sei.intra.goias.gov.br, na opção "Como se cadastrar/usuário interno".

p.1. Se tem cadastro e já possuir "usuário" e "senha"

**p.2.** -Basta acessar o site sei.go.gov.br, digitar as informações abaixo e clicar em "acessar".

## Processo de Atendimento

**p.1.** Clicar em "Iniciar Processo";

**p.2.** Na tela seguinte, selecionar o assunto que mais se enquadra com a solicitação do cliente cidadão, se não encontrar, poderá ser escolhido o assunto "solicitação";

p.3. No campo "Especificação", digitar um resumo do tipo de processo (assunto principal) do cliente cidadão. No campo "Classificação por Assunto", deixar sem preenchimento. No campo "Interessados", clicar na lupa do lado direito, abrirá automaticamente uma tela específica para consulta/cadastro do interessado, onde o atendente deve digitar no campo "palavra-chave para pesquisa" o nome ou CPF e após clicar em "Pesquisar". Caso tenha encontrado o cadastro, basta selecionar o campo específico do nome encontrado e clicar no ícone da seta verde. Caso não tenha encontrado o cadastro o atendente deverá efetuar o cadastro clicando na opção "Novo" e em seguida no campo "Tipo:" escolher a opção "temporário"; no campo "Natureza" selecionar a opção "Pessoa Física" e preencher os seguintes campos: Nome, CPF, Estado, Cidade, Gênero, Telefone Celular e logo em seguida, clicar em "Salvar". Após cadastrar o interessado, logo abaixo, continuar o preenchimento da tela. No campo "Observações desta unidade", deixar sem preenchimento. No campo "Nível de Acesso" marcar sempre a opção: "Restrito" (quando os documentos a serem digitalizados possuem informações pessoais como RG, CPF, comprovante de endereço e outros) marcar a opção "Informações pessoais (Art. 55, II, Instrução Normativa nº 008/2017)":

**p.4.** Na tela seguinte aparecerá a informação que o processo foi aberto na Unidade em que o atendente está lotado. Neste ponto o processo está aberto e necessita que sejam incluídos (anexados) os arquivos digitais do processo físico, ou seja, todos os documentos constantes do processo físico já devem estar "escaneados" (digitalizados) para que nesta etapa seja possível incluí-los, basta clicar no ícone abaixo "Incluir Documentos";

**p.5**. – Clicar em "Externo";

**p.6.** Na tela seguinte, no campo "Tipo de Documento" escolher "Requerimento ou Oficio" e digitar a data do documento. No item "Formato" selecionar a opção "Digitalizado nesta Unidade", em seguida, no item "Tipo de Conferência marcar baseado no documento principal (Requerimento/Ofício), se estão autenticadas por cartório, se cópia simples ou autenticadas administrativamente (com o carimbo de "confere com o original"), logo em seguida, no campo "Remetente:" inserir a Unidade que está protocolizando, no campo "Interessado:" não precisa preencher pois já vem preenchido automaticamente; Logo abaixo, continuar o preenchimento da tela. No campo "Observações desta unidade" deixar sem preenchimento, no campo "Nível de Acesso" marcar sempre a opção "Restrito" (quando os documentos a serem digitalizados possuem informações pessoais como RG, CPF, comprovante de endereço e outros) marcar a opção "Informações pessoais (Art. 55, II, Instrução Normativa nº 008/2017)", clicar no ícone "Escolher arquivo" e localizar o arquivo dos documentos digitalizados previamente e logo em seguida clicar em "Confirmar Dados". Dúvidas relacionadas as orientações supracitadas entrar em contato pelo Telefone: 3272-8015.

OBS: Caso seja necessário anexar mais arquivos, repetir os passos a partir do p.4.

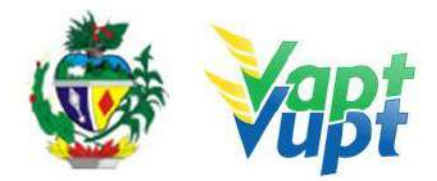

**p.7.** Na tela seguinte, clicar no ícone "enviar processo" (carta amarela) em destaque abaixo;

**p.8.** Em seguida, no campo "Unidades:", escolher o órgão DETRAN-GO, digitar a sigla ou código SEI da Unidade/Setor/Gerência que deve ser enviado o processo e clicar no ícone "enviar" em destaque abaixo;

**OBS:** Abaixo, segue quadro com os principais códigos de Unidade/Setor/Gerências.

| CÓDIGO | SIGLA   | DIRETORIA / GERÊNCIA                          |
|--------|---------|-----------------------------------------------|
| 05033  | DIROP   | DIRETORIA DE OPERAÇÕES                        |
| 05025  | DTA     | DIRETORIA TÉCNICA E DE ATENDIMENTO            |
| 05001  | GEJUR   | GERÊNCIA JURÍDICA                             |
| 05003  | GESG    | GERÊNCIA DA SECRETARIA GERAL                  |
| 12376  | UAD     | UNIDADE DE ATENDIMENTO DETRAN                 |
| 06504  | PROSET  | PROTOCOLO GERAL                               |
| 12374  | GEFCE   | GERÊNCIA DE FORMAÇÃO DE CONDUTORES DE         |
|        |         | VEICULOS E EDUCAÇÃO DE TRANSITO               |
| 10315  | CPAPCNH | COMISSÃO DE PROCESSO ADMINISTRATIVO DE        |
|        |         | PONTUAÇÃO DE CNH                              |
| 05007  | CPASCNH | COMISSÃO DE PROCESSO ADMINISTRATIVO DE        |
|        |         | SUSPENSÃO DE CNH                              |
| 15890  | RENAVAM | COORDENADORIA DO REGISTRO NACIONAL DE         |
|        |         | VEICULOS AUTOMOTORES - RENAVAM                |
| 06503  | CEACV   | COMISSÃO ESPECIAL DE ALTERAÇÃO DE             |
|        |         | CARACTERISTICA VEICULAR                       |
| 05035  | GEVEI   | GERÊNICA DE VEICULOS                          |
| 06384  | JARI    | JUNTA ADMINISTRATIVA DE INFRAÇÕES DE TRANSITO |
| 05009  | CADP    | COMISSÃO ADMINISTRATIVA DE DEFESA PRÉVIA      |
| 05034  | GHET    | GERÊNICA DE HABILITAÇÃO E EXAMES DE TRANSITO  |
| 05004  | GEAUD   | GERÊNCIA DE AUDITORIA                         |
| 14172  | CEBV    | COMISSÃO ESPECIAL DE BAIXA VEICULAR           |
| 05036  | GEFAP   | GERÊNCIA DE FISCALIZAÇÃO E DE APLICAÇÃO DE    |
|        |         | PENALIDADES                                   |
| 05037  | SEFIG   | SETOR DE FISCALIZAÇÃO E SEGURANÇA             |
| 05018  | GEGP    | GERÊNCIA DE GESTÃO DE PESSOAS - RH            |
| 05038  | GECC    | GERÊNCIA DE CREDENCIAMENTO E CONTROLE         |
| 12042  | GETI    | GERÊNCIA DE TECNOLOGIA DA INFORMAÇÃO          |
| 05015  | DGPF    | DIRETORIA DE GESTÃO, PLANEJAMENTO E FINAÇAS   |
| 015399 | CORR    | COORDENADORIA DE RECUPERAÇÃO DE RECEITAS      |
| 05006  | RENACH  | COORDENADORIA DE REGISTRO NACIONAL DE         |
|        |         | CONDUTORES HABILITADOS - RENACH               |
| 05017  | SEMAP   | PATRIMONIO                                    |
| 5001   | PROCSET | PROCURADORIA SETORIAL                         |
| 5005   | GESGTMP | GERENCIA DE APOIO ADMINISTRATIVO E LOGISTICO  |
| 15733  | JM      | JUNTA MEDICA                                  |
| 15855  | DAII    | DIRETORIA DE ATENDIMENTO E INOVAÇÃO           |
|        |         | INSTITUCIONAL                                 |
| 17748  | ARQGE   | ARQUIVO GERAL                                 |
| 19299  | VIST    | VISTORIA/GERENCIA DE REGULARIZAÇÃO DE         |
|        |         | VEICULOS                                      |

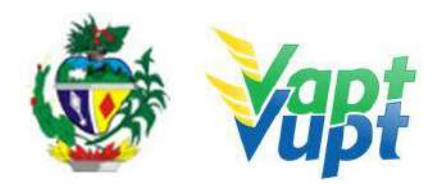

| 17290 | CACV | COMISSÃO DE AVALIAÇÃO DE CLONAGEM DE |
|-------|------|--------------------------------------|
|       |      | VEÍCULOS                             |

**OBS1:** Processos de Isenção de Taxa de Renovação de Exames de CNH motoristas do DETRAN-GO deverão ser enviados, exclusivamente, via SEI para Diretoria de Gestão, Planejamento e Finanças deste DETRAN-GO. Nestes casos, o atendente APOIO da Unidade Vapt Vupt, deverá acompanhar se a taxa de Renovação de Exames foi lançada como "isenta" (acompanhar diariamente através da Função R055)

**OBS2:** Processos de Averbação de Cursos Especiais na CNH (*ver item Averbação de cursos especiais*) devem ser enviados via Malote para Gerência de Formação de Condutores de Veículos e Educação de Trânsito diretamente pelo sistema Portal Detran (R251), sem passar pelo SEI Basta encaminhar o processo físico normalmente via Malote.

**p.9.** Na próxima tela, aparecerá a informação que o processo somente poderá ser aberto na unidade que foi enviado pois, após o envio, apenas servidores com lotação no local de envio poderão recepcionar e dar sequência. Significa que o processo foi enviado. Clicar no ícone "Controle de Processos" em destaque na imagem abaixo;

# \*\*\*Os Próximos passos são necessários apenas se houver necessidade de encaminhamento também do processo físico (em papel):

- p.10. Clicar no menu "Gerar Boletim";
- **p.11.** Escolher a data;
- **p.12.** Clicar no ícone em destaque na imagem abaixo para gerar o lote;
- p.13. Imprimir 02 (duas) cópias do relatório;

**p.14. Para consultar andamento dos processos cadastrados no sistema SEI,** pode ser utilizado o site do DETRAN-GO (www.detran.go.gov.br) na aba "DIVERSOS", neste caso terá que ter em mãos o nº do processo. Ou pelo sistema SEI, no menu "Pesquisa". Na tela seguinte digitar o número do processo ou o nome do interessado.

# Serviços realizados no sistema Portal DETRAN – Função "10025":

- Os serviços disponíveis no sistema do Portal DETRAN-GO são:
- Alteração de Característica Veicular;
- Defesa Prévia; ESTÁ DESCRITO ABAIXO
- Processo Administrativo;
- Recurso Cetran; ESTÁ DESCRITO ABAIXO
- Recurso Jari; ESTÁ DESCRITO ABAIXO
- Reenquadramento de Grande para Média Monta;
- Regravação de Chassi;
- Regravação de Motor;
- Transferência de Pontos ESTÁ DESCRITO ABAIXO

#### Serviços mais comuns no sistema Portal DETRAN – Função "10025":

• Dentre os serviços mais comuns realizados nas Unidades Vapt Vupt estão os de "Transferência de Pontuação CNH", "Defesa prévia de multas", "Recurso JARI" e "Recurso CETRAN".

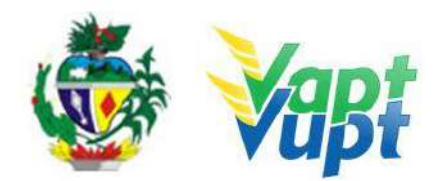

# Atendimento de PROTOCOLO PESSOA JURIDICA Somente por e-mail.

#### E-mail: apoioprotocolo@detran.go.gov.br

- Alteração de Característica Veicular;
- Regravação de Chassi;
- Regravação de Motor;
- Transferência de Pontos;
- Recurso Jari;
- Defesa Prévia;
- Recurso Cetran;
- Credenciamento de Instrutor prático e teórico, Diretor de ensino e Diretor geral;
- Credenciamento de clinicas, médicos e psicólogos;
- Credenciamento de estampadoras e fabricas de placas;
- Credenciamento de oficinas, desmanches, comercio de peças usadas e recuperadas, empresas que efetuam gravação do código alfanumérico do chassi e motor, oficinas de alteração de características e empresas de revendedora de veículos;
- Credenciamento de Instituição financeiras;
- Certidão de Auditoria;
- Criação de contas senha;
- Retirada de taxas de credenciamento e auditoria;
- Solicitação de baixa de críticas e CNH e veículos;
- Baixa definitiva de veículos;
- Baixa de sinistro (CSV);
- Baixa de restrição pendencia de auto de infração;
- Envio de oficio de placas;
- Decisão Judicial e ofícios;
- Número cedular e espelhos.
- Prenotação de CSV;
- Homologação de Vistorias;
- Restituição de taxas Detran pagas indevidamente ou duplicidade;
- Desistência de categoria;
- Cancelamento de processos de CNH;
- Emissão de CNH;
- Dentre outros, Dúvidas relacionadas aos serviços de Protocolo Pessoa Jurídica entre em contato pelo telefone 62- 3272-8141.

# 1. SERVIÇOS DE ARQUIVO

# 1.1. Orientações para arquivamento de Processo e documento relativos a veículos e envio de CNH's via malote

**a.** Os processos de veículos deverão ser arquivados na Unidade por até 90 (noventa) dias, podendo esse prazo ser maior ou menor, dependendo do espaço físico disponível para armazenamento da Unidade. Para as Unidades Vapt Vupt de Goiânia e Aparecida de Goiânia, o recolhimento dos arquivos poderá ser feita de 15 em 15 dias ou a cada 30 dias, de acordo com a necessidade da Unidade e do DETRAN. No momento deste recolhimento o funcionário do DETRAN que irá à

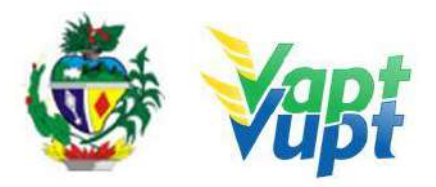

Unidade, realizará a devida conferencia dos processos na própria Unidade. Os arquivos deverão atender aos requisitos e cumprir todos os procedimentos descritos nesta Instrução de Trabalho, ou seja, os arquivos deverão estar em ordem de acordo com a Listagem e a Caixas devidamente etiquetadas. Serão recolhidas também, a relação dos processos de veículos feitas pelos atendentes, devidamente assinadas, ao final do expediente de trabalho, assim como descrito nas observações de todos os serviços veiculares contidos nesta Instrução de Trabalho. No ato da conferência dos arquivos nas Unidades Vapt Vupt Goiânia e Aparecida de Goiânia, caso esteja faltando algum processo, será feito um Termo de Ciencia de tal fato, que deverá ser assinado pelo Coordenador da respectiva Unidade. O recolhimento dos arquivos deverá ser solicitado à CAD da Unidade de Atendimento do DETRAN-GO (ver item Arquivo);

**b.** Os documentos relativos a veículos (CRV/CRLV) ficam arquivados e disponíveis para retirada na Unidade escolhida (quando for opção de retirar na Unidade – opção temporariamente indisponível enquanto durar as medidas preventivas a COVID-19) ou quando a opção for "receber pelos correios no domicílio", após a terceira tentativa como "ausente" os Correios devolvem para a Ciretran do mesmo município regional da placa do veículo (quando a situação for "devolvido ao remetente") – Ver item "Arquivo"

**c.** As Carteiras de Habilitação anteriores (que ainda não estão vencidas) que são entregues no ato da retirada da nova CNH (quando o cliente cidadão faz processos como Alteração de Dados, Adição/Mudança de Categoria, etc), devem ser encaminhadas via Malote para a Gerência de Habilitação.

d. Prazos de retenção.

• CRLV (EM PAPEL MOEDA): Será até a data limite de fiscalização do licenciamento do ano seguinte (Ver item "Serviços de Arquivo");

• **CRV:** Por ser um documento único ficará arquivado sem prazo limite para retirada (Ver item "Serviços de Arquivo");

• CNH: Por ser um documento único ficará arquivado sem prazo limite para retirada.

#### **1.2.** Arquivo de Documentos (CRV/CRLV)

**a.** Os documentos recebidos na Unidade deverão ter seu recebimento lançado no sistema Portal DETRAN, seja por opção de retirar na Unidade (função VE072) ou por motivo de ter sido "devolvido ao remetente" pelo Correios (somente casos de documentos devolvidos em Unidades do interior em que a Ciretran da Cidade funcione dentro da Unidade Vapt Vupt – função VE069) e posteriormente serem arquivados por ordem de número de arquivo para facilitar a localização no momento da entrega ao cliente cidadão. O prazo para retenção dos documentos será de:

• CRLV (EM PAPEL MOEDA): Até a data limite de fiscalização do licenciamento do ano seguinte, neste caso, o atendente apoio do DETRAN deverá mensalmente identificar e separar tais documentos, colocar em um envelope com a informação "CRLVs vencidos para incinerar" e enviar por malote destinado a Comissão de Atendimento Descentralizado (CAD) que providenciará a baixa e descarte dos documentos. Exemplo calendário 2018, placas final 01, os CRLVs 2017 deverão ser separados para descarte a partir do dia 26/04/2018), conforme abaixo:

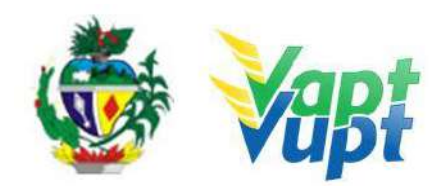

| zado em 20/12/2017 | ás 14:05h  |            |                                                                                      |              |
|--------------------|------------|------------|--------------------------------------------------------------------------------------|--------------|
|                    | Parcelam   | ento IPVA  | 3ª Parcela do IPVA + Licenciamento<br>ou<br>IPVA à vista (Valor Total) + Licenciamen | Anual(CRLV)  |
| Final da Placa     | 1ª Parcela | 2ª Parcela | Data Limite para Pagamento                                                           | Fiscalização |
| 1                  | 30/01/2018 | 26/02/2018 | 27/03/2018                                                                           | 26/04/2018   |
| 2                  | 08/02/2018 | 08/03/2018 | 11/04/2018                                                                           | 11/05/2018   |
| 3                  | 08/03/2018 | 10/04/2018 | 10/05/2018                                                                           | 09/06/2018   |
| 4                  | 10/04/2018 | 10/05/2018 | 13/06/2018                                                                           | 13/07/2018   |
| 5                  | 10/05/2018 | 12/06/2018 | 11/07/2018                                                                           | 10/08/2018   |
| 6                  | 12/06/2018 | 10/07/2018 | 09/08/2018                                                                           | 08/09/2018   |
| 7                  | 10/07/2018 | 09/08/2018 | 12/09/2018                                                                           | 12/10/2018   |
| 8                  | 09/08/2018 | 11/09/2018 | 10/10/2018                                                                           | 09/11/2018   |
| 9                  | 11/09/2018 | 10/10/2018 | 13/11/2018                                                                           | 13/12/2018   |
| 0                  | 27/09/2018 | 30/10/2018 | 29/11/2018                                                                           | 29/12/2018   |

• **CRV:** Por ser um documento único ficará arquivado por prazo indeterminado (exceto nos casos em que ficar constatado pela equipe de apoio operacional da Unidade de Atendimento do DETRAN-GO que houve posteriormente a emissão de uma 2<sup>a</sup> via do documento);

# **1.3. Arquivo de Documentos (CRV/CRLV) - "Devolvidos ao Remetente"** \*APENAS PARA DOCUMENTOS IMPRESSOS EM PAPEL MOEDA, OU SEJA,

# SERVIÇOS SOLICITADOS ATÉ 31/12/2020.

# **Requisitos Especificados**

✓ Os documentos que são entregues na Unidade por motivo de ter sido "devolvido ao remetente" pelo Correios (somente casos de documentos devolvidos em Unidades do interior em que a Ciretran da Cidade funcione dentro da Unidade Vapt Vupt) devem ser recebidos no sistema Portal DETRAN na função "VE069" e posteriormente arquivados em local seguro por ordem de número de arquivo.

#### Processo de atendimento

**p.1.** Apenas um atendente apoio do DETRAN poderá receber o malote com os documentos devolvido pelo Correios, conferindo se os documentos descritos na folha de remessa estão no malote, assinar a referida folha;

**p.2.** Lançar o recebimento dos documentos no sistema Portal DETRAN na função "VE069" e anotar no envelope o número do arquivo gerado;

**p.3.** Arquivar os documentos (CRV/CRLV) em local seguro, por ondem de nº de arquivo (nº de controle) para facilitar sua localização quando do momento da entrega.

#### **OBS: Operacionalidade:**

**a.** Na barra de ferramentas digitar o código "VE069" e teclar "Enter" para acessar a função de "Registrar a devolução dos documentos do Correios". Em seguida, digitar o nº do AR (ex: BG078089036BR) constante do envelope e clicar em "Buscar";

**b.** Aparecerá o número de arquivo gerado que deverá ser anotado na frente do envelope ficando atento pois o número se apaga em curto espaço de tempo, se for o caso, basta dar um "Enter" para o número aparecer novamente

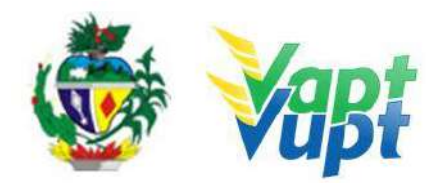

**1.4. Arquivo de Documentos (CRV/CRLV) - Opção de Retirar na Unidade** \*APENAS PARA DOCUMENTOS IMPRESSOS EM PAPEL MOEDA, OU SEJA,

SERVIÇOS SOLICITADOS ATÉ 31/12/2020.

# **Requisitos Especificados**

✓ Os documentos que por opção do cliente cidadão são entregues na Unidade em que foi solicitado o serviço, após confecção por parte da gráfica, são entregues na Comissão de Atendimento Descentralizado (CAD), que faz a remessa para a Unidade solicitante, que por sua vez, ao receber o(s) documento(s), um atendente apoio do DETRAN deverá registrar o recebimento pela Unidade no sistema, utilizando a função "VE072".

#### Processo de Atendimento

**p.1.** Apenas o atendente apoio do DETRAN poderá receber o malote com os documentos encaminhado pela Comissão de Atendimento Descentralizado (CAD), conferindo se os documentos descritos na folha de remessa estão no malote, assinar a referida folha por extenso;

**p.2.** Lançar o recebimento dos documentos no sistema Portal DETRAN na função "VE072", imprimir e assinar a folha de recebimento por extenso;

**p.3.** Arquivar os documentos (CRV/CRLV) em local seguro, por ondem de nº de arquivo (nº de controle) para facilitar sua localização quando do momento da entrega;

**p.4.** "Escanear" (digitalizar) as duas folhas (folha de remessa e folha de recebimento) devidamente assinadas, e encaminhar por e-mail para cad@detran.go.gov.br.

**OBS1.** Somente após o recebimento do e-mail com as folhas assinadas é que será enviada nova remessa de documentos.

**OBS2.** Nas situações onde a Ciretran da Cidade funcione dentro da Unidade Vapt Vupt, os servidores da Ciretran têm lotação de Ciretran e de Vapt Vupt, nesses casos a solicitação do serviço na função "A001" deverá ser realizada na lotação "Vapt Vupt", pois se o serviço for solicitado na lotação "Ciretran" e a opção do cliente cidadão for de retirar o documento na Unidade, a responsabilidade pelo encaminhamento dos documentos será da Gerência de Atendimento Regional e não da Comissão de Atendimento Descentralizado (CAD), sendo assim dispensado o encaminhamento das referidas folhas (item p.4.).

#### **OBS: Operacionalidade:**

**a.** Na barra de ferramentas digitar o código "ve072" e teclar "enter" para acessar a função de "consultar malote". Em seguida, digitar o nº do malote constante da folha de remessa emitida pela CAD e clicar em "buscar

**b.** Na tela seguinte, marcar todos os documentos e clicar em "recepção de documentos"

**c.** A seguir, no campo "observação" escrever "ok" se todos os documentos do malote estiverem na lista de recepção, e clicar em "aceitar". Caso esteja faltando algum documento relatar à CAD por e-mail;

d. Após, confirmar a recepção dos documentos clicando em "sim";

**e.** Na próxima tela, sairá a folha de recepção de documentos para impressão e assinatura por parte do atendente apoio do DETRAN da unidade, sendo que a mesma deverá ser "escaneada" (digitalizada) e encaminhada juntamente com a folha de remessa por e-mail para cad@detran.go.gov.br.

# 1.5. Arquivo de Processos de Veículos

# **Requisitos Especificados**

 $\checkmark$  Os processos de veículos deverão ser arquivados na Unidade por até 90 (noventa) dias, podendo esse prazo ser maior ou menor, dependendo do espaço físico disponível para

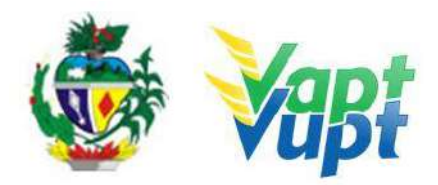

armazenamento da Unidade e da demanda do DETRAN bem como da própria Unidade. Para as Unidades Vapt Vupt de Goiânia e Aparecida de Goiânia, o recolhimento dos arquivos poderá ser feita de 15 em 15 dias ou a cada 30 dias, de acordo com a necessidade da Unidade e do DETRAN. No momento deste recolhimento o funcionário do DETRAN que irá à Unidade, realizará a devida conferencia dos processos na própria Unidade. Os arquivos deverão atender aos requisitos e cumprir todos os procedimentos descritos nesta Instrução de Trabalho, ou seja, os arquivos deverão estar em ordem de acordo com a Listagem e a Caixas devidamente etiquetadas. O recolhimento dos arquivos deverá ser solicitado à CAD da Unidade de Atendimento do DETRAN-GO.

Obs.: No ato da conferência dos arquivos nas Unidades Vapt Vupt Goiânia e Aparecida de Goiânia, caso esteja faltando algum processo, será feito um Termo de Ciência de tal fato, que deverá ser assinado pelo Coordenador da respectiva Unidade.

## Processo de Atendimento

p.1. Conferir a relação dos processos entregues pelos atendentes;

p.2. Separar os processos pelos números de pacotes gerados pelo sistema;

**OBS1:** A cada 42 processos o sistema gera um número de caixa, mas, não necessariamente ele vai gerar uma caixa com 42 processos;

p.3. Gerar o número de caixa na função X002, da seguinte forma;

- a. Selecionar o órgão e a data desejada;
- **b.** Clicar em consultar;

**c.** Selecionar os pacotes, um por vez, clicando em cima do número. O pacote automaticamente irá para a coluna caixa;

**d.** Clicar em OK e imprimir a relação.

**OBS2**: Para reemitir a relação utilizar a função X007.

**p.4.** Conferir e colocar os processos na ordem da listagem gerada pelo sistema, ou seja, por ordem alfabética. Caso falte algum processo verificar na função A000, qual o tipo de serviço e se o mesmo foi cancelado. Se o processo não estiver com o status cancelado, e não foi entregue pelo atendente, deve-se verificar se a pessoa que finalizou o atendimento pertence à unidade, caso sim, procurá-la para que entregue o referido processo. Se por algum motivo o atendente não o entregar, comunicar a coordenação;

**p.5.** Amarrar os pacotes com barbante (não utilizar liga para esse fim) e colocar nas caixas de arquivo morto;

**p.6.** As caixas de arquivo morto devem ser etiquetadas.

**p.7**. Encaminhar e-mail à CAD com a solicitação de busca de arquivo, informando a quantidade de caixas a serem recolhidas. Na ocasião do recolhimento do arquivo, entregar uma relação (conforme modelo abaixo) ao funcionário do DETRAN discriminando o número das caixas que serão recolhidas e enviadas ao arquivo

| DESCRIÇÃO   | SIGNIFICADO(S)                      |
|-------------|-------------------------------------|
| 1) CTB      | Código de Trânsito Brasileiro       |
| 2) SENATRAN | SECRETARIA NACIONAL DE TRANSITO     |
| 3) CONTRAN  | Conselho Nacional de Trânsito       |
| 4) DO       | Diretoria de Operações do DETRAN-GO |
| 5) DUA      | Documento Único de Arrecadação      |

# 2. SIGLAS

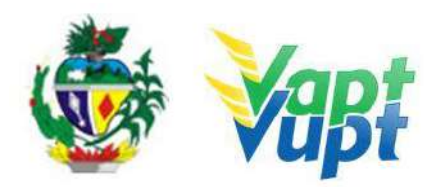

| 6) GVEI       | Gerência de Veículos do DETRAN-GO                                   |  |  |  |  |
|---------------|---------------------------------------------------------------------|--|--|--|--|
| 7) GP         | Gabinete da Presidência do DETRAN-GO                                |  |  |  |  |
| 8) CRT        | Controladoria Regional de Trânsito do DETRAN-GO                     |  |  |  |  |
| 9) PROJUR     | Procuradoria Jurídica do DETRAN-GO                                  |  |  |  |  |
| 10) GRPOJUR   | Gerência de Procuradoria Jurídica do DETRAN-GO                      |  |  |  |  |
| 11) DG        | Diretoria Geral do DETRAN-GO                                        |  |  |  |  |
| 12) SG        | Secretaria Geral do DETRAN-GO                                       |  |  |  |  |
| 13) CRLV      | Certificado de Registro e Licenciamento de Veículo                  |  |  |  |  |
| 14) CNH       | Carteira Nacional de Trânsito                                       |  |  |  |  |
| 15) PID       | Permissão Internacional para Dirigir                                |  |  |  |  |
| 16) CFC       | Centro de Formação para Condutores                                  |  |  |  |  |
| 17) PD        | Prática de Direção                                                  |  |  |  |  |
| 18) LT        | Legislação de Trânsito                                              |  |  |  |  |
| 19) CEP       | Código de Endereçamento Postal                                      |  |  |  |  |
| 20) IPTU      | Imposto Predial e Territorial Urbano                                |  |  |  |  |
| 21) CI        | Carteira de Identidade                                              |  |  |  |  |
| 22) CPF       | Cadastro de Pessoa Física                                           |  |  |  |  |
| 23) DETRAN-GO | Departamento Estadual de Trânsito de Goiás                          |  |  |  |  |
| 24) RENAVAM   | Registro Nacional de Veículos Automotores                           |  |  |  |  |
| 25) CRV       | Certificado de Registro de Veículo                                  |  |  |  |  |
| 26) RENACH    | Registro Nacional de Carteira de Habilitação                        |  |  |  |  |
| 27) IPVA      | Imposto sobre a Propriedade de Veículos Automotores                 |  |  |  |  |
| 28) RNTRC     | Registro Nacional de Transporte Rodoviário de Carga                 |  |  |  |  |
| 29) ANTT      | Agência Nacional de Transportes Terrestres                          |  |  |  |  |
| 30) PGU       | Prontuário Geral Único – Base Estadual                              |  |  |  |  |
| 31) PPD       | Permissão para Dirigir                                              |  |  |  |  |
| 32) DD        | Direção Defensiva                                                   |  |  |  |  |
| 33) PS        | Primeiros Socorros                                                  |  |  |  |  |
| 34) CIRETRAN  | Circunscrição Regional de Trânsito                                  |  |  |  |  |
| 35) SP        | Estado de São Paulo                                                 |  |  |  |  |
| 36) UF        | Unidade Federativa                                                  |  |  |  |  |
| 37) GETRAN    | Sistema de Gestão de Trânsito                                       |  |  |  |  |
| 38) DPVAT     | Seguro que cobre Danos Pessoais Causados por Veículos               |  |  |  |  |
| 39) CSV       | Automotores de Via Terrestre.<br>Certificado de Segurança Veicular. |  |  |  |  |

# RECONHECIMENTO / REGISTRO DE HABILITAÇÃO ESTRANGEIRA

Fica estabelecido que o condutor de veículo automotor, oriundo de país estrangeiro e nele habilitado, desde que penalmente imputável no Brasil, poderá dirigir no Território Nacional quando amparado por convenções ou acordos internacionais, ratificados e aprovados pela República Federativa do Brasil e, igualmente, pela adoção do Princípio da Reciprocidade, no prazo máximo de 180 (cento e oitenta) dias, respeitada a validade da habilitação de origem.

O condutor estrangeiro deverá andar regulamentado com passaporte e com a habilitação do país de origem. Após o prazo de 180 (cento e oitenta) dias de estada regular no Brasil, pretendendo continuar a dirigir veículo automotor no âmbito territorial brasileiro, deverá submeter-se aos Exames de Aptidão Física e Mental e Avaliação Psicológica, nos termos do

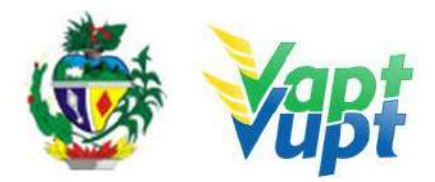

artigo 147, do CTB, respeitada a sua categoria, com vistas à obtenção da Carteira Nacional de Habilitação - CNH.

Os países que fazem parte da Convenção de Viena estão presentes na portaria 1063/2021 no anexo I.

ATENÇÃO: Devido à complexidade da documentação para a solicitação da averbação de habilitação estrangeira, deverá ser direcionada para a Gerência de Habilitação e Exames de Trânsito e protocolada somente na Unidade Padrão VAPT VUPT, no DETRAN/GO sede em Goiânia/GO.

Dúvidas relacionadas a averbação de CNH estrangeira entrar em contato pelo telefone: 3272-8342 ou pelo e-mail: gustavo-pm@detran.go.gov.br.

| 3. TABELA DE SOLICITAÇÃO DE PLACAS |  |
|------------------------------------|--|
|------------------------------------|--|

| PLACA                                                                                                    | DOCUMENTOS<br>(Cópias e<br>Originais)                                                                                                    | REQUERIMENTO                                                                                                    | SOLICITAÇÃO<br>(FUNÇÃO A001)                          |
|----------------------------------------------------------------------------------------------------|----------------------------------------------------------------------------------------------------|----------------------------------------------------------------------------------------------------|-------------------------------------------------------|
| Lacre de Chumbo                                                                                                    | <ul> <li>Documento de identificação;</li> <li>Comprovante de endereço.</li> <li>CRV em branco (deve ser recolhido). Caso não possua CRV, deverá solicitar primeiro o serviço de Segunda Via de CRV.</li> </ul> | Caso o interessado<br>possua o CRV<br>original, não há<br>necessidade de<br>requerimento, basta<br>ele assinar o "Termo<br>de<br>Responsabilidade"<br>da solicitação do<br>serviço de troca de<br>placa. | OUTROS:<br>- TROCA DE PLACA<br>NOVA PIV<br>(MERCOSUL) |
| Placa dianteira /<br>Placa traseira / Par<br>de placas / Lacre /<br>Tarjetas – Modelo<br>atual com lacre azul<br>numérico de<br>plástico | <ul> <li>Documento de identificação;</li> <li>Comprovante de endereço;</li> <li>CRV em branco (deve ser recolhido). Caso não possua CRV, deverá solicitar primeiro o serviço de Segunda Via de CRV.</li> </ul> | Caso o interessado<br>possua o CRV<br>original, não há<br>necessidade de<br>requerimento, basta<br>ele assinar o "Termo<br>de<br>Responsabilidade"<br>da solicitação do<br>serviço de troca de<br>placa. | OUTROS:<br>- TROCA DE PLACA<br>NOVA PIV<br>(MERCOSUL) |

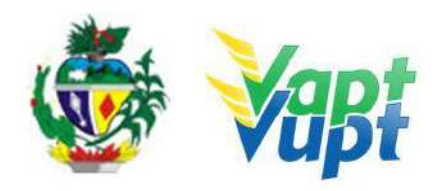

| Par de Placas<br>Modelo Atual<br>BRA2E19                                                             | <ul> <li>Documento de identificação;</li> <li>Comprovante de endereço;</li> </ul> | Não há necessidade<br>de requerimento,<br>basta o interessado<br>assinar o "Termo de<br>Responsabilidade"<br>da solicitação do<br>serviço de troca de<br>placa; | OUTROS:<br>- SOLICITAÇÃO<br>FABRICANTE<br>(TROCA DE PLACA) –<br>não é necessário emissão<br>de novo CRV ou CRLV  |
|----------------------------------------------------------------------------------------------------|-----------------------------------------------------------------------------------|----------------------------------------------------------------------------------------------------|----------------------------------------------------------------------------------------------------|
| Placa Dianteira<br>Modelo Atual<br>BRA2E19                                                           | <ul> <li>Documento de identificação;</li> <li>Comprovante de endereço;</li> </ul> | Não há necessidade<br>de requerimento,<br>basta o interessado<br>assinar o "Termo de<br>Responsabilidade"<br>da solicitação do<br>serviço de troca de<br>placa; | OUTROS:<br>- SOLICITAÇÃO<br>FABRICANTE (PLACA<br>DIANTEIRA) - não é<br>necessário emissão de<br>novo CRV ou CRLV |
| Placa Traseira<br>Modelo Atual<br>BRA2E19                                                            | <ul> <li>Documento de identificação;</li> <li>Comprovante de endereço;</li> </ul> | Não há necessidade<br>de requerimento,<br>basta o interessado<br>assinar o "Termo de<br>Responsabilidade"<br>da solicitação do<br>serviço de troca de<br>placa  | OUTROS:<br>- SOLICITAÇÃO<br>FABRICANTE (PLACA<br>TRASEIRA) - não é<br>necessário emissão de<br>novo CRV ou CRLV  |
| Terceira Placa<br>Traseira – Modelo<br>Atual (Veículo já<br>deve possuir o<br>modelo da nova<br>PIV) | Documento de<br>identificação;<br>- Comprovante de<br>endereço;                   | Não há necessidade<br>de requerimento,<br>basta o interessado<br>assinar o "Termo de<br>Responsabilidade"<br>da solicitação do<br>serviço de troca de<br>placa  | OUTROS:<br>- SOLICITAÇÃO<br>FABRICANTE (PLACA<br>TRASEIRA) - não é<br>necessário emissão de<br>novo CRV ou CRLV  |